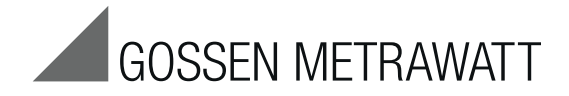

# SECULIFE ST PRO

# Prüfgerät zur Prüfung der elektrischen Sicherheit von elektrischen (medizinischen) Geräten

3-447-032-01 1/7.19

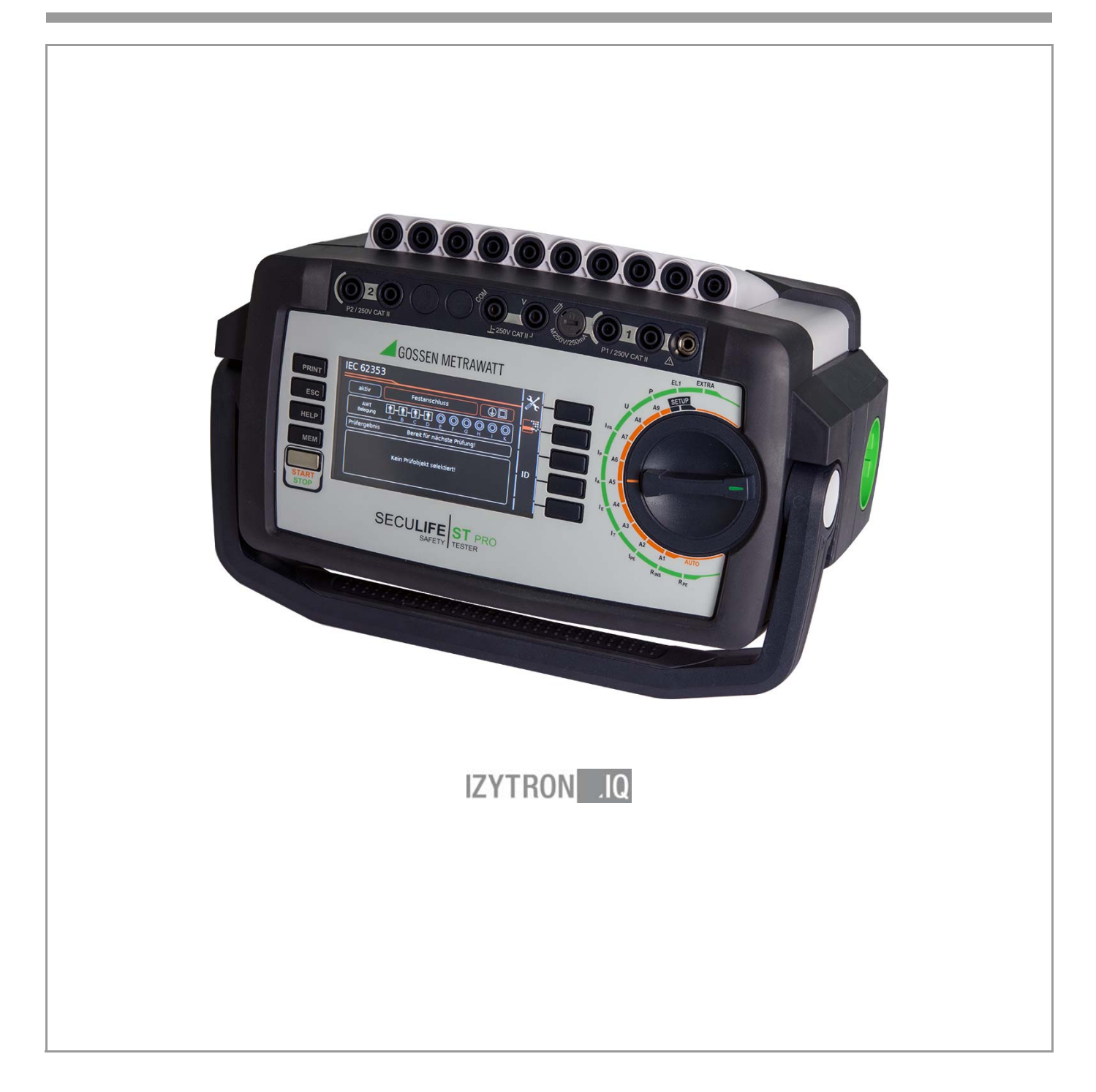

#### Bedienelemente

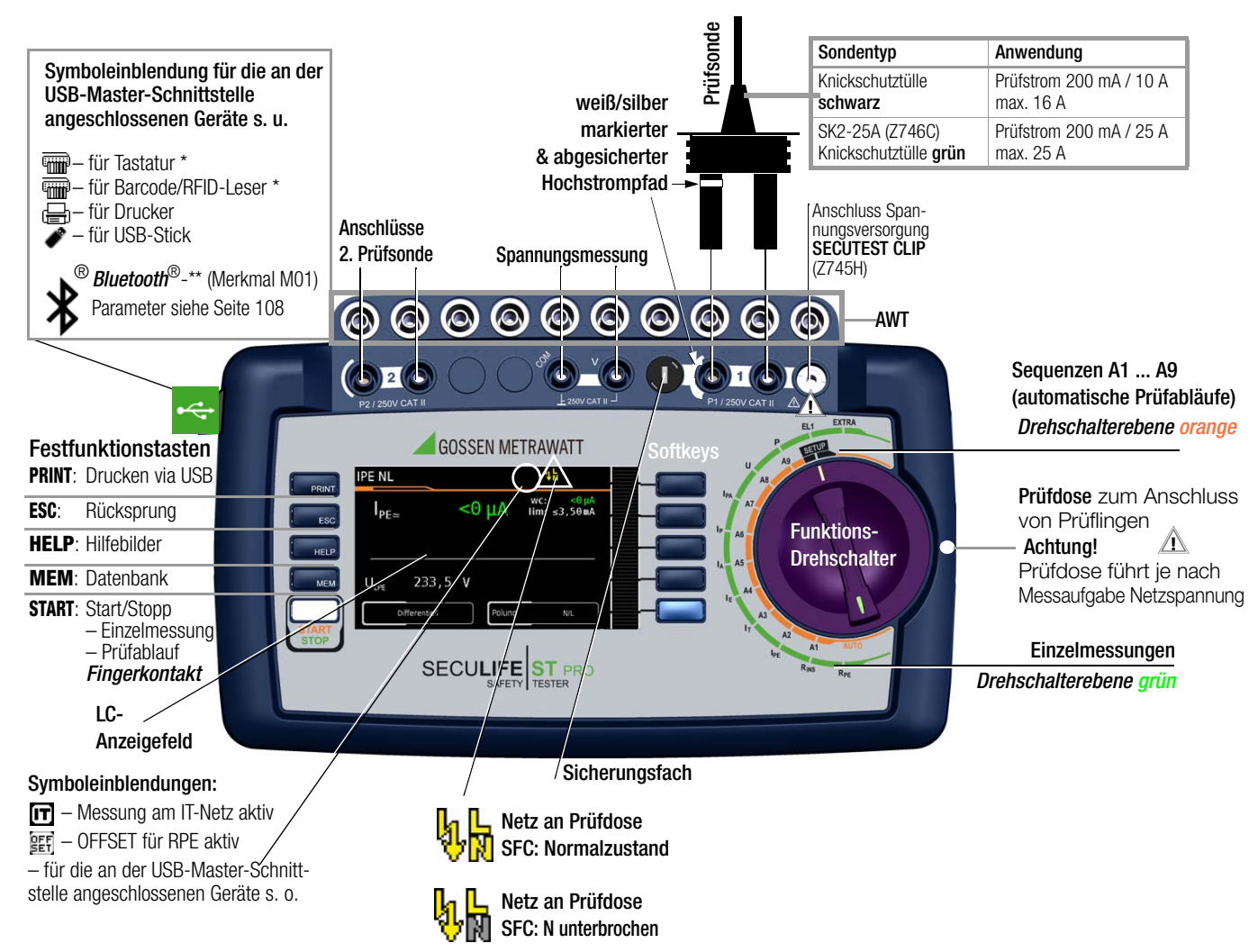

\* für Eingabegeräte mit Funkübertragung muss hier der Empfänger (Receiver) gesteckt werden

\*\* wird nur bei aktiver Verbindung zu einem anderen Bluetooth®-Gerät eingeblendet

#### Bestellmerkmale

| M7050-                      | ohne | mit  |
|-----------------------------|------|------|
| Touch Screen                |      | E01  |
| 10 A RPE-Prüfstrom          | _    | G01  |
| 25 A RPE-Prüfstrom          | _    | G02  |
| 2. Prüfsonde                | _    | H01  |
| Spannungsmesseingang *      | _    | 101  |
| Anwendungsteilbuchsen       | _    | J01  |
| Prüfablauf nach IEC 60601   | KA00 | KA01 |
| Z853R – SECUTEST DB+        |      | KB01 |
| IZYTRONIQ BUSINESS Starter  |      | KC01 |
| Z853S – SECUTEST DB COMFORT |      | KD01 |
| Bluetooth <sup>®</sup>      | M00  | M01  |

für Spannungsmessung. zum Anschluss von Zangenstromsensoren oder AT3-Adapter sowie zur Temperaturmessung über RTD

#### Anschlüsse

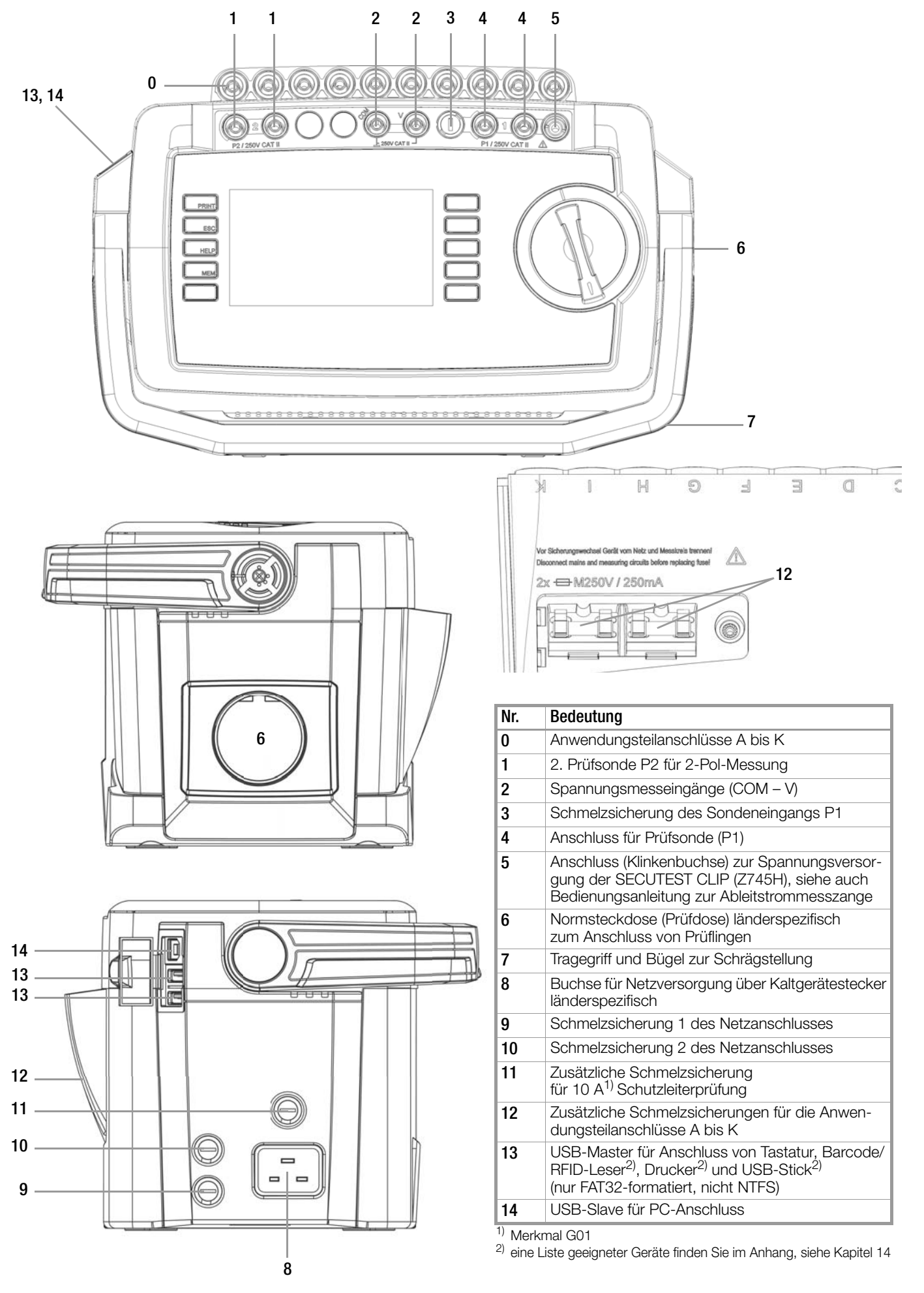

Diese Bedienungsanleitung beschreibt ein Gerät der Softwareversion FW3.0.0

# Übersicht über den Funktionsumfang des Prüfgeräts

| ung<br>Ing          | Mess<br>Prüfet                                                              | funktionen<br>rom / Prüfsnannung                    | Messart<br>Anschlussart                 |  |  |  |
|---------------------|-----------------------------------------------------------------------------|-----------------------------------------------------|-----------------------------------------|--|--|--|
| schal               | FIUISU                                                                      | on / Fruispannung                                   | AUSCHIUSSaft                            |  |  |  |
| ഗഗ<br>Finzelm       | nessiin                                                                     | nen Schalterstellungen Drehschalterehen             | o ariin                                 |  |  |  |
| RPF                 | Bor                                                                         | Schutzleiterwiderstand                              | PE(PD) - P1 passiv                      |  |  |  |
|                     | Ь                                                                           | Prüfstrom 200 mA                                    | PE(PD) - P1 (PD an)                     |  |  |  |
|                     |                                                                             | Prüfstrom 10 A <sup>1)</sup> (Merkmal G01)          | PE(Netz) - P1 <sup>6)</sup>             |  |  |  |
| Kan 85              |                                                                             | Prüfstrom 25 A <sup>1)</sup> (Merkmal G02)          | PE(Netz) - P1 Zange 2/ 0/<br>P1_P2 3)   |  |  |  |
| Rins                | <b>B</b> ISO                                                                | Isolationswiderstand (SK I/SK II)                   | LN(PD) - PE(PD)                         |  |  |  |
| 11110               | UISO                                                                        | Prüfspannung                                        | LN(PD) - P1                             |  |  |  |
|                     | 100                                                                         |                                                     | P1-P2 <sup>3)</sup>                     |  |  |  |
|                     |                                                                             |                                                     | PE(Ne(2) - PT)<br>PF(PD) - PT           |  |  |  |
|                     |                                                                             |                                                     | LN(PD) - P1//PE(PD)                     |  |  |  |
|                     |                                                                             |                                                     | LN(PD) - AWT                            |  |  |  |
|                     |                                                                             |                                                     | PE(Nel2) - AWT                          |  |  |  |
|                     |                                                                             |                                                     | P1//PE(PD) - AWT                        |  |  |  |
| Kap. 8.6            | -                                                                           |                                                     | P2 - AWT                                |  |  |  |
| IPE                 | I <sub>PE~</sub>                                                            | Schutzleiterstrom effektiv                          | Direkt                                  |  |  |  |
|                     | I <sub>PE~</sub>                                                            | Wechselstromanteil                                  | Differentiell                           |  |  |  |
|                     | IPE=                                                                        | Brüfenannung                                        | Alternativ<br>AT3-Adapter <sup>2)</sup> |  |  |  |
| Kap.<br>8 7 1       | ULPE                                                                        | Referenzspannung (Alternativ)                       | Zange <sup>2)</sup>                     |  |  |  |
| <u>о.</u> г.т<br>Іт |                                                                             | Berührungsstrom effektiv                            |                                         |  |  |  |
|                     | ∙B≃<br>IB                                                                   | Wechselstromanteil                                  | Direkt P1                               |  |  |  |
|                     | I <sub>B=</sub>                                                             | Gleichstromanteil                                   | Alternativ P1                           |  |  |  |
| Kap.                | U <sub>LPE</sub>                                                            | Prüfspannung                                        | Festanschl. P1                          |  |  |  |
| 8.7.2               | U <sub>Gen</sub>                                                            | Referenzspannung (Alternativ)                       | Alternativ P1-P2                        |  |  |  |
| İE                  | $I_{G\simeq}$                                                               | Geräteableitstrom effektiv                          | Direkt                                  |  |  |  |
|                     | $I_{G^{\sim}}$                                                              | Wechselstromanteil                                  | Differentiell                           |  |  |  |
|                     | I <sub>G=</sub>                                                             | Gleichstromanteil                                   | Alternativ                              |  |  |  |
| Kap.                | ULPE                                                                        | Prütspannung                                        | Zange $\frac{2}{3}$                     |  |  |  |
| 8.7.3               | U <sub>Gen</sub>                                                            | Ableitetrem vom Anwendungssteil offolstiv           | Dirold D1                               |  |  |  |
| IA                  | IA∼                                                                         |                                                     | Direkt AWT                              |  |  |  |
|                     | UGen                                                                        | Spannung am Anwendungsteil                          | Alternativ P1                           |  |  |  |
|                     | Cion                                                                        |                                                     | Alternativ AWT                          |  |  |  |
| Kap.                |                                                                             |                                                     | Festan, AWT                             |  |  |  |
| 8.7.4               |                                                                             |                                                     | AWT - P2 <sup>7)</sup>                  |  |  |  |
| IP                  | $I_{P \sim}$                                                                | Patientenableitstrom effektiv                       | Direkt P1                               |  |  |  |
|                     | I <sub>P∼</sub>                                                             | Wechselstromanteil                                  | Direkt AWT                              |  |  |  |
| Кар.                | I <sub>P=</sub>                                                             | Gleichstromanteil                                   | Festanschl. P1                          |  |  |  |
| 8.7.5               | ULPE                                                                        | Prutspannung                                        | T EStanschluss AWT                      |  |  |  |
| IPA                 | I <sub>PH∼</sub>                                                            | Patientenhilfsstrom effektiv                        | _                                       |  |  |  |
| Kap.                | I <sub>PH∼</sub>                                                            | Wechselstromanteil                                  | Direkt AWT                              |  |  |  |
| 8.7.6               | PH=                                                                         | Prijfenannung                                       |                                         |  |  |  |
| 11                  | U.                                                                          | Sondenspannung effektiv                             |                                         |  |  |  |
| 0                   | U.                                                                          | Wechselspannungsanteil                              | PE-P1 (PD an*)                          |  |  |  |
|                     | U_                                                                          | Gleichspannungsanteil                               | * Vorgabe der Polung                    |  |  |  |
|                     | $U_{\sim}$                                                                  | Messspannung effektiv <sup>2)</sup>                 |                                         |  |  |  |
|                     | U~                                                                          | Wechselspannungsanteil <sup>2)</sup>                | V - COM<br>V - COM (PD an)              |  |  |  |
| Kap. 8.9            | $U_{=}$                                                                     | Gleichspannungsanteil <sup>2)</sup>                 |                                         |  |  |  |
| Р                   | Funkt                                                                       | ionstest an der Prüfdose                            | _                                       |  |  |  |
|                     | I                                                                           | Strom zwischen L und N                              | -                                       |  |  |  |
|                     | U                                                                           | Spannung zwischen L und N                           |                                         |  |  |  |
|                     | T<br>D                                                                      | Frequenz<br>Wirkleistung                            | vorgabe der Polung                      |  |  |  |
| Kan                 | г<br>С                                                                      | scheinleistung                                      | -                                       |  |  |  |
| 8.10                | PF                                                                          | Leistungsfaktor                                     | -                                       |  |  |  |
| Sonder              | messfi                                                                      | Inktionen                                           |                                         |  |  |  |
| EL1                 | Funktic                                                                     | nsprüfung von Verlängerungsleitungen                | EL1-Adapter                             |  |  |  |
| Kap.                | mit Ada                                                                     | apter:                                              | AT3-IIIE-Adapter                        |  |  |  |
| 8.11                | Durchgang, Kurzschluss, Polarität (Aderntausch <sup>5)</sup> ) VL2E-Adapter |                                                     |                                         |  |  |  |
| EXTRA               | Keserviert für Erweiterungen im Rahmen von Software-Aktualisierungen        |                                                     |                                         |  |  |  |
|                     | tA <sup>4)</sup>                                                            | PRCD-Auslösezeit für 10/30 mA-PRCDs                 |                                         |  |  |  |
| Kap.                | °U<br>17                                                                    | iemperaturmessung <sup>2</sup> / mit Pt100 / Pt1000 |                                         |  |  |  |
| Kap. 9              | IZ                                                                          | zangensuonnnessung /<br>mit Zangenstromsensor       |                                         |  |  |  |

| <sup>)</sup> 10 A/25 A-R <sub>PE</sub> -Messungen sind nur bei Netzspar | nungen von 115 V/ |
|-------------------------------------------------------------------------|-------------------|
| 230 V und Netzfrequenzen von 50 Hz/60 Hz mög                            | lich.             |

<sup>2)</sup> Spannungsmesseingänge

- <sup>3)</sup> Anschluss für 2. Prüfsonde für 2-Pol-Messung
- <sup>4)</sup> Die Messung der Auslösezeit ist im IT-Netz nicht möglich.
   <sup>5)</sup> Aderntausch wird beim EL1-Adapter nicht geprüft
- <sup>6)</sup> Anschlussart steht bei Merkmal G02 nicht zur Verfügung
- 7) Für ME-Geräte (Medizinisch Elektrische Geräte) mit eigener Versorgung

# Legende

| AWT           | = Anwendungsteil                                 |
|---------------|--------------------------------------------------|
| Alternativ    | = Alternative Messung (Ersatzableitstrommessung) |
| Differentiell | = Differenzstrommessung                          |
| Direkt        | = Direktmessung                                  |
| LN(PD)        | = kurzgeschlossene Leiter L und N der Prüfdose   |
| P1            | = Messung mit Prüfsonde P1                       |
| P1-P2         | = 2-Pol-Messung mit Prüfsonde P1 & P2            |
| PE-P1         | = Messung zwischen PE und Prüfsonde P1           |

- PE(PD) = Schutzleiter der Prüfdose
- PE(Netz) = Schutzleiter des Netzanschlusses

| Schalter-<br>stellung | Norm                                              | Messart, Anschlussart                                                                                                    |
|-----------------------|---------------------------------------------------|----------------------------------------------------------------------------------------------------|
| Auton                 | natische Prüfab                                   | läufe Schalterstellungen Drehschalterebene orange                                                                          |
| Vorko                 | nfigurierte (frei                                 | einstellbare) Prüfabläufe – Auslieferzustand                                                                               |
| A1                    | IEC 62353                                         | passiv, Prüfdose, 1 Gruppe BF AWTs A-K, SK I                                                                               |
| A2                    | IEC 62353                                         | passiv, Prüfdose, 1 Gruppe BF AWTs A-K, SK II                                                                              |
| A3                    | IEC 62353                                         | passiv, Prüfdose, 1 Gruppe BF AWTs A-K, SK I + II                                                                          |
| A4                    | IEC 62353                                         | aktiv, automatische Erkennung, 1 Gruppe BF AWTs A-K, SK I                                                                  |
| A5                    | IEC 62353                                         | aktiv, automatische Erkennung, 1 Gruppe BF AWTs A-K, SK II                                                                 |
| A6                    | IEC 62353                                         | aktiv, automatische Erkennung, 1 Gruppe BF AWTs A-K, SKI+II                                                                |
| Mit Me                | erkmal KA00                                       |                                                                                                    |
| A7                    | VDE 0701-0702<br>ÖVE E 8701<br>SNR 462638         | aktiv, automatische Prüflingsanschlusserkennung, SKI+II                                                                    |
| A8                    | VDE 0701-0702<br>ÖVE E 8701<br>SNR 462638         | aktiv, automatische Prüflingsanschlusserkennung, SKI+II                                                                    |
| A9                    | VDE 0701-0702<br>ÖVE E 8701-EDV<br>SNR 462638-EDV | aktiv, automatische Prüflingsanschlusserkennung, SKI+II                                                                    |
| Mit Me                | erkmal KA01                                       |                                                                                                    |
| A7                    | IEC 60601<br>3. Ausgabe                           | aktiv, automatische Erkennung, 1 Gruppe BF AWTs A-K, SK I                                                                  |
| A8                    | IEC 60601<br>3. Ausgabe                           | aktiv, automatische Erkennung, 1 Gruppe BF AWTs A-K, SK II                                                                 |
| A9                    | IEC 60601<br>3. Ausgabe                           | aktiv, automatische Erkennung, 1 Gruppe BF AWTs A-E, SKI+II<br>aktiv, automatische Erkennung, 1 Gruppe CF AWTs F-K, SKI+II |

# Lieferumfang

# Standardausführung (länderspezifisch)

- 1 Prüfgerät SECULIFE ST PRO
- 1 Netzanschlussleitung
- 1 Prüfsonde, 2 m ungewendelt
- 1 USB-Kabel, USB A auf USB B, Länge 1,0 m
- 1 aufsteckbare Krokodilklemme
- 1 Kabelset KS17-ONE
- 1 Kalibrierschein
- 1 Kurzanleitung
- Ausführliche Bedienungsanleitung im Internet
- 1 Karte mit Registrierschlüssel zur Software IZYTRONIQ BUSINESS Starter (Software als Download im Web)

#### Inhalt

1 1.1

1.2

2

2.1

2.1.1

2.1.2

3

3.1

3.2

3.3

3.4

3.5

3.5.1

3.5.2

3.5.3

3.5.4

3.5.5

3.5.6

3.6

3.7

4

41

411

4.1.2

42 4.3

5

5.1

5.2

5.2.1

5.2.2

5.2.3

5.2.4

5.3

5.3.1

5.3.2

5.4

5.4.1

5.4.2

5.4.3

5.4.4

6

6.1

6.2

6.3

6.4

6.5

6.6

6.7

6.8

7

7.1

|                   | Seite |  |
|-------------------|-------|--|
| TEST DB COMFORT") | 27    |  |

| ۰ | ~ |   |   | • |
|---|---|---|---|---|
| • | μ | Ľ | - | 1 |
| , | v |   | Ľ | , |

| Anwendung                                                               | 6          |              | (Merkmal KD01 "Z853S – SECUTEST DB COMFORT")                          | 27       |
|-------------------------------------------------------------------------|------------|--------------|-----------------------------------------------------------------------|----------|
| Tabelle Art der Prüflinge – Prüfungen – Normen                          | 6          |              |                                                                       |          |
| Tabelle Einzelmessungen – Vorschriften                                  | 6          | 8            | Einzelmessungen                                                       | 28       |
|                                                                         | -          | 8.1          | Allgemeines                                                           | 28       |
| Sicherheitsmerkmale und -vorkenrungen                                   | /          | 8.2          | Bedeutung der Symbole der Bedlenerrunrung                             | 29       |
| lestanweisung für die Messfunktionen von Anwendungsteilen               | 8          | 0.3          | Letzte Messwerte emblenuen                                            | 29       |
| IP – Patientenableitstrom                                               | 8          | 8.4<br>9.5   | Messireinen und Speicherung                                           | 29<br>01 |
| IA – Ableitstrom vom Anwendungsteil                                     | 8          | 0.0          | leolationewideretandemoccurgon DISO                                   | JI<br>25 |
| Aller and the De discourse                                              | 10         | 0.0<br>8.7   | Ablaitetrommassungen                                                  | 33<br>10 |
|                                                                         | .10        | 0.7<br>8 7 1 | Schutzleiterstrom – IPF                                               | 40       |
| Messwertanzeige                                                         | . 10       | 872          | Berührungsstrom – IB                                                  | 45       |
| Landessprache, Lastaturiayout (Parameter Kultur)                        | 10         | 8.7.3        | Geräteableitstrom – IG                                                | 49       |
| Fingabo von alphanumorischen Zeichen                                    | 10         | 8.7.4        | Ableitstrom vom Anwendungsteil – IA                                   | 54       |
| Druckausgabe – Protokolle                                               | 10         | 8.7.5        | Patientenableitstrom – IP                                             | 58       |
| Multiprint (Multiprotokollausdruck)                                     | 10         | 8.7.6        | Patientenhilfsstrom – IPH                                             | 62       |
| Protokollvorlage für Protokollausgabe auf Thermodrucker/HTMI -Datei     | 10         | 8.8          | Sondenspannung – U                                                    | 64       |
| Prüfprotokolleinstellungen im SETLIP                                    | 11         | 8.9          | Messspannung – U (Merkmal I01)                                        | 65       |
| Protokollstreifen bei Thermodrucker                                     | . 11       | 8.10         | Funktionstest – P                                                     | 66       |
| Drucken über IZYTRONIQ                                                  | .11        | 8.11         | Funktionsprüfung von Verlängerungsleitungen – EL1                     | 67       |
| Abspeichern von Protokollen auf USB-Stick                               | . 11       |              |                                                                       |          |
| Druckausgabe von ID-Etiketten                                           | .11        | 9            | Sonderfunktionen – EXTRA                                              | 69       |
| Schreiben von RFID-Tags                                                 | . 11       |              |                                                                       |          |
|                                                                         |            | 10           | Prüfabläufe – Prüfsequenzen                                           | 74       |
| Inbetriebnahme                                                          | . 12       | 10.1         | Allgemeines                                                           | 74       |
| Anschließen des Prüfgeräts an das Netz                                  | . 12       | 10.2         | Benutzerdefinierte Prüfsequenzen/Remote-Steuerung                     |          |
| Messungen im IT-Netz (neuer Parameter ab Firmware 1.5.0)                | 12         |              | (nur mit Merkmal KB01 "Z853R – SECUTEST DB+")                         | 75       |
| Automatisches Erkennen von Netzanschlussfehlern                         | . 13       | 10.2.1       | Allgemeines                                                           | 75       |
| Anschluss der Prüfsonde P1 oder P2                                      | . 13       | 10.2.2       | Kontrolle Sondenanschluss P1 und Sondensicherung P1                   | 75       |
| Geräteeinstellungen                                                     | .14        | 10.2.3       | Sicherungskontrolle AWT                                               | 75       |
|                                                                         |            | 10.3         | Allgemeine Einstellungen (Setup: Parameter Autom. Messungen)          | 76       |
| Interne Datenbank                                                       | .18        | 10.4         | Prutablauf auswahlen und Konfigurieren                                | 78       |
| Anlegen von Prüfstrukturen allgemein                                    | . 18       | 10.5         | Pruning anschließen                                                   | 80       |
| Ubertragen und sichern von Prüfstrukturen und Messdaten                 | . 18       | 10.0         | Anaphluarkantralia 8 Drüfahlauf atartan                               | 00<br>20 |
| Export – Übertragen von Prüfstrukturen und Messdaten vom Prüfge         | erät       | 10.7         | Prüfschritte durchführen und hewerten                                 | 00<br>88 |
| zum PC                                                                  | . 18       | 10.0         | Manuelle Grenzwertvorgabe                                             | 00<br>87 |
| Import – Im Protokollierprogramm erstellte Prufstrukturen in das Prufgi | erat       | 10.5         | Ende des Prüfablaufs                                                  | 07<br>87 |
|                                                                         | 10         | 10.11        | Speichern der Prüfergebnisse                                          | 88       |
| SEGUTEST DD+ )                                                          | 10         |              |                                                                       |          |
| Ilmschalten zwischen 2 Raumstrukturdarstellungen                        | . 10       | 11           | Warnungen, Fehleranzeigen und Hinweise                                | . 89     |
| (hei Geräten mit Datenbankerweiterung Merkmal KR01 7853R –              |            | 11.1         | l iste der Fehlermeldungen                                            |          |
| SECUTEST DB+")                                                          | 20         | 11.2         | Liste der möglichen Prüflingsanschlüsse                               |          |
| Dateneingabe                                                            | . 21       |              | in Abhängigkeit von der Messart                                       | 100      |
| Kevboardeingabe über Touch Screen oder externe Tastatur                 | . 21       |              |                                                                       |          |
| Dateneingabe über Touch-Keyboard Merkmal E01)                           | 21         | 12           | Technische Kennwerte                                                  | 102      |
| Prüfstruktur im Prüfgerät anlegen, in der Struktur navigieren und Me    | ess-       |              |                                                                       |          |
| werte einblenden                                                        | . 22       | 13           | Wartung                                                               | 105      |
| Allgemeine Vorgehensweise zur Prüfstrukturerstellung                    | . 23       | 13.1         | Wartung Gehäuse                                                       | 105      |
| Suche von Strukturelementen                                             | . 24       | 13.2         | Prüfen von Farbdisplav und Piepser (Parameter Selbsttest)             | 105      |
| Messwerte gespeicherter Prüfungen einblenden                            | . 24       | 13.3         | Softwareupdate (Parameter Systeminfo)                                 | 105      |
| Datenbank löschen                                                       | . 24       | 13.4         | Stützbatterie für die Echtzeituhr                                     | 105      |
|                                                                         |            | 13.5         | Sicherungswechsel                                                     | 105      |
| Anschluss des Prüflings                                                 | . 25       | 13.6         | Rekalibrierung                                                        | 105      |
| Differenzstromüberwachung                                               | . 25       | 13.7         | Sicherheitstechnische Kontrollen                                      | 106      |
| Referenzspannung L-PE und Prüffrequenz Alternativ                       | . 25       | 13.8         | Rücknahme und umweltverträgliche Entsorgung                           | 106      |
| Anschlussart manuell vorgeben bei Einzelmessungen                       | . 25       |              |                                                                       |          |
| Anschlussart/Schutzklasse manuell vorgeben                              | <u> </u>   | 14           | Anhang                                                                | 106      |
| bei automatischen Prutablauten                                          | . 25       | 14.1         | Liste geeigneter Drucker mit USB-Anschluss                            | 106      |
| Besondere Bedingungen                                                   | . 26       | 14.2         | Liste geeigneter Barcode-Leser und RFID Scanner mit USB-Anschluss     | .107     |
| 2. Muisonue (Werkinal HUT)                                              | . 20       | 14.3         | Verwendung von USB-Speichermedien                                     | 107      |
| Anschlussprüfungen durch des Drüfgerät                                  | . 20<br>26 | 14.4         | Bluetooth-Schnittstelle (SECUTEST PRO BT (comfort) oder Merkma        | al -     |
| การงาทของคายายายุราย นยางาท นอง กายางชายาย                              | . 20       |              | M01)                                                                  | 108      |
| Hinwaisa zum Spaiaharn von Einzelmassungen und                          |            | 14.5         | Fernsteuerungsschnittstelle                                           | 108      |
| Drüfahläufan                                                            | 77         | 14.6         | Eingabe über externe USB-Tastatur                                     | 109      |
| Funktion Auick Edit - AEDIT                                             | . 21       | 14.0.1       | I ASTEHIZUSALZIUHIKUUHEH<br>Markmal KDN1 7853S SECHITEST DD COMEODT"\ | 100      |
|                                                                         |            |              | (INIGITATION 1 ,20000 - OLOUILOI DO GUINFURT )                        | 109      |

| 14.7   | Klassifizierung von Prüflingen10                      | )9 |
|--------|-------------------------------------------------------|----|
| 14.7.1 | Schutzklassen10                                       | )9 |
| 14.7.2 | Anwendungsteile (elektromedizinische Geräte)10        | )9 |
| 14.8   | Maximal zulässige Grenzwerte der Ableitströme in mA11 | 0  |
| 14.9   | Indexverzeichnis11                                    | 11 |

| 15 | Reparatur- und Ersatzteilservice       |     |
|----|----------------------------------------|-----|
|    | Kalibrierzentrum und Mietgeräteservice | 113 |

# 1 Anwendung

#### 1.1 Tabelle Art der Prüflinge – Prüfungen – Normen

|                                                                             | Inbetrieb-<br>nahme<br>und Ände-<br>rungen | Repa<br>prüfu     | ratur-<br>ngen            | Wieder-<br>holungs-<br>prüfungen |                           | Stückprüfunge      |               | gen                |                        |
|-----------------------------------------------------------------------------|--------------------------------------------|-------------------|---------------------------|----------------------------------|---------------------------|--------------------|---------------|--------------------|------------------------|
| Prüflinge<br>durch folgende<br>Vorschriften<br>zu überprüfen                | IEC 62353<br>DIN EN 62353<br>(VDE 0751-1)  | DIN VDE 0701-0702 | IEC 62353<br>DIN EN 62353 | DIN VDE 0701-0702                | IEC 62353<br>DIN EN 62353 | DIN EN 60950/50116 | DIN EN 61 010 | DIN EN 60335/50106 | IEC 60601/DIN EN 60601 |
| Laborgeräte,<br>Mess-, Steuer-<br>und Regelgeräte                           |                                            | •                 |                           | •                                |                           |                    | •             |                    |                        |
| Geräte zur<br>Spannungserzeugung                                            |                                            | •                 |                           | •                                |                           |                    |               |                    |                        |
| Elektrowerkzeuge                                                            |                                            | •                 |                           | •                                |                           |                    |               | ٠                  |                        |
| Elektrowärmegeräte                                                          |                                            | •                 |                           | •                                |                           |                    |               | ٠                  |                        |
| Elektromotorgeräte                                                          |                                            | •                 |                           | •                                |                           |                    |               | ٠                  |                        |
| Leuchten                                                                    |                                            | •                 |                           | •                                |                           |                    |               | •                  |                        |
| Geräte der Unterhaltungs-,<br>Informations- und<br>Kommunikationselektronik |                                            | •                 |                           | •                                |                           |                    |               | •                  |                        |
| Leitungsroller, Verlänge-<br>rungs- und Geräte-<br>anschlussleitungen       |                                            | •                 |                           | •                                |                           |                    |               | •                  |                        |
| Datenverarbeitungs-<br>einrichtungen und<br>Büromaschinen                   |                                            | •                 |                           | •                                |                           | •                  |               |                    |                        |
| Elektromedizinische<br>Geräte, Anwendungsteile                              | •                                          |                   | •                         |                                  | •                         |                    |               |                    | •                      |

# Â

#### Achtung!

Das Prüfgerät darf nicht zur Messung in elektrischen Anlagen verwendet werden!

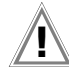

#### Achtung!

Das Prüfgerät muss im gleichen Netz betrieben werden wie der Prüfling!

# Hinweis

Die Prüfsequenzen für VDE 0701-0702, ÖVE 8701 und SNR 462638 sind identisch . Im Folgenden wird zugunsten der besseren Lesbarkeit nur die VDE 0701-0702 beschrieben. Die Erläuterungen hierzu gelten ebenso für ÖVE 8701 und SNR 462638. Die Umschaltung auf die landesspezifische Normbe-

zeichnung kann im SETUP (Seite 1/3) unter automatische Messungen, Parameter Messsequenzen vorgenommen werden.

| Produktsupport | 113 |
|----------------|-----|
| Schulung       | 113 |

#### 1.2 Tabelle Einzelmessungen – Vorschriften

| Schutzleiterwiderstand••••Isolationswiderstand•••••Schutzleiterstrom•••••primärer Ableitstrom•••••Geräteableitstrom•••••Berührungsstrom•••••Erdableitstrom•••••Strom vom Schweißstromkreis••••(Einzel-) Patientenableitstrom••••Gesamt-Patientenableitstrom••••Ableitstromvom vom Anwendungsteil••••Prüfmethoden•••••Alternatives Messverfahren<br>Ersatz-Patientenableitstrom••••Differenzstrom-Messverfahren<br>direktes Messverfahren••••SFC-BedingungenN••••Netz am Anwendungsteil•••••                                                                                                    | Einzelmessungen<br>je Vorschrift                          | EN 50678 Entwurf<br>DIN VDE 0701-070 | IEC 62353<br>DIN EN 62353<br>(VDE 0751-1) | iec 60601-1<br>Din en 60601-1<br>Vde 0750-1 | IEC 60974-4<br>DIN EN 60974-4<br>VDE 0544-4 |
|----------------------------------------------------------------------------------------------------|-----------------------------------------------------------|--------------------------------------|-------------------------------------------|---------------------------------------------|---------------------------------------------|
| Isolationswiderstand•••Schutzleiterstrom•••primärer Ableitstrom•••Geräteableitstrom•••Berührungsstrom•••Berührungsstrom•••Erdableitstrom•••Strom vom Schweißstromkreis••(Einzel-) Patientenableitstrom••Gesamt-Patientenableitstrom••Ableitstromvom vom Anwendungsteil••Prüfmethoden••Alternatives Messverfahren<br>Ersatz-Patientenableitstrom••Differenzstrom-Messverfahren<br>direktes Messverfahren••SFC-BedingungenN••Netz am Anwendungsteil•••                                                                                                    | Schutzleiterwiderstand                                    | •                                    | •                                         | •                                           | •                                           |
| Schutzleiterstrom•··primärer Ableitstrom··•Geräteableitstrom···Berührungsstrom•••Berührungsstrom···Erdableitstrom···Strom vom Schweißstromkreis···(Einzel-) Patientenableitstrom···Gesamt-Patientenableitstrom···Ableitstromvom vom Anwendungsteil···Prüfmethoden···Alternatives Messverfahren<br>Ersatz-(Geräte)-ableitstrom··Differenzstrom-Messverfahren<br>direktes Messverfahren··SFC-BedingungenN··Netz am Anwendungsteil···                                                                                                    | Isolationswiderstand                                      | •                                    | •                                         |                                             | •                                           |
| primärer AbleitstromGeräteableitstrom••••Berührungsstrom••••Erdableitstrom••••Strom vom Schweißstromkreis•••(Einzel-) Patientenableitstrom•••Gesamt-Patientenableitstrom•••Patientenhilfsstrom•••Ableitstromvom vom Anwendungsteil•••Prüfmethoden•••Alternatives Messverfahren<br>Ersatz-(Geräte)-ableitstrom••Differenzstrom-Messverfahren<br>direktes Messverfahren••SFC-BedingungenN••Netz am Anwendungsteil•••                                                                                                    | Schutzleiterstrom                                         | •                                    |                                           |                                             |                                             |
| Geräteableitstrom••Berührungsstrom•••Erdableitstrom···Strom vom Schweißstromkreis··•(Einzel-) Patientenableitstrom···Gesamt-Patientenableitstrom···Patientenhilfsstrom···Ableitstromvom vom Anwendungsteil···Prüfmethoden···Alternatives Messverfahren<br>Ersatz-(Geräte)-ableitstrom··Differenzstrom-Messverfahren<br>direktes Messverfahren··SFC-BedingungenN··Netz am Anwendungsteil··                                                                                                    | primärer Ableitstrom                                      |                                      |                                           |                                             | •                                           |
| Berührungsstrom•••Erdableitstrom•••Strom vom Schweißstromkreis•••(Einzel-) Patientenableitstrom•••Gesamt-Patientenableitstrom•••Patientenhilfsstrom•••Ableitstromvom vom Anwendungsteil•••Prüfmethoden•••Alternatives Messverfahren<br>Ersatz-(Geräte)-ableitstrom•••Differenzstrom-Messverfahren<br>direktes Messverfahren•••SFC-BedingungenN•••Netz am Anwendungsteil••••                                                                                                    | Geräteableitstrom                                         |                                      | •                                         |                                             |                                             |
| Erdableitstrom••Strom vom Schweißstromkreis••(Einzel-) Patientenableitstrom••Gesamt-Patientenableitstrom••Patientenhilfsstrom••Ableitstromvom vom Anwendungsteil••Prüfmethoden••Alternatives Messverfahren<br>Ersatz-Geräte)-ableitstrom••Differenzstrom-Messverfahren<br>direktes Messverfahren••SFC-BedingungenN••Netz am Anwendungsteil•••                                                                                                    | Berührungsstrom                                           | •                                    | •                                         | •                                           |                                             |
| Strom vom Schweißstromkreis•(Einzel-) Patientenableitstrom••1)Gesamt-Patientenableitstrom•2)Patientenhilfsstrom••Ableitstromvom vom Anwendungsteil••Prüfmethoden••Alternatives Messverfahren<br>Ersatz-Geräte)-ableitstrom••Differenzstrom-Messverfahren<br>direktes Messverfahren••SFC-BedingungenN••Netz am Anwendungsteil•••                                                                                                    | Erdableitstrom                                            |                                      |                                           | •                                           |                                             |
| (Einzel-) Patientenableitstrom••1)Gesamt-Patientenableitstrom••2)Patientenhilfsstrom•••Ableitstromvom vom Anwendungsteil•••Prüfmethoden•••Alternatives Messverfahren<br>Ersatz-(Geräte)-ableitstrom••Ersatz-Patientenableitstrom•••Differenzstrom-Messverfahren<br>direktes Messverfahren•••SFC-BedingungenN•••Netz am Anwendungsteil••••                                                                                                    | Strom vom Schweißstromkreis                               |                                      |                                           |                                             | •                                           |
| Gesamt-Patientenableitstrom• 2)Patientenhilfsstrom••Ableitstromvom vom Anwendungsteil••Prüfmethoden••Alternatives Messverfahren<br>Ersatz-(Geräte)-ableitstrom••Ersatz-Patientenableitstrom••Differenzstrom-Messverfahren<br>direktes Messverfahren••SFC-BedingungenN•SL••                                                                                                    | (Einzel-) Patientenableitstrom                            |                                      | •                                         | • 1)                                        |                                             |
| Patientenhilfsstrom••Ableitstromvom vom Anwendungsteil•••Prüfmethoden····Alternatives Messverfahren<br>Ersatz-(Geräte)-ableitstrom••·Ersatz-Patientenableitstrom•••Differenzstrom-Messverfahren<br>direktes Messverfahren•••SFC-BedingungenN•••Netz am Anwendungsteil••••                                                                                                    | Gesamt-Patientenableitstrom                               |                                      |                                           | • 2)                                        |                                             |
| Ableitstromvom vom Anwendungsteil••PrüfmethodenIIIAlternatives Messverfahren<br>Ersatz-(Geräte)-ableitstrom•IErsatz-Patientenableitstrom••IDifferenzstrom-Messverfahren<br>direktes Messverfahren•••SFC-BedingungenN•••SLI•••Netz am AnwendungsteilI•••                                                                                                    | Patientenhilfsstrom                                       |                                      |                                           | •                                           |                                             |
| Prüfmethoden     Image: Constraint of the sector of the sector of the sect | Ableitstromvom vom Anwendungsteil                         |                                      | •                                         | •                                           |                                             |
| Alternatives Messverfahren<br>Ersatz-(Geräte)-ableitstrom       •       •       •         Ersatz-Patientenableitstrom       •       •       •         Differenzstrom-Messverfahren       •       •       •         direktes Messverfahren       •       •       •         SFC-Bedingungen       N       •       •         Netz am Anwendungsteil       •       •       •                                                                                                    | Prüfmethoden                                              |                                      |                                           |                                             |                                             |
| Ersatz-Patientenableitstrom     •     •       Differenzstrom-Messverfahren     •     •     •       direktes Messverfahren     •     •     •       SFC-Bedingungen     N     •     •       SL     •     •     •                                                                                                    | Alternatives Messverfahren<br>Ersatz-(Geräte)-ableitstrom | •                                    | •                                         |                                             |                                             |
| Differenzstrom-Messverfahren     •     •     •       direktes Messverfahren     •     •     •       SFC-Bedingungen     N     •     •       SL     •     •     •       Netz am Anwendungsteil     •     •     •                                                                                                    | Ersatz-Patientenableitstrom                               |                                      | •                                         |                                             |                                             |
| direktes Messverfahren     •     •     •       SFC-Bedingungen     N     •     •       SL     •     •       Netz am Anwendungsteil     •     •                                                                                                    | Differenzstrom-Messverfahren                              | •                                    | •                                         |                                             | •                                           |
| SFC-Bedingungen     N       SL     •       Netz am Anwendungsteil     •                                                                                                    | direktes Messverfahren                                    | •                                    | •                                         |                                             | •                                           |
| SL     •       Netz am Anwendungsteil     •                                                                                                    | SFC-Bedingungen N                                         |                                      |                                           | •                                           |                                             |
| Netz am Anwendungsteil •                                                                                                    | SL                                                        |                                      |                                           | •                                           |                                             |
|                                                                                                    | Netz am Anwendungsteil                                    |                                      |                                           | •                                           |                                             |

<sup>1)</sup> 2te und 3te Ausgabe

<sup>2)</sup> 3te Ausgabe GPA

#### Legende

16

17

• vorgesehene Prüfung

#### 2 Sicherheitsmerkmale und -vorkehrungen

Das Prüfgerät erfüllt die Anforderungen der geltenden EU-Richtlinien und nationalen Vorschriften. Dies bestätigen wir durch die CE-Kennzeichnung. Die entsprechende Konformitätserklärung kann von GMC-I Messtechnik GmbH angefordert werden. Die Prüfgeräte sind entsprechend den folgenden Sicherheitsbestimmungen gebaut und geprüft: IEC 61010-1 / DIN EN 61010-1 / VDE 0411-1, DIN EN 61557-16/VDE 0413-16

Nur bei bestimmungsgemäßer Verwendung ist die Sicherheit von Anwender, Prüfgerät und Prüfling gewährleistet.

Lesen Sie die Bedienungsanleitung vor dem Gebrauch Ihres Prüfgerätes sorgfältig und vollständig. Beachten und befolgen Sie diese in allen Punkten. Machen Sie die Bedienungsanleitung allen Anwendern zugänglich.

Die Prüfungen dürfen nur durch eine Elektrofachkraft oder unter der Leitung und Aufsicht einer Elektrofachkraft durchgeführt werden. Der Anwender muss durch eine Elektrofachkraft in der Durchführung und Beurteilung der Prüfung unterwiesen sein (siehe auch unser Schulungsangebot Kapitel 17).

Eine geeignete und angemessene persönliche Schutzausrüstung wird vorausgesetzt.

Falls Sie aktive oder passive Körperhilfen verwenden, fragen Sie bitte Ihren Arzt oder den Hersteller der Körperhilfe.

#### Hinweis R

Der Hersteller oder Importeur von elektromedizinischen Geräten muss Unterlagen für Wartungen durch Fachkräfte zur Verfügung stellen.

#### Beachten Sie folgende Sicherheitsvorkehrungen:

- Das Gerät darf nur an ein TN-, TT- oder IT-Versorgungsnetz mit max. 240 V angeschlossen werden, welches den geltenden Sicherheitsbestimmungen (z. B. IEC 60346, VDE 0100) entspricht und mit einem maximalen Nennstrom von 16 A abgesichert ist.
- Messungen in elektrischen Anlagen sind nicht zulässig.
- Rechnen Sie damit, dass an Prüflingen unvorhersehbare Spannungen auftreten können (z. B. Kondensatoren können gefährlich geladen sein).
- Überzeugen Sie sich, dass die Anschlussleitungen nicht beschädigt sind z. B. durch verletzte Isolation, Unterbrechung usw.
- Bei Verwendung einer Prüfsonde mit Spiralkabel (SK2W): Halten Sie die Prüfspitze der Prüfsonde fest, wenn Sie diese z. B. in eine Buchse gesteckt haben. Bei Zugbelastung der Wendelleitung besteht Verletzungsgefahr durch die zurückschnellende Prüfspitze.
- Messung von Isolationswiderstand und Ersatzableitstrom (Ableitstrom alternative Messverfahren) Die Prüfung erfolgt mit bis zu 500 V, diese ist zwar strombe-

grenzt (I < 3,5 mÅ), bei Berührung der Anschlüsse L oder N der Prüfdose oder der Prüfspitze bekommt man einen elektrischen Schlag, der zu Folgeunfällen führen kann.

Ableitstrommessung – Messung unter Netzspannung Bei der Ableitstrommessung ist unbedingt darauf zu achten, dass der Prüfling während der Messung unter Netzspannung betrieben wird. Berührbare leitfähige Teile können während der Prüfung eine gefährliche Berührspannung führen und dürfen auf keinen Fall berührt werden. (Es erfolgt eine Netzabschaltung wenn der Ableitstrom > ca. 10 mA ist).

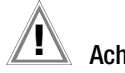

# Achtung!

Ein Funktionstest darf erst dann durchgeführt werden, wenn der Prüfling die Sicherheitsprüfung bestanden hat !

#### Sondenkontrolle Sondenanschluss P1

Bitte führen Sie nach jeder Prüfung eine Sondenkontrolle durch, siehe auch Kapitel 10.2.2.

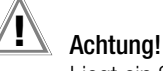

Liegt ein Sicherungsdefekt an der Prüfsonde P1 vor nachdem die Prüfung gestartet wurde, werden alle darauf folgenden Messungen, die mit diesem Messpfad durchgeführt werden, fälschlicherweise als gut bewertet!

#### Sicherungswechsel

Wechseln Sie die Sicherungen nur im spannungsfreien Zustand des Geräts, d. h. das Gerät muss von der Netzversorgung getrennt sein und das Gerät darf nicht an einen Messkreis angeschlossen sein. Der Sicherungstyp muss den Angaben in den technischen Daten bzw. dem Aufdruck auf dem Gerät entsprechen.

#### Aufschalten von Netzspannung

Ein Aufschalten von Netzspannung auf die Prüfdose des Prüfgeräts sowie ein Funktionstest sind nur erlaubt, wenn der Prüfling alle Sicherheitsprüfungsschritte zuvor bestanden hat ! Dies bedeutet je nach Schutzklasse des Prüflings, das Sichtprüfung, Schutzleiterwiderstands- und Isolationswiderstandsmessung bestanden sein müssen.

Starten Sie die Messungen an Ihrem Prüfgerät nur, wenn Sie Sichtkontakt zu Prüfling und Prüfgerät haben. Schalten Sie nur dann Netzspannung auf die Prüfdose Ihres Prüfgeräts, wenn das Umfeld gesichert ist. Die gilt für Einzelmessungen sowie für Prüfabläufe und besonders für den Remotebetrieb über die Fernsteuerungsschnittstelle.

#### Schalten von Lasten – Vorgehensweise

Zum Schalten des Prüflings unter Last beachten Sie bitte unbedingt die unten angegebene Reihenfolge. Hierdurch wird ein erhöhter Verschleiß der Netzrelais am Prüfgerät vermieden.

#### Beginn der Messung:

- 1) **Prüfling**: Schalten Sie den Prüfling über dessen Schalter aus.
- 2) Prüfgerät: Schalten Sie die Netzspannung auf die Prüfdose.
- 3) Prüfling: Schalten Sie den Prüfling über dessen Schalter ein. Ende der Messung:

#### Prüfling: Schalten Sie den Prüfling über dessen Schalter aus. 4)

5) Prüfgerät: Entfernen Sie die Netzspannung von der Prüfdose.

# Schalten von Lasten – maximaler Anlaufstrom

Das Prüfgerät ermöglicht die aktive Prüfung von Geräten mit einem Nennstrom (Laststrom) von bis zu 16 A.

Die Prüfdose des jeweiligen Prüfgeräts ist hierzu mit 16 A-Sicherungen ausgestattet und das Schaltvermögen der internen Relais beträgt ebenfalls 16 A. Anlaufströme bis 30 A sind zulässig.

# Achtuna!

Trotz der umfangreichen Schutzmaßnahmen vor Überlastung können Anlaufströme über 30 A zum Verschweißen der Relaiskontakte führen. In diesem Fall wird folgende Fehlermeldung eingeblendet: "L(N)-Sicherung der Prüfdose defekt".

#### Prüfen Sie die beiden Schmelzsicherungen des Netzanschlus- $\Box$ ses. Sind diese defekt tauschen Sie diese durch neue aus.

Erscheint die obige Fehlermeldung weiterhin, so ist anzunehmen, dass die Relais defekt sind. In diesem Fall müssen Sie das Prüfgerät zur Reparatur an unseren Service senden, Adresse siehe Kapitel 15.

#### Sicherer prüfen mit Prüfadapter

Bei Prüflingen, bei denen ein höherer Anlaufstrom als 30 A zu vermuten ist, empfehlen wird unbedingt die Anwendung eines Prüfadapters für größere Anlaufströme:

z. B. Prüfadapter der Serie AT3

(AT3-IIIE, AT3-IIS, AT3-IIS32, AT16DI oder AT32DI).

#### Alternative: Passive Prüfung

Gegebenenfalls kann aufgrund der Gefährdungsbeurteilung die Prüfung auch als passive Prüfung (Methode Ersatzableitstrom) erfolgen, d. h. ohne das Zuschalten von Netzspannung auf die Prüfdose.

#### 2.1 Testanweisung für die Messfunktionen von Anwendungsteilen

Um die Richtigkeit der Messungen und Prüfungen zu gewährleisten, sollte das Prüfgerät regelmäßig getestet werden. Dies kann durch einige wenige Messungen mit einem Multimeter und dem Kalibrieradapter SECU-cal 10 erfolgen. Das gilt besonders für die Messungen an den AWT-Buchsen, weil ein möglicher Defekt im Multiplexer der AWT-Buchsen nur schwer erkennbar ist. Bitte beachten Sie auch zusätzlich die Bedienungsanleitung des Kalibrieradapters SECU cal 10.

# 2.1.1 IP - Patientenableitstrom

#### Test der Messfunktion

- Schließen Sie den SECU-cal 10 an der Prüfdose an.
- ♀ Wählen Sie die Messung "IP" mit dem Drehschalter aus.
- Sie die Messart "Direkt AWT" aus.
- Sie im Menü den Einzelfehler "PE unterbrochen" aus.
- ♀ Wählen Sie im Menü die Prüfbedingung "Keine" aus.
- Setzen Sie im Menü alle AWTs (A K) auf "an".
- Verbinden Sie die AWT-Buchse A mit der 0,3 Ω-Buchse des SECU-cal 10.
- Stellen Sie am SECU-cal 10 den gewünschten Ableitstrom ein (z. B. 115 μA).
- Starten Sie die Messung "IP Direkt AWT".
- Wenn der gewünschte Strom nicht fließt, starten Sie die Messung mit umgekehrter Netzpolarität erneut.
- Wenn der gewünschte Strom fließt, ist diese AWT-Buchse in Ordnung.
- Verbinden Sie die n\u00e4chste AWT-Buchse mit der 0,3 Ω-Buchse des SECU-cal 10.
- Diese Messungen müssen an allen zehn AWT-Buchsen wiederholt werden.
- Stoppen Sie die Messung "IP Direkt AWT".

#### Test der Trennfunktion

- Schließen Sie den SECU-cal 10 an der Prüfdose an.
- Sie die Messung "IP" mit dem Drehschalter aus.
- Sie die Messart "Direkt AWT" aus.
- S Wählen Sie im Menü den Einzelfehler "PE unterbrochen" aus.
- ⇒ Wählen Sie im Menü die Prüfbedingung "Keine" aus.
- Setzen Sie im Menü nur die AWT-Buchse A auf "an".
- Verbinden Sie die AWT-Buchse A mit der 0,3 Ω-Buchse des SECU-cal 10.
- Stellen Sie am SECU-cal 10 den gewünschten Ableitstrom ein (z. B. 115 μA).
- Starten Sie die Messung "IP Direkt AWT".
- Wenn der gewünschte Strom nicht fließt, starten Sie die Messung mit umgekehrter Netzpolarität erneut.
- Wenn der gewünschte Strom fließt, verbinden Sie die AWT-Buchse B mit der 0,3 Ω-Buchse des SECU-cal 10.
- An der AWT-Buchse B darf die Anzeige nicht mehr als 10 µA anzeigen.
- Verbinden Sie die n\u00e4chste AWT-Buchse mit der 0,3 Ω-Buchse des SECU-cal 10.
- Diese Messungen müssen an den AWT-Buchsen C K wiederholt werden.
- Verbinden Sie die AWT-Buchse A mit der 0,3 Ω-Buchse des SECU-cal 10.
- An der AWT-Buchse A darf die Anzeige nicht mehr als 10 μA anzeigen.
- Stoppen Sie die Messung "IP Direkt AWT".

# Test der Erdungsfunktion der restlichen AWT-Buchsen

- Schließen Sie den SECU-cal 10 an der Prüfdose an.
- ▷ Wählen Sie die Messung "IP" mit dem Drehschalter aus.
- ▷ Wählen Sie die Messart "**Direkt AWT**" aus.
- So Wählen Sie im Menü den Einzelfehler "Normalzustand" aus.
- ➡ Wählen Sie im Menü die Prüfbedingung "AWT > PE" aus.
- Setzen Sie im Menü nur die AWT-Buchse A auf "an".
- Starten Sie die Messung "IP Direkt AWT".
- Sessen Sie den Widerstand mit einem Multimeter zwischen AWT-Buchse B und der 0,3 Ω-Buchse des SECU-cal 10.
- $\Rightarrow$  Der Widerstandswert muss < 50  $\Omega$  sein.
- Diese Messungen müssen an den AWT-Buchsen C K wiederholt werden.
- Danach wählen Sie mit der AWT-Taste die AWT-Buchse B aus.
- $\Leftrightarrow~$  Messen Sie den Widerstand mit einem Multimeter zwischen AWT-Buchse A und der 0,3  $\Omega\text{-}$ Buchse des SECU-cal 10.
- $\Rightarrow$  Der Widerstandswert muss < 50  $\Omega$  sein.
- Stoppen Sie die Messung "IP Direkt AWT".

# 2.1.2 IA – Ableitstrom vom Anwendungsteil

# Test der Messfunktion

- Schließen Sie den SECU-cal 10 an der Prüfdose an.
- ▷ Wählen Sie die Messung "IA" mit dem Drehschalter aus.
- Sie die Messart "Direkt AWT" aus.
- Setzen Sie im Menü alle AWTs (A K) auf "an".
- Verbinden Sie die AWT-Buchse A mit der 1 mA-Buchse des SECU-cal 10.
- Starten Sie die Messung "IA Direkt AWT".
- Der SECULIFE ST PRO sollte ca. 1 mA anzeigen.
- Wenn ein deutlich niedrigerer Strom angezeigt wird, starten Sie die Messung mit umgekehrter Netzpolarität erneut.
- Wenn ein Strom von ca. 1 mA angezeigt wird, ist diese AWT-Buchse in Ordnung.
- Verbinden Sie die n\u00e4chste AWT-Buchse mit der 1 mA-Buchse des SECU-cal 10.
- Diese Messungen müssen an allen zehn AWT-Buchsen wiederholt werden.
- Stoppen Sie die Messung "IP Direkt AWT".

#### Test der Trennfunktion

- Schließen Sie den SECU-cal 10 an der Prüfdose an.
- ▷ Wählen Sie die Messung "IA" mit dem Drehschalter aus.
- Sie die Messart "Direkt AWT" aus.
- Setzen Sie im Menü nur die AWT-Buchse A auf "an".
- Verbinden Sie die AWT-Buchse A mit der 1 mA-Buchse des SECU-cal 10.
- Starten Sie die Messung "IP Direkt AWT".
- Der SECULIFE ST PRO sollte ca. 1 mA anzeigen.
- Wenn ein deutlich niedrigerer Strom angezeigt wird, starten Sie die Messung mit umgekehrter Netzpolarität erneut.
- Wenn ein Strom von ca. 1 mA angezeigt wird, verbinden Sie die AWT-Buchse B mit der 1 mA-Buchse des SECU-cal 10.
- An der AWT-Buchse B darf die Anzeige nicht größer als 10 μA sein.
- Verbinden Sie die n\u00e4chste AWT-Buchse mit der 1 mA-Buchse des SECU-cal 10.
- Diese Messungen müssen an den AWT-Buchsen C K wiederholt werden.
- Danach wählen Sie mit der AWT-Taste die AWT-Buchse B aus.
- Verbinden Sie die AWT-Buchse A mit der 1 mA-Buchse des SECU-cal 10.

- An der AWT-Buchse A darf die Anzeige nicht größer als 10 μA sein.
- Stoppen Sie die Messung "IA Direkt AWT".

# Achtung!

Gefährliche Spannungen an Anschlüssen oder Kontakten

Bei Messungen an den AWT-Buchsen werden je nach gewählten Einstellungen am Prüfgerät, in den automatischen Sequenzen oder in der PC-Software, AWT-Buchsen zum Messen oder zum Erden zusammengeschlossen.

Durch schadhafte Prüflinge oder fehlerhafte Kontaktierung können deshalb während der Prüfung gefährliche Spannungen an Anschlüssen oder Kontakten auftreten, an denen diese nicht erwartet werden.

#### Öffnen des Gerätes / Reparatur

Das Gerät darf nur durch autorisierte Fachkräfte geöffnet werden, damit der einwandfreie und sichere Betrieb des Gerätes gewährleistet ist und die Garantie erhalten bleibt.

Auch Originalersatzteile dürfen nur durch autorisierte Fachkräfte eingebaut werden.

Falls feststellbar ist, dass das Gerät durch unautorisiertes Personal geöffnet wurde, werden keinerlei Gewährleistungsansprüche betreffend Personensicherheit, Messgenauigkeit, Konformität mit den geltenden Schutzmaßnahmen oder jegliche Folgeschäden durch den Hersteller gewährt.

Durch Beschädigen oder Entfernen des Garantiesiegels verfallen jegliche Garantieansprüche.

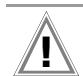

#### Achtung!

Ziehen Sie vor dem Öffnen des Gehäuses den Netzstecker und warten Sie mindestens 5 Minuten.

#### Das Prüfgerät darf nicht verwendet werden:

- bei erkennbaren äußeren Beschädigungen,
   z. B. sofern berührungsgefährliche Teile frei zugänglich sind,
   bei gebrochenem oder defektem Display (als Folge werden gefährliche Spannungen oder Netzanschlussfehler möglicherweise nicht mehr signalisiert)
- bei entferntem Siegel/Siegellack, als Folge einer Reparatur oder Manipulation durch eine nicht autorisierte/zertifizierte Servicestelle
- mit beschädigten Anschluss- und Messleitungen sowie Patientenanschlüssen, z. B. bei unterbrochener Isolierung oder geknicktem Kabel
- wenn es nicht mehr einwandfrei funktioniert
- nach schweren Transportbeanspruchungen

In diesen Fällen muss das Gerät außer Betrieb genommen und gegen unabsichtliche Wiederinbetriebnahme gesichert werden.

#### Bedeutung der Symbole auf dem Gerät

Die Symbole auf dem Gerät haben folgende Bedeutung:

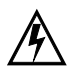

Warnung vor gefährlicher elektrischer Spannung

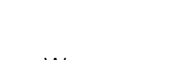

Warnung vor einer Gefahrenstelle (Achtung, Dokumentation beachten !)

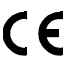

Europäische Konformitätskennzeichnung

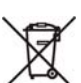

Das Gerät darf nicht mit dem Hausmüll entsorgt werden.

Weitere Informationen zur WEEE-Kennzeichnung finden Sie im Internet bei www.gossenmetrawatt.com unter dem Suchbegriff WEEE.

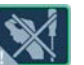

Durch Beschädigen oder Entfernen des Garantiesiegels verfallen jegliche Garantieansprüche.

#### Verwendete Marken

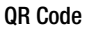

QR Code ist eine eingetragene Marke der Firma DENSO WAVE INCORPORATED

Die *Bluetooth*<sup>®</sup> Wortmarke und Logos sind eingetragene Warenzeichen von Bluetooth SIG, Inc

# 3 Allgemeine Bedienung

### 3.1 Messwertanzeige

Im Anzeigefeld werden angezeigt:

- die ausgewählte Messfunktion oder Norm,
- Messwerte mit ihrer Kurzbezeichnung und Einheit,
- Einstellparameter wie Anschlussart oder Messart,
- Symbole für die Softkey-Bedienung
- Anschlussschaltbilder, Hinweise zum Prüfablauf sowie Fehlermeldungen.

Die Einzelmessungen verfügen über einen grünen Fortschrittsbalken in der Kopfzeile, die Prüfabläufe (Sequenzen) über einen orangefarbenen Fortschrittsbalken.

Wird der Messbereichsendwert überschritten, so wird der Endwert mit dem vorangestellten ">" (größer) Zeichen dargestellt und damit Messwertüberlauf signalisiert. Ein Unterschreiten der unteren Messbereichsgrenze wird durch ein "<" (kleiner) Zeichen signalisiert, so z. B. bei RISO.

#### Hinweis

Die LCD-Darstellungen in dieser Bedienungsanleitung können aufgrund von Produktverbesserungen von denen des aktuellen Geräts abweichen.

#### Messwertspeicherung

Siehe Kapitel 8.4

#### 3.2 Landessprache, Tastaturlayout (Parameter Kultur)

In der Schalterstellung **SETUP** kann die gewünschte Sprache der Bedienerführung, ein länderspezifisches Tastaturlayout sowie die Sprache der Prüfabläufe (Parameter Messsequenzen) eingestellt werden, siehe Kap. 4.3.

#### Hinweis

Sofern Sie die Einstellung Tastaturlayout ändern, werden Sie aufgefordert, bestimmte Barcodes einzuscannen. Dies ist erforderlich, damit der Barcode-Leser **nach** der Sprachumschaltung weiterhin korrekt funktioniert. Sollten Sie den Barcodeleser gerade nicht zur Hand haben, können Sie den Barcode-Leser auch nachträglich über Setup (2/3) > Externe Geräte > Barcode-Leser > Typ Z751A auf das neue Tastaturlayout einstellen.

#### 3.3 Hilfefunktionen (Taste HELP)

Je nach Stellung des **Funktionsdrehschalters** und in Abhängigkeit von der gewählten Messart werden die zugehörigen Anschlussschaltbilder eingeblendet.

- Drücken Sie zum Aufruf der Hilfefunktion die Taste **HELP**.
- Drücken Sie zum Verlassen der Hilfefunktion die Taste ESC.

#### 3.4 Eingabe von alphanumerischen Zeichen

#### Tastatureingabe

Es können Texte außer über die einblendbare Softkey-Tastatur auch über angeschlossene USB-Tastaturen (mit USB Boot Keyboard Profil) eingegeben werden, z. B. für die Eingabe eines Offsets, von ID-Nummern, Typbezeichnungen und Kommentaren, siehe auch Kapitel 5.3.

#### **Einlesen eines Barcodes**

- Sie erkennen, ob der Barcode-Leser vom Prüfgerät richtig erkannt wird, sofern nach dem Anschluss an der USB-Schnittstelle das folgende Symbol min der Kopfzeile erscheint.
- Um den Barcode-Leser zur Erstinbetriebnahme zu konfigurieren, wählen Sie folgenden Parameter: Setup (2/3) > Externe Geräte > Barcode-Leser > Typ Z751A.
- Scannen Sie anschließend den eingeblendeten Barcode.

Sofern Sie sich im Menü zur alphanumerischen Eingabe über die einblendbare Softkey-Tastatur befinden, wird ein über ein Barcodeleser eingescannter Wert direkt übernommen.

Als Zubehör lieferbare Geräte siehe Anhang Kapitel 14.2.

#### Hinweis

Für einen Betrieb mit anderen als im Anhang aufgelisteten Lesegeräten können wir keine Gewährleistung übernehmen.

#### **Einlesen eines RFID-Codes**

Sie erkennen, ob der RFID Scanner vom Prüfgerät richtig erkannt wird, sofern nach dem Anschluss an der USB-Schnittstelle das folgende Symbol min der Kopfzeile erscheint.

Ein RFID Scanner (sofern in einem Abstand von ca. 3 cm mittig zum RFID-Tag gehalten) liest den aktuellen Inhalt, z. B. den ID-Code, des RFID-Tags aus, die SCAN-LED am Scanner blinkt. Sofern die Datenbankansicht (MEM) aktiv ist (vor oder nach einer Messung), springt der Cursor automatisch an die Position des Prüfobjekts mit dem entsprechenden ID-Code.

Sofern das Objekt nicht gefunden wurde, erscheint eine Frage mit dem Hinweis, ob Sie ein neues Objekt anlegen wollen.

#### 3.5 Druckausgabe – Protokolle

Sofern Sie einen geeigneten Drucker (Liste siehe Anhang Kapitel 14.1) oder einen geeigneten USB-Stick über die USB-Master-Schnittstelle angeschlossen haben, können Sie über die Taste **PRINT** für jede durchgeführte Einzelmessung oder Prüfsequenz ein Prüfprotokoll ausgeben.

Hierzu muss die jeweilige Einzelmessung oder Prüfsequenz im Speichermenü über Cursortasten zuvor ausgewählt werden.

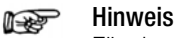

Für einen Betrieb mit anderen als im Anhang aufgelisteten Druckern können wir keine Gewährleistung übernehmen.

#### 3.5.1 Multiprint (Multiprotokollausdruck)

Wenn Sie im Speichermenü den Cursor auf ein Prüfobjekt mit mehreren durchgeführten Prüfungen (Einzelmessungen oder Prüfsequenzen) stellen und die Taste **PRINT** drücken, so wird ein kombiniertes Prüfprotokoll mit allen Prüfergebnissen dieses Prüfobjekts ausgegeben.

#### 3.5.2 Protokollvorlage für Protokollausgabe auf Thermodrucker/ HTML-Datei

Zu den in der internen Datenbank abgespeicherten Ergebnissen von Einzelmessungen oder Prüfabläufen kann ein Protokoll ausgegeben werden. Hierzu ist im Prüfgerät bereits eine Protokollvorlage fest hinterlegt. Je nach durchgeführter Prüfsequenz kann sich die Normenbezeichnung im Protokoll ändern.

Die Protokollvorlage enthält folgende Parameter:

- Identnummer
- Bezeichnung
- Kundenbezeichnung
- Standort
- Datum
- Uhrzeit
- Bemerkung mit 64 Zeichen
- Normbezeichnung / Sequenzname / manueller Test
- Messwerte
- Grenzwerte
- Bewertungen
- Pr
  üfmittel (Seriennummer)

#### Hinweis

Die Anzeige auf dem Display ist keine Druckvorschau und entspricht nicht dem späteren Ausdruck.

#### 3.5.3 Prüfprotokolleinstellungen im SETUP

In der Schalterstellung SETUP und hier im Menü 2/3 können durch Auswahl des Menüs Prüfprotokolle folgende Einstellungen vorgenommen werden:

| Parameter                | Einstellungen                                                                                                    |
|--------------------------|----------------------------------------------------------------------------------------------------|
| Sichtprüfung Details     | Sichtprüfungsfragen und entsprechende Antworten wer-<br>den mit ausgegeben.                                                                                                    |
| Textfeld auf Protokoll   | Eingabe eines festen Textblocks, der auf jedes ausgegebene Prüfprotokoll gedruckt wird.                                                                                                   |
| Prüfung zusammenfassen   | Ein: Mehrere Prüfschritte einer Prüfung werden jeweils<br>zu einer Zeile zusammengefasst.<br>Aus: Je Prüfschritt wird eine Zeile ausgegeben.                                              |
| Standortinformation      | Informationen zum Standort der Prüfung können ein-<br>oder ausgeblendet werden                                                                                                    |
| Unterschriftsfeld        | Das Protokoll kann mit (ein) oder ohne Unerschriftsfeld (aus) ausgegeben werden.                                                                                                    |
| Logo von USB-Stick laden | Nach Einstecken eines USB-Sticks, auf dem ein Logo ab-<br>gelegt ist, kann dieses ins Prüfgerät geladen und dort<br>abgespeichert werden (unterstützte Formate siehe Kapi-<br>tel 3.5.4). |
| Aktuelles Logo anzeigen  | Eine Vorschau des aktuell im Prüfgerät abgespeicherten<br>Logos kann durch Betätigen dieser Taste eingeblendet<br>werden.                                                                 |
| Aktuelles Logo löschen   | Das aktuell im Prüfgerät abgespeicherte Logo kann<br>durch Betätigen dieser Taste gelöscht werden.                                                                                        |

#### 3.5.4 Protokollstreifen bei Thermodrucker

Über den Thermodrucker Z721S können Protokollstreifen (Zubehör Thermopapier Z722S) ausgedruckt werden.

Die Anpassungen des Prüfprotokolls sowie das Einbinden eines Firmenlogos können direkt im SETUP des Prüfgeräts vorgenommen werden, siehe Seite 17. Das Firmenlogo, welches vom USB-Stick geladen werden kann, wird in folgenden Formaten unterstützt: BMP, JPG, PNG oder GIF, Auflösung max. 800 x 800 Pixel. Farbtiefe max. 24 Bit.

#### 3.5.5 Drucken über IZYTRONIQ

Alternativ können die gespeicherten Messdaten in der Protokolliersoftware **IZYTRONIQ** auf dem PC eingelesen und als Protokoll ausgedruckt werden.

#### 3.5.6 Abspeichern von Protokollen auf USB-Stick

Wählen Sie in der Datenbankansicht (Taste **MEM**) mit den Cursortasten eine Messung aus, für die ein Protokoll auf USB-Stick gespeichert werden soll. Drücken Sie anschließend die Taste **PRINT**. Die Meldung "Druckauftrag beendet" erscheint. Das Ergebnis ist eine HTML-Datei. Der Dateiname besteht aus dem Zeitstempel und der ID des Prüfobjekts.

Alternativ können Protokolle auch direkt nach dem Durchführen einer Prüfung oder auch wenn die Prüflistenansicht geöffnet ist gespeichert bzw. ausgedruckt werden.

#### Hinweis

Eine Liste geeigneter USB-Sticks finden Sie im Anhang, siehe Kapitel 14.

#### 3.6 Druckausgabe von ID-Etiketten

Ein Barcodedrucker ermöglicht folgende Anwendungen:

- Ausgabe von Identnummern f
  ür Pr
  üfobjekte als Barcode verschl
  üsselt; zum schnellen und komfortablen Erfassen bei Wiederholungspr
  üfungen.
- Ausgabe von ständig vorkommenden Bezeichnungen wie z. B. Prüfobjekttypen als Barcodes verschlüsselt in eine Liste, um diese bei Bedarf für Kommentare einlesen zu können.

#### Hinweis

Für einen Betrieb mit anderen als im Anhang aufgelisteten Druckern können wir keine Gewährleistung übernehmen.

Sofern Sie einen geeigneten Barcodedrucker (Liste siehe Anhang Kapitel 14.1) über die USB-Master-Schnittstelle angeschlossen haben, können Sie über die Taste **PRINT** für jedes Prüfobjekt einen Barcode ausdrucken:

Über Druckerinfo können Sie zunächst erkennen, ob der angeschlossene Barcodedrucker vom Prüfgerät richtig erkannt wird:

Setup (2/3) > Drucker > Z721D > Druckerinfo oder

Setup (2/3) > Drucker > Z721E > Druckerinfo.

- Stellen Sie im Setup die Kodierung ein (die Papiergröße wird ab FW 2.0 automatisch eingestellt): Setup (2/3) > Drucker > Z721D > Druckereinstell oder Setup (2/3) > Drucker > Z721E > Druckereinstell.
- Se Wechseln Sie zur Datenbankansicht (Taste MEM).
- ➡ Wählen Sie das gewünschte Pr
  üfobjekt 
  über die Cursortasten aus.
- Drücken Sie die Taste PRINT.
- Die ID wird je nach Auswahl entsprechend kodiert auf dem Etikett ausgedruckt. Falls die ID nicht in einen Barcode oder 2D-Code ausgegeben werden kann, erfolgt eine Warnmeldung.

#### 😥 Hinweis

#### Code-Erkennung

Bitte prüfen Sie, ob die ausgedruckten Codes von Ihrem Lesegerät erkannt werden. Manche Codes (häufig bei Aztec/DataMatrix der Fall) müssen vor der Verwendung erst auf dem Lesegerät aktiviert werden.

# 🔊 Hinweis

#### Mindestbreite von Etiketten

Für den Ausdruck von 2D-Code-Etiketten (QR-Code, MicroQR-Code, DataMatrix, Aztec) sind Bandkassetten mit einer Breite von mind. 12 mm empfohlen. Sollte beim Ausdruck einer Identnummer als 2D-Code und Verwendung einer 9 mm-Bandkassette ein leeres Etikett ausgeworfen werden, so ersetzen Sie die Kassette durch eine 12 mm-Kassette (oder breiter) und starten Sie den Druckvorgang erneut.

#### 3.7 Schreiben von RFID-Tags

Ein RFID Scanner (Programmer) ermöglicht folgende Anwendung:

 Ausgabe von Identnummern f
ür Pr
üfobjekte zur Verschl
üsselung auf einem RFID-Tag; zum schnellen und komfortablen Erfassen bei Wiederholungspr
üfungen.

Sofern Sie einen geeigneten RFID Scanner (Liste siehe Anhang Kapitel 14.1) über die USB-Master-Schnittstelle angeschlossen haben, können Sie über die Taste **PRINT** für jedes Prüfobjekt einen RFID-Tag beschreiben:

- Sie erkennen, ob der RFID Scanner vom Prüfgerät richtig erkannt wird, sofern nach dem Anschluss an der USB-Schnittstelle das folgende Symbol min der Kopfzeile erscheint.
- Section Wechseln Sie zur Datenbankansicht (Taste MEM).
- Wählen Sie das gewünschte Prüfobjekt über die Cursortasten aus oder geben Sie ein neues Prüfobjekt über seine ID ein.
- Drücken Sie kurz die Taste PRINT am Prüfgerät.
- Es folgt die Aufforderung, den Scanner (in einem Abstand von ca. 3 cm mittig) zum RFID-Tag zu führen.
- Die Meldung "erfolgreich beschrieben" schließt den Vorgang ab.

#### 😥 Hinweis

Falls die ID nicht in einen RFID-Tag umgewandelt werden kann, erfolgt eine Warnmeldung.

#### 😥 Hinweis

Für einen Betrieb mit anderen als im Anhang aufgelisteten Lese- bzw. Schreibgeräten können wir keine Gewährleistung übernehmen.

# 4 Inbetriebnahme

# 4.1 Anschließen des Prüfgeräts an das Netz

▷ Netznennwerte (Nenngebrauchsbereiche) siehe Kapitel 12.

Schließen Sie das Prüfgerät mit dem Kaltgerätestecker an das Prüfgerät und den Netzanschlussstecker an das Netz an. Die Schalterstellung des Funktionsschalters ist beliebig. Wenn keine Netzsteckdose (Schutzkontaktsteckdose) oder nur ein Drehstromanschluss zur Verfügung steht, können Sie den Anschluss von Außenleiter, Neutralleiter und Schutzleiter mithilfe der Kupplungssteckdose herstellen. Sie hat 3 fest angeschlossene Zuleitungen und ist Bestandteil des als Zubehör lieferbaren Kabelsets KS13.

# Achtung!

Sofern kein Anschluss über eine Schutzkontaktsteckdose möglich ist: Schalten Sie zuerst das Netz frei. Verbinden Sie anschließend die Zuleitungen der Kupplungssteckdose über Abgreifklemmen mit den Netzanschlüssen wie im Bild dargestellt.

Eine Trennung vom Versorgungsnetz erfolgt ausschließlich über den Netzstecker.

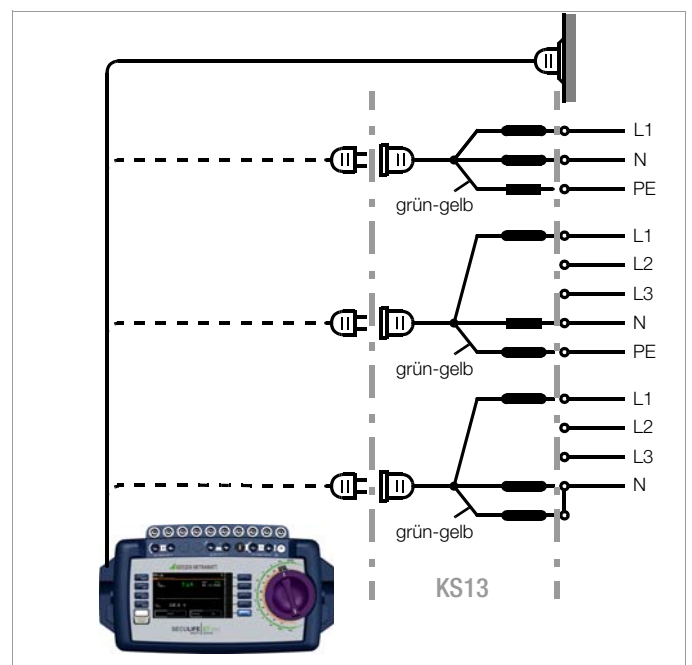

Bild 1 Anschließen des Prüfgeräts an das Versorgungsnetz

# 4.1.1 Messungen im IT-Netz (neuer Parameter ab Firmware 1.5.0)

Die Einstellung IT-Netz kann in der Schalterstellung SETUP

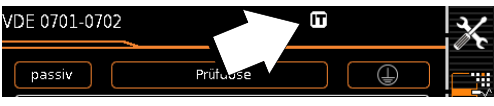

(Setup 1/3) im Untermenü **alle Messungen** für alle Einzelmessungen und Prüfsequenzen aktiviert werden (in diesem Fall wird das Symbol **m** auf jeder Anzeigeseite in der Kopfzeile eingeblendet): Parameter **"Mess. am IT-Netz" = Ja:** aktive Ableitstrommessungen (bzw. alle Messungen, die Bezug auf den netzanschlussseitigen PE haben) werden verbindert. Prüfsequenzen, die solche Mes-

PE haben) werden verhindert. Prüfsequenzen, die solche Messungen enthalten, werden ebenfalls verhindert. Erkennt das Prüfgerät beim Anschließen an Netzspannung eine

Veränderung am PE im Vergleich zum vorher verwendeten Netzanschluss, wird dem Prüfer ggf. direkt nach der Inbetriebnahme die Frage gestellt, ob die aktuell verwendete Netzsteckdose zu einem IT-Netz gehört. Entsprechend der Antwort wird die IT-Netz-Option im SETUP aktiviert. Ist "Mess. am IT-Netz" aktiviert, so wird dies durch das Symbol 🔐 in der Kopfzeile signalisiert. Unabhängig hiervon ist es jederzeit möglich, die Option im SETUP manuell entsprechend zu verändern.

Die Einstellung der Option "Mess. am IT-Netz" bleibt auch nach Trennen vom Netz gespeichert.

In einem IT-Netz liefern aktive Ableitstrommessungen (bzw. alle Messungen, die Bezug auf den netzanschlussseitigen PE haben) keine verlässlichen Messwerte, daher sind alle derartigen Einzelmessungen, sowie Prüfsequenzen, die solche Messungen enthalten gesperrt, wenn die Option "Mess. im IT-Netz" im **SETUP** aktiviert ist.

Den Parameter Mess. am IT-Netz können Sie im Setup einstellen: Setup 1/3 > Alle Messungen > Mess. am IT-Netz

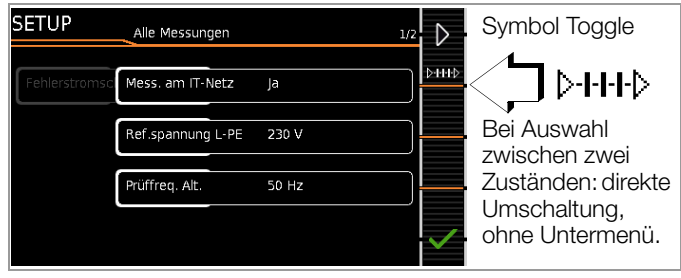

#### 4.1.2 Automatisches Erkennen von Netzanschlussfehlern

Das Prüfgerät erkennt automatisch Fehler am Netzanschluss, wenn die Bedingungen entsprechend der folgenden Tabelle erfüllt sind. Es informiert Sie über die Art des Fehlers und sperrt bei Gefahr alle Messungen.

| Art des Netz-<br>anschlussfehlers                                                                | Meldung            | Bedingung                                                                                | Messungen                           |
|--------------------------------------------------------------------------------------------------|--------------------|------------------------------------------------------------------------------------------|-------------------------------------|
| Spannung am<br>Schutzleiter PE<br>gegen Fingerkontakt<br>(Taste <b>START/STOP</b> )              | Anzeige im Display | Taste START/STOP<br>drücken<br>U > 25 V<br>Taste $\rightarrow$ PE:<br>< 1 M $\Omega^{2}$ | alle Messungen<br>gesperrt          |
| Schutzleiter PE und<br>Außenleiter L<br>vertauscht und / oder<br>Neutralleiter N<br>unterbrochen |                    | Spannung an PE<br>> 100 V                                                                | nicht möglich<br>(keine Versorgung) |
| Netzspannung<br>< 180 V / < 90 V<br>(je nach Netz)                                               |                    | U <sub>L-N</sub> < 180 V<br>U <sub>L-N</sub> < 90 V                                      | bedingt möglich <sup>1)</sup>       |
| Prüfung auf IT/TN-Netz                                                                           | Anzeige im Display | Verbindung $N \rightarrow PE > 20 \ k\Omega$                                             | bedingt möglich                     |

 10 A/25 A-R<sub>PE</sub>-Messungen sind nur bei Netzspannungen von 115 V/ 230 V und Netzfrequenzen von 50 Hz/60 Hz möglich.

<sup>2)</sup> steht der Pr
üfer zu isoliert, kann folgende Fehlermeldung erscheinen: "Fremdspannung am PE des Netzanschlusses"

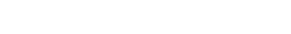

# P

#### Hinweis Fingerkontakt

Bei dieser Prüfung des korrekten Netzanschlusses erfolgt eine Spannungsmessung zwischen dem Fingerkontakt und dem PE am Netzanschluss des Prüfgeräts, wobei deren Referenzpotenzial über den Körperwiderstand des Bedieners zur leitfähigen Start-Taste erfasst wird. Für eine zuverlässige Messung muss dieser Widerstand unter 1 M $\Omega$  liegen. Wenn der Bediener isolierendes Schuhwerk oder Handschuhe trägt oder auf isolierendem Boden steht, kann es zu Fehlmessung und der Meldung "Fremdspannung am PE des Netzanschlusses" kommen. Versuchen Sie in diesem Fall den Widerstand zu verringern, indem Sie z. B. mit der anderen Hand Erdpotenzial (Heizkörper, nicht isolierende Wand etc.) berühren.

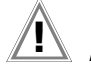

#### Achtung!

Wenn Sie bei der Prüfung des Schutzleiterpotenzials feststellen, dass der Netz-Schutzleiter Spannung führt (entsprechend den beiden zuerst genannten Fällen), dann dürfen Sie mit dem Prüfgerät keine weiteren Messungen durchführen. Die Spannung liegt nämlich auch an den berührbaren Schutzkontakten der Normsteckdose (Prüfdose) und kann für Sie gefährlich sein. Trennen Sie das Prüfgerät sofort vom Netz und veranlassen Sie, dass der Fehler am Netzanschluss behoben wird.

#### 🔊 Hinweis

Eine **Spannung am Schutzleiter PE** des Stromnetzes kann falsche Messwerte bei der Prüfung der Spannungsfreiheit oder bei Ableitstrommessungen verursachen.

#### 4.2 Anschluss der Prüfsonde P1 oder P2

Stecken Sie den Doppelstecker der Prüfsonde P1 bzw. P2 so in die Buchsen 1 bzw. 2 ein, dass der Stecker mit dem weißen Ring die Buchse mit dem vertikalen Balken kontaktiert.

Der weiße Ring markiert den Anschluss der Hochstromleitung, die über die benachbarte Schmelzsicherung abgesichert ist.

| 1<br>Berline<br>Berline<br>Berl | Hinweis<br>Kontaktprobleme bei berührbaren leitfähigen Teilen<br>bei Einsatz der Standardsonde mit Prüfspitze<br>Zur besseren Kontaktgabe an Prüflingen ist deren Ober-<br>flächenbeschichtung an einer geeigneten Stelle mit spe-<br>ziellen Werkzeugen zu entfernen, sodass die Oberfläche<br>metallisch blank erscheint.<br>Die Prüfspitze der Prüfsonde P1 eignet sich nicht zum<br>Abkratzen von Lack, da ihre Beschichtung oder die mecha-<br>nische Festigkeit leidet. In einzelnen Fällen kann die Bürsten-<br>sonde Z745G geeigneter sein als die Prüfspitze. |
|----------------------------------------------------------------------------------------------------|----------------------------------------------------------------------------------------------------|
|----------------------------------------------------------------------------------------------------|----------------------------------------------------------------------------------------------------|

#### 4.3 Geräteeinstellungen

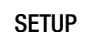

Für die **Erstinbetriebnahme** empfehlen wir die Einstellung folgender Grundparameter in der angegebenen nebenstehenden Reihenfolge: Setup 2/3 > Kultur > **Sprache** (für Bedienerführung) Setup 2/3 > Kultur > **Tastaturlayout** (für alphanum. Eingaben) Setup 1/3 > System > **Datum / Zeit** (für Protokollierung) Setup 1/3 > System > **Helligkeit** (Displayhelligkeit in %) Setup 1/3 > Autom. Messungen

> 2/2 > Stil Startbildschirm: Baum- oder Detailansicht

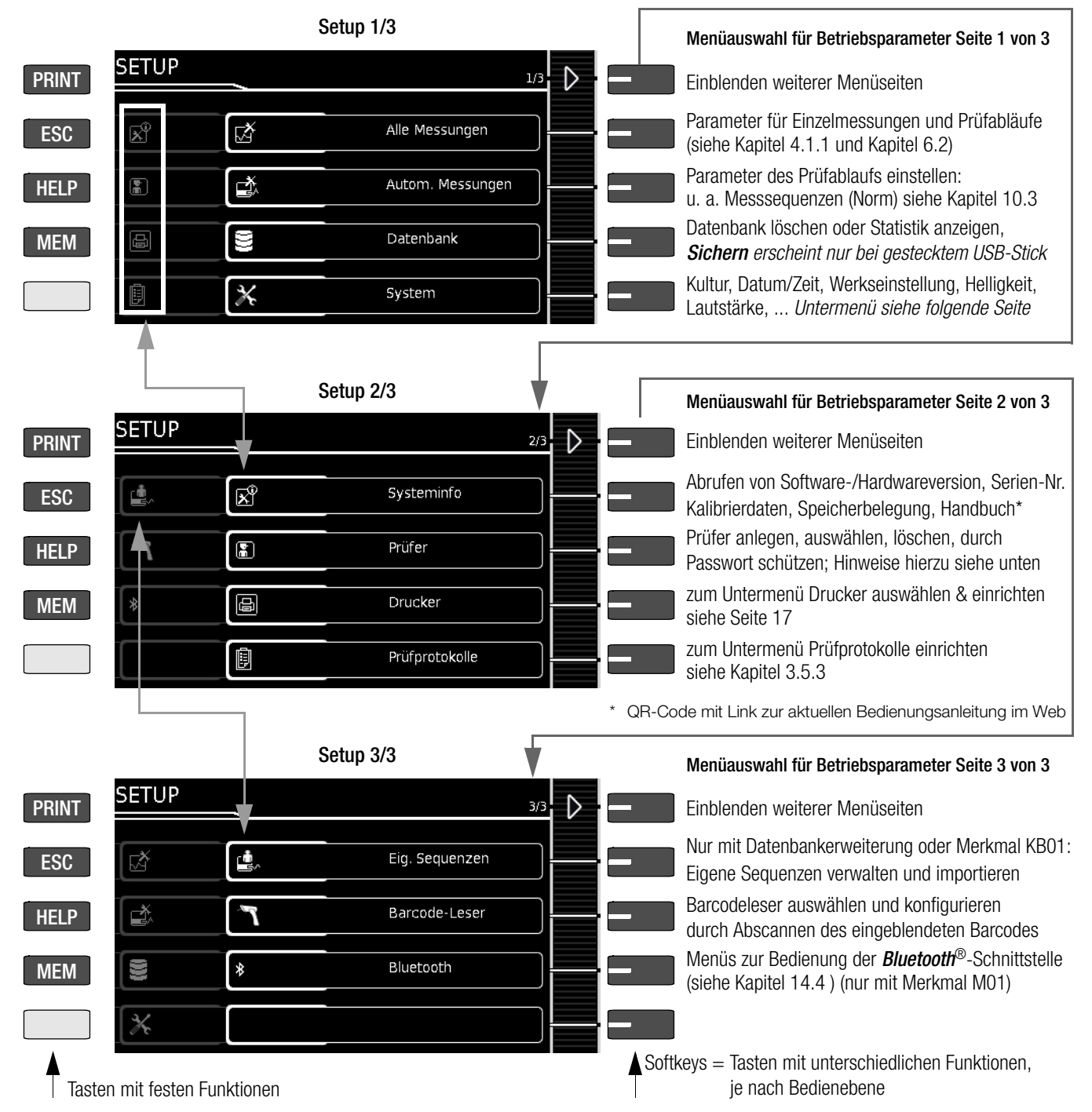

Bild 2 Geräteeinstellungen Hauptmenüebene – Schalterstellung SETUP

Für Wartungszwecke sind folgende Parameter sinnvoll:

SETUP 3/3 > Prüfung > **Anzeige / Piepser** (für Überprüfung der Infobzw. Warnsignale)

SETUP 3/3 > Systeminfo > **Softwareversion** für Updates (siehe Kapitel 13.3) und **Kalibrierdaten** für Justierung, letzte und nächste Kalibrierung (Hinweise hierzu siehe Seite 15 unten).

Zum Herunterladen der neusten Softwareversion siehe Kapitel 13.3.

#### Hinweise zum Parameter Prüfer

 Der gerade "ausgewählte" Prüfer wird in den ausgeführten Prüfungen als "Prüfer" hinterlegt. Keine der Prüfgerät-Einstellungen wird spezifisch für den Prüfer abgespeichert – alle Einstellungen am Prüfgerät werden gerätespezifisch abgespeichert und stehen allen Prüfern zur Verfügung.

Wird ein Prüfer passwortgeschützt, so hindert dies lediglich die Anwender, die keine Kenntnis vom Passwort haben, diesen Prüfer "auszuwählen". Es erfolgt keine Passwortabfrage beim Hochfahren des Prüfgeräts. Der Prüfer bleibt auch über Spannungsausfall hinweg ausgewählt – ein (passwortgeschützter) Prüfer kann nur abgewählt werden, indem ein anderer Prüfer gewählt wird. Um einen Prüfer zu löschen, für den Ihnen das Passwort nicht bekannt ist, genügt es die Passworteingabe 5x mit einem falsch eingegebenen Passwort zu bestätigen – anschließend erfolgt eine Abfrage, ob der Prüfer gelöscht werden soll. Der zu löschende Prüfer darf nicht der derzeit ausgewählte Prüfer sein.

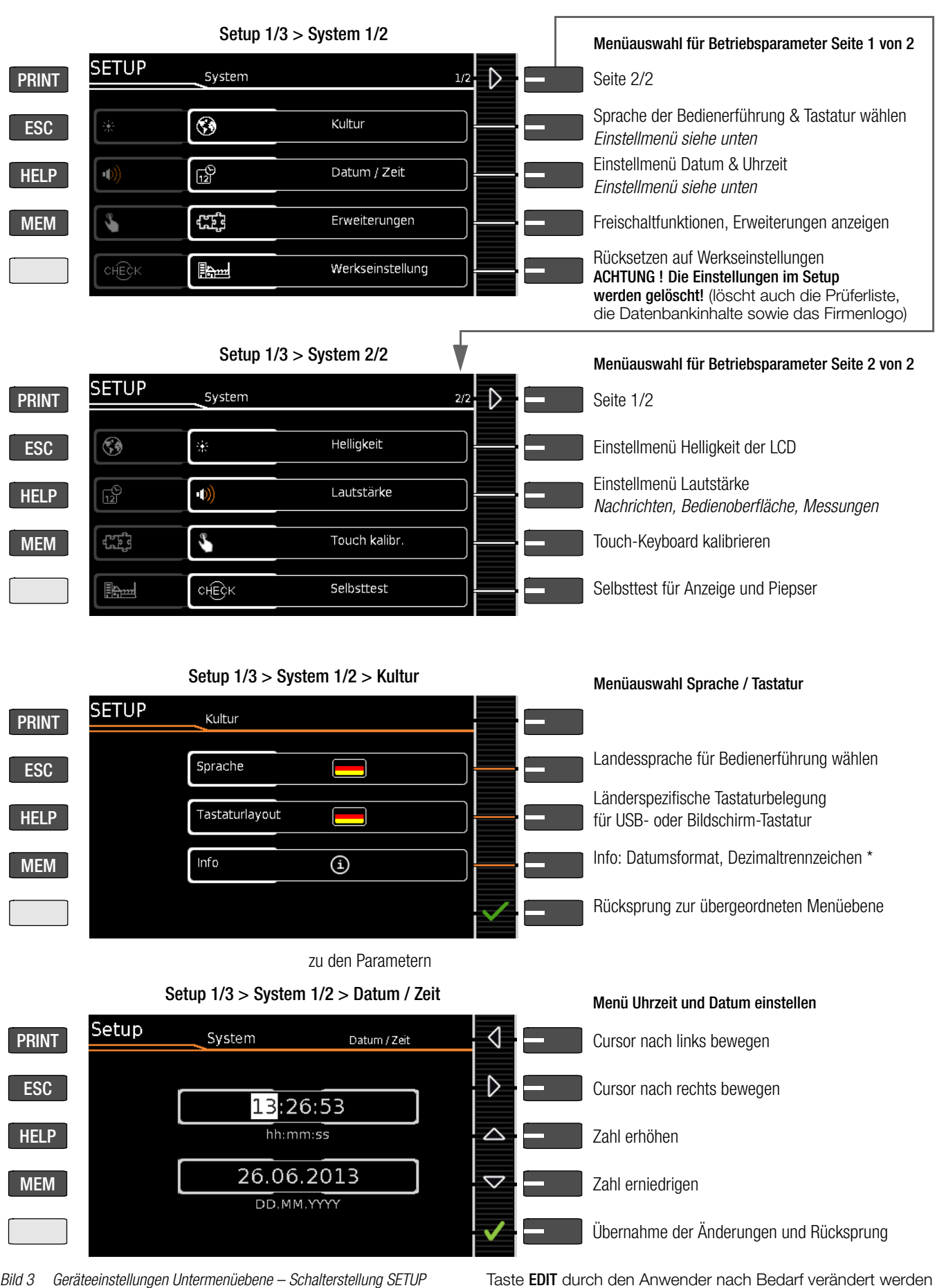

#### Hinweise zu den Kalibrierdaten (Justierung, Kalibrierung)

SETUP 3/4 > Systeminfo 2/6 > Kalibrierdaten:

Während die Daten der letzten Justierung und Kalibrierung durch die Kalibrierstelle eingestellt wurden, können Datum und Uhrzeit der nächsten Kalibrierung (Rekalibrierdatum) durch Anwahl der Taste **EDIT** durch den Anwender nach Bedarf verändert werden wie im Beispiel oben zur Einstellung der Systemzeit.

|        |                  | Setup 1         | /3                   |      |                                                                                                    |
|--------|------------------|-----------------|----------------------|------|----------------------------------------------------------------------------------------------------|
| PRINT  | SETUP            | _               | 1/3                  |      |                                                                                                    |
| ESC    | <u>x</u>         | Ľ.              | Alle Messungen       |      |                                                                                                    |
| HELP   |                  |                 | Autom. Messungen     |      |                                                                                                    |
| MEM    |                  |                 | Datenbank            |      |                                                                                                    |
|        |                  | *               | System               |      |                                                                                                    |
|        |                  |                 |                      | _    |                                                                                                    |
|        |                  | Setup 1/3 > Dat | enbank 1/2 🛛 💙       |      | Menüauswahl für Datenbankfunktionen Seite 1 von 2                                                                      |
| PRINT  | Setup            | Datenbank       | ✓ 1/2                |      | Einblenden weiterer Menüseiten                                                                                         |
| ESC    |                  |                 | Löschen              |      | Datenbankinhalt (nicht die Struktur) löschen<br>Achtung: Daten werden unwiderruflich gelöscht                          |
| HELP   |                  |                 | Statistik            |      | Datenbank-Statistik anzeigen                                                                                           |
| MEM    |                  | -3              | Sichern              |      | Nur mit gestecktem USB-Stick:<br>Datenbank auf USB-Stick (FAT32-formatiert) sichern                                    |
|        |                  |                 | Wiederherstellen     |      | Nur mit gestecktem USB-Stick:<br>Datenbank von USB-Stick wiederherstellen                                              |
|        |                  |                 |                      |      |                                                                                                    |
|        |                  | Setup 1/3 > Da  | atenbank 2/2         | _    | Menüauswahl für Datenbankfunktionen Seite 2 von 2                                                                      |
| PRINT  | SETUP            | Patenbank       | ∰ <b>₽</b><br>2/2    |      | Einblenden weiterer Menüseiten                                                                                         |
| ESC    |                  |                 | Export .secu/IZY USB |      | Nur mit Datenbankerweiterung* und gestecktem USB-Stick:<br>Exportieren der Datenbank ".secu"-Datei**                   |
| HELP   |                  |                 | Import .secu/IZY USB |      | Nur mit Datenbankerweiterung* und gestecktem<br>USB-Stick: Importieren einer Datenbank aus einer                       |
| MEM    | -3               |                 |                      |      | ".secu"-Datei <sup>^*</sup> , weiche spezifisch für den SECU-<br>TEST/SECULIFE ST mit <b>IZYTRONIQ</b> erstellt wurde. |
|        |                  | Wiederherstell  | en                   |      | * Z853R oder Merkmal KB01<br>** IZYTRONIQ kompatibel                                                                   |
| Taster | n mit festen Fun | ktionen         |                      | Soft | keys = Tasten mit unterschiedlichen Funktionen,<br>je nach Bedienebene                                                 |

# Hinweis

#### Änderung des Dateiformats

Ein direkter Import von Daten im alten Dateiformat (Dateiendung ".etc") ist ab Firmware Version 2.1.1 nicht mehr möglich.

Bitte importieren Sie diese Daten erst in die Protokolliersoftware **IZYTRONIQ** und exportieren Sie diese danach in das neue Dateiformat ".secu". Anschließend können Sie diese Datei über USB-Stick in Ihr Prüfgerät importieren. Backup-Dateien (.etcbak) aus älteren Firmwareversionen sind weiterhin kompatibel.

#### Druckerfunktionen – Auswahl und Einstellungen Beispiel Thermodrucker

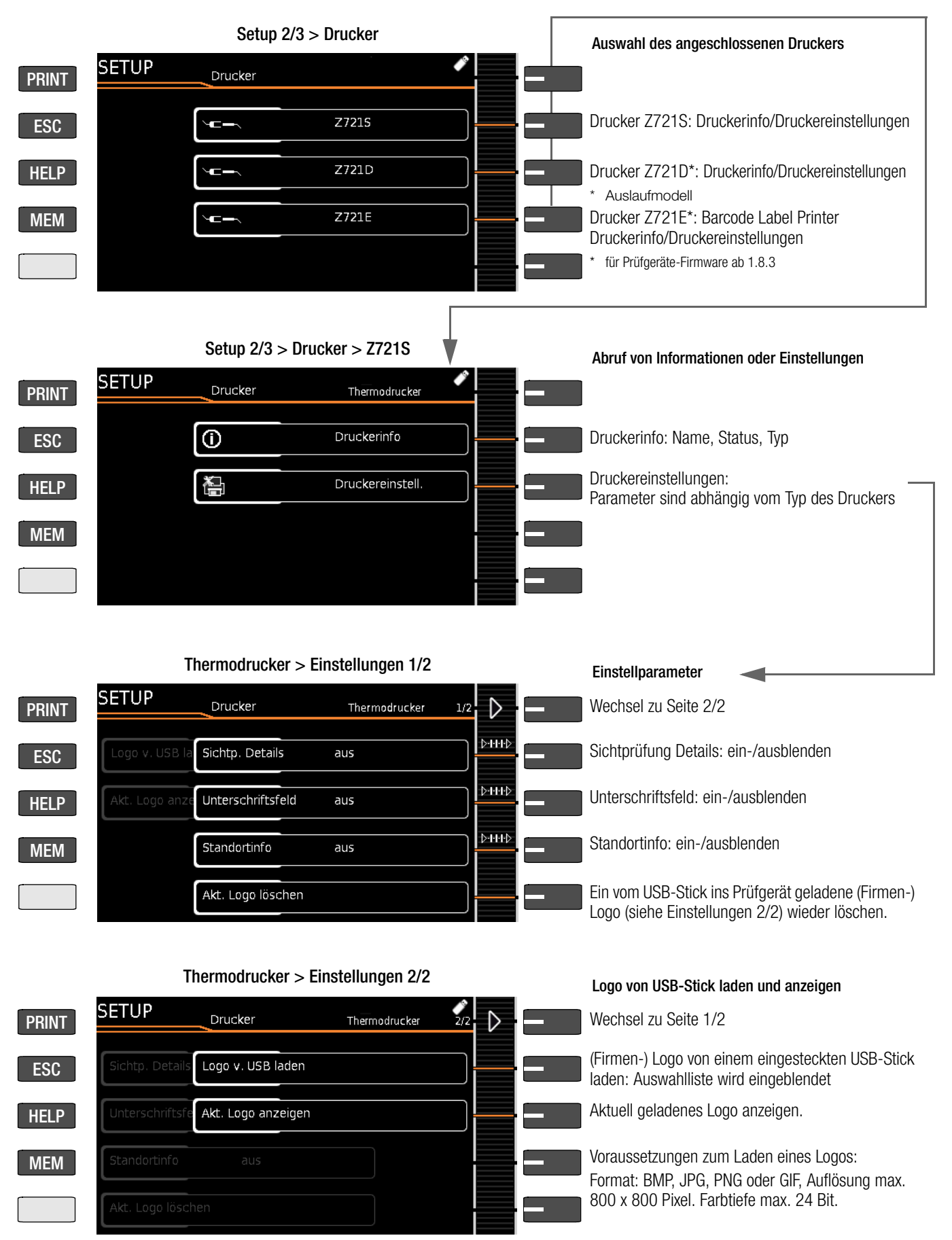

# 5 Interne Datenbank

#### 5.1 Anlegen von Prüfstrukturen allgemein

Im Prüfgerät kann eine komplette Prüfstruktur mit Kunden-, Liegenschaften-, Gebäuden-, Ebenen-, Raum- und Prüfobjekt-Daten angelegt werden. Diese Struktur ermöglicht die Abspeicherung der Ergebnisse von Einzelmessungen oder Prüfabläufen an Prüfobjekten verschiedener Kunden. Manuelle Einzelmessungen können zu einer sogenannten "Manuellen Sequenz" gruppiert werden.

Die Objekte können über die folgenden Parameter gekennzeichnet werden (**fett** markierte Parameter sind Pflichtfelder):

- Gerät (ID, Bezeichnung, Standort, Pr
  üfintervall\*, Typ, Hersteller, Bemerkung, Seriennummer, Schutzklasse, Kostenstelle\*, Abteilung\*)
- ME-Gerät\*\* (ID, Bezeichnung, Kunde, Pr
  üfintervall\*, Typ, Hersteller, Bemerkung, Seriennummer, Schutzklasse, Anz. AWT Typ B\*\*, Anz. AWT Typ BF\*\*, Anz. AWT Typ CF\*\*, Kostenstelle, Abteilung, UDI\*\*, Netzverbindung\*\*)
- Raum\* (ID und Bezeichnung)
- Ebene\* (ID und Bezeichnung)
- Gebäude\* (ID, Bezeichnung, Straße, PLZ und Stadt)
- Liegenschaft\* (ID und Bezeichnung)
- Kunde (ID, Bezeichnung, Straße, PLZ und Stadt)

#### Legende

ID = Identnummer

#### 5.2 Übertragen und sichern von Prüfstrukturen und Messdaten

Folgende Funktionen sind (vom Prüfgerät aus gesehen) möglich:

- **Export:** Übertragung einer Struktur einschließlich der Messwerte vom Prüfgerät zum PC (ETC\*\*\* oder **IZYTRONIQ**), siehe Kapitel 5.2.1.
- Import\*: Übertragung einer Prüfstruktur vom PC (IZYTRONIQ) an das Prüfgerät, siehe Kapitel 5.2.2.
- Sichern\*: Sicherung einer Datenbank auf einem an das Pr
  üfger
  ät gesteckten USB-Stick (nur FAT32-formatiert, nicht NTFS), siehe Kapitel 5.2.3.
- Wiederherstellen\*: Rücksicherung einer Datenbank in das Prüfgerät von einem an das Prüfgerät gesteckten USB-Stick (nur FAT32-formatiert, nicht NTFS) aus, siehe Kapitel 5.2.3.
- **Protokollieren:** Speichern von Protokollen auf USB-Stick, siehe Kapitel 3.5.6

Die obigen Funktionen werden ausgegraut dargestellt und sind nicht ausführbar, sofern kein USB-Stick eingesteckt ist. Zur Übertragung von Strukturen und Daten zwischen Prüfgerät und PC müssen beide über ein USB-Schnittstellenkabel verbunden sein oder ein USB-Stick muss zur Verfügung stehen.

#### Bitte beachten Sie folgende Sicherheitshinweise

Achtung! Während einer Datenübertragung über die USB-Schnitt-

stelle (USB-Verbindung zum PC oder Anschluss eines USB-Sticks) darf weder das Schnittstellenkabel noch der USB-Stick abgezogen werden.

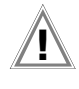

#### Achtung!

Das Prüfgerät darf während der Datenübertragung über die USB-Schnittstelle nicht vom Versorgungsnetz getrennt werden. Ansonsten besteht die Gefahr der Zerstörung der Speicherstruktur im Prüfgerät.

#### Hinweis

Während einer Einzelmessung oder eines Prüfablaufs sollten Sie keinen Datentransfer zum PC starten.

#### 5.2.1 Export – Übertragen von Prüfstrukturen und Messdaten vom Prüfgerät zum PC

Die im Prüfgerät erstellten Strukturen und gespeicherten Messdaten können zum PC-Protokollierprogramm **IZYTRONIQ** über einen eingesteckten USB-Stick (nur mit Datenbankerweiterung oder Merkmal KB01 "Z853R – SECUTEST DB+") oder über die USB-Slave-Schnittstelle exportiert werden. Hierzu wählen Sie im Setup > Datenbank 2/2 die Funktion **Export IZY-Datei**. Die Daten werden hierbei in eine **IZYTRONIQ**-kompatible Datei umgewandelt mit der Dateiendung ".secu".

Im PC wird durch Doppelklick auf die exportierte Datei das Protokollierprogramm geöffnet und die Daten eingelesen. Anschließend können die Daten auf dem PC gesichert und Protokolle erstellt werden.

#### 5.2.2 Import – im Protokollierprogramm erstellte Prüfstrukturen in das Prüfgerät laden (nur mit Datenbankerweiterung oder Merkmal KB01 "Z853R – SECUTEST DB+")

Alternativ kann eine Prüfstruktur mithilfe des Protokollierprogramms am PC erstellt und anschließend an das Prüfgerät über einen eingesteckten USB-Stick oder über die USB-Slave-Schnittstelle übertragen werden. Hierzu wählen Sie im Setup > Datenbank 2/2 die Funktion **Import IZY-Datei**. Die Daten werden hierbei in ein Prüfgerät-kompatibles Format umgewandelt.

Eine ausführliche Beschreibung zur Datenbankerstellung finden Sie in der Online-Hilfe des Protokollierprogramms. Hier gelten dieselben Sicherungsdateien wie im Kapitel Export.

#### 5.2.3 Sichern und Wiederherstellen von Prüfstrukturen und Messdaten

Die im Prüfgerät erstellten Strukturen und gespeicherten Messdaten können über einen eingesteckten USB-Stick (nur FAT32-formatiert, nicht NTFS) gesichert werden. Hierzu wählen Sie im Setup > Datenbank 2/2 die Funktion **Sichern**.

Das Prüfgerät legt auf dem USB-Stick eine Sicherungsdatei direkt im Wurzelverzeichnis ab.

Die Slcherungsdateien werden mit einem Zeitstempel benannt (Dateiendung .etcbak) auf dem USB-Stick abgelegt.

Zum Wiederherstellen von Strukturen und Daten von einem eingesteckten USB-Stick wählen Sie im Setup > Datenbank 2/2 die Funktion **Wiederherstellen**. Beim Restore werden sowohl Dateien aus dem Wurzelverzeichnis als auch aus dem Ordner "BACKUP" (wurde bei älteren Firmware-Versionen angelegt) angezeigt. Dateien aus dem Ordner "Backup" wird ein ,>'-Zeichen vorangestellt.

# Hinweis

#### Backup/Restore auf USB-Stick

Auch mit älteren Firmwareversionen erstellte Backup-Dateien können wiederhergestellt werden.

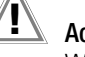

# Achtung!

Während einer Sicherung von Daten über die USB-Schnittstelle (USB-Verbindung zum PC oder Anschluss eines USB-Sticks) darf weder das Schnittstellenkabel noch der USB-Stick abgezogen werden. Ein während der Sicherung abgezogener USB-Stick ist anschließend möglicherweise defekt.

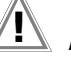

# Achtung!

Das Prüfgerät darf während der Sicherung von Daten über die USB-Schnittstelle nicht vom Versorgungsnetz getrennt werden. Prüfstruktur Standortansicht – Hierarchie der Objektebenen bei Geräten mit Datenbankerweiterung Merkmal KB01 "Z853R – SECUTEST DB+"

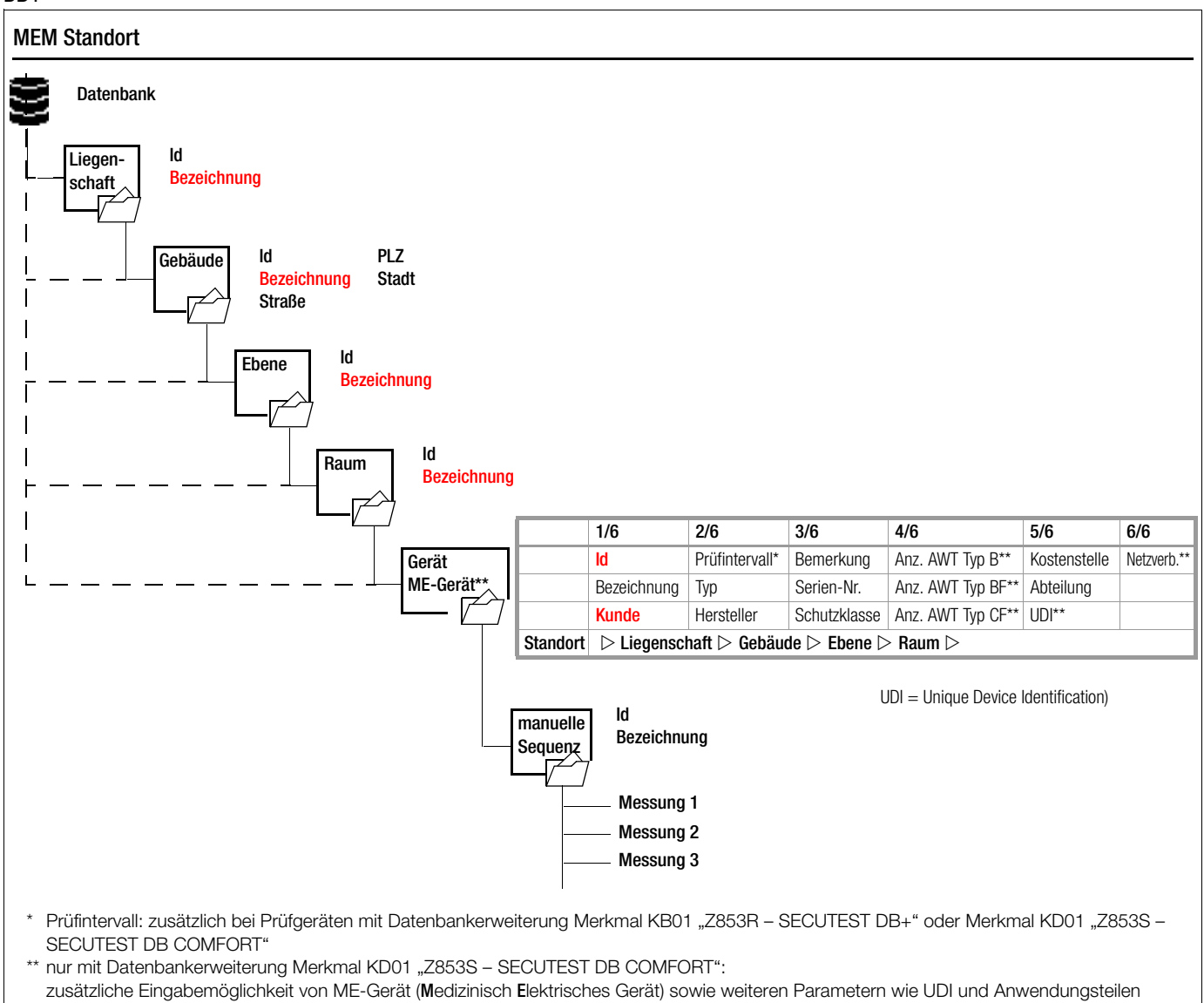

Bild 4 Datenbankstruktur als Standortansicht bei Prüfgeräten mit Merkmal KB01 "Z853R – SECUTEST DB+"

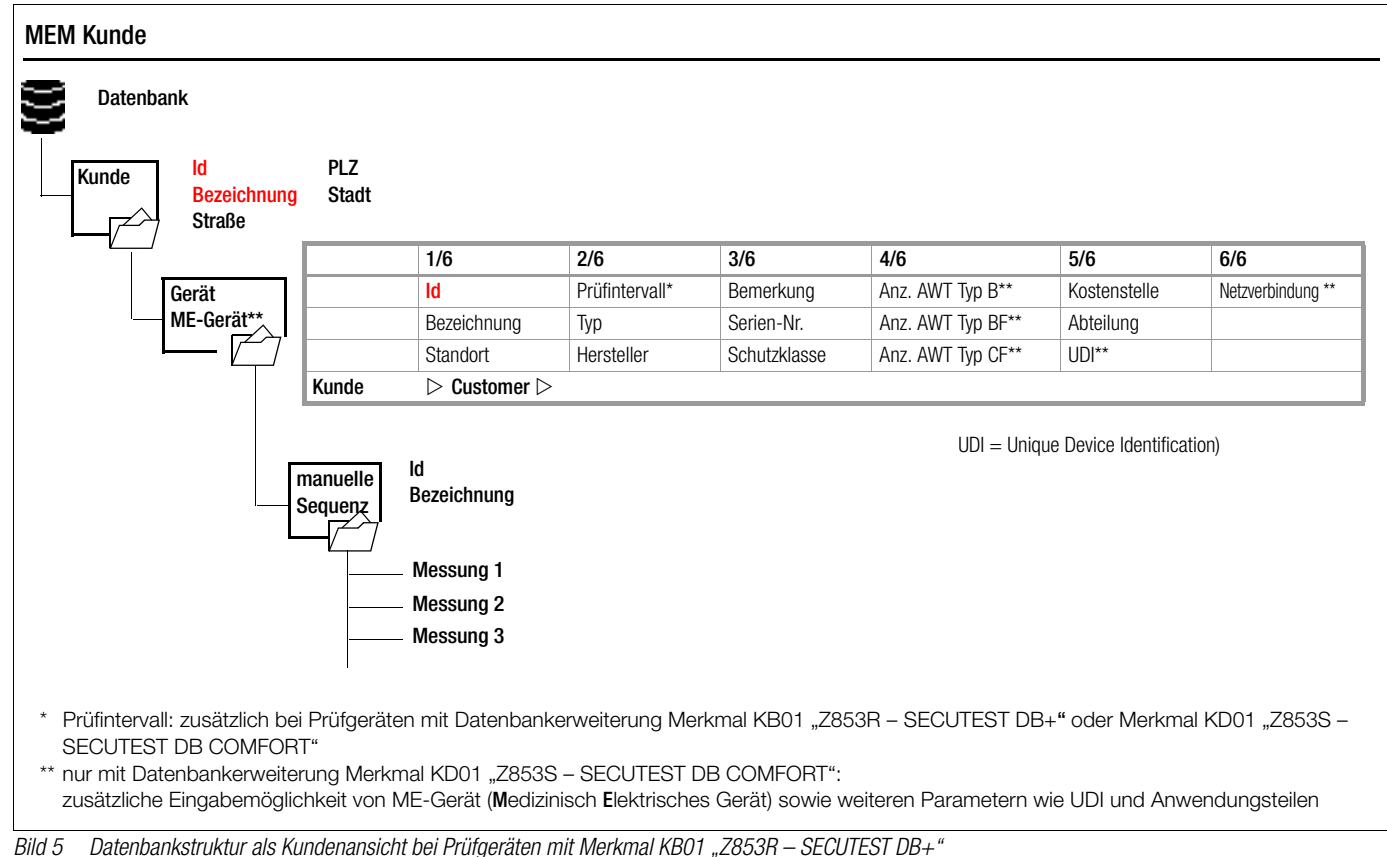

#### Hinweis

#### Ausgegraute Datenbankelemente

Auf Geräten, die keine Freischaltung für die Optionen "Erweiterte Datenbankstruktur" Merkmal KB01 "Z853R – SECUTEST DB+" (= Liegenschaft, Gebäude, Ebene, Raum) oder Merkmal KD01 "Z853S – SECUTEST DB COMFORT" bzw. (Medizinische elektrische Geräte) existiert, werden die entsprechenden Elemente ausgegraut dargestellt.

#### Hinweis

#### Pflichtfelder

Pflichtfelder sind in den Eingabefeldern am Prüfgerät sowie in den Darstellungen in Bild 4 und Bild 5 rot markiert.

# Hinweis

Hierarchien Folgende Hierarchien sind unbedingt einzuhalten: Raum oder Ebene müssen immer einem Gebäude untergeordnet sein.

Geräte oder ME-Geräte (Medizinisch Elektrische Geräte) müssen immer einem Kunden zugeordnet sein.

#### **Hierarchien und Datenmigration**

Die Datenbankobjekte "Gerät" oder "ME-Gerät" müssen immer einem Kunden zugeordnet sein. Sollten sogenannte "Altdaten" ins Prüfgerät übernommen worden sein, auf die dies nicht zutrifft (z. B. durch ein Firmwareupdate oder über die Funktion "Datenbank wiederherstellen"), so werden automatisch Kundenobjekte angelegt. Das entsprechende gilt für die Datenbankobjekte "Raum" oder "Ebene", die immer einem Gebäude untergeordnet sein müssen. Hier werden ggf. automatisch Gebäudeobjekte angelegt.

#### 5.2.4 Umschalten zwischen 2 Baumstrukturdarstellungen (bei Geräten mit Datenbankerweiterung Merkmal KB01 "Z853R – SECUTEST DB+")

- Durch wiederholtes Drücken der Taste MEM kann zwischen Standort- und Kundenansicht umgeschaltet werden.
- Über die Taste ESC können Sie die Datenbankansicht wieder verlassen.

### 5.3 Dateneingabe

### Übersicht Keyboardeingabe über Touch-Keyboard (Merkmal E01)

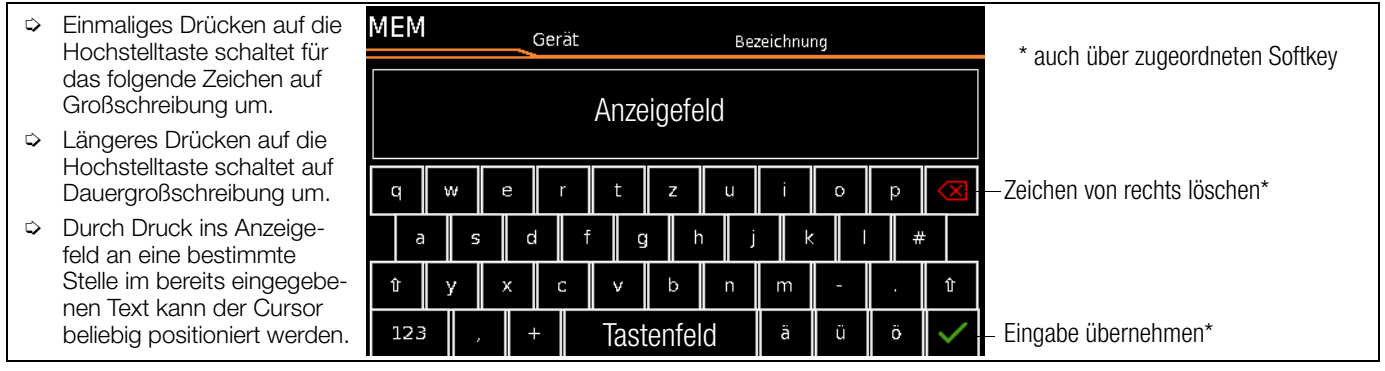

#### 5.3.1 Keyboardeingabe über Touch Screen oder externe Tastatur

Durch Anwahl von **ID** oder anderer Objektparameter wird jeweils eine Schreibmaschinentastatur eingeblendet, die eine Eingabe von alphanumerischen Zeichen über die Festfunktionstasten sowie die Softkeys ermöglicht. Alternativ können Sie Eingaben auch über eine angeschlossene USB-Tastatur oder über Barcodescanner vornehmen.

Das Layout des Keyboards können Sie im SETUP an die Landessprache anpassen:

Setup 1/3 > System 1/2 > Kultur > Tastaturlayout (für alphanum. Eingaben)

#### Hinweis

Zum Betrieb einer externen USB-Tastatur am SECU-TEST... müssen die Einstellungen für die Tastaturbelegung im Setup für "Tastaturlayout" unbedingt mit der angeschlossenen Tastatur übereinstimmen.

Zur Umschaltung auf eine externe USB-Tastatur sowie spezielle Tastenfunktionen siehe Kapitel 14.6.

#### Vorgehensweise (Beispiel Bezeichnung eines Geräts):

- 1 Schalten Sie die Tastatur über das Feld 11 zwischen Groß- und Kleinschreibung um.
- 2 Schalten Sie die Tastatur über das Feld "123", "sym" oder "abc" auf Zahlen-, Sonderzeichen- oder Buchstabeneingabe um.
- 3 Durch Drücken auf das jeweilige Zeichen wird dieses in das Anzeigefeld übernommen.
- 4 Wiederholen Sie die Schritte 1 bis 3 sooft, bis die komplette Bezeichnung im Anzeigefeld steht.
- 5 Durch Drücken auf den grünen Haken wird der Wert im Anzeigefeld übernommen.

#### 5.3.2 Dateneingabe über Touch-Keyboard Merkmal E01)

Das Touch-Keyboard ermöglicht die komfortable Eingabe von Daten und Kommentaren, Auswahl von Parametern, Parameterdirektwahl, wobei die Menü-Steuerung alternativ weiterhin über Softkeys erfolgen kann.

#### Bedeutung der Symbole der Bedienerführung – Datenbankverwaltung

| 01                             | Bedeutung                                                                                           |
|--------------------------------|----------------------------------------------------------------------------------------------------|
| Unter-<br>ebene                |                                                                                                    |
|                                | Speichermenü Seite 1 von 3                                                                          |
|                                | Seitenwechsel zur Menüauswahl                                                                       |
|                                | Cursor OBEN: blättern nach oben                                                                     |
|                                | Cursor UNTEN: blättern nach unten                                                                   |
| Cursor RECHTS: Baum aufklappen |                                                                                                    |
|                                | Cursor LINKS: Baum schließen                                                                        |
|                                | Speichermenü Seite 2 von 3                                                                          |
|                                | Seitenwechsel zur Menüauswahl                                                                       |
|                                | Strukturelement hinzufügen                                                                          |
|                                | Angewähltes Strukturelement oder Messung löschen                                                    |
|                                | Strukturelement bearbeiten<br>(ID, Bezeichnung, Bemerkung)                                          |
|                                | Strukturelement verschieben                                                                         |
|                                | (Merkmal KD01 "Z853S – SECUTEST DB COM-<br>FORT")                                                   |
|                                | Bei Anwahl einer Messung: Messwerte einblenden                                                      |
| Â                              | Details der Messergebnisliste einblenden                                                            |
|                                | Details der Messergebnisliste ausblenden                                                            |
|                                | Speichermenü Seite 3 von 3                                                                          |
|                                | Seitenwechsel zur Menüauswahl                                                                       |
|                                | Nach ID, Text oder UDI suchen > Vollständige Ident-<br>nummer (ID) oder Text (ganzes Wort) eingeben |
|                                | Nach Identnummer suchen: > vollständige Ident-<br>nummer eines Prüfobjekts eingeben                 |
| $\checkmark$                   | Suchergebnis bestätigen                                                                             |
|                                | Einblenden der Strukturbezeichnung                                                                  |
| Q                              | Ausblenden der Strukturbezeichnung                                                                  |
|                                |                                                                                                    |

#### 5.4 Prüfstruktur im Prüfgerät anlegen, in der Struktur navigieren und Messwerte einblenden

#### Übersicht über die Bedeutung der Symbole zur Objekterstellung – Navigation innerhalb der Prüfstrukturen

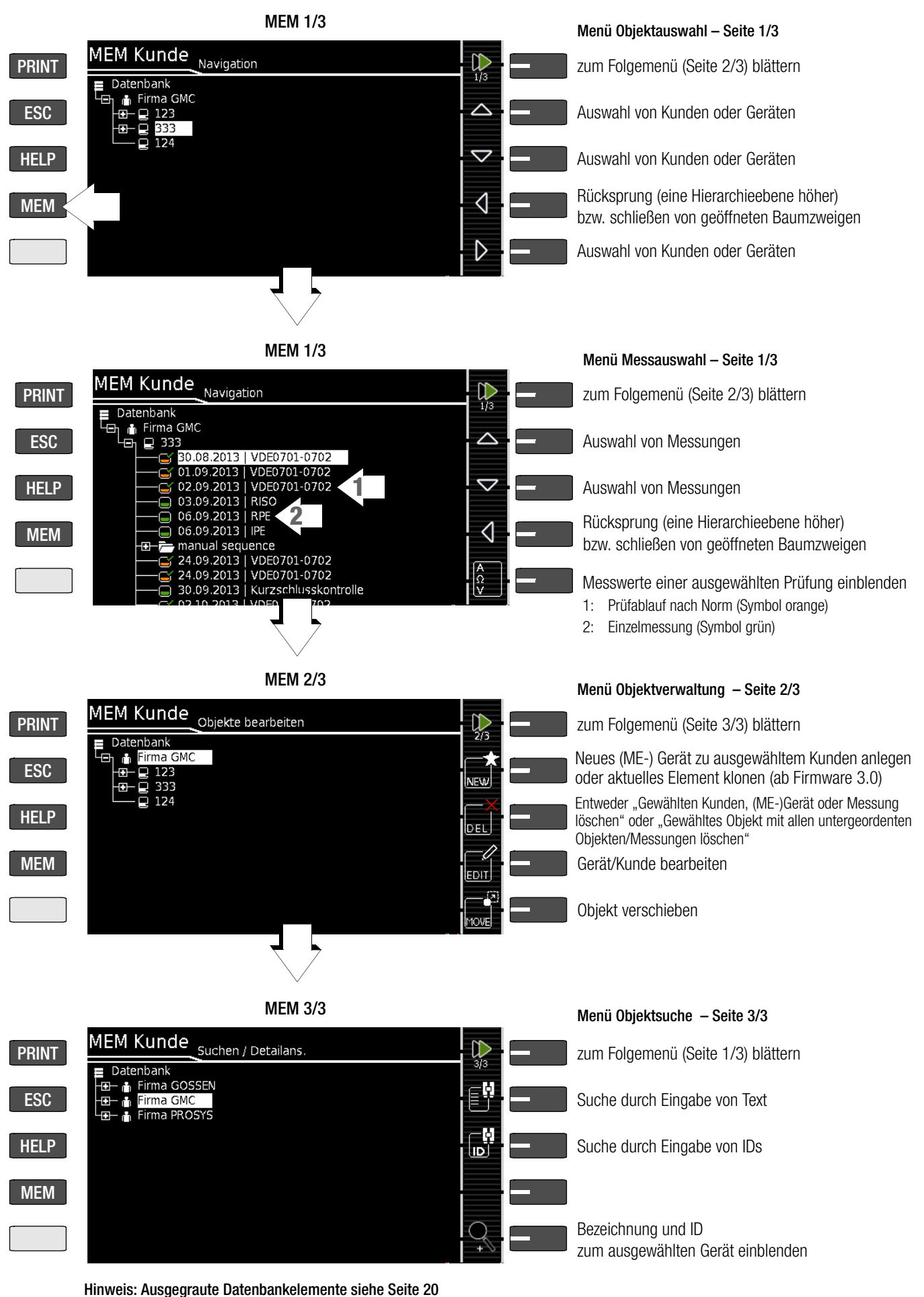

Bild 6 Übersicht über die Navigation, Objektverwaltung und Objektsuche in der Datenbank

#### 5.4.1 Allgemeine Vorgehensweise zur Prüfstrukturerstellung

Nach Anwahl über die Taste **MEM** finden Sie auf drei Menüseiten (1/3, 2/3 und 3/3) alle Einstellmöglichkeiten zur Erstellung einer Baumstruktur. Die Baumstruktur besteht aus Strukturelementen, im Folgenden auch Objekte genannt.

Ergebnisse von Messungen/Prüfungen können ausschließlich unter den Strukturelementen vom Typ "Gerät" oder "ME-Gerät" (Medizinisch Elektrisches Gerät) abgespeichert werden – diese werden im Folgenden auch "Prüfobjekt" genannt.

#### Position zum Hinzufügen eines neuen Objekts wählen

- ▷ Verwenden Sie die Tasten ▲ oder ▼, um die gewünschten Strukturelemente anzuwählen.
- Mit können Sie in die Unterebene wechseln, sofern diese existiert oder eine Verzweigung öffnen.
- Mit schließen Sie den geöffneten Zweig oder steigen in der Hierarchie auf.

#### Neues Objekt anlegen

- Mit blättern Sie zur zweiten Menüseite (MEM 2/3).
- Durch Drücken auf NEW kann ein neues Objekt angelegt werden. Je nach Position innerhalb der Hierarchie werden Ihnen nur die jeweils möglichen Objekttypen vorgeschlagen. Je nach Objekttyp müssen Sie hierzu mindestens eine ID-Nr. über die Keyboardeingabe vorgeben. Werden nicht alle Pflichtfelder (diese sind jeweils rot markiert) angelegt, so erscheint eine Fehlermeldung.
- Anschließend drücken Sie auf den grünen Haken, um die eingegebenen Werte zu übernehmen. Die Anzeige springt zurück in die übergeordnete Ebene.

#### Objekt verschieben (Merkmal KD01 "Z853S - SECUTEST DB COMFORT")

- Mit blättern Sie zur ersten Menüseite (MEM 1/3).
- Wählen Sie das zu verschiebende Objekt (zusammen mit Unterobjekten) über die Cursortasten aus.
- Mit blättern Sie zur zweiten Menüseite (MEM 2/3).
- Drücken Sie hier das Symbol MOVE.
- Wählen Sie hier die Position über die Cursortasten aus, an der das zu verschiebende Objekt eingefügt werden soll und bestätigen Sie diese durch drücken auf den grünen Haken.

# Schnellbefehl: Objekt verschieben (Merkmal E01 (Touch Screen) und Merkmal KD01 "Z853S – SECUTEST DB COMFORT")

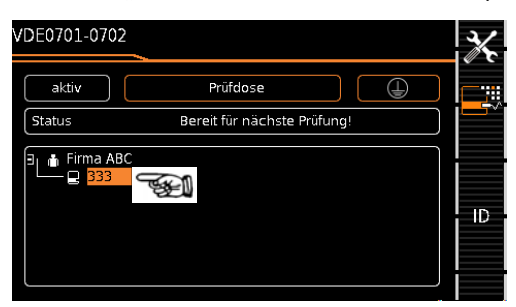

Halten Sie das zu verschiebende Objekt in der Baumdarstellung im Startbildschirm eines Pr
üfablaufs solange gedr
ückt, bis der Aktivit
ätsbalken zu blinken beginnt.

#### 😥 Hinweis

Je nachdem ob man den "Langtastendruck" im Kundenoder im Standort-Baum anwendet, kann man das Gerät zu einem anderen Kunden "verschieben" oder zwischen Standorten "Verschieben".

- Mit Aufheben des Fingerdrucks gelangen Sie automatisch in die Datenbankansicht (MEM) und hier ins Menü "Verschieben".
- Wählen Sie jetzt die Position über die Cursortasten aus, an der das zu verschiebende Objekt eingefügt werden soll.

Mit Bestätigung durch den grünen Haken gelangen Sie automatisch zurück zum Startbildschirm.

#### Objekt bearbeiten -

#### Beschreibung oder ID-Nr. eines bereits angelegten Objekts ändern

- Mit blättern Sie zur ersten Menüseite (MEM 1/3).
- Markieren Sie das Strukturelement, dessen Bezeichnung geändert werden soll.
- Mit blättern Sie zur zweiten Menüseite (MEM 2/3).
- Drücken Sie auf das Symbol EDIT.
- Wählen Sie den Parameter aus, dessen Beschreibung geändert werden soll.
- Die Keyboardeingabe öffnet sich automatisch.
- Ändern Sie die eingeblendete Bezeichnung und bestätigen Sie diese.

# Schnellbefehl: Objekt bearbeiten (Merkmal E01 (Touch Screen) und Merkmal KD01 "Z853S – SECUTEST DB COMFORT")

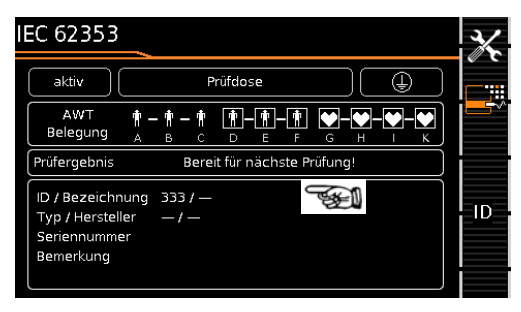

- Halten Sie einen Punkt im Feld der Detaildarstellung im Startbildschirm eines Pr
  üfablaufs solange gedr
  ückt, bis der Aktivit
  ätsbalken zu blinken beginnt.
- Mit Aufheben des Fingerdrucks öffnet sich automatisch das Menü "Bearbeiten" eines Geräts/ME-Geräts (Medizinisch Elektrisches Gerät).
- Nach Eingabe oder Änderung von Daten gelangen Sie durch bestätigen mit dem grünen Haken automatisch zurück zum Startbildschirm.

#### 5.4.2 Suche von Strukturelementen

- ➢ Mit ) blättern Sie zur ersten Menüseite (MEM 1/3).
- Mit blättern Sie zur dritten Menüseite (MEM 3/3).
- Sie auf das Textsymbol.
- Für die Suche nach einer ID-Nr. drücken Sie auf das ID-Symbol. Hier existieren drei Eingabemöglichkeiten:
  - Eingabe über die Softkeytasten
  - Eingabe über eine angeschlossene USB-Tastatur
  - Eingabe über Barcode- oder RFID-Scanner
- In beiden Fällen öffnet sich die Keyboardeingabe automatisch.
- Solution Mit Bestätigung der Eingabe startet die Suche.

#### Hinweis

Bei der Suche nach IDs wird zwischen Groß- und Kleinschreibung unterschieden.

Bei der Suche nach Texten werden Elemente unabhängig von Groß- und Kleinschreibung gefunden.

Das gefundene Objekt wird invers dargestellt.

- Werden mehrere Objekte gefunden, die zur gesuchten Zeichenfolge passen, dann können Sie mit den Pfeiltasten zwischen den verschiedenen Fundstellen umschalten.
- Durch Druck auf das Lupensymbol können Sie die zugehörige Bezeichnung und ID-Nr. ein- oder wieder ausblenden lassen.

#### 5.4.3 Messwerte gespeicherter Prüfungen einblenden

- Sechseln Sie zur Datenbankansicht über die Taste MEM.
- ▷ Mit ▶ blättern Sie zur ersten Menüseite Navigation (MEM 1/3).
- Entweder Sie wählen das gewünschte Objekt (ID-Nummer) über die Cursortasten aus oder suchen diesen wie in Kap. 5.4.2 beschrieben.
- Anschließend markieren Sie die gewünschte Prüfung mit dem Cursor, je nachdem, ob es sich um Einzelmessungen oder Prüfabläufe handelt:

Einzelmessungen: Datum / Messfunktion (12.03.2019 / RISO) Prüfablauf: Datum / Prüfnorm (12.03.2019 / VDE...)

- Zur Prüfung der Einzelmessungen eines Prüfablaufs drücken Sie anschließend auf das Symbol für durchgeführte Messungen. Die Messungen werden aufgelistet.
- Wählen Sie die gewünschte Messung über die Cursortasten aus.
- Über die nebenstehenden Tasten ist die Ein- bzw. Ausblendung der zugehörigen Messparameter möglich.

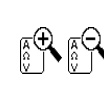

Durch Drücken des grünen Hakens verlassen Sie die Messwerteansicht wieder.

#### 5.4.4 Datenbank löschen

Das Löschen der Datenbank im Prüfgerät kann auf 2 Arten erfolgen:

- Schalterstellung SETUP Seite 1/3 > Datenbank > Löschen
- Taste MEM drücken > mit Cursortaste nach oben scrollen bis Datenbank markiert ist > Softkey **DEL** drücken.

# 6 Anschluss des Prüflings

Schließen Sie den Prüfling nach den Schaltbildern der Hilfefunktion an.

Der Anschluss des Prüflings an das Prüfgerät ist abhängig von

#### • der Art des Prüflings:

### für direkten Anschluss an die Prüfdose (PD)

für Geräte mit einphasigem Anschluss, auch für Verlängerungsleitungen über Adapter **EL1** (wobei EL1 an den Sondenbuchsen P1 angeschlossen ist)

### für Festanschluss (an das Versorgungsnetz)

indem das Gehäuse über die Sonde kontaktiert wird (für die *Messung des Schutzleiterwiderstands* oder bei direktem Messverfahren bei der Berührungsstrommessung) *Messung des Schutzleiterstroms* über eine Stromzange (nur möglich mit Merkmal I01).

# für Anschluss über Adapter:

- bei einphasigen Verlängerungsleitungen über Adapter EL1
- (wobei EL1 an den Sondenbuchsen P1 angeschlossen ist) – bei ein- und dreiphasigen Verlängerungsleitungen über den
- Adapter VL2E an Prüfdose – bei Geräten mit 5-poligem CEE-Stecker 16 A
- ber Geräten mit S-poligem GEE-Stecker To A über Differenzstromadapter AT16-DI an Prüfdose
   bei Geräten mit 5-poligem CEE-Stecker 32 A
- über Differenzstromadapter AT32-DI an Prüfdose
- seiner Schutzklasse (SK I, SK II oder SK III) oder beliebige Kombinationen von Schutzklassen

# 🔊 Hinweis

Der Prüfling muss für alle Messungen eingeschaltet sein. Schalter, Relais, Temperaturregler usw. sind dabei zu berücksichtigen.

Als Standardvoreinstellung berücksichtigt der Programmablauf, dass der Stecker des Prüflings an der Prüfdose gesteckt ist.

# 6.1 Differenzstromüberwachung

Das Prüfgerät verfügt zu Ihrer Sicherheit über eine dauernde Überwachung des Differenzstromes. Überschreitet der Differenzstrom einen definierten Grenzwert, so werden alle Messprozesse gestoppt und eine eventuell durchgeschaltete Netzspannung von der Prüfdose getrennt. Dieser Grenzwert läßt sich in der Schalterstellung **SETUP** in zwei Stufen einstellen:

Setup 1/3 > Alle Messungen > Fehlerstromschutz > 10 mA/30 mA

# 6.2 Referenzspannung L-PE und Prüffrequenz Alternativ

# Referenzspannung L-PE vorgeben

Die (Netz-) Referenzspannung ist die Spannung, auf die die Messwerte der Ableitströme normiert werden.

Diese wird bei Ableitströmen zur rechnerischen Anpassung der Strommesswerte auf die vorgegebene Spannung verwendet.

Messungen mit Netzspannung an der Prüfdose: Der Einstellwert hat keinen Einfluss auf die Spannung, mit der der Prüfling über die Prüfdose des Prüfgeräts versorgt wird.

Ableitstrommessungen mit Methode "Alternativ": Der Sollwert der synthetischen Prüfspannung wird von dem hier angegebenen Wert abgeleitet.

#### 😥 Hinweis

Um eine reproduzierbare Messung von Ableitströmen auch bei schwankenden Netzversorgungsspannungen zu ermöglichen, werden die angezeigten Messwerte der Ableitströme auf einen einstellbaren Referenzwert (typisch 230 V) normiert.

Die Referenzspannung können Sie im Setup einstellen: Setup 1/3 > Alle Messungen > **Ref.spannung L-PE** 

# Prüffrequenz Alternativ vorgeben

Eingebbarer Frequenz-Sollwert für synthetische Prüfspannung bei allen Ableitstrommessungen der Messart "Alternativ" mit Einfluss auf folgende Messungen bzw. Drehschalterstellungen:

- Einzelmessungen (grüne Drehschalterebene)
- Messungen in benutzerdefinierten Pr
  üfabl
  äufen (nur mit Datenbankerweiterung Merkmal KB01 "Z853R – SECUTEST DB+")

Den Parameter **Prüffreq. Alt.** können Sie im Setup einstellen: Setup 1/3 >Alle Messungen > **Prüffreq. Alt.** 

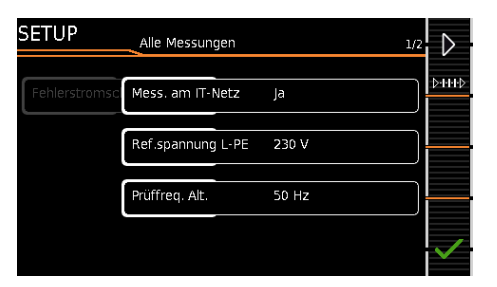

#### 6.3 Anschlussart manuell vorgeben bei Einzelmessungen

Bei Einzelmessungen erfolgt keine automatische Erkennung der jeweiligen **Anschlussart** (z. B. Prüfdose oder Festanschluss (Spannungsmesseingänge)). Die Anschlussart ist manuell vorzugeben.

⇒ Wählen Sie die Parametereinstellungen.

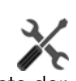

- Durch Wahl des Parameters Messart erhalten Sie eine Liste der möglichen Anschlussarten.
- Sie eine Anschlussart aus.

Die einmal gewählte Anschlussart bleibt für alle folgenden Prüfungen bis zur nächsten Änderung festgelegt.

#### 6.4 Anschlussart/Schutzklasse manuell vorgeben bei automatischen Prüfabläufen

Soweit das Prüfgerät die jeweilige Anschlussart oder Schutzklasse nicht automatisch erkennen kann, ist der Anschlussvorschlag zu überprüfen und die Anschlussart bzw. Schutzklasse ggf. manuell vorzugeben.

- Drücken Sie die nebenstehende Taste Sel, um die Klassifiz. Parameter angezeigt zu bekommen.
- Durch Wahl des Parameters Schutzklasse oder Anschlussart erhalten Sie jeweils eine Liste der möglichen Einstellungen.
- ➡ Wählen Sie den jeweiligen Parameter aus.
- Bestätigen Sie nochmals die Klass.-Param. (Klassifizierungsparameter).

Die Anschlussart wird mittig in der Kopfzeile eingeblendet. Das Symbol der jeweiligen Schutzklasse wird rechts von der Anschlussart eingeblendet.

Die einmal gewählte Anschlussart bzw. Schutzklasse bleibt für alle folgenden Prüfungen bis zur nächsten Änderung festgelegt.

#### Hinweis

Geräte der Schutzklasse II mit Netzstecker der Schutzklasse I Sofern der Prüfling einen Schutzkontaktstecker der Schutzklasse I besitzt, das Gerät elektrisch aber Schutzklasse II entspricht, erkennt das Prüfgerät Schutzklasse I. Sie müssen in diesem Fall den Parameter Schutzklasse I auf II umstellen.

#### Überprüfung mehrerer Schutzleiterverbindungen durch die Funktion "automatische Erkennung des Messstellenwechsels"

Das Prüfgerät erkennt während der Schutzleitermessung, ob der Schutzleiter mit der Prüfsonde P1 kontaktiert ist, und zeigt die beiden möglichen Zustände durch unterschiedliche Signaltöne an. Diese Funktion ist in der Schalterstellung **SETUP**, im Untermenü "**Autom. Messungen"** über den Parameter "**Auto Messstelle**" einstellbar.

#### Schutzleiter- und Isolationswiderstandsmessung bei fest installierten Prüflingen

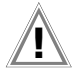

Achtung!

Schalten Sie vor Anschluss des Prüfgeräts das Netz des Prüflings frei!

Entfernen Sie die Netzanschlusssicherungen im Prüfling und trennen Sie den Anschluss des Neutralleiters N im Prüfling auf.

#### Berührungsstrommessung (Spannungsfreiheit)

Achten Sie darauf, dass die abgetasteten Teile nicht zufällig geerdet sind.

# 6.6 2. Prüfsonde (Merkmal H01)

Sofern Ihr Prüfling nicht über einen länderspezifischen Netzanschlussstecker verfügt, der in die Prüfdose des Prüfgeräts passt oder sofern es sich um einen fest installierten Prüfling handelt, ermöglicht die 2. Prüfsonde in Verbindung mit der ersten Prüfsonde die 2-Pol-Messung (Dual-Lead-Messung) von RPE, RISO und Ersatzableitstrom.

Messungen mit Prüfsonde 1 gegen Prüfsonde 2 (P1 – P2) sind galvanisch vom Netz getrennt. An der Prüfdose liegt keine Spannung an.

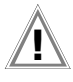

# Achtung!

Beachten Sie, dass bei der Isolationsmessung die maximale Prüfspannung von 500 V zwischen den Sonden anliegen kann.

#### 6.7 Anschlussaufforderungen

Wird eine Einzelmessung (grüne Drehschalterpositionen) gestartet oder ein bestimmter (integrierter) automatischer Prüfablauf (orange Drehschalterpositionen), so wird geprüft, ob alle hierfür benötigten Sonden- und Messleitungsanschlüsse (je nach Ausbaustufe Ihres SECUTEST...) belegt sind – falls nicht bereits geschehen, werden Sie dazu aufgefordert, Sonden, Messleitungen oder Prüfadapter mit dem SECUTEST... zu verbinden. Es wird hierbei nur überprüft, ob die entsprechenden Buchsen belegt sind – stellen Sie in jedem Fall sicher, dass das für die gewählte Messart/Anschlussart passende Zubehör angeschlossen ist.

Eine Liste der möglichen Prüflingsanschlüsse in Abhängigkeit von der Messart finden Sie im Kapitel 11.2.

#### 6.8 Anschlussprüfungen durch das Prüfgerät

Folgende Messungen werden automatisch bei Anschluss des Prüflings am Prüfgerät durchgeführt:

- Erkennung von Sonden/Messleitungen
   Während der Einzelmessungen/automatischen Prüfabläufe wird geprüft, ob die für die Messung/Sequenz erforderlichen Messanschlüsse belegt sind.
- Prüflingsanschlusserkennung (nur bei länderspezifischer Ausführung\*) In Drehschalterposition A1-A9 wird (falls entsprechend konfi-

guriert) automatisch die Anschlussart "Prüfdose" gewählt, wenn ein Netzstecker in der Prüfdose erkannt wird.

- Schutzklassenerkennung (nur bei länderspezifischer Ausführung \*): In Drehschalterpos. A1-A9 wird (falls entsprechend konfiguriert) je nach erkanntem Netzstecker automatisch Schutzklasse I oder II gewählt.
- Kurzschlusskontrolle

Vor Aufschalten von Netzspannung auf den Prüfling: Prüfung auf Kurzschluss zwischen L und N bzw. L/N und PE. Zusätzlich ggf. als "Kontrollprüfschritt" in autom. Prüfabläufen.

• Einschaltkontrolle (Prüfung, ob Prüfling ein- oder ausgeschaltet ist)

# Automatisches Erkennen von Zuständen

| beim Anschluss von Prüflingen und Sonden                                                                                                    |                                                         |
|----------------------------------------------------------------------------------------------------|---------------------------------------------------------|
| Kontrollfunktion                                                                                                    | Bedingung                                               |
| Kurzschlusskontrolle L–N Kurzschluss / Anlauf-Prüfling                                                                                                    | strom R $\leq$ 2,5 $\Omega$ <sup>2)</sup>               |
| kein Kurzschluss (AC-Pri                                                                                                    | ifung) R > 2,5 $\Omega^{(2)}$                           |
| Leerlaufspannung U_0 4,3 V, Kurzschlussstrom I_K < 250 mA                                                                                                    |                                                         |
| Kurzschlusskontrolle LN–PE Kurzsch                                                                                                    | hluss $R \le 2 k\Omega$                                 |
| kein Kurzschluss (AC-Pri                                                                                                    | ifung) $R > 2 k\Omega$                                  |
| Leerlaufspannung U_0 230 V AC, Kurzschlussstrom I_K < 1,5 m                                                                                                    | A                                                       |
| Einschaltkontrolle EIN (Prüfling p                                                                                                    | assiv) R < 250 k $\Omega$                               |
| AUS (Prüfling                                                                                                    | aktiv) $R > 300 \text{ k}\Omega$                        |
| Leerlaufspannung U_0 230 V AC, Kurzschlussstrom I_K < 1,5 m                                                                                                    | A                                                       |
| Sondenkontrolle keine S                                                                                                    | Sonde $R > 2 M\Omega$                                   |
| Sonde er                                                                                                    | kannt R < 500 k $\Omega$                                |
| Schutzklassenerkennung (nur bei länderspezifischer Ausführu                                                                                                    | ng <sup>1)</sup> )                                      |
| Schutzleiter vorhanden                                                                                                    | :SKI R < 1 $\Omega$                                     |
| Schutzleiter fehlt:                                                                                                    | SK II R > 10 $\Omega$                                   |
| Sicherheitsabschaltung 1)                                                                                                    |                                                         |
| löst aus bei folgenden Differenzströmen (wählbar)                                                                                                    | > 10  mA / > 30  mA                                     |
| löst aus bei folgenden Sondenströmen                                                                                                    |                                                         |
| bei Ableitstromme                                                                                                    | ssung > 10 mA                                           |
| bei Schutzleiterwiderstandsme                                                                                                    | ssung > 250 mA                                          |
| Anschlusskontrolle (nur bei länderspezifischer Ausführung                                                                                                    | <sup>1)</sup> )                                         |
| Kontrolle, ob der Prüfling an der Prüfdose angeschlossen ist.                                                                                                    |                                                         |
| Netzleitung des Prüflings vorha                                                                                                    | anden $R < 1 \Omega$                                    |
| Netzleitung des Prüflings                                                                                                    | s fehlt $R > 10 \Omega$                                 |
| Isolationskontrolle                                                                                                    |                                                         |
| Prüfling gut isoliert aufg                                                                                                    | estellt $R \ge 500 \text{ k}\Omega$                     |
| Prüfling schlecht isoliert aufg                                                                                                    | estellt R < 500 k $\Omega$                              |
| PENetz – PEDose: Leerlaufspannung U $_{0}$ 50 V DC, I $_{\rm K}$ $<$ 2 mA                                                                                                    |                                                         |
| Überstromabschaltung                                                                                                    |                                                         |
| Abschaltung bei dauerndem Stromfluss über die Prüfdose bei:<br>Unsere Prüfgeräte SECUTEST BASE(10)/PR0 und SECULIFE ST<br>BASE(25) und SECULIFE ST PR0 ermöglichen die aktive Prüfur<br>Geräten mit einem Nennstrom (Laststrom) von bis zu 16 A.<br>Die Prüfdose des jeweiligen Prüfgeräts ist hierzu mit 16 A-Siche<br>ausgestattet und das Schaltvermögen der internen Relais beträg<br>falls 16 A. Anlaufströme bis 30 A sind zulässig.<br>Bei Prüflingen, bei denen ein höherer Anlaufstrom als 30 A zu ve<br>ist, empfehlen wird unbedingt die Anwendung eines Prüfadapter<br>größere Anlaufströme: z. B. Prüfadapter der Serie AT3 | I > 16,5 A<br>r<br>Ig von<br>t eben-<br>rmuten<br>s für |

<sup>)</sup> gilt bei **M7050** mit Merkmal B00, B09 <del>und B10</del>

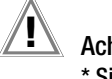

# Achtung!

\* Sicherheitsabschaltung

Ab 10 mA (umschaltbar auf 30 mA) Differenzstrom wird innerhalb von 500 ms automatisch abgeschaltet. Diese automatische Abschaltung findet bei der Ableitstrommessung mit Zange oder Adapter nicht statt!

# 7 Hinweise zum Speichern von Einzelmessungen und Prüfabläufen

Am Ende jeder Prüfung können Sie die Messergebnisse unter einer ID (Identnummer) abspeichern, die dem jeweiligen Prüfobjekt (= Gerät oder ME-Gerät (Medizinisch Elektrisches Gerät)) eindeutig zugeordnet werden kann.

Je nach Ausgangslage, d. h. ob bereits eine Prüfstruktur bzw. Datenbank vorhanden ist oder ob eine ID bereits angelegt ist, gibt es folgende unterschiedliche Vorgehensweisen bei der Speicherung:

#### Variante 1 - Vorauswahl einer hinterlegten ID

Sie haben bereits eine Prüfstruktur im Prüfgerät angelegt oder mithilfe der Protokolliersoftware geladen.

Sie rufen vor dem Beginn der Messung durch Drücken der Taste **MEM** die Datenbankansicht auf. Anschließend markieren Sie das Prüfobjekt bzw. seine ID innerhalb der Prüfstruktur durch Drücken der entsprechenden Cursortasten. Sie verlassen die Datenbankansicht (MEM Navigation) wieder durch Drücken von **ESC** und starten die Messung. Am Ende der Messung drücken Sie die Taste Speichern unter . Die Anzeige wechselt zur Ansicht SPEICHERN. Die ID erscheint grün bzw. orange hinterlegt. Zum Abschluss des Speichervorgangs drücken Sie nochmals die Taste Speichern ...

#### Variante 2 – Eingabe einer hinterlegten ID am Ende der Prüfung

Sie haben bereits eine Prüfstruktur im Prüfgerät angelegt oder mithilfe der Protokolliersoftware geladen.

Sie führen die Messung durch, ohne die Datenbank zuvor aufzurufen. In der Datenbank war zuvor kein Prüfobjekt angewählt. Am Ende der Messung drücken Sie die Taste Speichern unter . Es erscheint der Hinweis "Kein Prüfobjekt selektiert!" Drücken Sie die Taste **ID**. Es öffnet sich die Softkeytastur.

Sofern Sie hier eine ID eingeben, die in der Datenbank bereits angelegt ist, öffnet sich die Datenbankansicht (MEM Navigation) automatisch, wobei die ID des Prüfobjekts invers erscheint. Bestätigen Sie die Angabe durch Anklicken von ✓. Die Anzeige wechselt zur Ansicht SPEICHERN. Die ID erscheint grün bzw. orange hinterlegt. Zum Abschluss des Speichervorgangs drücken Sie nochmals auf die Taste Speichern 🖳.

#### Variante 3 – Eingabe einer neuen ID am Ende der Prüfung

Sie haben noch keine Prüfstruktur im Prüfgerät angelegt oder die ID ist in dieser noch nicht enthalten.

Am Ende der Messung drücken Sie die Taste Speichern unter Q. Es erscheint der Hinweis "Kein Prüfobjekt selektiert!" Drücken Sie die Taste ID zur Eingabe der Identnummer des Prüfobjekts. Es öffnet sich die Softkeytastur.

Sofern Sie hier eine ID eingeben, die in der Datenbank noch **nicht** angelegt ist, erscheint die Frage, ob Sie ein neues Prüfobjekt anlegen wollen.

- Auswahl ✓: Sofern Sie auf ✓ klicken, wechselt die Anzeige zur Ansicht SPEICHERN. Die ID erscheint grün bzw. orange hinterlegt. Zum Abschluss des Speichervorgangs drücken Sie nochmals auf die Taste Speichern .
- Auswahl : Sofern Sie auf klicken, gelangen Sie zur Datenbankansicht (MEM Navigation). Sie können auf die Folgeseite Objekte bearbeiten 2/3 durch Anklicken auf wechseln und einen neues Prüfobjekt anlegen. Klicken Sie hierzu auf . Die möglichen Objekttypen werden eingeblendet. Drücken Sie auf Gerät. Die von Ihnen neu vorgegebene ID wird hinter dem Parameter ID rot markiert eingeblendet. Bestätigen Sie die Angabe durch Anklicken von . Die Anzeige wechselt zur Datenbankansicht (MEM Navigation). Das neu angelegte Prüfobjekt erscheint in der Struktur invers markiert. Drücken Sie auf ESC, um zur Ansicht SPEICHERN zurückzugelangen. Die ID erscheint grün hinterlegt. Zum Abschluss des Speichervorgangs drücken Sie nochmals auf die Taste Speichern .
- Auswahl ESC: Sofern Sie keine Messwerte speichern wollen, drücken Sie zweimal ESC um zur Messansicht zu gelangen. Nochmaliges Drücken von ESC führt zur Frage, ob Sie die Messpunkte löschen wollen, um ohne Speicherung mit der Messung fortzufahren.

#### 7.1 Funktion Quick Edit – QEDIT (Merkmal KD01 "Z853S – SECUTEST DB COMFORT")

QuickEdit ist immer dann verfügbar, wenn Sie nach einer Prüfobjekt-ID suchen und diese in der Datenbank noch nicht exisitert. Folgende Möglichkeiten zur Suche bestehen:

- ID-Suche über ID-Softkey auf der Seite 3 von 3 der Datenbank MEM
- Einlesen einer Pr
  üfobjekt-ID 
  über den Barcode- oder RFID-Leser.

Wird die gesuchte ID nicht gefunden, erscheint folgende Frage. Für die Neuanlage können Sie zunächst zwischen (Standard-)Prüfobjekt (Symbol ) oder medizinischem Prüfobjekt "neues ME-Gerät" (Symbol "Askulapstab ) wählen durch Drücken der Taste (1).

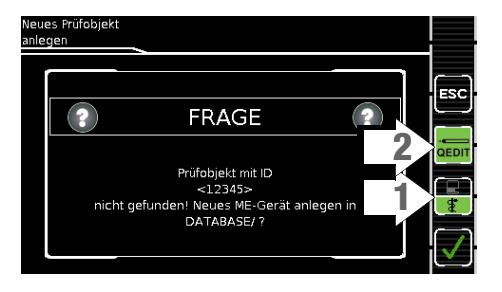

Wenn Sie QEDIT (Funktion Quick Edit) Taste (2) ausgewählt haben (grün hinterlegt, nicht durchgestrichen), gelangen Sie mit Bestätigung durch v direkt in das Eingabefenster der Speicherverwaltung zur Anlage des Prüfobjekts und Eingabe weiterer Attribute.

| MEM          | ME-Gerät       | Bearbeiten | 1/5 | $\triangleright$ |
|--------------|----------------|------------|-----|------------------|
| Тур          | ID             | 12345      |     |                  |
|              |                |            |     |                  |
| Hersteller   | Bezeichnung    |            |     |                  |
| Seriennummer | Prüfinterv. (M | onate)     |     |                  |
|              |                |            |     |                  |
|              |                |            |     |                  |

Mit Bestätigung durch v wird die Position der ID in der Datenbank eingeblendet. Durch nochmaliges Drücken der Taste Speichern 🖫 werden die Messergebnisse gesichert.

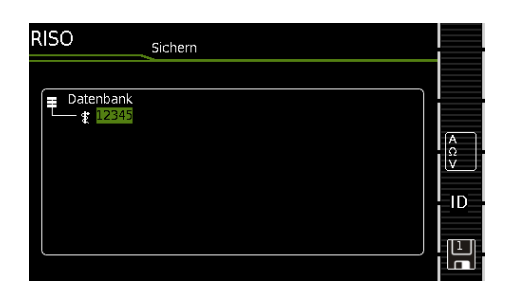

#### 8 Einzelmessungen

#### 8.1 Allgemeines

- Mit dem Drehschalter wird die gewünschte Messung über die grüne Schaltermarkierung und den grünen Kreisbogen ausgewählt.
- Parametriert und konfiguriert wird die jeweilige Messung . über die Softkeys. Zu den Parametereinstellungen gelangen Sie über den Softkey mit dem nebenstehenden Symbol.
- Der in der Fußzeile der Messansicht jeweils eingeblen-. dete Parameter Messart kann über die nebenstehende Taste direkt verändert werden, ohne die Messansicht verlassen zu müssen.
  - **DHHD**

LN

- Die Auswahl der Polarität für Netzspannung an Prüfdose kann über die nebenstehende Taste direkt verändert werden, ohne die Messansicht verlassen zu müssen.
- Für Einzelmessungen kann kein Grenzwert vorgegeben werden, somit erfolgt auch keine Bewertung.

- Vor ieder Messung werden Kontrollen ausgeführt, um einen reibungslosen Ablauf zu gewährleisten und den Prüfling nicht zu beschädigen.
- Einzelmessungen können gespeichert werden. Hierbei ist die Zuordnung einer Identnummer möglich.
- Einzelmessungen können zu Messreihen zusammengefasst werden.
- Das Netz kann per Vorauswahl in den Parametereinstellungen in unterschiedlichen Polungen auf den Prüfling aufgeschaltet werden.

#### Status der Messung – Aktivitätsbalken

Messung steht (statische Linien)

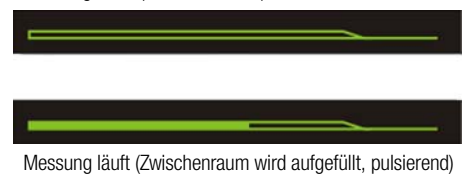

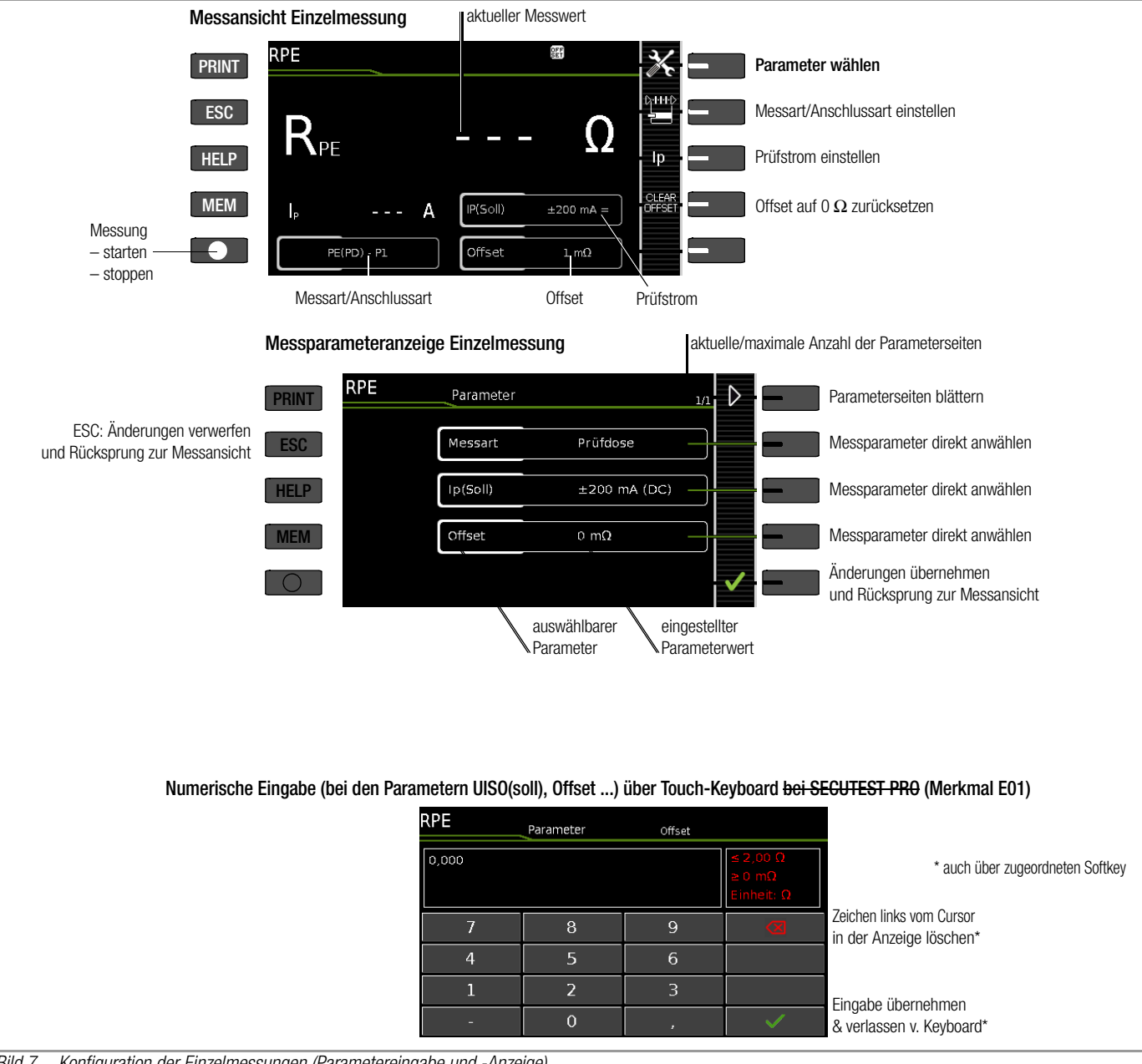

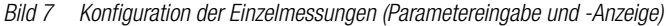

#### 8.2 Bedeutung der Symbole der Bedienerführung

| Sym-<br>bol  | Softkeyvarianten Einzelmessung                                                                                                    |
|--------------|----------------------------------------------------------------------------------------------------|
| X            | Parameter einstellen                                                                                                    |
| ~            | geänderte Parameter übernehmen, Speicherort bestätigen                                                                                                    |
|              | Bestätigt Meldungen in Prüfungen/Messungen<br>bzw. setzt den Prüfablauf fort                                                                                    |
| X            | Messung abbrechen                                                                                                    |
| ₿-1111D      | Direktwahltaste zum Einstellen der Messart                                                                                                    |
| NL           | Aktuell gewählte Polung "L-N"                                                                                                    |
| LN           | Tastendruck wechselt die Polung                                                                                                    |
| NL           | Aktuell gewählte Polung "N-L"                                                                                                    |
| LN           | Tastendruck wechselt die Polung                                                                                                    |
| lp           | Direktwahltaste zum Einstellen des Prüfstroms bei der Schutzleitermessung                                                                                       |
| E.           | Bewertung starten – Messwert aufnehmen. Mit jedem<br>Druck auf diesen Softkey wird ein weiterer Messwert<br>gespeichert und die Zahl inkrementiert.             |
| ID           | Die Identnummer, unter der die Messung/en gespeichert werden soll/en, kann hier eingegeben werden.                                                              |
|              | Gültige Messwerte einer Messung sind vorhanden. Diese Messung kann abgespeichert werden.                                                                        |
| ₽            | Messdaten speichern unter (mit Anzeige des Speicher-<br>orts/ID oder Neueingabe einer anderen als der vorausge-<br>wählten ID)                                  |
| <sup>1</sup> | Messdaten zum PC senden, z. B. zur Speicherung in der<br>Protokolliersoftware IZYTRONIQ (Funktion Push/Print),<br>Beschreibung siehe Online-Hilfe zur IZYTRONIQ |
| A<br>Ω<br>V  | Messwerte durchgeführter Messungen einblenden                                                                                                    |
|              | Lupensymbol: Details der Datenbankobjekte oder ausge-<br>wählten Messungen einblenden (+) / ausblenden (–)                                                      |

#### 8.3 Letzte Messwerte einblenden

- 1 Starten Sie die Messung über die Taste **START/STOP**. Das Symbol rechts erscheint und listet auf, wieviele Messungen bereits vorhanden sind.
- 2 Beenden Sie die Messung über die Taste **START/STOP** außer in den Fällen, wo ohnehin eine feste Messzeit vorgegeben ist.

Das Speichersymbol (Diskette mit Ziffer 1) erscheint und weist darauf hin, dass ein gültiger Messwert vorhanden ist, der abgespeichert werden kann.

- 3 Drücken Sie jetzt das **Speichersymbol** (Diskette). Die Meldung "Kein Prüfobjekt selektiert!" erscheint.
- 4 Zur Prüfung der letzten Messwerte drücken Sie anschließend auf das Symbol für durchgeführte Messungen.Die letzten Messwerte werden eingeblendet.
- 5 Über die Cursortasten können Sie die gewünschte Messung auswählen.
- 6 Über die nebenstehenden Tasten ist die Ein- bzw. Ausblendung der zugehörigen Messparameter möglich.
- 7 Durch Drücken des grünen Hakens verlassen Sie die Messwerteansicht wieder, um die Messwerte anschließend zu speichern (wie in Kap. 8.4 beschrieben) oder über ESC zur Startansicht zurückzugelangen.

#### 8.4 Messreihen und Speicherung

Einzelmessungen können zu Messreihen zusammengefasst werden. Mit der Speichertaste können die Messwerte abgespeichert, oder Messreihen erzeugt werden. Diese können unter einem Prüfobjekt (Identnummer), der in der Datenbank bereits angelegt wurde (siehe Kap. 5.4.1), abgespeichert werden. Die Speichertaste ändert ihr Aussehen je nach Bedeutung:

#### Messablauf mit Vorauswahl des Prüfobjekts

- 1 Aktivieren Sie die Datenbankansicht (MEM Navigation) über die Taste **MEM**.
- 2 Wählen Sie das Prüfobjekt bzw. seine Identnummer für die folgenden Messungen über die Cursortasten aus.
- 3 Kehren Sie zur Messansicht zurück über die Taste ESC oder START/STOP.
- 4 Starten Sie die Prüfung über die Taste **START/STOP**. Das Symbol rechts erscheint und signalisiert durch 0, dass noch keine Messung aufgenommen bzw. zwischengespeichert wurde.
- 5 Mit jedem Druck auf die nebenstehende Taste wird der jeweils aktuelle Messwert zwischengespeichert und die im Symbol angezeigte Ziffer inkrementiert.

Auf diese Weise wissen Sie, wieviele Messungen bereits aufgenommen wurden.

6 Beenden Sie die Messung über die Taste START/STOP außer in den Fällen, wo ohnehin eine feste Messzeit vorgegeben ist. Das Speichersymbol speichern unter (Diskettensymbol mit Anzahl der zwischengespeicherten Messwerte)

START STOP

- 7 Wenn Sie jetzt das Speichersymbol (Diskette) drücken, wechselt die Anzeige zur Kontrolle zum Prüfobjekt in der Datenbankansicht.
- 8 Nochmaliges Drücken auf das Speichersymbol führt zur Rückmeldung, dass die Speicherung erfolgreich war. Gleichzeitig wechselt die Anzeige zur Messansicht.

#### Messablauf mit nachträglicher Prüfobjekteingabe

1 Starten Sie die Messung über die Taste **START/STOP**. Das Symbol rechts erscheint und listet auf, wieviele Messungen bereits vorhanden sind.

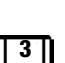

2 Beenden Sie die Messung über die Taste START/STOP außer in den Fällen, wo ohnehin eine feste Messzeit vorgegeben ist.

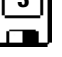

- Das Speichersymbol (Diskette mit Ziffer 1) erscheint und weist darauf hin, dass ein gültiger Messwert vorhanden ist, der abgespeichert werden kann.
- 3 Drücken Sie jetzt das Speichersymbol (Diskette).
- 4 Sie werden darauf hingewiesen, dass Sie kein Prüfobjekt in der Datenbank selektiert haben.
- 5 Sie haben jetzt 2 Möglichkeiten Ihr Prüfobjekt nachträglich über eine in der Datenbank bereits angelegten ID-Nummer auszuwählen:

– Auswahl der ID-Nummer über Barcodescanner oder

- Eingabe einer ID-Nummer über die Taste **ID**.
- 6 Der Cursor springt jeweils an die Stelle des Prüfobjekts mit der gewählten ID-Nummer. Sie müssen diese Position nur noch bestätigen (grüner Haken).
- 7 Drücken Sie jetzt das Speichersymbol (Diskette). Die Rückmeldung erscheint, dass die Speicherung erfolgreich war und die Anzeige wechselt zur Messansicht.

# 🔊 Hinweis

erscheint.

Wird die eingegebene ID-Nummer in der Datenbank nicht gefunden (weil diese noch nicht hinterlegt ist) kann diese neu angelegt werden durch beantworten der Frage mit **ja**. Der Ablageort ist jedoch nicht wählbar. Die Messung wird unter der zuletzt angewählten Hierarchie abgelegt.

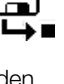

#### F

#### Hinweis

Messungen und Messreihen können nur nach beendeter Messung abgespeichert werden. Während einer Messung können nur Messwerte zu einem Zwischenspeicher hinzugefügt werden. Kunde, Standort und sonstige Angaben können im Speichermenü nicht verändert werden. Diese müssen in der Datenbank direkt angewählt und angelegt bzw. verändert werden.

#### Hinweis

#### Bitte beachten Sie vor dem Speichern von Prüfungen bzw. Messungen im Gerät:

Das Rekalibrierdatum wird ggf. auf Prüfprotokollen ausgedruckt oder beim Export von Prüfdaten zum PC gesendet. Prüfen Sie daher vor beginn Ihrer Arbeit mit Ihrem neuen Prüfgerät das im Prüfgerät hinterlegte Rekalibrierdatum (siehe Seite 15).

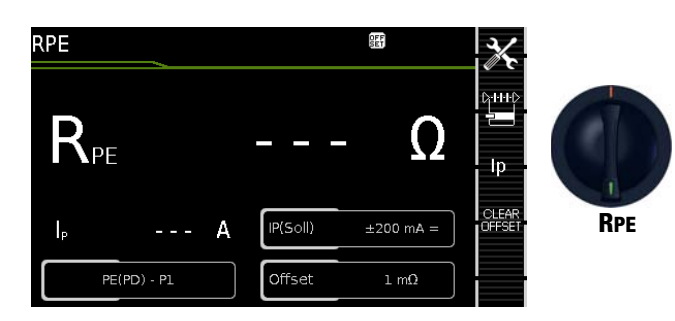

| Einzeln               | Einzelmessungen Schalterstellungen grüne Drehschalterebene |                                      |                                           |                                  |                    |
|-----------------------|------------------------------------------------------------|--------------------------------------|-------------------------------------------|----------------------------------|--------------------|
| Schalter-<br>stellung | Messart<br>mit Netz<br>an Prüfdose                         | Messart<br>ohne Netz<br>an Prüfdose  | <b>Messfunkt</b><br>R <sub>PE</sub><br>Ip | onen<br>Schutzleite<br>Prüfstrom | rwiderstand        |
|                       |                                                            |                                      | 200 mA                                    | 10 A <sup>1)</sup>               | 25 A <sup>1)</sup> |
|                       |                                                            | passiv:<br>PE(PD) - P1               | •                                         | •                                | •                  |
|                       | aktiv:<br>PE(PD) - P1 <sup>4)</sup>                        |                                      | •                                         |                                  |                    |
| RPE                   |                                                            | PE(Netz) - P1                        | •                                         | •                                |                    |
|                       |                                                            | PE(Netz) - P1<br>Zange <sup>3)</sup> |                                           | •                                |                    |
|                       |                                                            | P1 - P2 <sup>2)</sup>                | •                                         | •                                | •                  |
| 1)                    |                                                            |                                      |                                           |                                  | 445344             |

 10 A/25 A-RPE-Messungen sind nur bei Netzspannungen von 115 V/ 230 V und Netzfrequenzen von 50 Hz/60 Hz möglich.

Anschluss f
 ür 2. Pr
 üfsonde f
 ür 2-Pol-Messung Ger
 ät mit Merkmal H01)
 <sup>3)</sup> nur Ger
 ät mit Merkmal G01

4) Nur wählbar, wenn beim Parameter IP(Soll) 200 mA ausgewählt ist.

# Anwendung, Definition, Messverfahren

Der Schutzleiterwiderstand ist die Summe folgender Widerstände:

- Widerstand des Leiters der Anschlussleitung oder Geräteanschlussleitung
- Übergangswiderstände der Steck- und Klemmverbindungen
- ggf. Widerstand der Verlängerungsleitung

# Geräte der Schutzklasse I

- Messart PE(PD) P1 (passiv)
- Netzstecker Prüfling an Prüfdose
- Prüfsonde P1 an Anschlüsse P1

# Prinzipschaltbild

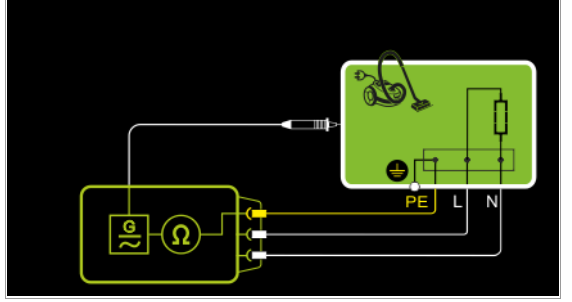

Der Schutzleiterwiderstand wird zwischen den Schutzkontakten des Netzsteckers und dem an das Gehäuse angeschlossenen Schutzkontakt gemessen, indem das Gehäuse über die Prüfsonde P1 kontaktiert wird.

Anschlussschaltbild

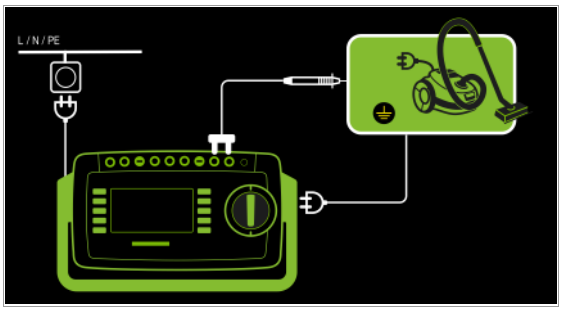

Messung von RPE an 1-phasigen Verlängerungsleitungen mit EL1 – Messart PE(PD) - P1 (passiv)

- Stecker Verlängerungsleitung an Prüfdose
- EL1 an Anschlüsse P1

# Prinzipschaltbild

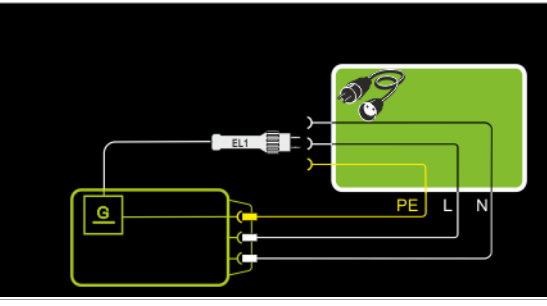

# Anschlussschaltbild

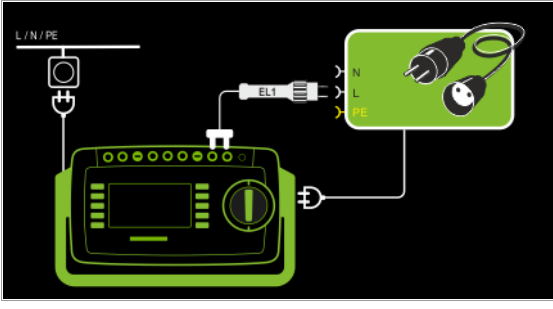

# Geräte der Schutzklasse I

Sonderfall Netzspannung an der Prüfdose (zur Prüfung von PRCDs) – Messart PE(PD) - P1 (aktiv)

- Netzstecker Prüfling an Prüfdose
- Prüfsonde P1 an Anschlüsse P1

# Prinzipschaltbild

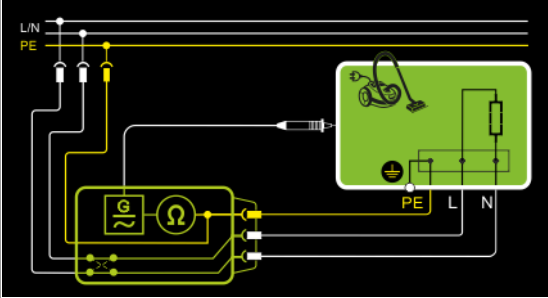

Der Schutzleiterwiderstand wird zwischen den Schutzkontakten des Netzsteckers und dem an das Gehäuse angeschlossenen Schutzkontakt gemessen, indem das Gehäuse über die Prüfsonde P1 kontaktiert wird.

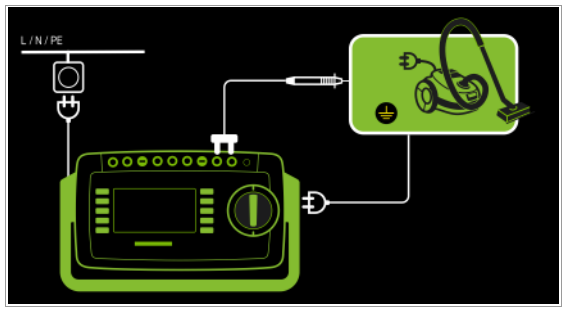

Geräte der Schutzklasse I Sonderfall fest installierte Prüflinge

– Messart PE(Netz) - P1

- Messart PE(Netz) PT
- Prüfsonde P1 an Anschlüsse P1

# Prinzipschaltbild

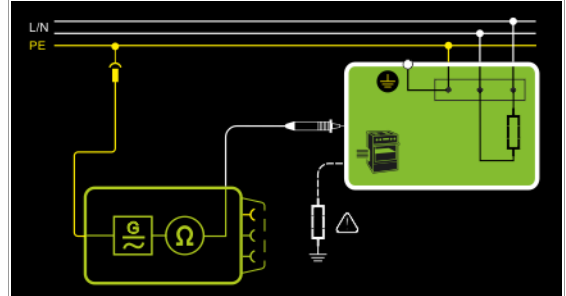

Der Schutzleiterwiderstand wird bei *fest installierten Prüflingen* zwischen dem Schutzkontakt der Netzversorgung und dem an das Gehäuse angeschlossenen Schutzkontakt gemessen, indem das Gehäuse über die Prüfsonde P1 kontaktiert wird.

# Anschlussschaltbild

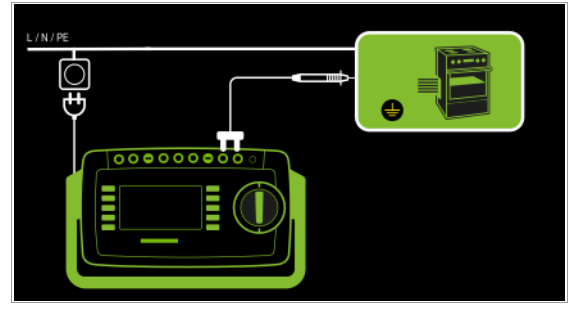

Messung über Zangenstromsensor an fest installierten Prüflingen

- Messart PE(Netz) - P1 Zange

- Prüfsonde P1 an Anschlüsse P1

- Zange an COM-V (nur Merkmal IO1 mit optionalem Zangenstromsensor)

#### Prinzipschaltbild

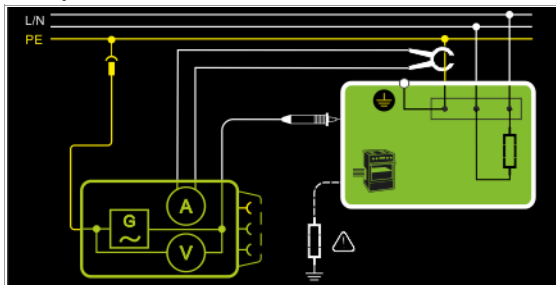

Messung des Prüfstroms durch Umschließen von PE im Netz mit dem Zangenstromsensor und Abtasten des Gehäuses mit der Prüfsonde P1 bei fest installiertem Prüfling der Schutzklasse I

#### Anschlussschaltbild

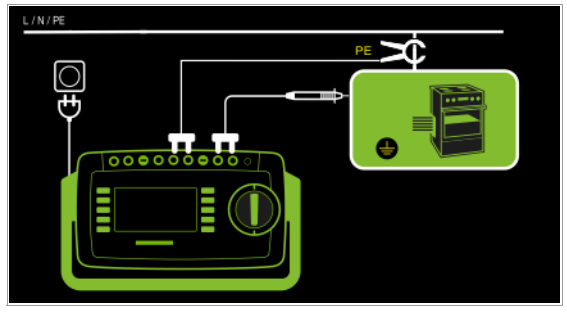

# Messbereich an Zange und Parameter im Prüfgerät einstellen

Diese Messart ist nur wählbar, falls der Prüfstrom auf 10 A AC eingestellt ist.

| Prüfgerät                       | Za                                     | nge              | Prüfgerät                   |
|---------------------------------|----------------------------------------|------------------|-----------------------------|
| Parameter<br>Wandlerübersetzung | Wandler-<br>übersetzung<br>(Schalter*) | Messbereich      | Anzeigebereich<br>mit Zange |
| 1 m\/ · 1 m \                   | 1 mV + 1 mA WZ12C                      |                  |                             |
| T IIIV. T IIIA                  | 1 mV : 1 mA                            | 1 mA <b>15 A</b> | 0 mA 300 A                  |
| *                               |                                        |                  |                             |

nur bei WZ12C

#### 2-Pol-Messung an fest installierten Prüflingen (Merkmal H01)

- Messart P1 P2
- Prüfsonde P1 an Anschlüsse P1
- Prüfsonde P2 an Anschlüsse P2

#### Prinzipschaltbild

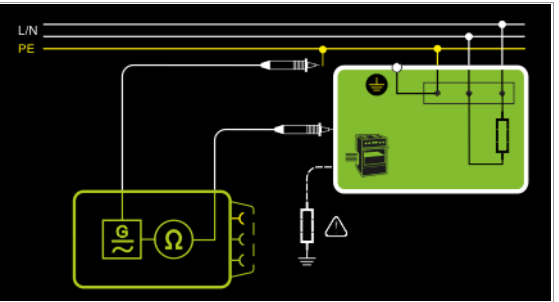

Statt über den Netzstecker des Prüfgeräts wird der PE des Netzanschlusses mit der zweiten Sonde kontaktiert.

#### Anschlussschaltbild

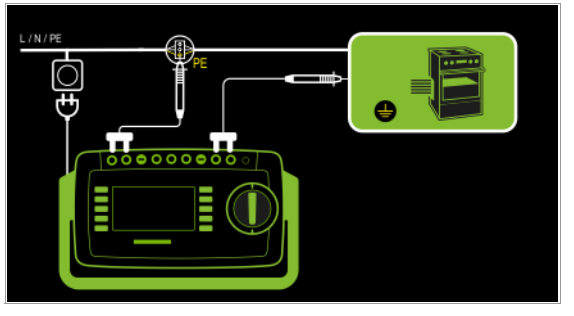

#### Gemessen wird jeweils

- zwischen jedem berührbaren *leitfähigen Teil des Gehäuses* und den Schutzkontakten des Netz-, Gerätesteckers (bei abnehmbarer Netzanschlussleitung) oder dem Schutzleiteranschluss bei fest installierten Geräten.
- als Vierpol-Messung
- bei Geräteanschlussleitungen zwischen den Schutzkontakten des Netzsteckers und den Schutzkontakten des geräteseitigen Anschlusssteckers
- bei Verlängerungsleitungen zwischen den Schutzkontakten des Netzsteckers und den Schutzkontakten der Kupplung

#### Messparameter für RPE einstellen

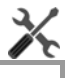

| Messparameter                                                     | Bedeutung                                                                                                    |                                                                                                    |
|-------------------------------------------------------------------|----------------------------------------------------------------------------------------------------|----------------------------------------------------------------------------------------------------|
| Messart                                                           |                                                                                                    | Geeignet für<br>Prüflingsanschluss per                                                                           |
| (passiv:) PE(PD)<br>– P1                                          | Prüfung erfolgt zwischen den bei-<br>den Schutzleiteranschlüssen der<br>Prüfdose und der Prüfsonde P1                                                                                                    | Prüfdose, EL1 mit Prüfling an<br>Prüfdose, VL2E, AT3-Adapter<br>(AT3-IIIE, AT3-IIS, AT3-IIS32),<br>AT16DI/AT32DI |
| <del>aktiv:</del> PE(PD) –<br>P1 <del>(PD an)</del> <sup>1)</sup> | wie <b>PE(PD) – P1</b> , jedoch mit<br>Netzspannung an der Prüfdose,<br>200 mA AC fließen unmittelbar.<br>Bei +200 mA DC, –200 mA DC<br>und ±200 mA DC fließt ein ram-<br>penförmiger langsam steigender<br>DC-Prüfstrom (PRCD Auslösung<br>wird vermieden). | Prüfdose (für PRCDs)                                                                                             |
| <b>PE(Netz) – P1</b> <sup>1)</sup><br>fest angeschl.<br>Prüflinge | Prüfung erfolgt zwischen dem<br>Erdanschluss des Versorgungs-<br>netzes und der Prüfsonde P1                                                                                                    | Festanschluss                                                                                                    |
| PE(Netz) – P1<br>Zange <sup>2)</sup>                              | (Merkmal G01 <u>und</u> I01):<br>Prüfstrommessung mit Zangen-<br>stromsensor                                                                                                    | Festanschluss                                                                                                    |
| P1 – P2                                                           | (Merkmal H01):<br>2-Pol-Messung zwischen Prüf-<br>sonde 1 und 2, siehe Kapitel 6.6                                                                                                    | Festanschluss                                                                                                    |
| IP(Soll)                                                          | ·                                                                                                    |                                                                                                    |
| +200 mA (DC)                                                      | Prüfstrom: positiver Gleichstrom                                                                                                    |                                                                                                    |
| –200 mA (DC)                                                      | Prüfstrom: negativer Gleichstrom                                                                                                    |                                                                                                    |
| ±200 mA (DC)                                                      | Prüfstrom: Gleichstrom, der alle 2 s umgepolt wird                                                                                                    |                                                                                                    |
| 200 mA (AC)                                                       | Prüfstrom: Wechselstrom; Freque                                                                                                    | nz f einstellbar siehe unten                                                                                     |
| 10 A (AC)                                                         | Prüfstrom 10 A (Merkmal G01)                                                                                                    |                                                                                                    |
| 25 A (AC)                                                         | Prüfstrom 25 A (Merkmal G02)                                                                                                    |                                                                                                    |
| f – nur bei 200                                                   | mA (AC)                                                                                                    |                                                                                                    |
| 50 200 Hz                                                         | Prüffrequenz (in Stufen einstellbar                                                                                                    | : 50/60/110/150/200 Hz)                                                                                          |
| Offset                                                            |                                                                                                    |                                                                                                    |
| > 0 < 5 Ω                                                         | Nullpunktabgleich für einen ausge                                                                                                    | ewählten Referenzpunkt.                                                                                          |
| Polung                                                            | NL<br>LN                                                                                                    | nur bei Messart PE(PD) – P1 (PD<br>an)                                                                           |
| L/N oder N/L                                                      | Auswahl der Polarität für Netzspar                                                                                                    | nnung an Prüfdose                                                                                                |
| ZaFaktor – nu                                                     | r bei Messart Zange                                                                                                    |                                                                                                    |
| 1 mV : 1 mA                                                       | Wandlerübersetzung des Zangenstromsensors <b>WZ12C.</b><br>Zur Einstellung des Zangenstromfaktors an Zange <b>WZ12C</b> und Prüf-<br>gerät siehe Tabelle oben.                                                                                               |                                                                                                    |

<sup>1)</sup> In dieser Messart kann nicht mit 10 A AC/25 A AC gemessen werden.

<sup>2)</sup> Merkmal G01: Diese Messart kann nur bei Prüfstrom-Auswahl 10 A AC gewählt werden.

#### Eingeben und löschen von Offset-Werten

Das Prüfgerät ermittelt den Schutzleiterwiderstand über eine Vierpolmessung. Bei der Verwendung von Messleitungen oder Verlängerungsleitungen, deren ohmscher Widerstand automatisch vom Messergebnis subtrahiert werden soll, existieren zwei Möglichkeiten, diesen als Offset-Wert in der Schalterstellung R<sub>PF</sub> abzuspeichern:

- Eingabe über die numerische Tastatur
- Übernahme des aktuellen Messwertes über den Softkey SET OFFSET.

Zur Messwertübernahme gehen Sie wie folgt vor:

- Starten Sie die Messung und warten Sie, bis der Messwert stabil ist.  $\mathbf{\nabla}$
- Drücken Sie die Taste SET OFFSET. Der Wert wird in das Feld  $\Box$ Offset übernommen.

Der einmal eingegebene oder übernommene Offset-Wert wird dauerhaft gespeichert und von allen zukünftig gemessenen Schutzleiterwiderständen subtrahiert. Dies gilt für Einzelmessungen wie für Messungen in den Schalterstellungen AUTO. In der Kopfzeile wird das Symbol 📰 solange in jeder Schalterstellung eingeblendet, bis der Offset über den Softkey CLEAR OFFSET (Schalterstellung R<sub>PF</sub>) wieder gelöscht wird.

#### Schutzleitermessung mit 25 A AC (Merkmal G02)

Nach IEC 60601 müssen an einer Bürde von 0,1 Ω mindestens 5 A erreicht werden bei einer maximalen Spannung von 0,6 V. urch Übergangswiderstände an den Buchsen ist ein Dauerbeeb der Schutzleiterwiderstandsmessung mit 25 A-Prüfstrom cht möglich.

at das Prüfgerät Raumtemperatur, so ist mindestens eine ununrbrochene Prüfdauer von 15 Sekunden erreichbar. Unter abweinenden Bedingungen wird die erreichbare Prüfdauer möglichereise verkürzt bzw. die Messung vorher abgebrochen.

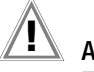

#### Achtuna!

Zum Messen des Schutzleiterwiderstandes mit dem Prüfstrom "25 A AC" sind geeignete Messleitungen mit mindestens 2,5 mm Leiterguerschnitt zu verwenden. Lieferumfang: geeignete Prüfsonde mit grüner Knickschutztülle.

Für Nachbestellungen empfehlen wir die Prüfsonde SK2-25A (Z746C).

Durch ungeeignetes Zubehör werden die geforderten Normwerte u. U. nicht erreicht.

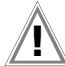

#### Achtung!

Die Messzeit mit einem Prüfstrom von 25 A ist begrenzt (siehe Technische Daten). Bei Überschreitung, welche zu einer erhöhten Erwärmung des Prüfgeräts führen kann, folgt eine Fehlermeldung.

#### Prüfablauf bei Anschluss an die Prüfdose

- Stellen Sie den Drehschalter in Position RPE.
- Wählen Sie die Mess- bzw. Anschlussart und den Prüfstrom aus. Über die Taste Ip haben Sie direkten Zugriff auf die Parameter des Prüfstroms: mit jedem Druck auf diese Taste wird der im Messfenster eingeblendete Sollwert auf den nächsten Wert umgeschaltet.
- Schließen Sie den Prüfling an die Prüfdose an.
- > Prüfung beginnen: Drücken Sie die Taste START/STOP.

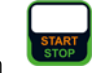

Kontaktieren Sie mit der Pr
üfsonde P1 die leitf
ähigen Teile, die mit dem Schutzleiter verbunden sind.

Während der Messung muss die **Anschlussleitung** nur insoweit, wie die Anschlussleitung bei der Instandsetzung, Änderung oder Prüfung zugänglich ist, bewegt werden.

Tritt bei der Handprobe während der Prüfung auf Durchgang eine Widerstandsänderung auf, muss angenommen werden, dass der Schutzleiter beschädigt oder eine Anschlussstelle nicht mehr einwandfrei ist.

- Die Messwerte werden eingeblendet. Das Symbol Messwertaufnahme rechts erscheint. Bei jedem Drücken auf diese Taste speichern Sie den aktuell angezeigten Messwert in den Zwischenspeicher.
- Prüfung beenden: Drücken Sie die Taste START/STOP. Das Speichersymbol erscheint (Diskette mit Anzahl der zwischengespeicherten Messwerte) und fordert Sie zum Speichern der Messwerte unter einer ID-Nummer auf.
- Lesen Sie die Messwerte ab und vergleichen Sie diese mit der Tabelle zulässiger Grenzwerte.
- Zum Verwerfen der zwischengespeicherten Messwerte drücken Sie die Taste ESC und bestätigen dies über die nebenstehende Taste.

#### Sonderfall Prüfungen an Verlängerungsleitungen

- Stellen Sie den Parameter Messart auf "PE(PD) P1".
- Schließen Sie den Adapter EL1 an die Buchsen P1 am Pr
  üfger
  ät an.
- Schließen Sie die Verlängerungsleitung über ihren Stecker an die Pr
  üfdose an.
- Verbinden Sie die Kupplungsbuchse der Verlängerungsleitung mit dem Stecker des Adapters EL1.
- Prüfablauf wie oben beschrieben.

Weitere Möglichkeiten, Verlängerungsleitungen zu prüfen, finden Sie in der Beschreibung zur Einzelmessung der Schalterstellung **EL1** oder unter automatische Prüfabläufe Schalterstellung A8.

#### Sonderfall fest installierter Prüfling

Kontaktieren Sie mit der Pr
üfsonde P1 die leitf
ähigen Teile des Geh
äuses.

# Sonderfall Prüfungen von Schutzleiterwiderständen an PRCDs

Für PRCDs, deren Schutzleiterwiderstand im abgeschalteten Zustand nicht gemessen werden kann, stellt das Prüfgerät die Messart "aktiv: PE(PD) - P1" bereit, in welcher der PRCD eingeschaltet werden kann, um den Schutzleiterwiderstand zu ermitteln.

- Stellen Sie den Parameter Messart auf "aktiv: PE(PD) P1 (PD an)".
- Schließen Sie den Adapter EL1 (oder alternativ eine normale Pr
  üfsonde) an die Buchsen P1 am Pr
  üfger
  ät an.
- Schließen Sie den zu pr
  üfenden PRCD 
  über seinen Stecker an die Pr
  üfdose an.
- Verbinden Sie den Adapter EL1 mit der Ausgangsdose des PRCDs (alternativ: verbinden Sie die Pr
  üfsonde z. B. mittels einer Krokodilklemme mit dem Schutzleiter des PRCD-Ausgangs).
- Starten Sie die Messung.
- Schalten Sie die Netzspannung auf die Pr
  üfdose. Schalten Sie anschlie
  ßend den PRCD ein.
- Prüfablauf ansonsten wie oben beschrieben.

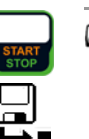

# 🔊 Hinweis

In den Messarten +200 mA=, -200 mA= und ±200 mA= steigt der Prüfstrom sehr langsam an, um ein Auslösen der Differenzstromüberwachung des PRCDs zu verhindern. Es kann daher in dieser Messart länger als üblich dauern, bis ein gültiger Messwert angezeigt wird. Aus diesem Grund sollte die Prüfsonde auch nicht von Hand mit dem Schutzleiter kontaktiert werden, um einen plötzlichen Prüfstrom-Anstieg und damit ein versehentliches Auslösen des PRCDs zu verhindern.

#### Maximal zulässige Grenzwerte des Schutzleiterwiderstands bei Anschlussleitungen bis 1,5 mm<sup>2</sup> bis 5 m Länge

| Prüfnorm                                                                  | Prüfstrom            | Leerlauf-<br>spannung       | R <sub>PE</sub><br>Gehäuse –<br>Geräte-<br>stecker | R <sub>PE</sub><br>Gehäuse –<br>Netzstecker              | Netzkabel |
|---------------------------------------------------------------------------|----------------------|-----------------------------|----------------------------------------------------|----------------------------------------------------------|-----------|
| <b>VDE 0701-</b><br>0702:2008<br>DIN EN 60974-4<br>VDE 0544-<br>4:2009-06 | > 200 mA <del></del> | 4 V < U <sub>L</sub> < 24 V |                                                    | $0,3 \Omega$<br>+ 0,1 $\Omega^{(1)}$ je weitere<br>7,5 m |           |
| IEC 62353<br>(VDE 0751-1)                                                 | > 200 mA             |                             | 0,2 Ω                                              | 0,3 Ω                                                    | 0,1 Ω     |
| EN 60601                                                                  | > 200 mA             |                             | 0,1 Ω                                              | 0,2 Ω                                                    |           |

 $^{1)}$  Gesamter Schutzleiterwiderstand maximal 1  $\Omega$ 

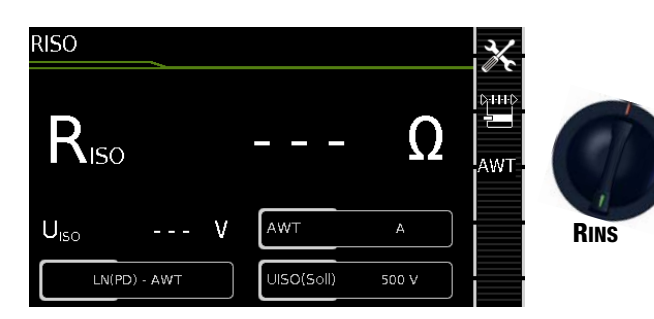

| Einzelmessungen Schalterstellungen grüne Drehschalterebene |                                      |                                                    |                                                                                                    |  |  |
|------------------------------------------------------------|--------------------------------------|----------------------------------------------------|----------------------------------------------------------------------------------------------------|--|--|
| Schalter-<br>stellung                                      | Messfunktionen                       |                                                    | Messart<br>ohne Netz<br>an Prüfdose                                                                   |  |  |
| R <sub>INS</sub>                                           | R <sub>ISO</sub><br>U <sub>ISO</sub> | Isolationswiderstand (SK I/SK I I)<br>Prüfspannung | LN(PD) - PE(PD)<br>LN(PD) - P1<br>P1 - P2 <sup>1)</sup><br>PE(Netz) - P1<br>PE(PD) - P1               |  |  |
|                                                            |                                      |                                                    | LN(PD) - P1//PE(PD)<br>LN(PD) - AWT<br>PE(Netz) - AWT<br>PE(PD) - AWT<br>P1//PE(PD) - AWT<br>P2 - AWT |  |  |

1) Anschluss für 2. Prüfsonde für 2-Pol-Messung Merkmal H01)

# Anwendung, Definition, Messverfahren

# Geräte der Schutzklasse I

- Messart LN(PD) PE(PD)
- Netzstecker Prüfling an Prüfdose

# Prinzipschaltbild

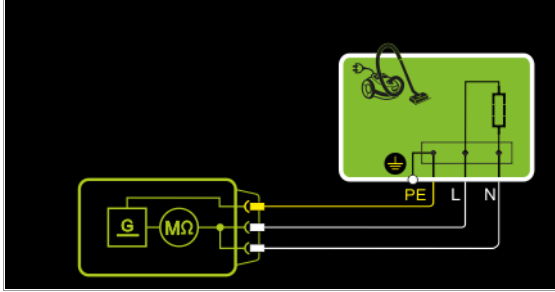

Der Isolationswiderstand wird zwischen den kurzgeschlossenen Netzanschlüssen (L-N) und dem Schutzleiter PE gemessen.

# Anschlussschaltbild

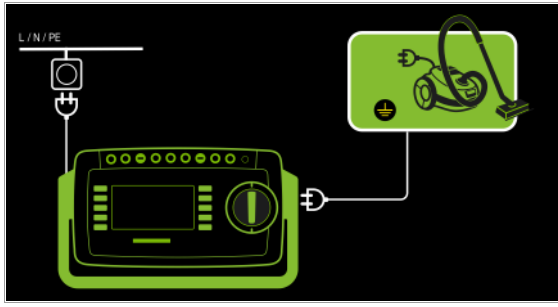

#### Geräte der Schutzklasse II mit berührbaren elektrischen Teilen

- Messart LN(PD) P1
- Netzstecker Prüfling an Prüfdose
- Prüfsonde P1 an Anschlüsse P1

# Prinzipschaltbild

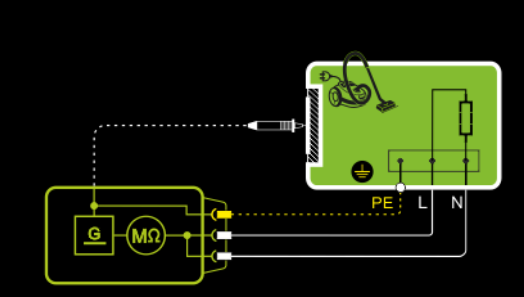

Der Isolationswiderstand wird zwischen den kurzgeschlossenen Netzanschlüssen (L-N) und den von außen mit der Prüfsonde P1 berührbaren leitfähigen Teilen, die **nicht** mit dem Gehäuse verbunden sind, gemessen.

# Anschlussschaltbild

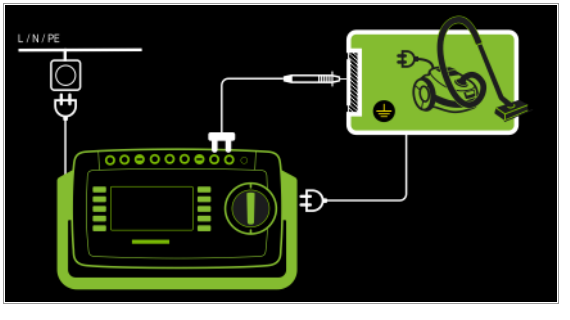

Geräte der Schutzklasse II mit Ausgängen für Schutzkleinspannung – *Messart LN(PD) - P1* 

- Netzstecker Prüfling an Prüfdose
- Prüfsonde P1 an Anschlüsse P1

#### Prinzipschaltbild

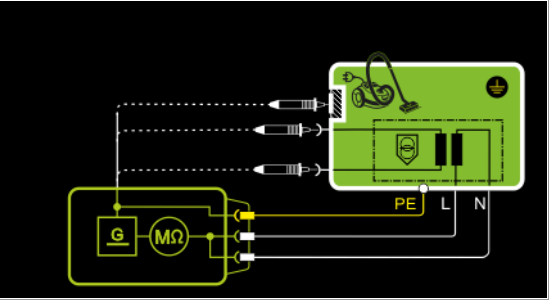

Der Isolationswiderstand wird zwischen den kurzgeschlossenen Netzanschlüssen (L-N) und den mit der Prüfsonde P1 kontaktierten Ausgängen der Schutzkleinspannung gemessen.

#### Anschlussschaltbild

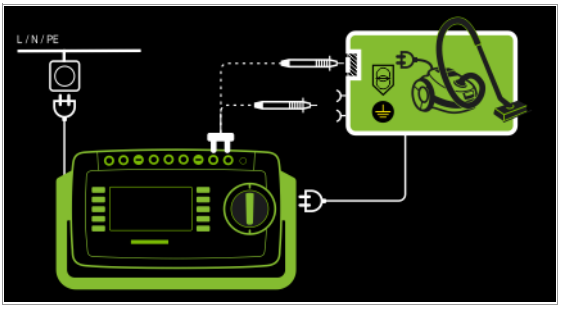

Geräte der Schutzklasse I mit Ausgängen für Schutzkleinspannung und berührbaren elektrischen Teilen

- Messart LN(PD) P1
- Netzstecker Prüfling an Prüfdose
- Prüfsonde P1 an Anschlüsse P1

#### Prinzipschaltbild

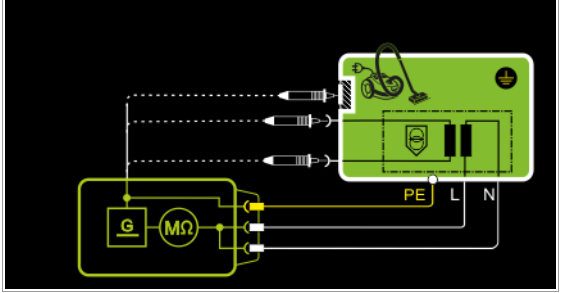

Der Isolationswiderstand wird nacheinander zwischen den kurzgeschlossenen Netzanschlüssen L-N und den mit der Prüfsonde P1 berührbaren Ausgängen der Schutzkleinspannung sowie den berührbaren leitfähigen Teilen, die **nicht** mit dem Gehäuse verbunden sind, gemessen.

Sollen Messpunkte nacheinander abgetastet werden, so wird dies durch gestrichelte Linien angedeutet. In der Messung RISO mit dem Messparameter LN(PD) – P1//PE(PD) gibt es aber zwei parallele Messzweige, die gleichzeitig gegen die kurzgeschlossenen Netzanschlüsse L und N aufgebaut werden: Ein Isolationswiderstand wird über PE der Prüfdose gemessen, gleichzeitig ein zweiter Isolationswiderstand über die Sonde P1.

#### Anschlussschaltbild

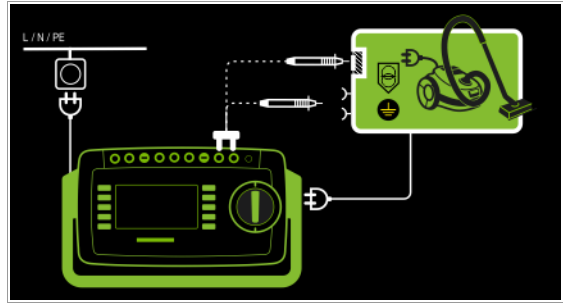

2-Pol-Messung an Gehäuseteilen der Schutzklasse I (Merkmal H01) – *Messart P1 - P2* 

#### Prinzipschaltbild

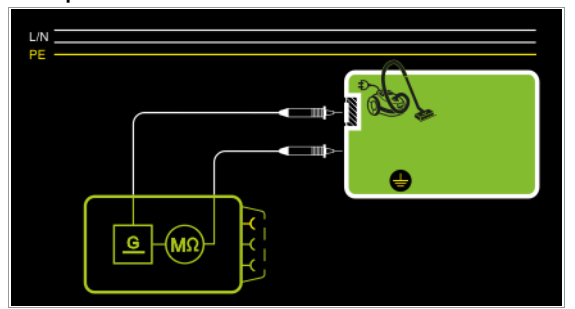

Der Isolationswiderstand wird zwischen den von außen mit der Prüfsonde P2 berührbaren leitfähigen Teilen, die **nicht** mit dem Gehäuse verbunden sind, und dem Gehäuse mit der Prüfsonde P1 gemessen.

#### Anschlussschaltbild

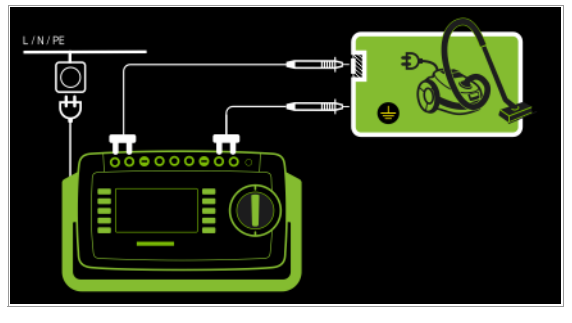

Sonderfall fest installierte Geräte der Schutzklasse I – *Messart PE(Netz) - P1* 

Prüfsonde P1 an Anschlüsse P1

# Prinzipschaltbild

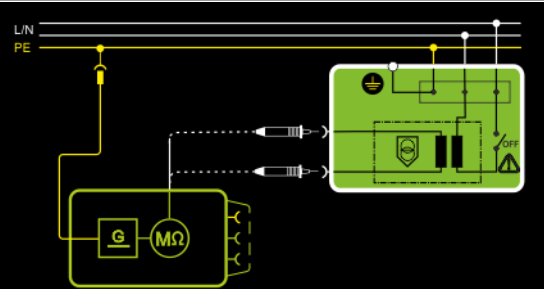

Der Isolationswiderstand wird nacheinander zwischen dem PE des Netzanschlusses und den Eingängen der Schutzkleinspannung gemessen, indem diese jeweils mit der Prüfsonde P1 kontaktiert werden.

#### Anschlussschaltbild

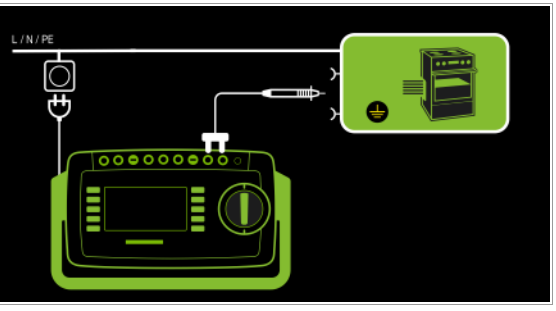

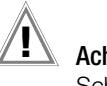

# Achtung!

Schalten Sie vor Anschluss des Prüfgeräts das Netz des Prüflings frei!

- Entfernen Sie die Netzanschlusssicherungen im Pr
  üfling und trennen Sie den Anschluss des Neutralleiters N im Pr
  üfling auf.
- Schließen Sie zur Messung des Isolationswiderstands die Pr
  üfsonde P1 am Au
  ßenleiter L des Pr
  üflings an.
## Geräte der Schutzklasse I

mit Anschlüssen für elektrische Anwendungsteile

- Messart PE(PD) P1
- Netzstecker Prüfling an Prüfdose
- Prüfsonde P1 an Anschlüsse P1

## Prinzipschaltbild

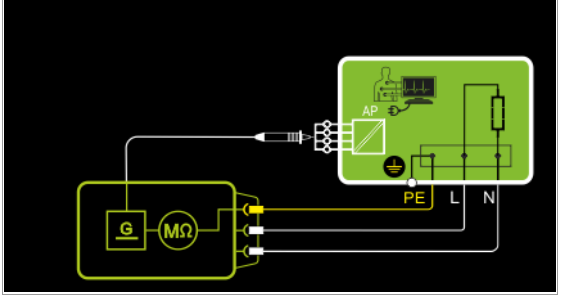

Der Isolationswiderstand wird zwischen dem Schutzleiteranschluss PE und den von außen mit der Prüfsonde P1 berührbaren kurzgeschlossenen Anwendungsteilanschlüssen gemessen.

#### Anschlussschaltbild

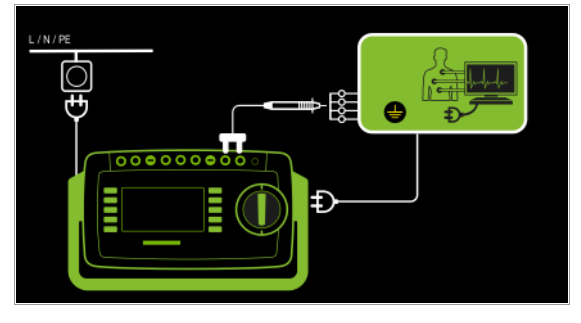

Geräte der Schutzklasse I mit Ausgängen für Schutzkleinspannung – Messart PE(PD) - P1

- Netzstecker Prüfling an Prüfdose
- Prüfsonde P1 an Anschlüsse P1

#### Prinzipschaltbild

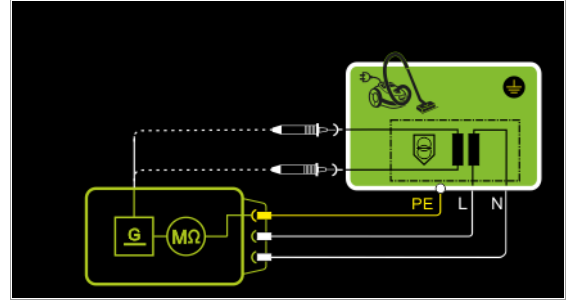

Der Isolationswiderstand wird zwischen dem PE-Anschluss und den mit der Prüfsonde P1 nacheinander zu kontaktierenden Ausgängen der Schutzkleinspannung gemessen.

#### Anschlussschaltbild

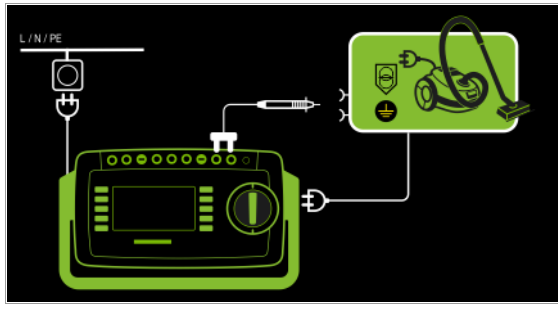

Geräte der Schutzklasse I mit berührbaren elektrischen Teilen

- Messart LN(PD) P1//PE(PD)
- Netzstecker Prüfling an Prüfdose
- Prüfsonde P1 an Anschlüsse P1

#### Prinzipschaltbild

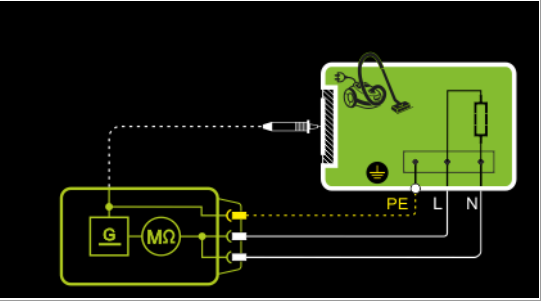

Der Isolationswiderstand wird zwischen den kurzgeschlossenen Netzanschlüssen (L-N) und den von außen mit der Prüfsonde P1 berührbaren leitfähigen Teilen, die **nicht** mit dem Gehäuse verbunden sind, sowie dem Schutzleiteranschluss PE am Gehäuse gemessen.

#### Anschlussschaltbild

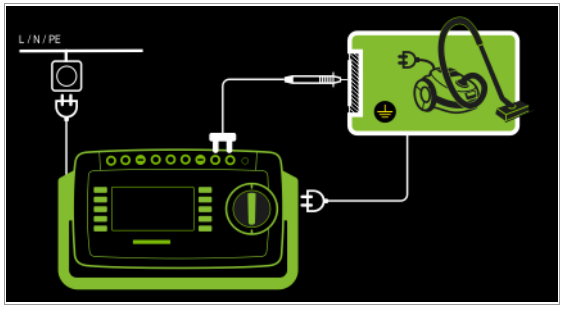

Geräte der Schutzklasse I

mit Anschlüssen für elektrische Anwendungsteile

- Messart LN(PD) AWT
- Netzstecker Prüfling an Prüfdose
- AWT an AWT-Buchse(n)

#### Prinzipschaltbild

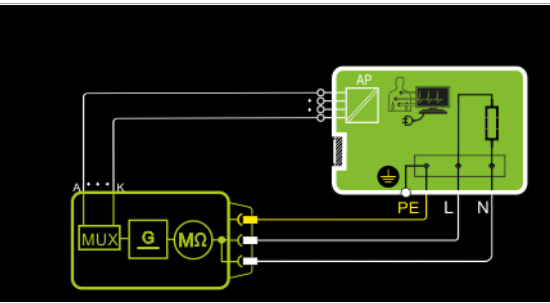

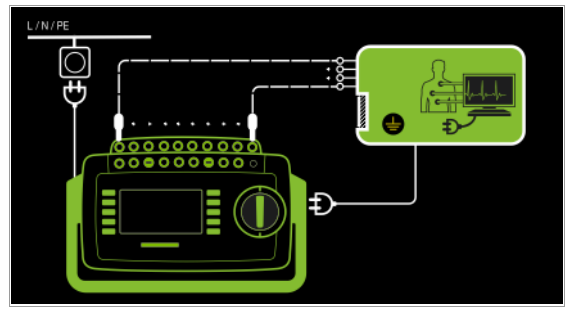

#### Geräte der Schutzklasse I mit Anschlüssen für elektrische Anwendungsteile

- Messart PE(Netz) AWT
- Netzstecker Prüfling an Prüfdose
- AWT an AWT-Buchse(n)

## Prinzipschaltbild

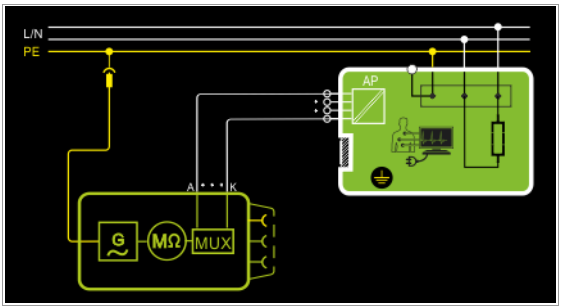

Anschlussschaltbild

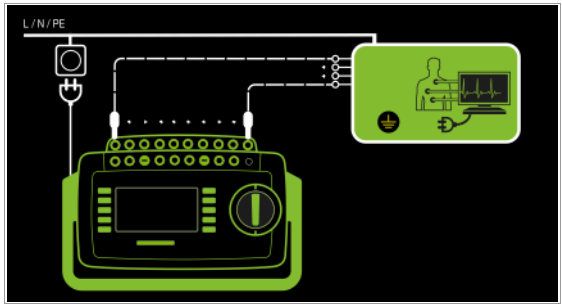

Geräte der Schutzklasse I

mit Anschlüssen für elektrische Anwendungsteile

- Messart PE(PD) AWT
  Netzstecker Prüfling an Prüfdose
- AWT an AWT-Buchse(n)

## Prinzipschaltbild

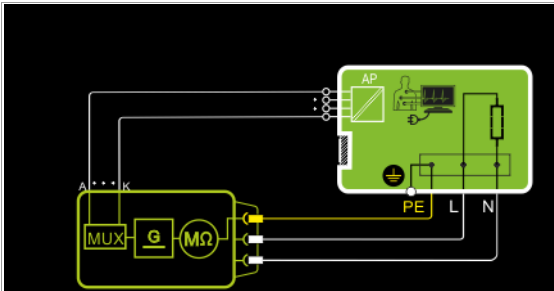

Anschlussschaltbild

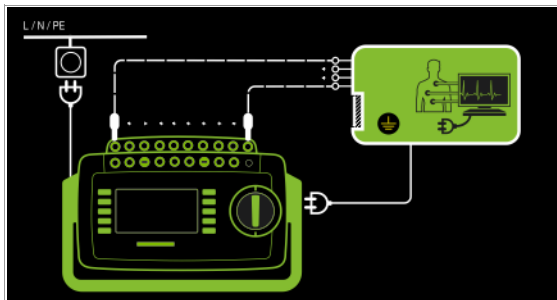

Geräte der Schutzklasse I mit Anschlüssen für elektrische Anwendungsteile

- Messart P1 // PE(PD) AWT
- Netzstecker Prüfling an Prüfdose
- AWT an AWT-Buchse(n)

## Prinzipschaltbild

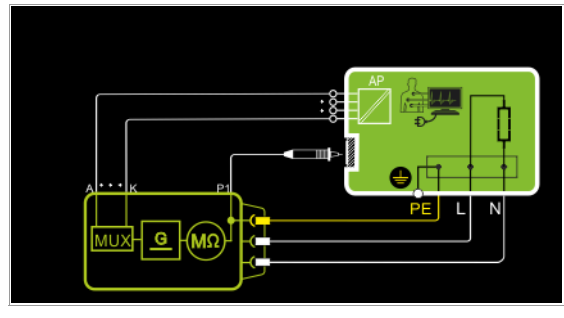

## Anschlussschaltbild

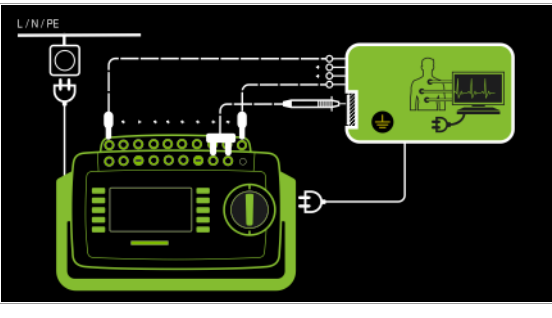

Geräte der Schutzklasse I

mit Anschlüssen für elektrische Anwendungsteile

- Messart P2 AWT
- Netzstecker Prüfling an Prüfdose
- AWT an AWT-Buchse(n)

## Prinzipschaltbild

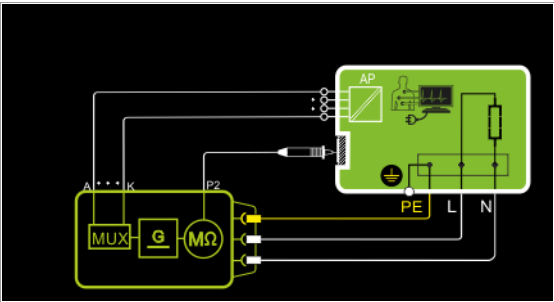

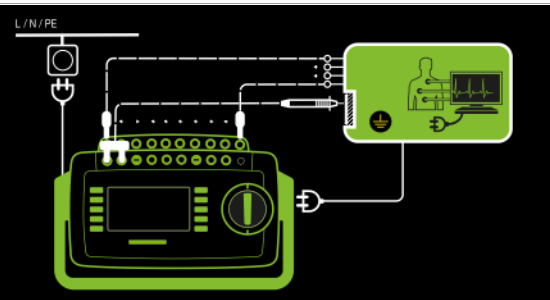

#### Messparameter für RISO einstellen

| Messparameter          | Bedeutung                                                                                                    |                                                                                                    |
|------------------------|----------------------------------------------------------------------------------------------------|----------------------------------------------------------------------------------------------------|
| Messart                |                                                                                                    | Geeignet für<br>Prüflinganschluss per                                                                |
| LN(PD)-PE(PD)          | SK I: Prüfung erfolgt zwischen<br>den kurzgeschlossenen Netzan-<br>schlüssen LN der Prüfdose und<br>dem PE-Anschluss des Prüflings     | Prüfdose, EL1, VL2E,<br>AT3-Adapter (AT3-IIIE, AT3-IIS,<br>AT3-IIS32), AT16DI/AT32DI,<br>CEE-Adapter |
| LN(PD)-P1              | Prüfung erfolgt zwischen den<br>kurzgeschlossenen Netzan-<br>schlüssen LN der Prüfdose und<br>der Prüfsonde P1                         | Prüfdose, VL2E,<br>AT3-Adapter (AT3-IIIE, AT3-IIS,<br>AT3-IIS32), AT16DI/AT32DI                      |
| P1 – P2                | 2-Pol-Messung zwischen Prüfs-<br>onde 1 und 2, siehe Kapitel 6.6                                                                       | ohne Anschluss (SK3)                                                                                 |
| PE(Netz)-P1            | Leitungsprüfung: Prüfung erfolgt<br>zwischen dem Erdanschluss des<br>Versorgungsnetzes und der Prüfs-<br>onde P1                       | Festanschluss                                                                                        |
| PE(PD)-P1              | Prüfung erfolgt zwischen dem PE-<br>Anschluss der Prüfdose und der<br>Prüfsonde P1                                                     | Prüfdose                                                                                             |
| LN(PD)-P1 //<br>PE(PD) | Prüfung erfolgt zwischen den kurz-<br>geschlossenen Netzanschlüssen<br>LN der Prüfdose und der Prüfs-<br>onde P1 inkl. PE der Prüfdose | Prüfdose, VL2E,<br>AT3-Adapter (AT3-IIIE, AT3-IIS,<br>AT3-IIS32), AT16DI/AT32DI                      |
| LN(PD) – AWT           | Prüfung erfolgt zwischen LN(PD)<br>und gewählten AWT-Buchsen                                                                           | Prüfdose, VL2E,<br>AT3-Adapter (AT3-IIIE, AT3-IIS,<br>AT3-IIS32), AT16DI/AT32DI                      |
| PE(Netz) – AWT         | Prüfung erfolgt zwischen<br>PE(Netz) und gewählten AWT-<br>Buchsen                                                                     | Festanschluss                                                                                        |
| PE(PD) – AWT           | Prüfung erfolgt zwischen<br>PE(Prüfdose) und gewählten<br>AWT-Buchsen                                                                  | Prüfdose, VL2E,<br>AT3-Adapter (AT3-IIIE, AT3-IIS,<br>AT3-IIS32), AT16DI/AT32DI                      |
| P1 // PE(PD) –<br>AWT  |                                                                                                    | Festanschluss                                                                                        |
| P2 – AWT               | Prüfung erfolgt zwischen Sonde<br>P2 und gewählten AWT-Buchsen                                                                         |                                                                                                    |
| AWT – Anwend           | ungsteile                                                                                                    |                                                                                                    |
| Einzelauswahl: A /     | B/C/D/E/F/G/H/I/K, jewe                                                                                                    | ils über an / aus                                                                                    |
| UISO(Soll)             |                                                                                                    |                                                                                                    |
| > 50 < 500 V           | variable Prüfspannung über Ziffer                                                                                                    | ntastatur eingebbar                                                                                  |

### Prüfablauf

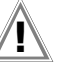

#### Achtung! Voraussetzung für die Prüfung

Die Messung des Isolationswiderstandes darf bei Geräten der Schutzklasse I, welche die Schutzleiterwiderstandsprüfung nicht bestanden haben, nicht durchgeführt werden.

#### Hinweis R

Die Isolationsprüfung kann nicht bei allen Prüflingen durchgeführt werden (z. B. elektronische Geräte, Geräte der EDV oder Medizingeräte). Für diese Prüflinge müssen Ableitstrommessungen durchgeführt werden, siehe Kap. 8.7.

Beachten Sie die Hinweise in den Serviceanleitungen.

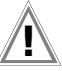

# Achtung!

Um eine Beschädigung des Gerätes zu verhindern, darf eine Messung des Isolationswiderstandes zwischen Anwendungsteilen, Messeingängen oder Schnittstellen und Schutzleiter bzw. Gehäuse nur durchgeführt werden, wenn das Gerät für eine derartige Messung ausgelegt ist.

# Achtung!

#### Berühren des Prüflings während der Messung

Die Prüfung erfolgt mit bis zu 500 V, diese ist zwar strombegrenzt (I < 3,5 mA), bei Berührung des Prüflings bekommt man aber evtl. einen elektrischen Schlag, der zu Folgeunfällen führen kann.

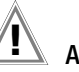

# Achtung!

#### Schalterstellungen beim Prüfling

Bei der Isolationswiderstandsmessung müssen alle Schalter am Prüfling auf "Ein" stehen, das gilt auch für temperaturgesteuerte Schalter oder Temperaturregler. Bei Betriebsmitteln mit Programmschaltwerk muss in allen Programmstufen gemessen werden.

- $\Box$ Stellen Sie den Drehschalter in die Position R<sub>ISO</sub>.
- $\Box$ Wählen Sie die Messart aus: – über Einstellung der Parameter  $b_1 + + + b_2$ oder – direkt über die Taste Messart 🛓
- $\Box$ Bei Messart mit AWT:

Wählen Sie zusätzlich die jeweiligen Anwendungsteile aus, indem Sie die belegten Buchsen auf "an" und die nicht belegten auf "aus" stellen.

- Schließen Sie den Prüfling an die Prüfdose an.
- Bei Messart mit AWT: Schließen Sie die Anwendungsteile an.  $\Box$
- Prüfung beginnen: Drücken Sie die Taste START/STOP.
- Schalten Sie den Prüfling ein.  $\Box$

#### Hinweis R

 $\Box$ 

Die Messung wird gesperrt, wenn eine Spannung von > 25 V zwischen den Anschlüssen gemessen wird.

- $\Box$ Die Messwerte werden eingeblendet. Das Symbol Messwertaufnahme rechts erscheint. Bei jedem Drücken auf diese Taste speichern Sie den aktuell angezeigten Messwert in den Zwischenspeicher.
- Schalten Sie den Prüfling aus.

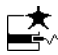

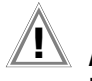

#### Achtung! Entfernen der Anschlussleitung

Entfernen Sie die Anschlussleitung des Prüflings erst nach Beenden der Prüfung, damit sichergestellt ist, dass Kondensatoren entladen wurden.

Prüfung beenden: Drücken Sie die Taste START/STOP. Das Speichersymbol erscheint (Diskette mit Anzahl der zwischengespeicherten Messwerte) und fordert Sie zum Speichern der Messwerte unter einer ID-Nummer auf.

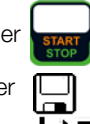

- Lesen Sie die Messwerte ab und vergleichen Sie diese mit der Tabelle zulässiger Grenzwerte.
- Zum Verwerfen der zwischengespeicherten Messwerte drücken Sie die Taste ESC und bestätigen dies über die nebenstehende Taste.

# gen dies

#### Minimal zulässige Grenzwerte des Isolationswiderstands

|                                          | Prüfspannung | R <sub>ISO</sub>                  |                                                                      |                                                   |         |          |  |
|------------------------------------------|--------------|-----------------------------------|----------------------------------------------------------------------|---------------------------------------------------|---------|----------|--|
| Prüfnorm                                 |              | $\text{LN} \rightarrow \text{PE}$ | $\begin{array}{c} \text{LN} \rightarrow \\ \text{Sonde} \end{array}$ | $\overset{\text{Sonde}}{{\text{PE}}} \rightarrow$ | SK III  | Heizung  |  |
| VDE 0701-<br>0702:2008                   |              | 1 MΩ                              | $2 M\Omega$                                                          | $5  \text{M}\Omega$                               | 0,25 MΩ | 0,3 MΩ * |  |
| DIN EN 60974-4<br>VDE 0544-<br>4:2009-06 | 500 V        | 2 MΩ                              | 5 MΩ                                                                 | 5 MΩ                                              |         |          |  |

mit eingeschalteten Heizelementen

(wenn Heizleistung > 3,5 kW und  $R_{ISO}$  < 0,3 M $\Omega$ : Ableitstrommessung erforderlich)

| Prüfnorm                  | Prüfspan- | R <sub>ISO</sub> |                       |  |
|---------------------------|-----------|------------------|-----------------------|--|
| FIUIIIVIIII               | nung      | SK I             | SK II                 |  |
| 150 00050                 | 500 V     | 2 MΩ             | 7 MΩ                  |  |
| IEC 62353<br>(VDE 0751-1) |           | BF oder CF       | BF oder CF            |  |
|                           |           | $70 \ M\Omega$   | $70 \ \text{M}\Omega$ |  |

#### Hinweise

Bei Geräten der Schutzklassen II und III und bei batteriegespeisten Geräten müssen Sie mit der Prüfsonde P1 jedes berührbare leitfähige Teil abtasten und den Isolationswiderstand und/oder den Ableitstrom messen.

Bei batteriegespeisten Geräten ist die Batterie während der Messung abzuklemmen.

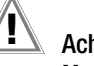

## Achtung!

#### Messung unter Netzspannung Bei den Ableitstrommessungen – direktes und Differenzstrom-

**messverfahren** – ist unbedingt darauf zu achten, dass der Prüfling während der Messung unter Netzspannung betrieben wird. Berührbare leitfähige Teile können während der Prüfung eine gefährliche Berührspannung führen und dürfen auf keinen Fall berührt werden. (Es erfolgt eine Netzabschaltung wenn der Ableitstrom > ca. 10 mA ist).

Bei sämtlichen Ableitstrommessungen (IPE, IB, IG, IA, IP, IPH) (direkt, differentiell, alternativ) wird der Frequenzgang entsprechend dem nebenstehenden Bild berücksichtigt.

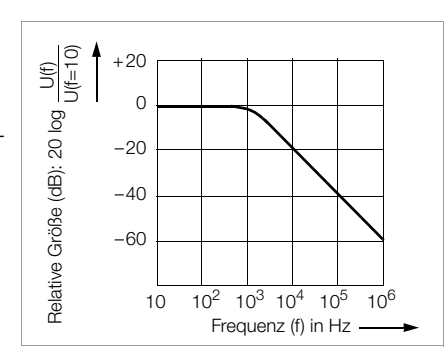

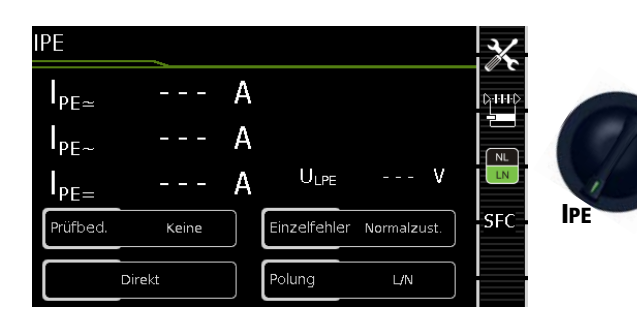

| Einzeln               | Einzelmessungen Schalterstellungen grüne Drehschalterebene |                                     |                                                                             |                                                                                       |
|-----------------------|------------------------------------------------------------|-------------------------------------|-----------------------------------------------------------------------------|---------------------------------------------------------------------------------------|
| Schalter-<br>stellung | Messart<br>mit Netz<br>an Prüfdose                         | Messart<br>ohne Netz<br>an Prüfdose | Messfunktionen                                                              |                                                                                       |
|                       | Direkt                                                     |                                     | I <sub>PE~</sub><br>I <sub>PE~</sub><br>I <sub>PE=</sub><br>U <sub>LN</sub> | Schutzleiterstrom effektiv<br>Wechselstromanteil<br>Gleichstromanteil<br>Prüfspannung |
|                       | Differentiell                                              |                                     | I <sub>PE∼</sub><br>U <sub>LN</sub>                                         | Schutzleiterstrom effektiv<br>Prüfspannung                                            |
| IPE<br>AT3-A          |                                                            | Alternativ                          | I <sub>PE</sub> ~<br>U <u>~</u>                                             | Schutzleiterstrom effektiv<br>Prüfspannung                                            |
|                       | AT3-Adapter 1)                                             |                                     | I <sub>PE</sub> <u>∼</u><br>U <sub>LN</sub>                                 | Schutzleiterstrom effektiv<br>Prüfspannung                                            |
|                       |                                                            | Zange <sup>2)</sup>                 | I <sub>PE∼</sub><br>U <sub>LN</sub>                                         | Schutzleiterstrom effektiv<br>Prüfspannung                                            |

1) Adapter AT3-IIIE, AT3-IIS oder AT3-II S32:

Spannungsmesseingänge für Ableitstrommessung mit Differenzverfahren Gerät mit Merkmal I01)

<sup>2)</sup> Spannungsmesseingänge für Ableitstrommessung mit Differenzverfahren und Einsatz eines Zangenstromsensors Gerät mit Merkmal I01)

#### Anwendung

Bei Geräten der Schutzklasse I muss die Messung des Schutzleiterstromes durchgeführt werden.

#### **Definition Schutzleiterstrom (Direktmessung)**

Strom, der durch den Schutzleiter fließt, bei Gehäusen, die gegenüber Erde isoliert sind.

#### **Definition Differenzstrom**

Summe der Momentanwerte der Ströme, die am netzseitigen Anschluss eines Gerätes durch die Leiter L und N fließen. Der Differenzstrom ist im Fehlerfall mit dem Fehlerstrom praktisch identisch. Fehlerstrom: Strom, der durch einen Isolationsfehler verursacht wird und über die Fehlerstelle fließt.

#### Definition Alternatives Messverfahren (Ersatz-Ableitstrom)

Der Ersatzableitstrom ist der Strom, der durch die miteinander verbundenen aktiven Leiter (L/N) des Geräts zum Schutzleiter (Sk1) bzw. zu den berührbaren leitfähigen Teilen (Sk2) fließt.

#### Messverfahren Differenzstrom

Der Prüfling wird mit Netzspannung betrieben. Gemessen wird die Summe der Momentanwerte aller Ströme die am netzseitigen Anschluss des Geräts durch alle aktiven Leiter (L/N) fließen. Die Messungen müssen über beide Anschlusspolaritäten des Netzsteckers durchgeführt werden.

#### Alternatives Messverfahren (Ersatz-Ableitstrom)

Eine hochohmige Spannungsquelle wird zwischen den kurzgeschlossenen Netzpolen und den (untereinander verbundenen) berührbaren metallischen Teilen des Gehäuses gelegt. Der über die Isolierung des Prüflings fließende Strom wird gemessen.

#### Messverfahren Schutzleiterstrom (Direktmessung)

Der Prüfling wird mit Netzspannung betrieben. Gemessen wird der Strom, der am netzseitigen Anschluss des Geräts durch den Leiter PE zur Erde abfließt.

#### 😥 Hinweis

Unabhängig von der aktuell eingestellten Anschlussart können sämtliche Hilfe- bzw. Anschlussschaltbilder zu der gewählten Messfunktion aufgerufen werden.

#### **Direktes Messverfahren**

- Messart Direkt
- Netzstecker Prüfling an Prüfdose
- AWTs an AWT-Buchsen

#### Prinzipschaltbild

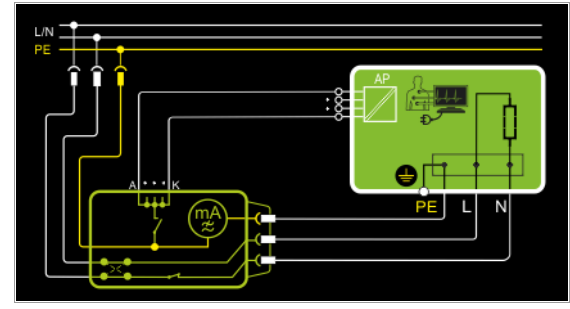

Der Prüfling wird mit Netzspannung betrieben. Der Schutzleiterstrom wird zwischen dem Schutzleiter des Netzes und dem Schutzleiteranschluss am Prüfling über das Netzanschlusskabel des Prüflings gemessen.

Der Sonderfall alle AWT-Buchsen werden auf PE-Potential gelegt ist einstellbar.

#### Anschlussschaltbild

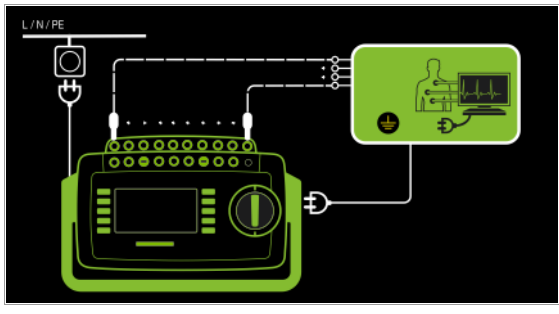

#### Differenzstrommessverfahren

- Messart Differentiell
- Netzstecker Prüfling an Prüfdose

Prinzipschaltbild

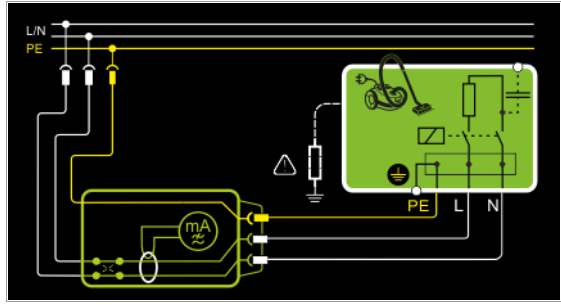

Der Prüfling wird mit Netzspannung betrieben. Der Differenzstrom wird zwischen den Netzleitern L und N gemessen (Prinzip Stromzange).

#### Anschlussschaltbild

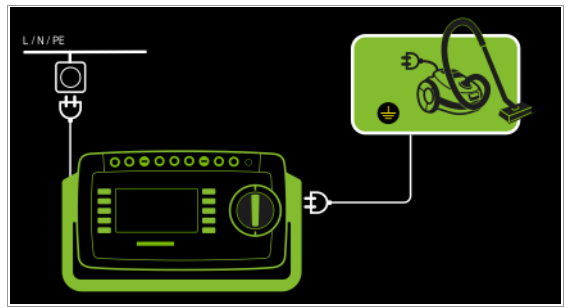

Alternatives Messverfahren (Ersatz-Ableitstrom)

- Messart Alternativ
- Netzstecker Prüfling (Schutzklasse I) an Prüfdose

## Prinzipschaltbild

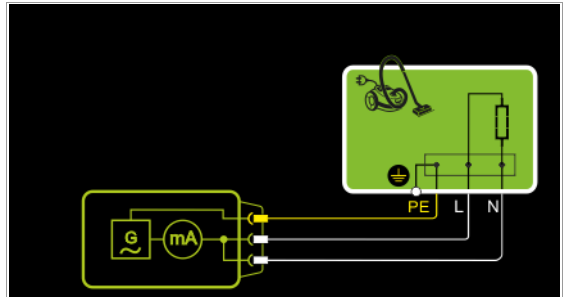

Der Ableitstrom wird nach Aufschalten der Prüfspannung zwischen den kurzgeschlossenen Netzleitern L-N und dem Schutzleiteranschluss am Prüfling über das Netzanschlusskabel des Prüflings gemessen.

#### Anschlussschaltbild

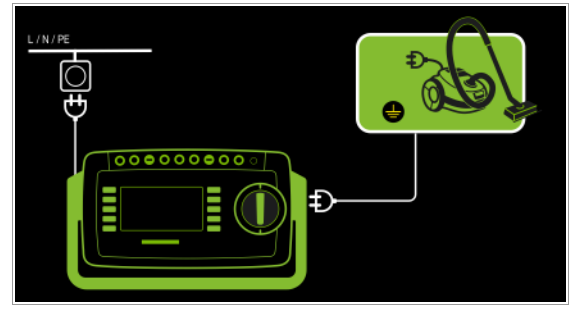

Anschluss von 3-phasigen Prüflingen (nur bei Merkmal IO1 mit optionalem Prüfadapter AT3-IIIE)

- Messart AT3-Adapter
- Netzstecker Prüfling an Prüfadapter AT3-IIIE
- Sonde AT3-IIIE an Anschlüsse COM-V
- Prüfstecker AT3-IIIE an Prüfdose

#### Prinzipschaltbild

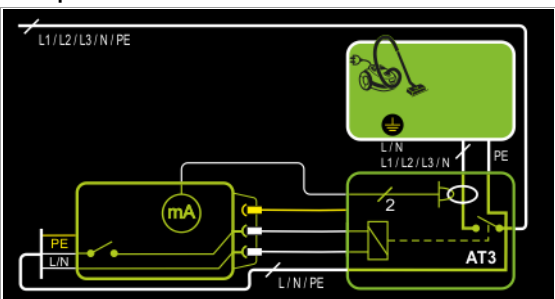

Messung des Prüflings mit 3-phasigem Netzanschluss über Adapter AT3-IIIE

#### Anschlussschaltbild (Sonde AT3-IIIE an COM-V)

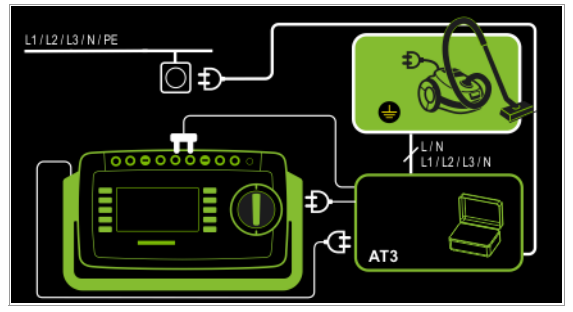

Messung des Schutzleiterstroms über Zangenstromsensor mit Spannungsausgang bei fest installierten Prüflingen (nur bei Merkmal I01 mit optionalem Zangenstromsensor) – Messart Zange

#### Prinzipschaltbild

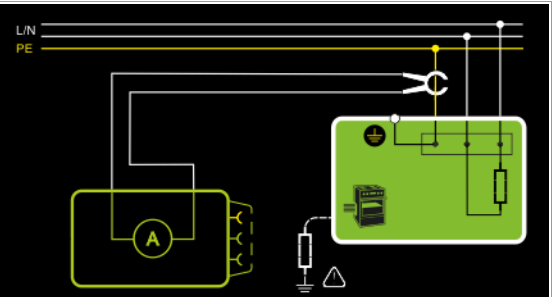

Messung des Schutzleiterstroms durch Umschließen von PE in der Netzzuleitung mit dem Zangenstromsensor bei fest installiertem Prüfling der Schutzklasse I

#### Anschlussschaltbild (Zangenstromsensor an COM-V)

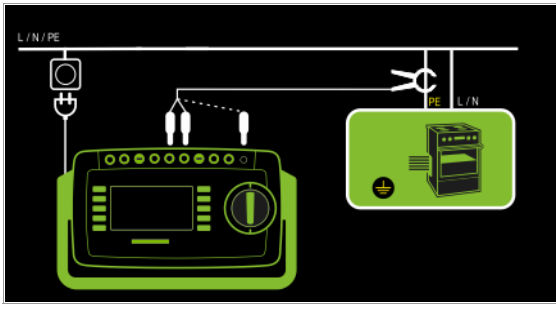

Messbereich an Zange und Parameter im Prüfgerät einstellen

| Prüfgerät                       | Zange                                  |                  | Prüfgerät                   |
|---------------------------------|----------------------------------------|------------------|-----------------------------|
| Parameter<br>Wandlerübersetzung | Wandler-<br>übersetzung<br>(Schalter*) |                  | Anzeigebereich<br>mit Zange |
| 1 mV , 1 mA                     | WZ12C                                  |                  |                             |
|                                 | 1 mV : 1 mA                            | 1 mA <b>15 A</b> | 0 mA 300 A                  |
| 100 mV · 1 mA                   | SECUTEST CLIP                          |                  |                             |
|                                 | 100 mV : 1 mA                          | 0.1 <b>25 mA</b> | 0.00 mA 3.00 A              |

\* nur bei WZ12C

\*\* Defaultwert

#### Messparameter für IPE einstellen

| Messparameter   | Bedeutung                                                                                                    |                                                                                 |
|-----------------|----------------------------------------------------------------------------------------------------|---------------------------------------------------------------------------------|
| Messart         |                                                                                                    | Geeignet für<br>Prüflingsanschluss per                                          |
| Direkt          | Direkte Erdableitstrommessung<br>zwischen PE(Netz) und PE(PD)                                                                                                    | Prüfdose,<br>AT16DI/AT32DI (direkt oder diff)                                   |
| Differentiell   | Erdableitstrommessung nach<br>dem Differenzstrommessverfah-<br>ren L/N(PD), PE(PD) ist hierbei<br>geerdet                                                                                                    | Prüfdose                                                                        |
| Alternativ      | Ersatz-Ableitstrommessung mit<br>Ersatzquelle zwischen PE und L/<br>N der Prüfdose (L/N kurzge-<br>schlossen)                                                                                                    | Prüfdose, VL2E, AT3-Adapter<br>(AT3-IIIE, AT3-IIS, AT3-IIS32),<br>AT16DI/AT32DI |
| AT3-Adpater     | Erdableitstrommessung über Diffe-<br>renzstromwandler im AT3-Adpater,<br>gemessen über die Buchsen V–<br>COM.                                                                                                    | at3-IIIE, at3-IIS, at3-IIS32                                                    |
| Zange           | Zangenstrommessung als Erd-<br>ableitstrommessung für fest an-<br>geschlossene Geräte (Zangen-<br>stromsensor mit Spannungsaus-<br>gang über die Buchsen V–COM<br>sowie Umrechnung und Anzeige<br>in Stromwerte) | Festanschluss                                                                   |
| PB – Prüfbeding | aunaen                                                                                                    |                                                                                 |

#### keine

 $\mathsf{AWT} > \mathsf{PE}:\mathsf{AWT}$  auf  $\mathsf{PE}$  legen; alle AWT-Buchsen werden auf  $\mathsf{PE}\text{-Potential}$  gelegt, wenn diese Option aktiviert ist.

## Einzelfehler (SFC) – nur bei Messart Direkt

Normalzustand / N unterbrochen

| Polung        | NL nur bei Messart Direkt und Diffe-<br>renz                                                                                                   |
|---------------|----------------------------------------------------------------------------------------------------|
| L/N oder N/L  | Auswahl der Polarität für Netzspannung an Prüfdose                                                                                             |
| ZaFaktor – nu | r bei Messart Zange                                                                                                    |
| 1 mV : 1 mA   | Wandlerübersetzung des Zangenstromsensors WZ12C.<br>Zur Einstellung des Zangenstromfaktors an Zange WZ12C und<br>Prüfgerät siehe Tabelle oben. |
| 10 mV : 1 mA  |                                                                                                    |
| 100 mV : 1 mA | Wandlerübersetzung des Zangenstromsensors <b>SECUTEST CLIP</b> .<br>Zur Einstellung des Zangenstromfaktors am <b>Prüfgerät</b> .               |
| 1V:1A         |                                                                                                    |

#### Hinweis

Der aktuell eingestellte **Einzelfehler** und die **Prüfbedingung** werden auf der Startseite eingeblendet. Zum Ändern müssen diese über das Menü Messparameter angewählt und eingestellt werden. Ausnahme Einzelfehler: Dieser kann auch über die Direktwahltaste **SFC** eingestellt werden.

Die Messungen müssen unter allen Fehlerbedingungen durchgeführt werden. Die Auswahl erfolgt über das Menü Messparameter und hier **Einzelfehler**.

#### Prüfablauf direktes Messverfahren

- Stellen Sie vor allen Ableitstrommessungen sicher, dass die Messparameter "Ref.spannung L-PE" und "Prüffreq. Alt." im SETUP korrekt eingestellt sind, siehe Kapitel 6.2.
- Stellen Sie den Drehschalter in Position IPE.
- Wählen Sie die Messart Direkt aus:
   über Einstellung der Parameter oder
   direkt über die Taste Messart

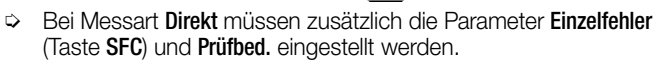

- Schließen Sie den Pr
  üfling 
  über seinen Netzstecker (Schutzklasse I) an die Pr
  üfdose des Pr
  üfger
  äts an.
- Schließen Sie die Anwendungsteile an.
- Stellen Sie sicher, das der Prüfling ausgeschaltet ist.
- ▷ Prüfung beginnen: Drücken Sie die Taste START/STOP.
- Schalten Sie den Prüfling ein.
- Die Messung muss über beide Anschlusspolaritäten des Netzsteckers durchgeführt werden. Drücken Sie hierzu jeweils die Taste NL/LN.
- Bestätigen Sie die Warnung, dass Netzspannung auf die Pr
  üfdose geschaltet wird.
- Schalten Sie den Prüfling ein.
- Kontaktieren Sie mit der Pr
  üfsonde P1 nacheinander alle ber
  ührbaren leitf
  ähigen Teile, die nicht mit dem Geh
  äuse verbunden sind sowie alle Ausgangsbuchsen einer evtl. vorhandenen Schutzkleinspannungsversorgung.
- Die Messwerte werden eingeblendet. Das Symbol Messwertaufnahme rechts erscheint. Bei jedem Drücken auf diese Taste speichern Sie den aktuell angezeigten Messwert in den Zwischenspeicher.
- Schalten Sie den Pr
  üfling aus.
- Prüfung beenden: Drücken Sie die Taste START/STOP. Das Speichersymbol erscheint (Diskette mit Anzahl der zwischengespeicherten Messwerte) und fordert Sie zum Speichern der Messwerte unter einer ID-Nummer auf.

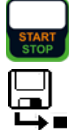

- Lesen Sie die Messwerte ab und vergleichen Sie diese mit der Tabelle zulässiger Grenzwerte.
- Zum Verwerfen der zwischengespeicherten Messwerte drücken Sie die Taste ESC und bestätigen dies über die nebenstehende Taste.

#### Prüfablauf mit Adaper AT3-IIIE

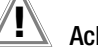

Achtung!

Für den richtigen Anschluss von Prüfadapter und Prüfling sowie zu den Besonderheiten beim Prüfablauf beachten Sie bitte die Bedienungsanleitung zum Prüfadapter AT3-IIIE.

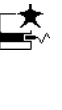

## Prüfablauf Differenzstromverfahren

- Stellen Sie vor allen Ableitstrommessungen sicher, dass die Messparameter "Ref.spannung L-PE" und "Prüffreq. Alt." im SETUP korrekt eingestellt sind, siehe Kapitel 6.2.
- Stellen Sie den Drehschalter in Position IPE.
- Wählen Sie die Messart Differenz aus:
   über Einstellung der Parameter oder
   direkt über die Taste Messart
- Schließen Sie das Prüfobjekt über seinen Netzstecker (Schutzklasse I) an die Prüfdose des Prüfgeräts an.
- ▷ Prüfung beginnen: Drücken Sie die Taste START/STOP.
- Die Messung muss über beide Anschlusspolaritäten des Netzsteckers durchgeführt werden. Drücken Sie hierzu jeweils die Taste NL/LN.
- Bestätigen Sie die Warnung, dass Netzspannung auf die Pr
  üfdose geschaltet wird.
- Schalten Sie den Prüfling ein.
- Die Messwerte werden eingeblendet. Das Symbol Messwertaufnahme rechts erscheint. Bei jedem Drücken auf diese Taste speichern Sie den aktuell angezeigten Messwert in den Zwischenspeicher.
- Schalten Sie den Pr
  üfling aus.
- Prüfung beenden: Drücken Sie die Taste START/STOP. Das Speichersymbol erscheint (Diskette mit Anzahl der zwischengespeicherten Messwerte) und fordert Sie zum Speichern der Messwerte unter einer ID-Nummer auf.
- Lesen Sie die Messwerte ab und vergleichen Sie diese mit der Tabelle zulässiger Grenzwerte.
- Zum Verwerfen der zwischengespeicherten Messwerte drücken Sie die Taste ESC und bestätigen dies über die nebenstehende Taste.

## Prüfablauf alternatives Messverfahren

- Stellen Sie vor allen Ableitstrommessungen sicher, dass die Messparameter "Ref.spannung L-PE" und "Prüffreq. Alt." im SETUP korrekt eingestellt sind, siehe Kapitel 6.2.
- Stellen Sie den Drehschalter in Position IPF.
- Wählen Sie die Messart Alternativ aus:
   über Einstellung der Parameter oder
   direkt über die Taste Messart
- Schließen Sie den Pr
  üfling 
  über seinen Netzstecker (Schutzklasse I) an die Pr
  üfdose des Pr
  üfger
  äts an.
- ▷ Prüfung beginnen: Drücken Sie die Taste START/STOP.
- Schalten Sie den Prüfling ein.
- Die Messwerte werden eingeblendet. Das Symbol Messwertaufnahme rechts erscheint. Bei jedem Drücken auf diese Taste speichern Sie den aktuell angezeigten Messwert in den Zwischenspeicher.
- Prüfung beenden: Drücken Sie die Taste START/STOP. Das Speichersymbol erscheint (Diskette mit Anzahl der zwischengespeicherten Messwerte) und fordert Sie zum Speichern der Messwerte unter einer ID-Nummer auf.
- Lesen Sie die Messwerte ab und vergleichen Sie diese mit der Tabelle zulässiger Grenzwerte.
- Zum Verwerfen der zwischengespeicherten Messwerte drücken Sie die Taste ESC und bestätigen dies über die nebenstehende Taste.

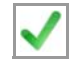

#### Maximal zulässige Grenzwerte der Ableitströme in mA

| Prüfnorm                             | I <sub>PE</sub>        |
|--------------------------------------|------------------------|
| VDE 0701-0702:2008                   | SK I: 3,5<br>1 mA/kW * |
| DIN EN 60974-4<br>VDE 0544-4:2009-06 | 5 mA                   |

\* bei Geräten mit einer Heizleistung > 3,5 kW

- Anmerkung 1: Geräte, die nicht mit schutzleiterverbundenen berührbaren Teilen ausgestattet sind und die mit den Anforderungen für den Berührungsstrom und, falls zutreffend, für den Patientenableitstrom übereinstimmen, z. B. EDV-Geräte mit abgeschirmtem Netzteil
- Anmerkung 2: Fest angeschlossene Geräte mit Schutzleiter
- Anmerkung 3: Fahrbare Röntgengeräte und Geräte mit mineralischer Isolierung

#### Legende zur Tabelle

I<sub>PE</sub> Strom im Schutzleiter (primärer Ableitstrom)

Weitere Grenzwerte siehe Kapitel 14.8.

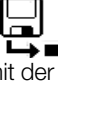

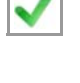

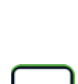

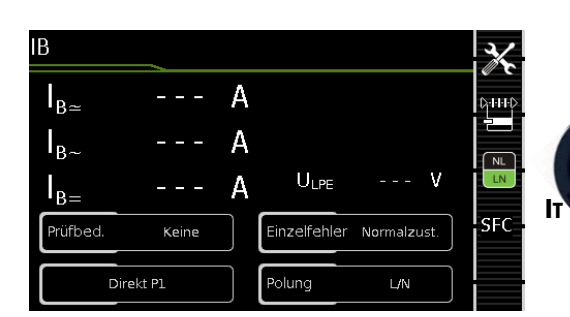

| Einzelmessungen Schalterstellungen grüne Drehschalterebene |                                    |                                     |                                                                          |                                                                                     |
|------------------------------------------------------------|------------------------------------|-------------------------------------|--------------------------------------------------------------------------|-------------------------------------------------------------------------------------|
| Schalter-<br>stellung                                      | Messart<br>mit Netz<br>an Prüfdose | Messart<br>ohne Netz<br>an Prüfdose | Messfunktionen                                                           |                                                                                     |
|                                                            | Direkt P1                          |                                     | I <sub>B∼</sub><br>I <sub>B∼</sub><br>I <sub>B=</sub><br>U <sub>LN</sub> | Berührungsstrom effektiv<br>Wechselstromanteil<br>Gleichstromanteil<br>Prüfspannung |
| ŀτ                                                         | Differentiell P1                   |                                     | I <sub>B∼</sub><br>U <sub>LN</sub>                                       | Berührungsstrom effektiv<br>Prüfspannung                                            |
|                                                            |                                    | Alternativ P1                       | I <sub>B≃</sub><br>U <u>∼</u>                                            | Berührungsstrom effektiv<br>Prüfspannung                                            |
|                                                            |                                    | Festanschl. P1                      | I <sub>B∼</sub><br>I <sub>B∼</sub><br>I <sub>B=</sub>                    | Berührungsstrom effektiv<br>Wechselstromanteil<br>Gleichstromanteil                 |
|                                                            |                                    | Alternativ<br>P1–P2                 | I <sub>B≃</sub><br>U <u>∼</u>                                            | Berührungsstrom effektiv<br>Prüfspannung                                            |

#### Anwendung

Achten Sie darauf, dass die abgetasteten Teile nicht zufällig geerdet sind.

#### Definition

Strom, der von Gehäuseteilen, die nicht mit dem Schutzleiter verbunden sind, durch eine von außen anliegende leitfähige Verbindung, zur Erde oder einem anderen Teil des Gehäuses fließt. Der Stromfluss über den Schutzleiter ist in diesem Fall ausgenommen. Folgende Bezeichnungen sind ebenfalls üblich: Gehäuse-Ableitstrom, Sondenstrom

#### Direktes Messverfahren

- Messart Direkt P1
- Netzstecker Prüfling an Prüfdose
- Prüfsonde P1 an Anschlüsse P1

#### Prinzipschaltbild

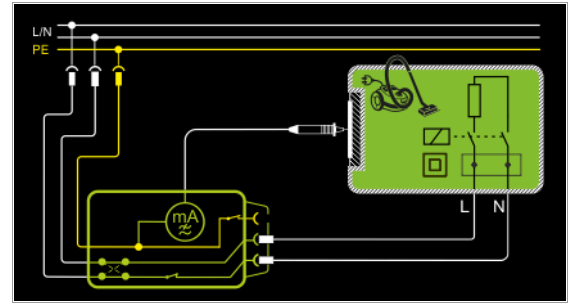

Der Prüfling wird mit Netzspannung betrieben. Gemessen wird der über berührbare, leitfähige Teile, über die Sonde zum Schutzleiter abfließende Strom. Die Messungen müssen über beide Anschlusspolaritäten des Netzsteckers durchgeführt werden. Die Umschaltung erfolgt über die Taste **NL/LN**. Gemessen wird der Effektiv-, der AC- oder der DC-Anteil des Stroms.

#### Anschlussschaltbild

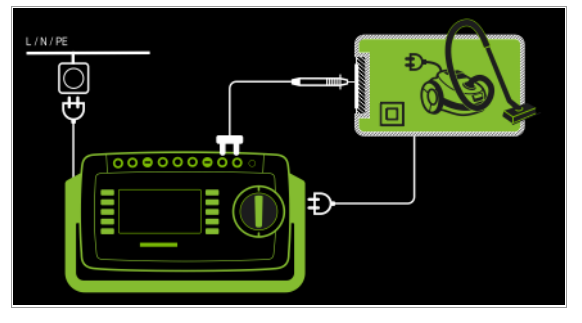

Hinweis zu Prüflingen der Schutzklasse I: Teile können geerdet sein oder nicht. Zufällige Erdungen gibt es nur im Fehlerfall.

### Direktes Messverfahren

- Messart Direkt P1
- Netzstecker Prüfling an Prüfdose
- Prüfsonde P1 an Anschlüsse P1
- AWTs an AWT-Buchsen

#### Prinzipschaltbild

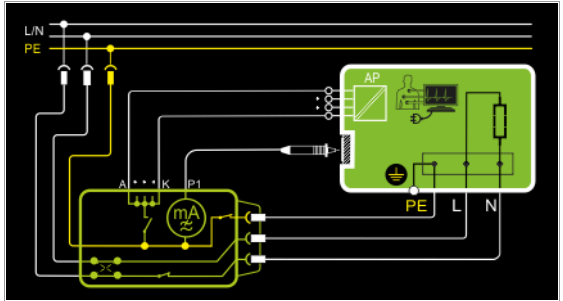

Der Prüfling wird mit Netzspannung betrieben. Gemessen wird der über berührbare, leitfähige Teile, über die Sonde und über die angeschlossenen Anwendungsteile zum Schutzleiter abfließende Strom. Die Messungen müssen über beide Anschlusspolaritäten des Netzsteckers durchgeführt werden. Die Umschaltung erfolgt über die Taste **NL/LN**. Gemessen wird der Effektiv-, der AC- oder der DC-Anteil des Stroms.

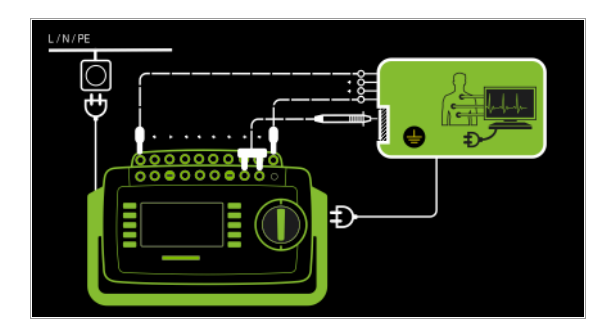

## Differenzstromverfahren

- Messart Differentiell P1
- Netzstecker Prüfling an Prüfdose,
- Prüfsonde P1 an Anschlüsse P1

#### Prinzipschaltbild

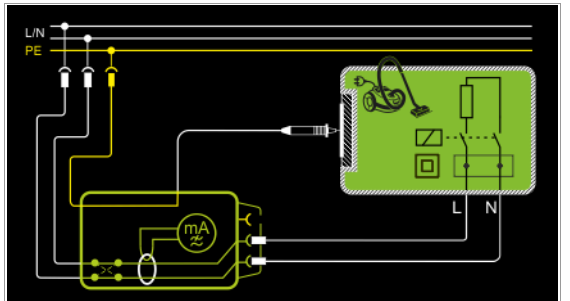

Der Prüfling (SK2) wird mit Netzspannung betrieben. Gemessen wird der Differenzstrom der über die beiden Netzleiter fließt (Prinzip Zangenstrommessung). Die Messungen müssen über beide Anschlusspolaritäten des Netzsteckers durchgeführt werden. Die Umschaltung erfolgt über die Taste **NL/LN**. Gemessen wird der AC-Anteil des Stroms. Mit der Prüfsonde P1 müssen die berührbaren leitfähigen Teile kontaktiert werden.

#### Anschlussschaltbild

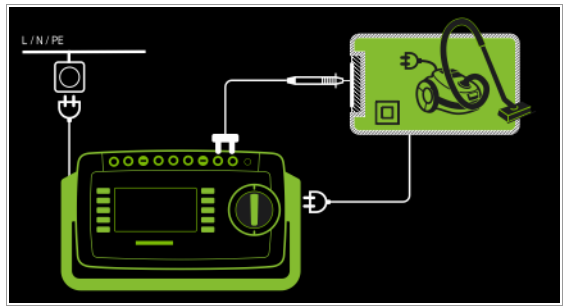

- Alternatives Messverfahren (Ersatz-Ableitstrom) – Messart Alternativ P1
- Netzstecker Prüfling an Prüfdose,
- Prüfsonde P1 an Anschlüsse P1

#### Prinzipschaltbild

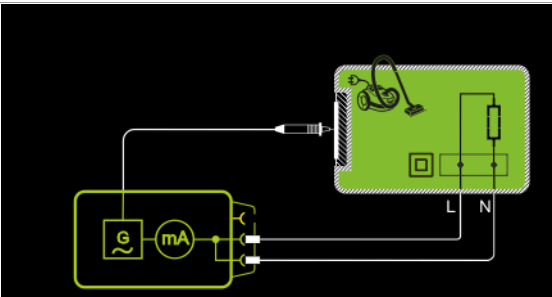

Der Ableitstrom wird nach Aufschalten der Prüfspannung zwischen den kurzgeschlossenen Netzleitern L-N (Anschlussstecker Prüfling) und berührbaren leitfähigen Teilen (Sondenkontakt) gemessen. Gemessen wird der Effektiv-, der AC- oder der DC-Anteil des Stroms.

#### Anschlussschaltbild

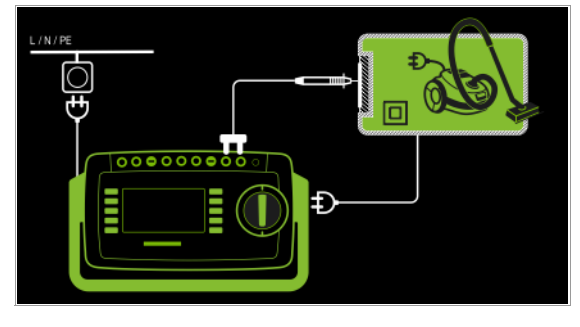

Direktes Messverfahren bei fest installierten Prüflingen – Messart Festanschluss P1

– Anschluss Prüfsonde P1 an Anschlüsse P1

#### Prinzipschaltbild

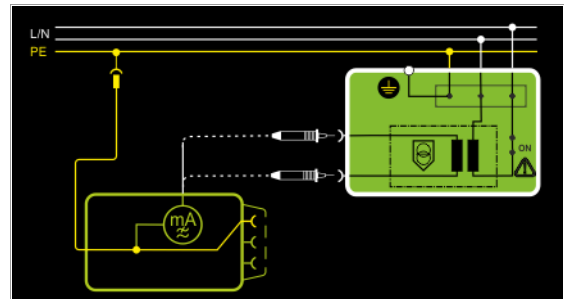

Der Prüfling wird mit Netzspannung aus einer Festinstallation betrieben. Der Ableitstrom wird nacheinander zwischen dem Schutzleiter des Netzes und den Ausgangsbuchsen einer Schutzkleinspannungsversorgung am Prüfling mithilfe der Prüfsonde gemessen. Weiterhin müssen berührbare, leitfähige Teile, die **nicht** mit dem Gehäuse verbunden sind, kontaktiert werden.

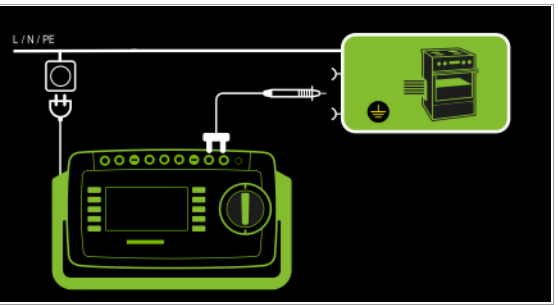

#### Alternatives Messverfahren mit 2-Pol-Messung (P1–P2) – Messart Alternativ P1 - P2

- Prüfsonde P1 an Anschlüsse P1
- Prüfsonde P2 an Anschlüsse P2

#### Prinzipschaltbild

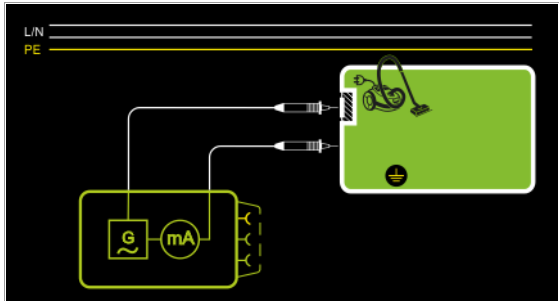

Der Berührstrom wird zwischen den von außen mit der Prüfsonde P2 berührbaren leitfähigen Teilen, die **nicht** mit dem Gehäuse verbunden sind, und dem Gehäuse mit der Prüfsonde P1 gemessen.

#### Anschlussschaltbild

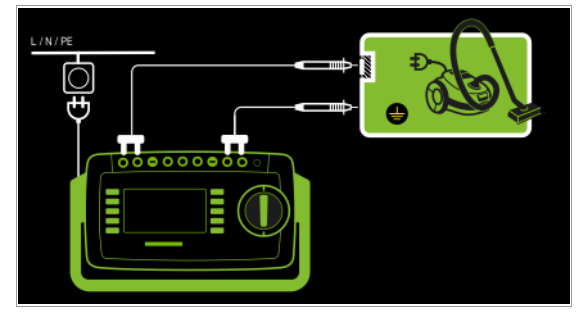

## Messparameter für IB einstellen

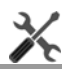

| Messparameter                                     | Bedeutung                                                                                                    |                                                                                         |
|---------------------------------------------------|----------------------------------------------------------------------------------------------------|-----------------------------------------------------------------------------------------|
| Messart                                           | C-+++⊅<br>₽ <b>==</b>                                                                                                    | Geeignet für<br>Prüflingsanschluss per                                                  |
| Direkt P1                                         | Direkte Messung des Berühr-<br>stroms zwischen PE (Netz) und<br>Sonde P1                                                                                            | Prüfdose, AT3-Adapter<br>(AT3-IIIE, AT3-IIS, AT3-IIS32),<br>AT16DI/AT32DI               |
| Differentiell P1                                  | Messung des Berührstroms nach<br>dem Differenzstrommessverfah-<br>ren L/N (PD), berührbare Teile<br>werden hiebei über die Sonde P1<br>geerdet (über 1 k $\Omega$ ) | Prüfdose                                                                                |
| Alternativ P1                                     | Messung des Berührstroms mit<br>Ersatzquelle zwischen der Sonde<br>P1 und L/N der Prüfdose (kurz-<br>geschlossen)                                                   | Prüfdose, AT3-Adapter<br>(AT3-IIIE, AT3-IIS, AT3-IIS32),<br>AT16DI/AT32DI, VL2E         |
| Festanschl. P1                                    | Direkte Messung des Berühr-<br>stroms zwischen PE (Netz) und<br>Sonde P1                                                                                            | Festanschluss                                                                           |
| Alternativ P1–P2                                  | Messung des Berührstroms mit<br>Ersatzquelle zwischen Sonde P1<br>und Sonde P2                                                                                      | ohne Anschluss SK3:<br>2-Pol-Messung zwischen Prüfs-<br>onde 1 und 2, siehe Kapitel 6.6 |
| PB – Prüfbeding                                   | ungen – nur bei Messart Direk                                                                                                    | tt P1 und Festanschluss P1                                                              |
| keine<br>AWT > PE: AWT au<br>diese Option aktivie | rf PE legen; <b>alle</b> AWT-Buchsen wer<br>ert ist.                                                                                                    | den auf PE-Potential gelegt, wenr                                                       |
| Einzelfehler (SF                                  | C) – nur bei Messart Direkt F                                                                                                    | 21                                                                                      |
| Normalzustand / N                                 | unterbrochen / PE unterbrochen                                                                                                    |                                                                                         |
| Polung                                            | NL<br>LN                                                                                                    | nur bei Messart Direkt und Diffe<br>renz                                                |
|                                                   | A second bit also De la statist d'in Mathematica                                                                                                    | anuna an Drüfelaan                                                                      |

#### 🔊 Hinweis

Der aktuell eingestellte **Einzelfehler** und die **Prüfbedingung** werden auf der Startseite eingeblendet. Zum Ändern müssen diese über das Menü Messparameter angewählt und eingestellt werden. Ausnahme Einzelfehler: Dieser kann auch über die Direktwahltaste **SFC** eingestellt werden.

Die Messungen müssen unter allen Fehlerbedingungen durchgeführt werden. Die Auswahl erfolgt über das Menü Messparameter und hier **Einzelfehler**.

Direktwahl – Polung einstellen – nur bei Direkt und Differentiell

| Messparameter | Bedeutung                                          |
|---------------|----------------------------------------------------|
| Messart       |                                                    |
| L/N oder N/L  | Auswahl der Polarität für Netzspannung an Prüfdose |

#### Voraussetzungen für die Berührungsstrommessung

• Die Sichtprüfung wurde bestanden.

- Bei Geräten der Schutzklasse I: Die Prüfung des Schutzleiterwiderstandes wurde bestanden.
- Die Prüfung des Isolatinswiderstands wurde bestanden.

LN

## Prüfablauf direktes und Differenzstromverfahren

- Stellen Sie vor allen Ableitstrommessungen sicher, dass die Messparameter "Ref.spannung L-PE" und "Prüffreq. Alt." im SETUP korrekt eingestellt sind, siehe Kapitel 6.2.
- $\Rightarrow$  Stellen Sie den Drehschalter in Position I<sub>B</sub>.
- Wählen Sie die Messart Direkt P1 oder Differenz P1 aus:
   über Einstellung der Parameter oder
   über Linker um T in 1990 (1990)
  - direkt über die Taste Messart
- Bei Messart Direkt P1 muss zusätzlich der Parameter Einzelfehler (Taste SFC) eingestellt werden.
- Bei Messart Direkt P1 und Festanschluss P1 muss zusätzlich der Parameter Pr
  üfbed. eingestellt werden.
- Bei Direkt- und Differenzstrommessung muss die Messung über beide Anschlusspolaritäten des Netzsteckers durchgeführt werden. Wählen Sie hierzu die jeweilige Polarität durch Drücken der Taste NL/LN.
- Schließen Sie den Pr
  üfling 
  über seinen Netzstecker (Schutzklasse II) an die Pr
  üfdose des Pr
  üfger
  äts an.

## Achtung!

Die Prüfung erfolgt unter Netzspannung.

- Bei Messart Direkt und Pr
  üfbedingung AWT > PE: Schlie
  ßen Sie die Anwendungsteile an.
- Prüfung beginnen: Drücken Sie die Taste START/STOP.

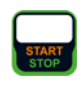

NL

- Bestätigen Sie die Warnung, dass Netzspannung auf die Prüfdose geschaltet wird.
- Schalten Sie den Prüfling ein.
- Kontaktieren Sie mit der Pr
  üfsonde P1 nacheinander alle ber
  ührbaren leitf
  ähigen Teile, die nicht mit dem Geh
  äuse verbunden sind.
- Die Messwerte werden eingeblendet. Das Symbol Messwertaufnahme rechts erscheint. Bei jedem Drücken auf diese Taste speichern Sie den aktuell angezeigten Messwert in den Zwischenspeicher.
- Schalten Sie den Prüfling aus.
- Prüfung beenden: Drücken Sie die Taste START/STOP. Das Speichersymbol erscheint (Diskette mit Anzahl der zwischengespeicherten Messwerte) und fordert Sie zum Speichern der Messwerte unter einer ID-Nummer auf.

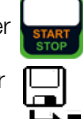

×

- Lesen Sie die Messwerte ab und vergleichen Sie diese mit der Tabelle zulässiger Grenzwerte.
- Zum Verwerfen der zwischengespeicherten Messwerte drücken Sie die Taste ESC und bestätigen dies über die nebenstehende Taste.

## Prüfablauf alternatives Messverfahren

- Stellen Sie vor allen Ableitstrommessungen sicher, dass die Messparameter "Ref.spannung L-PE" und "Prüffreq. Alt." im SETUP korrekt eingestellt sind, siehe Kapitel 6.2.
- $\Rightarrow$  Stellen Sie den Drehschalter in Position I<sub>B</sub>.
- ⇒ Wählen Sie die Messart Alternativ P1 bzw. Alternativ P1–P2 (Merkmal H01) aus:
   – über Einstellung der Parameter oder
  - direkt über die Taste Messart
- Schließen Sie den Pr
  üfling 
  über seinen Netzstecker (Schutzklasse II) an die Pr
  üfdose des Pr
  üfger
  äts an.
- ➡ Pr
  ü
  f
  ung beginnen: Dr
  ü
  cken Sie die Taste START/STOP.
- Kontaktieren Sie mit der Pr
  üfsonde P1 nacheinander alle ber
  ührbaren leitf
  ähigen Teile, die nicht mit dem Geh
  äuse verbunden sind.
- Die Messwerte werden eingeblendet. Das Symbol Messwertaufnahme rechts erscheint. Bei jedem Drücken auf diese Taste speichern Sie den aktuell angezeigten Messwert in den Zwischenspeicher.
- Prüfung beenden: Drücken Sie die Taste START/STOP. Das Speichersymbol erscheint (Diskette mit Anzahl der zwischengespeicherten Messwerte) und fordert Sie zum Speichern der Messwerte unter einer ID-Nummer auf.

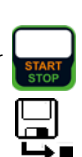

- Lesen Sie die Messwerte ab und vergleichen Sie diese mit der Tabelle zulässiger Grenzwerte.
- Zum Verwerfen der zwischengespeicherten Messwerte drücken Sie die Taste ESC und bestätigen dies über die nebenstehende Taste.

#### Maximal zulässige Grenzwerte der Ableitströme in mA

| Prüfnorm           | Ι <sub>Β</sub> |
|--------------------|----------------|
| VDE 0701-0702:2008 | 0,5            |
| DIN EN 60974-4     | 10 mA          |
| VDE 0544-4:2009-06 |                |

#### Legende zur Tabelle

I<sub>B</sub> Berührungsstrom (Ableitstrom vom Schweißstrom)

Weitere Grenzwerte siehe Kapitel 14.8.

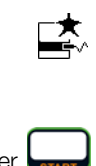

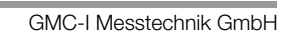

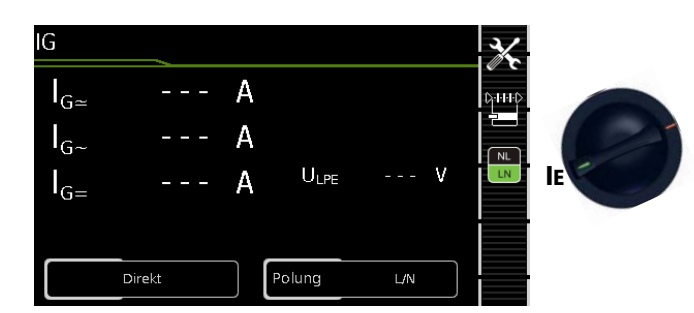

| Einzeln               | Einzelmessungen Schalterstellungen grüne Drehschalterebene |                                     |                                                                           |                                                                                       |  |
|-----------------------|------------------------------------------------------------|-------------------------------------|---------------------------------------------------------------------------|---------------------------------------------------------------------------------------|--|
| Schalter-<br>stellung | Messart<br>mit Netz<br>an Prüfdose                         | Messart<br>ohne Netz<br>an Prüfdose | Messfunktionen                                                            |                                                                                       |  |
|                       | Direkt                                                     |                                     | I <sub>G</sub> ~<br>I <sub>G~</sub><br>I <sub>G=</sub><br>U <sub>LN</sub> | Geräteableitstrom effektiv<br>Wechselstromanteil<br>Gleichstromanteil<br>Prüfspannung |  |
|                       | Differentiell                                              |                                     | I <sub>G∼</sub><br>U <sub>LN</sub>                                        | Geräteableitstrom effektiv<br>Prüfspannung                                            |  |
| E                     |                                                            | Alternativ                          | I <sub>G≃</sub><br>U <u>∼</u>                                             | Geräteableitstrom effektiv<br>Prüfspannung                                            |  |
|                       | AT3-Adapter 1)                                             |                                     | I <sub>G≃</sub><br>U <sub>LN</sub>                                        | Geräteableitstrom effektiv<br>Prüfspannung                                            |  |
|                       |                                                            | Zange <sup>2)</sup>                 | I <sub>G∼</sub><br>U <sub>LN</sub>                                        | Geräteableitstrom effektiv<br>Prüfspannung                                            |  |

1) Adapter AT3-IIIE, AT3-IIS oder AT3-II S32:

Spannungsmesseingänge für Ableitstrommessung mit Differenzverfahren Gerät mit Merkmal I01)

<sup>2)</sup> Spannungsmesseingänge für Ableitstrommessung mit Differenzverfahren und Einsatz eines Zangenstromsensors Gerät mit Merkmal I01)

#### Anwendung

Die Messung des Geräteableitstroms ist vorgeschrieben bei medizinischen elektrischen Geräten nach IEC 62353 (VDE 0751-1). Beim Geräteableitstrom als Summe aller Ableitströme müssen alle Sondenabtastpunkte gleichzeitig erfasst bzw. kontaktiert werden.

#### Definition

Der Geräteableitstrom ist die Summe aller Ableitströme von Gehäuse, berührbaren leitfähigen Teilen und Anwendungsteilen zum PE (Potenzial Erde).

#### **Direktes Messverfahren**

- Messart Direkt
- Netzstecker Prüfling an Prüfdose
- AWTs an AWT-Buchsen
- Prüfsonde P1 an Anschlüsse P1

#### Prinzipschaltbild

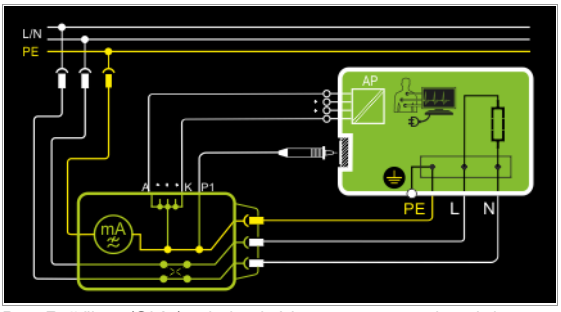

Der Prüfling (SK1) wird mit Netzspannung betrieben. Der Schutzleiterstrom wird zwischen dem Schutzleiter des Netzes (Netzversorgung des Prüfgeräts) und dem Schutzleiteranschluss am Prüfling über das Netzanschlusskabel des Prüflings gemessen. Die Messungen müssen über beide Anschlusspolaritäten des Netzsteckers durchgeführt werden. Die Umschaltung erfolgt über die Taste NL/LN.

Mit der Prüfsonde P1 müssen die berührbaren leitfähigen Teile, die nicht mit dem Gehäuse verbunden sind, kontaktiert werden. Sind Anschlüsse für Anwendungsteile vorhanden, müssen diese mit den AWT-Buchsen des Prüfgeräts verbunden werden. Diese werden im Prüfgerät kurzgeschlossen und mit dem Schutzleiteranschluss am Prüfling verbunden.

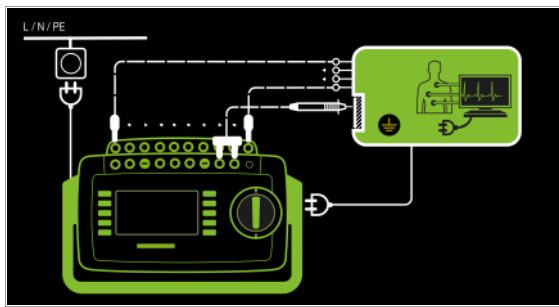

Differenzstrommessverfahren

- Messart Differentiell
- Netzstecker Prüfling an Prüfdose
- AWTs an AWT-Buchsen
- Prüfsonde P1 an Anschlüsse P1

#### Prinzipschaltbild

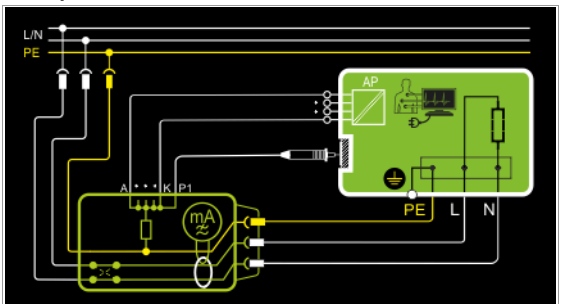

Der Prüfling (SK1) wird mit Netzspannung betrieben.

Gemessen wird der Differenzstrom der über die beiden Netzleiter fließt (Prinzip Zangenstrommessung). Die Messungen müssen über beide Anschlusspolaritäten des Netzsteckers durchgeführt werden. Die Umschaltung erfolgt über die Taste NL/LN.

Mit der Prüfsonde P1 müssen berührbare leitfähige Teile, die nicht mit dem Gehäuse verbunden sind, kontaktiert werden.

Sind Anschlüsse für Anwendungsteile vorhanden, müssen diese mit den AWT-Buchsen des Prüfgeräts verbunden werden. Diese werden im Prüfgerät kurzgeschlossen und mit dem Anschluss der Prüfsonde P1 verbunden.

#### Anschlussschaltbild

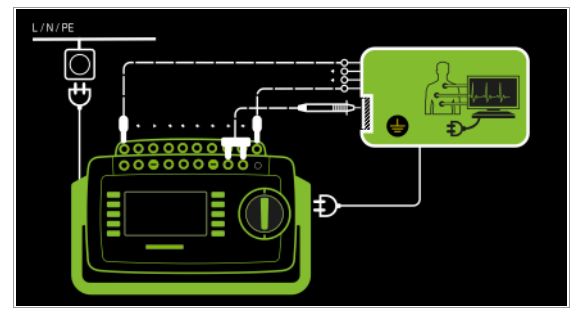

#### Alternatives Messverfahren (Ersatz-Ableitstrom) – Messart Alternativ (P1)

- Anschluss Netzstecker Prüfling an Prüfdose
- AWTs an AWT-Buchsen
- Prüfsonde P1 an Anschlüsse P1

#### Prinzipschaltbild

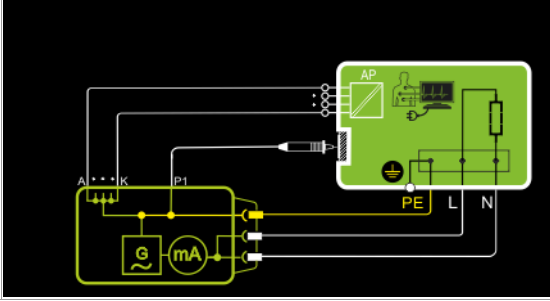

Der Ableitstrom wird nach Aufschalten der Prüfspannung zwischen den kurzgeschlossenen Netzleitern L-N (Anschlussstecker Prüfling) und berührbaren leitfähigen Teilen (Sondenkontakt Prüfsonde P1), die **nicht mit dem Gehäuse verbunden** sind, gemessen.

Sind Anschlüsse für Anwendungsteile vorhanden, müssen diese mit den AWT-Buchsen des Prüfgeräts verbunden werden. Diese werden im Prüfgerät kurzgeschlossen, mit dem Anschluss der Prüfsonde P1 und mit dem Schutzleiteranschluss am Prüfling verbunden.

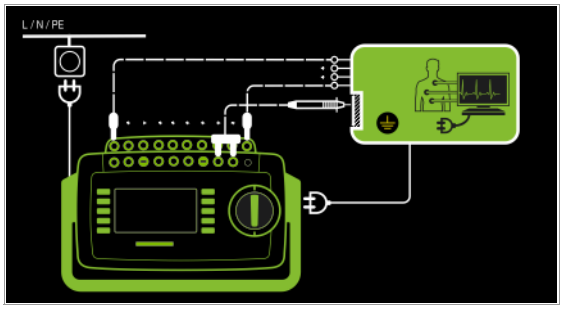

#### Differenzstrommessverfahren

- Messart AT3-Adapter
- Netzstecker Prüfling an Prüfadapter AT3-IIIE
- alle AWTs an alle AWT-Buchsen
- Prüfsonde P1 an Anschlüsse P1
- Sonde AT3-IIIE an Anschlüsse COM-V
- Prüfstecker AT3-IIIE an Prüfdose
- AWTs an AWT-Buchsen

#### Prinzipschaltbild

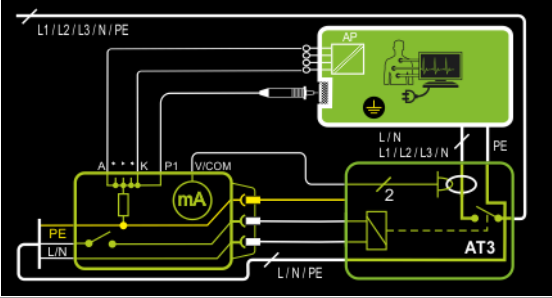

Messung an Prüfling mit 3-phasigem Netzanschluss über Adapter AT3-IIIE

Sind Anschlüsse für Anwendungsteile vorhanden, müssen diese mit den AWT-Buchsen des Prüfgeräts verbunden werden. Diese werden im Prüfgerät kurzgeschlossen und mit dem Anschluss der Prüfsonde P1 verbunden.

Mit der Prüfsonde P1 müssen die berührbaren leitfähigen Teile, die nicht mit dem Gehäuse verbunden sind, kontaktiert werden.

#### Anschlussschaltbild

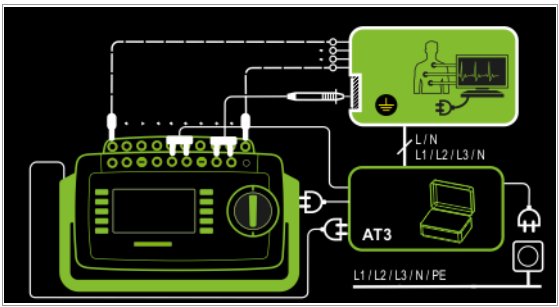

#### Messverfahren mit Zangenstromsensor bei fest installierten Prüflingen

- Messart Zange
- AWTs an AWT-Buchsen
- Zange an COM-V (Merkmal I01 mit optionalem Zangenstromsensor)

#### Prinzipschaltbild

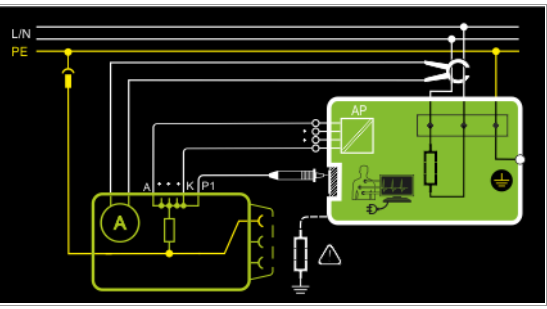

Messung des Geräteableitstroms durch Umschließen der Leitungen L und N in der Netzzuleitung mit dem Zangenstromsensor bei fest installiertem Prüfling der Schutzklasse I.

Sind Anschlüsse für Anwendungsteile vorhanden, müssen diese mit den AWT-Buchsen des Prüfgeräts verbunden werden. Diese werden im Prüfgerät kurzgeschlossen und mit dem Anschluss der Prüfsonde P1 verbunden.

Mit der Prüfsonde P1 müssen die berührbaren leitfähigen Teile, die nicht mit dem Gehäuse verbunden sind, kontaktiert werden.

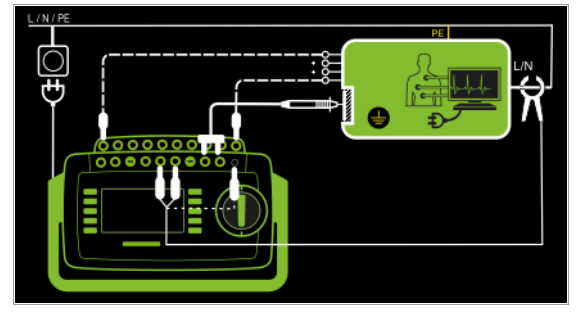

## Messbereich an Zange und Parameter im Prüfgerät einstellen

| Prüfgerät                       | Za                                     | Prüfgerät        |                             |
|---------------------------------|----------------------------------------|------------------|-----------------------------|
| Parameter<br>Wandlerübersetzung | Wandler-<br>übersetzung<br>(Schalter*) | Messbereich      | Anzeigebereich<br>mit Zange |
| 1 mV · 1 mA                     | WZ                                     |                  |                             |
| 1 1117 . 1 1114                 | 1 mV : 1 mA                            | 1 mA <b>15 A</b> | 0 mA 300 A                  |
| 100 mV i 1 mA                   | SECUTEST CLIP                          |                  |                             |
|                                 | 100 mV : 1 mA                          | 0,1 <b>25 mA</b> | 0,00 mA 3,00 A              |
| * nur bei WZ12C                 |                                        |                  |                             |

\*\* Defaultwert

#### Messparameter für IG einstellen

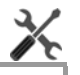

| Messparameter              | Bedeutung                                                                                                    |                                                      |  |  |
|----------------------------|----------------------------------------------------------------------------------------------------|------------------------------------------------------|--|--|
| Messart                    |                                                                                                    | Geeignet für<br>Prüflingsanschluss per               |  |  |
| Direkt                     | Direktes Messverfahren (Sonde<br>P1, PE(PD), alle AWT-Buchsen)                                                                                                    | Prüfdose,<br>AT16DI/AT32DI (nur diff sinnvoll)       |  |  |
| Differentiell              | Messung nach dem Differenz-<br>strommessverfahren L/N (PD).<br>Die Sonde P1 sowie ggf. alle<br>AWT-Buchsen sind hierbei über<br>1 k $\Omega$ geerdet.                                                                                                    | Prüfdose                                             |  |  |
| Alternativ                 | Ersatz-Ableitstrommessung mit<br>Ersatzquelle zwischen PE und L/<br>N der Prüfdose (L/N kurzge-<br>schlossen) und Sonde P1 und<br>ggf. alle AWT-Buchsen                                                                                                    | Prüfdose, AT16DI/AT32DI                              |  |  |
| AT3-Adpater                | SECUTEST PRO bzw. Merkmal 101:<br>Messung über Differenzstrom-<br>wandler im AT3-Adpater, gemes-<br>sen über die Buchsen V-COM.<br>Die Sonde P1 sowie ggf. alle<br>AWT-Buchsen sind dabei über<br>1 k $\Omega$ geerdet.                                                        | at3-IIIE, at3-IIS, at3-IIS32                         |  |  |
| Zange                      | SECUTEST PRO bzw. Merkmal I01:<br>Messung des Geräteab-<br>leitstroms über Zangenstromsen-<br>sor mit Spannungsausgang<br>(Buchsen V-COM) sowie Um-<br>rechnung und Anzeige in Strom-<br>werte. Die Sonde P1 sowie ggf.<br>alle AWT-Buchsen sind hierbei<br>über 1 kΩ geerdet. | Festanschluss                                        |  |  |
| Polung <sup>1)</sup> NL LN |                                                                                                    | nur bei Messart Direkt, Differenz<br>und AT3-Adapter |  |  |
| L/N oder N/L               | Auswahl der Polarität für Netzspannung an Prüfdose                                                                                                    |                                                      |  |  |
| ZaFaktor – nu              | r bei Messart Zange                                                                                                    |                                                      |  |  |
| 1 mV : 1 mA                | Wandlerübersetzung des Zangenstromsensors WZ12C.<br>Zur Einstellung des Zangenstromfaktors an Zange WZ12C und Pr<br>gerät siehe Tabelle oben.                                                                                                    |                                                      |  |  |
| 10 mV : 1 mA               |                                                                                                    |                                                      |  |  |
| 100 mV : 1 mA              | Wandlerübersetzung des Zangenstromsensors SECUTEST CLIP.<br>Zur Einstellung des Zangenstromfaktors am Prüfgerät.                                                                                                    |                                                      |  |  |

Die Messung muss in beiden Netzpolaritäten durchgeführt werden. Der größte Wert wird dokumentiert.

#### Prüfablauf

- Stellen Sie vor allen Ableitstrommessungen sicher, dass die  $\Box$ Messparameter "Ref.spannung L-PE" und "Prüffreq. Alt." im SETUP korrekt eingestellt sind, siehe Kapitel 6.2.
- Stellen Sie den Drehschalter in Position IG.  $\Box$
- $\Box$ Schließen Sie den Prüfling je nach Messverfahren an.
- $\Box$ Schließen Sie die Anwendungsteile an.
- Wählen Sie die Messart aus:  $\Box$ - über Einstellung der Parameter Differ oder – direkt über die Taste Messart
- Bei Direkt- und Differenzstrommessung muss die Mes- $\Box$ sung über beide Anschlusspolaritäten des Netzsteckers durchgeführt werden. Wählen Sie hierzu die jeweilige Polarität durch Drücken der Taste NL/LN.

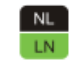

- Prüfung beginnen: Drücken Sie die Taste START/STOP. Nach jedem Neuanschluss an das Netz und sobald die
- erste Prüfung gestartet wird erfolgt ein Netzanschlusstest.
- Sie werden aufgefordert die Prüfsonde P1 anzuschließen.  $\Box$ Es erfolgt eine Prüfung der Sondensicherung.
- Bei Messart Direkt und Differentiell: Bestätigen Sie die Ď Warnung, dass Netzspannung auf die Prüfdose geschaltet wird.
- Schalten Sie den Prüfling ein.  $\Diamond$
- Die Messwerte werden eingeblendet. Das Symbol Messwertaufnahme rechts erscheint. Bei jedem Drücken auf diese Taste speichern Sie den aktuell angezeigten Messwert in den Zwischenspeicher.
- Schalten Sie den Pr
  üfling aus.
- Prüfung beenden: Drücken Sie die Taste START/STOP.  $\Box$ Das Speichersymbol erscheint (Diskette mit Anzahl der zwischengespeicherten Messwerte) und fordert Sie zum Speichern der Messwerte unter einer ID-Nummer auf.

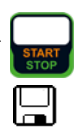

- Lesen Sie die Messwerte ab und vergleichen Sie diese  $\Box$ mit der Tabelle zulässiger Grenzwerte.
- Zum Verwerfen der zwischengespeicherten Mess- $\Box$ werte drücken Sie die Taste ESC und bestätigen dies über die nebenstehende Taste.

## Prüfablauf mit Adaper AT3-IIIE

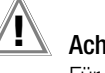

## Achtung!

Für den richtigen Anschluss von Prüfadapter und Prüfling sowie zu den Besonderheiten beim Prüfablauf beachten Sie bitte die Bedienungsanleitung zum Prüfadapter AT3-IIIE.

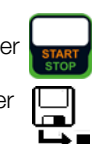

1V:1A

## Maximal zulässige Grenzwerte der Ersatzableitströme in mA

| Prüfnorm      | I <sub>GA</sub>                                 | I <sub>EGA</sub>                                |                   |
|---------------|-------------------------------------------------|-------------------------------------------------|-------------------|
| VDE 0701-0702 | SK I: 3,5 / 1 mA/kW <sup>1)</sup><br>SK II: 0,5 |                                                 |                   |
|               |                                                 | SK II                                           | 0,2 <sup>2)</sup> |
|               |                                                 | SK I (im SL oder mit dem SL verbundenen Teilen) | 1                 |
| IEC 62353     |                                                 | fest angeschlossene Geräte mit SL               | 10                |
| (VDE 0751-1)  |                                                 | fahrbare Röntgengeräte mit zusätzlichem SL      | 5                 |
|               |                                                 | fahrbare Röntgengeräte ohne zusätzlichem SL     | 2                 |
|               |                                                 | Geräte mit mineralischer Isolierung             | 5                 |

 $I_{GA}Geräteableitstrom$  $I_{EA}Ersatz-Ableitstrom$ SLSchutzleiter $<sup>1)</sup> bei Geräten mit einer Heizleistung <math>\geq$  3,5 kW <sup>2)</sup> in der Norm DIN EN 62353 (VDE 0751-1) wird dieser Grenzwert nicht berücksichtigt

Weitere Grenzwerte siehe Kapitel 14.8.

## 8.7.4 Ableitstrom vom Anwendungsteil – IA

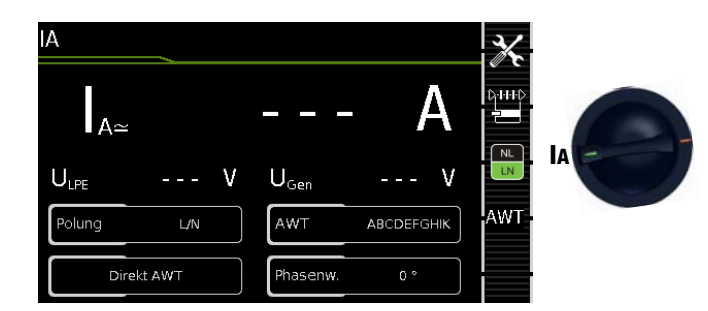

| Einzelmessungen Schalterstellungen grüne Drehschalterebene |                                    |                                     |                                                         |                          |
|------------------------------------------------------------|------------------------------------|-------------------------------------|---------------------------------------------------------|--------------------------|
| Schalter-<br>stellung                                      | Messart<br>mit Netz<br>an Prüfdose | Messart<br>ohne Netz<br>an Prüfdose | Messfunktionen                                          |                          |
| I <sub>A</sub> D<br>D                                      | Direkt P1                          |                                     | I <sub>A≃</sub><br>U <sub>LPE</sub><br>U <sub>Gen</sub> | Strom vom Anwendungsteil |
|                                                            | Direkt AWT                         |                                     |                                                         | Prüfspannung             |
|                                                            |                                    | Alternativ P1                       |                                                         | Generatorspannung        |
|                                                            |                                    | Alternativ AWT                      |                                                         |                          |
|                                                            |                                    | Festanschl. P1                      |                                                         |                          |
|                                                            |                                    | Festan. AWT                         |                                                         |                          |
|                                                            |                                    | AWT – P2                            |                                                         |                          |

**Direktes Messverfahren** 

– Messart Direkt P1

- Anschluss Netzstecker Prüfling (SK1) an Prüfdose
- Sonde an Anschluss P1

#### Prinzipschaltbild

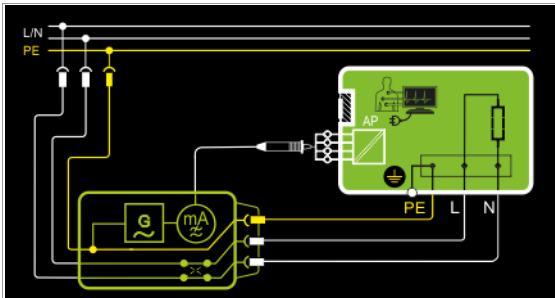

Der Ableitstrom vom Anwendungsteil wird nach Aufschalten der **Prüfspannung** und der **Netzspannung** zwischen den kurzgeschlossenen Anschlüssen der Anwendungsteile (Prüfsonde P1) und PE (Anschlussstecker Prüfling) gemessen.

Die Spannungsversorgung des Prüflings erfolgt hier über das Prüfgerät. Der Prüfling (SK1) wird mit Netzspannung betrieben. Die Messungen müssen über beide Anschlusspolaritäten des Netzsteckers durchgeführt werden. Die Umschaltung erfolgt über die Taste NL/LN.

#### Anschlussschaltbild

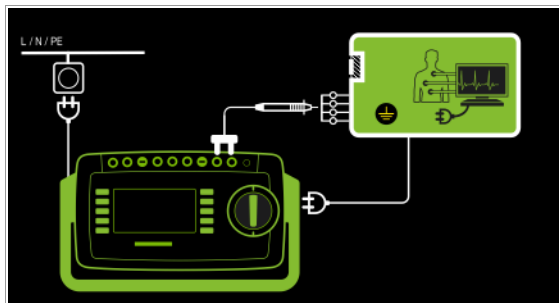

Direktes Messverfahren

- Messart Direkt AWT
- Anschluss Netzstecker Prüfling (SK1) an Prüfdose
- AWTs an AWT-Buchsen

## Prinzipschaltbild

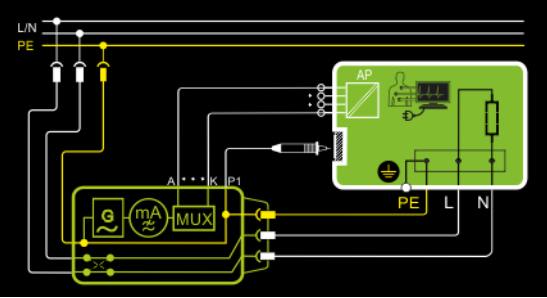

Der Ableitstrom vom Anwendungsteil wird nach Aufschalten der **Prüfspannung** und der **Netzspannung** zwischen den an den AWT-Buchsen des Prüfgeräts angeschlossenen Anwendungsteilen und PE (Anschlussstecker Prüfling) gemessen.

Die Spannungsversorgung des Prüflings erfolgt hier über das Prüfgerät. Der Prüfling (SK1) wird mit Netzspannung betrieben. Die Messungen müssen über beide Anschlusspolaritäten des Netzsteckers durchgeführt werden. Die Umschaltung erfolgt über die Taste NL/LN.

Mit der Prüfsonde P1 müssen die berührbaren leitfähigen Teile, die nicht mit dem Gehäuse verbunden sind, kontaktiert werden.

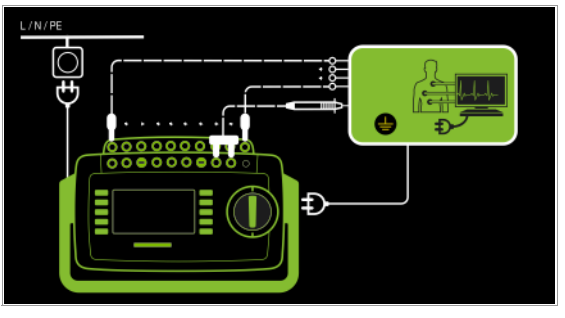

#### Alternatives Messverfahren (Ersatz-Patientenableitstrom) – Messart Alternativ P1

- Anschluss Netzstecker Prüfling (SK1) an Prüfdose
- Sonde an Anschluss P1

#### Prinzipschaltbild

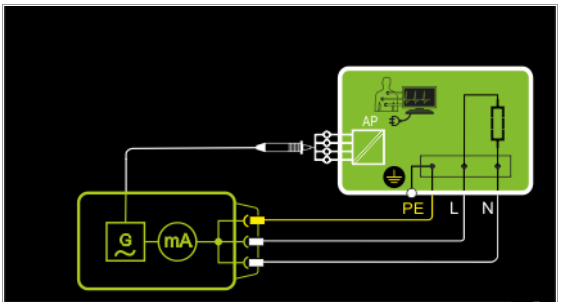

Der Ableitstrom vom Anwendungsteil wird nach Aufschalten der Prüfspannung zwischen den kurzgeschlossenen Leitern L-N-PE (Anschlussstecker Prüfling) und den kurzgeschlossenen Anschlüssen der Anwendungsteile (Prüfsonde P1) gemessen.

#### Anschlussschaltbild

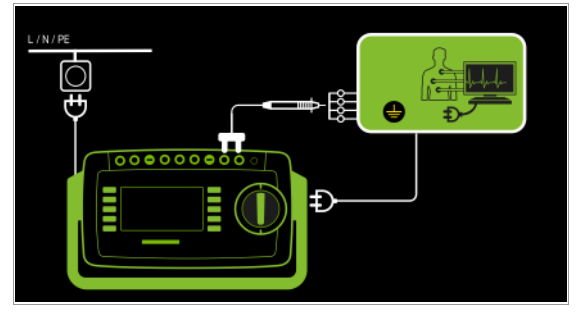

Alternatives Messverfahren (Ersatz-Patientenableitstrom) – Messart Alternativ AWT

Anschluss Netzstecker Pr
üfling (SK1) an Pr
üfdose
 AWTs an AWT-Buchsen

#### Prinzipschaltbild

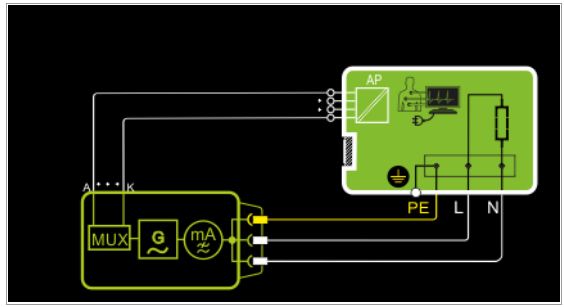

Der Ableitstrom vom Anwendungsteil wird nach Aufschalten der Prüfspannung zwischen den kurzgeschlossenen Leitern L-N-PE (Anschlussstecker Prüfling) und den an den AWT-Buchsen des Prüfgeräts angeschlossenen Anwendungsteilen gemessen.

#### Anschlussschaltbild

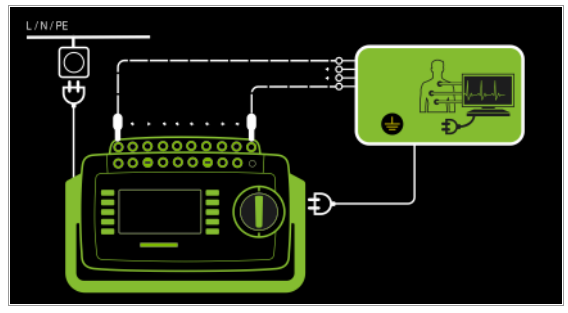

### Direktes Messverfahren

- Messart Festanschluss P1
- Festanschluss
- Sonde an Anschluss P1

#### Prinzipschaltbild

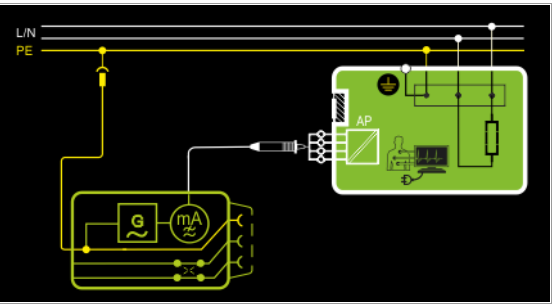

Der Ableitstrom vom Anwendungsteil wird zwischen den kurzgeschlossenen Anschlüssen der Anwendungsteile (Prüfsonde P1) und PE des Netzanschlusses gemessen.

#### Anschlussschaltbild

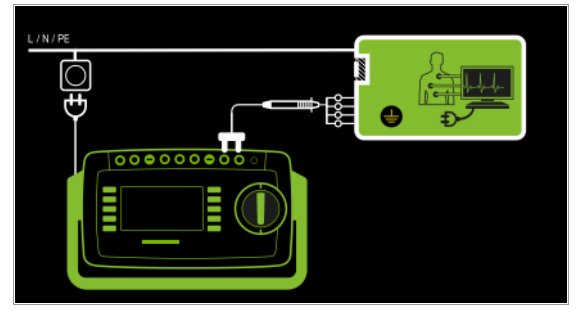

Direktes Messverfahren

- Messart Festanschluss AWT
- Festanschluss
- AWTs an AWT-Buchsen

Prinzipschaltbild

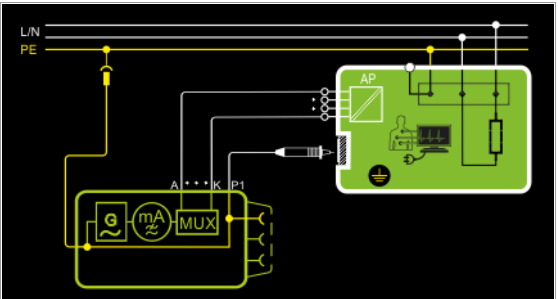

Der Ableitstrom vom Anwendungsteil wird zwischen den an den AWT-Buchsen des Prüfgeräts angeschlossenen Anwendungsteilen und PE des Netzanschlusses gemessen.

Mit der Prüfsonde P1 müssen die berührbaren leitfähigen Teile, die nicht mit dem Gehäuse verbunden sind, kontaktiert werden.

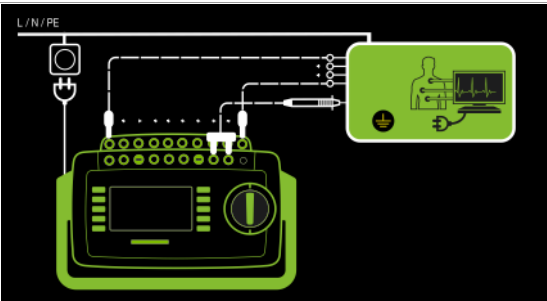

### Direktes Messverfahren

- Messart AWT P2
- Anschluss Netzstecker Prüfling (SK1) an Prüfdose
- Sonde an Anschluss P2
- AWTs an AWT-Buchsen

## Prinzipschaltbild

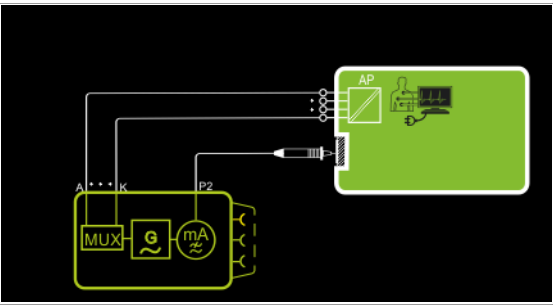

Der Ableitstrom vom Anwendungsteil wird zwischen den an den AWT-Buchsen des Prüfgeräts angeschlossenen Anwendungsteilen und den berührbaren leitfähigen Teilen (Prüfsonde P2), die nicht mit dem Gehäuse verbunden sind, gemessen.

#### Anschlussschaltbild

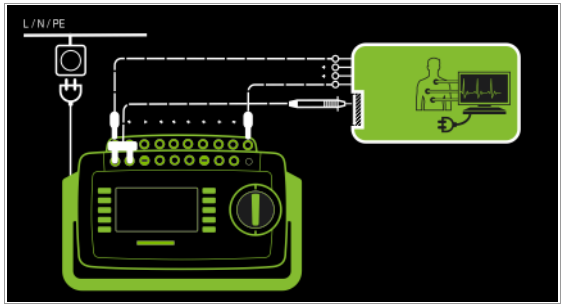

#### Messparameter Bedeutung Messart Geeignet für Q-HHQ Prüflingsanschluss per Direkt P1 Direkte Messung des Ab-Prüfdose, AT3-Adapter (AT3-IIIE, AT3-IIS, AT3-IIS32), leitstroms vom Anwendungsteil AT16DI/AT32DI über Sonde P1. Direkt AWT Direkte Messung des Ab-Prüfdose leitstroms vom Änwendungsteil über ausgewählte AWT-Buchse(n). Alternativ P1 Ersatzmessung des Ableitstroms Prüfdose vom Anwendungsteil über Sonde P1. Alternativ AWT Ersatzmessung des Ableitstroms Prüfdose vom Anwendungsteil über ausgewählte AWT-Buchse(n). Direkte Messung des Ab-Festanschl. P1 Festanschluss leitstroms vom Anwendungsteil über Sonde P1. Festan. AWT Direkte Messung des Ab-Festanschluss leitstroms vom Anwendungsteil über ausgewählte AWT-Buchse(n). AWT - P2 1) Direkte Messung des Ab-AWT-P2 leitstroms vom Änwendungsteil zwischen ausgewählten AWT-Buchse(n) und Sonde P2. AWT - Anwendungsteile Einzelauswahl: A / B / C / D / E / F / G / H / I / K, jeweils über an / aus Phasenwinkel - nur bei Messart Direkt und Festanschluss 0 ° oder 180 ° Wählbare Phasenlage des internen Generators gegenüber der Netz-Phasenlage nur bei Direkt Polung NL L/N oder N/L Auswahl der Polarität für Netzspannung an Prüfdose

 Für ME-Geräte (Medizinisch Elektrische Geräte) mit eigener Versorgung
 Durch diese Messung wird nur der Anteil des Ableitstroms erfasst, der durch Einkopplung von Spannung am Messeingang des Prüflings erzeugt wird

## Messparameter für IA einstellen

GMC-I Messtechnik GmbH

#### Prüfablauf

- Stellen Sie vor allen Ableitstrommessungen sicher, dass die Messparameter "Ref.spannung L-PE" und "Prüffreq. Alt." im SETUP korrekt eingestellt sind, siehe Kapitel 6.2.
- Stellen Sie den Drehschalter in Position I<sub>A</sub>.
- Schließen Sie den Prüfling je nach Messverfahren an.
- ♀ Bei Messart mit AWT: Schließen Sie die Anwendungsteile an.
- Wählen Sie die Messart aus:
   über Einstellung der Parameter oder
   Unter Einstellung der Parameter
  - direkt über die Taste Messart
- Bei Messart mit AWT: Wählen Sie zusätzlich die jeweiligen Anwendungsteile aus, indem Sie die belegten Buchsen auf "an" und die nicht belegten auf "aus" stellen.
- Bei Direktmessung muss die Messung über beide Anschlusspolaritäten des Netzsteckers durchgeführt werden. Wählen Sie hierzu die jeweilige Polarität durch Drücken der Taste NL/LN.
- Prüfung beginnen: Drücken Sie die Taste START/STOP.
- Nach jedem Neuanschluss an das Netz und sobald die erste Pr
  üfung gestartet wird erfolgt ein Netzanschlusstest.
- Bei den Messarten Direkt P1 oder Direkt AWT: Bestätigen Sie die Warnung, dass Netzspannung auf die Prüfdose geschaltet wird.

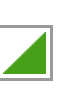

- Schalten Sie den Prüfling ein.
- Kontaktieren Sie die kurzgeschlossenen Anwendungsteile mit der Pr
  üfsonde P1.
- Die Messwerte werden eingeblendet. Das Symbol Messwertaufnahme rechts erscheint. Bei jedem Drücken auf diese Taste speichern Sie den aktuell angezeigten Messwert in den Zwischenspeicher.
- Schalten Sie den Prüfling aus.
- Prüfung beenden: Drücken Sie die Taste START/STOP. Das Speichersymbol erscheint (Diskette mit Anzahl der zwischengespeicherten Messwerte) und fordert Sie zum Speichern der Messwerte unter einer ID-Nummer auf.

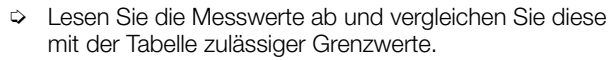

Zum Verwerfen der zwischengespeicherten Messwerte drücken Sie die Taste ESC und bestätigen dies über die nebenstehende Taste.  $\checkmark$ 

Grenzwerte siehe Kapitel 14.8.

#### 8.7.5 Patientenableitstrom - IP

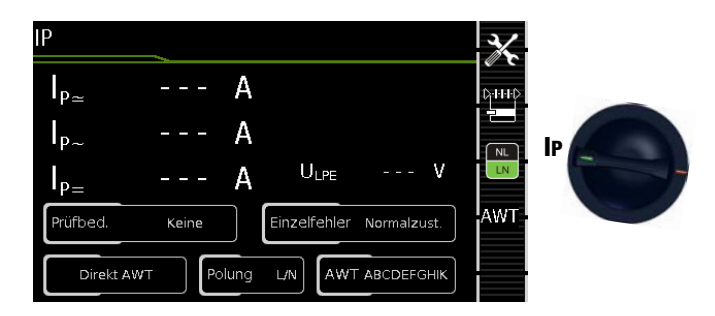

| Einzelm               | Einzelmessungen Schalterstellungen grüne Drehschalterebene |                                     |                         |                               |  |
|-----------------------|------------------------------------------------------------|-------------------------------------|-------------------------|-------------------------------|--|
| Schalter-<br>stellung | Messart<br>mit Netz<br>an Prüfdose                         | Messart<br>ohne Netz<br>an Prüfdose | Messfunktionen          |                               |  |
| I <sub>P</sub>        | Direkt P1                                                  |                                     | $I_{P\underline{\sim}}$ | Patientenableitstrom effektiv |  |
|                       | Direkt AWT                                                 |                                     | I <sub>P∼</sub>         | Wechselstromanteil            |  |
|                       |                                                            | Festanschl. P1                      | I <sub>P=</sub>         | Prüfspannung                  |  |
|                       |                                                            | Festan. AWT                         | ~LPE                    | Taiopainang                   |  |

#### Definition

Der Patientenableitstrom ist der Strom, der vom im Betrieb befindlichen Gerät von den Patientenanschlüssen über den Patienten zur Erde bzw. zum PE fließt.

Gemessen wird der AC- und DC-Anteil des Stroms.

#### Direktes Messverfahren

- Messart Direkt P1
- Anschluss Netzstecker Prüfling (SK1) an Prüfdose
- Sonde an Anschluss P1

#### Prinzipschaltbild

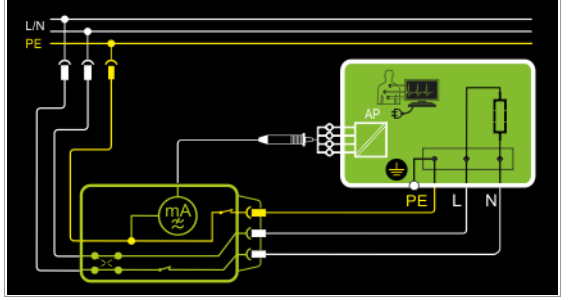

Der Patientenableitstrom wird nach Aufschalten der Prüfspannung zwischen PE (Anschlussstecker Prüfling) und den kurzgeschlossenen Anwendungsteilen am Prüfling (Prüfsonde P1) gemessen.

Die Spannungsversorgung des Prüflings erfolgt hier über das Prüfgerät. Der Prüfling (SK1) wird mit Netzspannung betrieben. Die Messungen müssen über beide Anschlusspolaritäten des Netzsteckers durchgeführt werden. Die Umschaltung erfolgt über die Taste NL/LN.

Die Messungen werden unter der fest eingestellten Fehlerbedingung Normalzustand durchgeführt.

#### Anschlussschaltbild

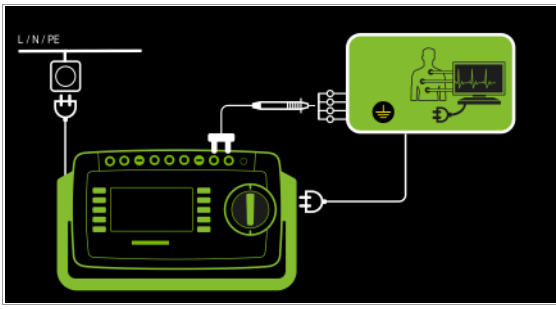

- Sonderfall Einzelfehler: Spannung an Anwendungsteilen

Prinzipschaltbild

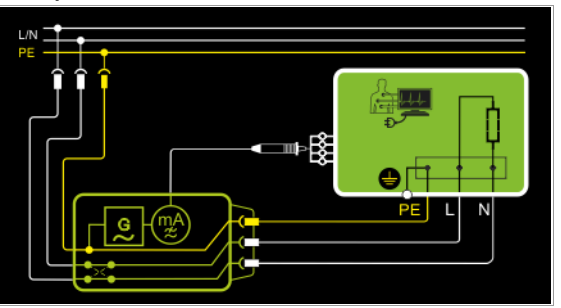

#### Anschlussschaltbild

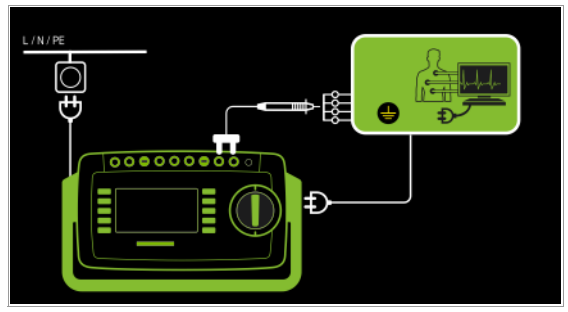

#### **Direktes Messverfahren**

- Messart Direkt AWT
- Anschluss Netzstecker Prüfling (SK1) an Prüfdose
- AWTs an AWT-Buchsen
- Sonde an Anschluss P1

#### Prinzipschaltbild

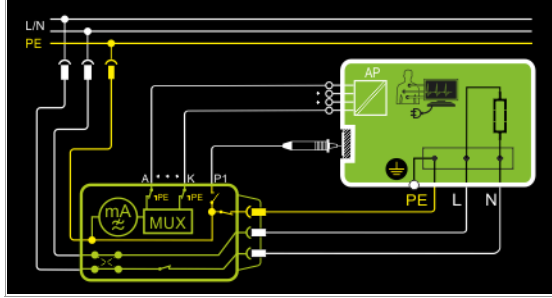

Der Patientenableitstrom wird nach Aufschalten der Prüfspannung zwischen PE (Anschlussstecker Prüfling) und den an den AWT-Buchsen des Prüfgeräts angeschlossenen Anwendungsteilen gemessen.

Die Spannungsversorgung des Prüflings erfolgt hier über das Prüfgerät. Der Prüfling (SK1) wird mit Netzspannung betrieben. Die Messungen müssen über beide Anschlusspolaritäten des Netzsteckers durchgeführt werden. Die Umschaltung erfolgt über die Taste NL/LN.

Mit der Prüfsonde P1 müssen die berührbaren leitfähigen Teile, die nicht mit dem Gehäuse verbunden sind, kontaktiert werden. Die Messungen werden unter der fest eingestellten Fehlerbedingung **Normalzustand** und Prüfbedingung **Keine** durchgeführt.

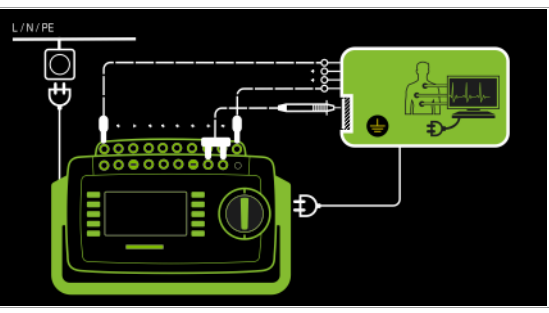

- Sonderfall Einzelfehler: Spannung an Anwendungsteilen

Prinzipschaltbild

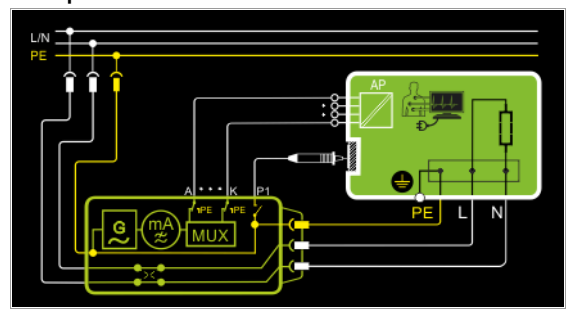

Hier wird eine Spannung zwischen PE der Prüfdose/Prüfling und den Anwendungsteilen geschaltet.

#### Anschlussschaltbild

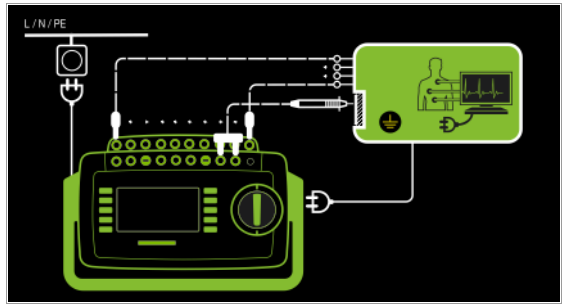

#### Direktes Messverfahren

- Messart Festanschluss P1
- Festanschluss
- Sonde an Anschluss P1

#### Prinzipschaltbild

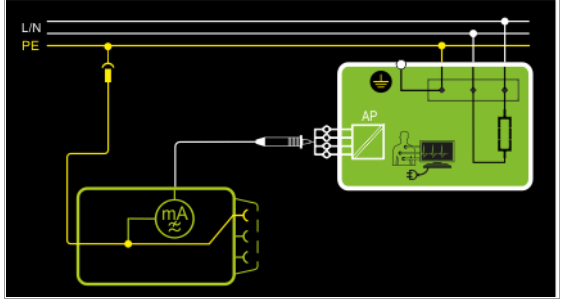

Der Patientenableitstrom wird zwischen den kurzgeschlossenen Patientenanschlüssen (Prüfsonde P1) und PE des Netzanschlusses gemessen.

Die Spannungsversorgung des Prüflings erfolgt hier über den Festanschluss des Prüflings. Der Prüfling (SK1) wird mit Netzspannung betrieben.

Hier ist die Fehlerbedingung Normalzustand abgebildet.

#### Anschlussschaltbild

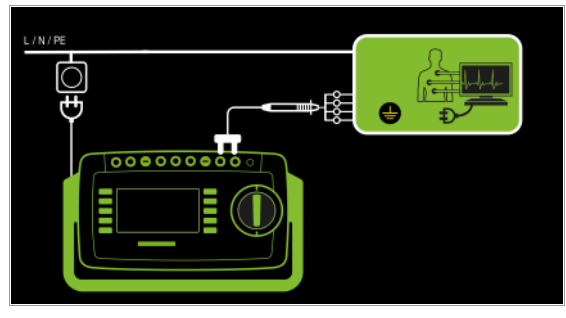

- Sonderfall Einzelfehler: Spannung an Anwendungsteilen

Prinzipschaltbild

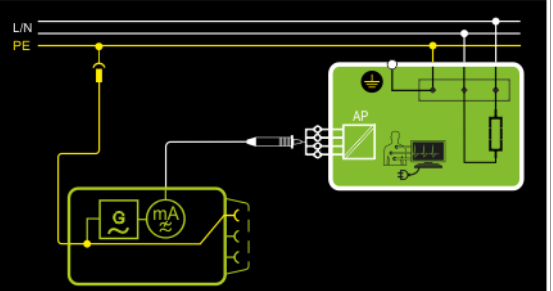

Hier ist die Fehlerbedingung **Spannung am Anwendungsteil** zwischen AWT und PE abgebildet.

#### Anschlussschaltbild

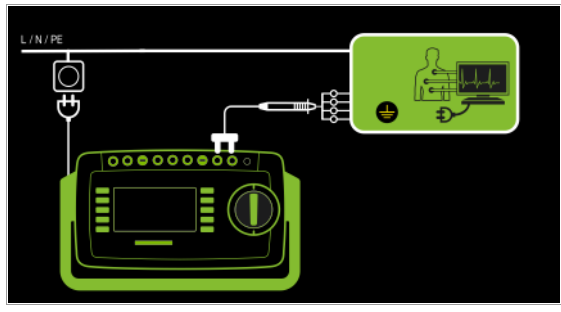

## Direktes Messverfahren

- Messart Festanschluss AWT
- Festanschluss
- AWTs an AWT-Buchsen

Prinzipschaltbild

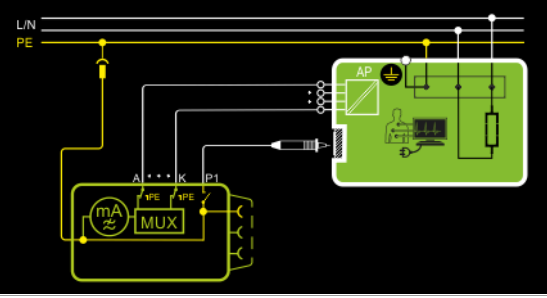

Der Patientenableitstrom wird zwischen den an den AWT-Buchsen des Prüfgeräts angeschlossenen Anwendungsteilen und PE des Netzanschlusses gemessen.

Die Spannungsversorgung des Prüflings erfolgt hier über den Festanschluss des Prüflings. Der Prüfling (SK1) wird mit Netzspannung betrieben.

Mit der Prüfsonde P1 müssen die berührbaren leitfähigen Teile, die nicht mit dem Gehäuse verbunden sind, kontaktiert werden. Hier ist die Fehlerbedingung **Normalzustand** abgebildet.

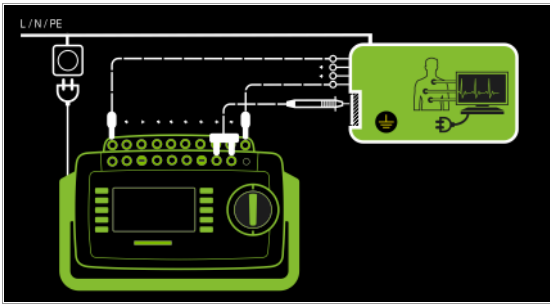

- Sonderfall Einzelfehler: Spannung an Anwendungsteilen

### Prinzipschaltbild

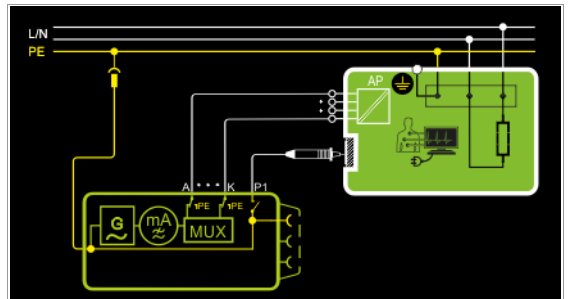

Hier ist die Fehlerbedingung **Spannung an Anwendungsteilen** zwischen AWT und PE abgebildet.

#### Anschlussschaltbild

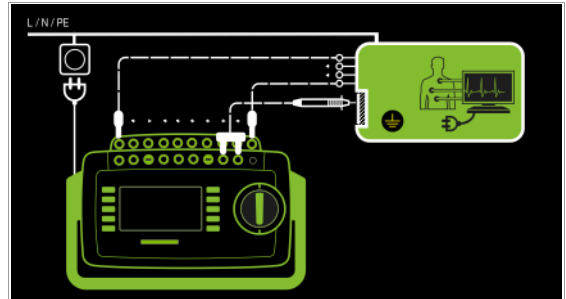

## Messparameter für IP einstellen

| Messparameter                                                                              | Bedeutung                                                                                                    |                                        |  |  |  |
|--------------------------------------------------------------------------------------------|----------------------------------------------------------------------------------------------------|----------------------------------------|--|--|--|
| Messart                                                                                    |                                                                                                    | Geeignet für<br>Prüflingsanschluss per |  |  |  |
| Direkt P1                                                                                  | Direktes Messverfahren (über<br>Prüfdose) mit Prüfsonde P1                                                                                                    | Prüfdose                               |  |  |  |
| Direkt AWT                                                                                 | Direktes Messverfahren (über<br>Prüfdose) über ausgewählte<br>AWT-Buchse(n).                                                                                                    | Prüfdose                               |  |  |  |
| Festanschl. P1                                                                             | Messung am fest installierten<br>Prüfling mit Prüfsonde P1                                                                                                    | Festanschluss                          |  |  |  |
| Festan. AWT                                                                                | Messung am fest installierten<br>Prüfling über ausgewählte AWT-<br>Buchse(n).                                                                                                    | Festanschluss                          |  |  |  |
| Prüfbed. – Prüfl                                                                           | Prüfbed. – Prüfbedingungen – nur bei Messart mit AWT                                                                                                    |                                        |  |  |  |
| Keine<br>AWT > PE: Anwend<br>gelegt, wenn diese<br>Gehäuse > PE: Gel<br>AWT/Geh. > PE: Gel | Keine<br>AWT > PE: Anwendungsteil auf PE legen; <b>alle</b> AWT-Buchsen werden auf PE-Potential<br>gelegt, wenn diese Option aktiviert ist.<br>Gehäuse > PE: Gehäuse auf PE legen<br>AWT/Geh. > PE: Gehäuse und Anwendungsteil auf PE legen |                                        |  |  |  |
| AWT – Anwende                                                                              | ungsteile                                                                                                    |                                        |  |  |  |
| Einzelauswahl: A /                                                                         | Einzelauswahl: A / B / C / D / E / F / G / H / I / K, jeweils über an / aus                                                                                                    |                                        |  |  |  |
| Einzelfehler (SFC)                                                                         |                                                                                                    |                                        |  |  |  |
| Normalzustand / N unterbrochen / PE unterbrochen / Spannung an AWTs                        |                                                                                                    |                                        |  |  |  |
| Polung nur bei Messart Direkt                                                              |                                                                                                    |                                        |  |  |  |
| L/N oder N/L Auswahl der Polarität für Netzspannung an Prüfdose                            |                                                                                                    |                                        |  |  |  |

P

#### 穿 Hinweis

Der aktuell eingestellte **Einzelfehler** und die **Prüfbedingung** werden auf der Startseite eingeblendet. Zum Ändern müssen diese über das Menü Messparameter angewählt und eingestellt werden.

Die Messungen müssen unter allen Fehlerbedingungen durchgeführt werden. Die Auswahl erfolgt über das Menü Messparameter und hier **Einzelfehler**.

#### Prüfablauf

- Stellen Sie vor allen Ableitstrommessungen sicher, dass die  $\Box$ Messparameter "Ref.spannung L-PE" und "Prüffreq. Alt." im SETUP korrekt eingestellt sind, siehe Kapitel 6.2.
- Stellen Sie den Drehschalter in die Position Ip.  $\Box$
- $\Box$ Schließen Sie den Prüfling an die Prüfdose an.
- Bei Messart mit AWT: Schließen Sie die Anwendungsteile an.  $\Box$
- $\Box$ Wählen Sie die Messart aus: - über Einstellung der Parameter D-HHD oder

– direkt über die Taste Messart

- Wählen Sie den Einzelfehler aus  $\Box$
- Bei Messart mit AWT:  $\Box$ Wählen Sie zusätzlich die jeweiligen Anwendungsteile aus, indem Sie die belegten Buchsen auf "an" und die nicht belegten auf "aus" stellen.
- Bei Direktmessung P1 muss die Messung über beide Anschlusspolaritäten des Netzsteckers durchgeführt werden. Wählen Sie hierzu die jeweilige Polarität durch Drücken der Taste NL/LN.
- Prüfung beginnen: Drücken Sie die Taste START/STOP.  $\Box$
- Nach jedem Neuanschluss an das Netz und sobald die erste Prüfung gestartet wird erfolgt ein Netzanschlusstest.
- Bei den Messarten Direkt P1 oder Direkt AWT:  $\Box$ Bestätigen Sie die Warnung, dass Netzspannung auf die Prüfdose geschaltet wird.
- Schalten Sie den Prüfling ein.  $\Box$
- $\Box$ Kontaktieren Sie mit der Prüfsonde P1 die kurzgeschlossenen Eingänge für die Anwendungsteile.
- Die Messwerte werden eingeblendet. Das Symbol  $\Box$ Messwertaufnahme rechts erscheint. Bei jedem Drücken auf diese Taste speichern Sie den aktuell angezeigten Messwert in den Zwischenspeicher.
- Schalten Sie den Pr
  üfling aus.
- $\Box$ Prüfung beenden: Drücken Sie die Taste START/STOP. Das Speichersymbol erscheint (Diskette mit Anzahl der zwischengespeicherten Messwerte) und fordert Sie zum Speichern der Messwerte unter einer ID-Nummer auf.
- Lesen Sie die Messwerte ab und vergleichen Sie diese mit der  $\Box$ Tabelle zulässiger Grenzwerte.
- Zum Verwerfen der zwischengespeicherten Mess- $\Box$ werte drücken Sie die Taste ESC und bestätigen dies über die nebenstehende Taste.

| Drüfnorm     |                       | lp               |      |        |
|--------------|-----------------------|------------------|------|--------|
| FIUIIIOIIII  |                       | Тур В Тур ВF Тур |      | Typ CF |
| IEC 62353    | Gleichstrom           | 0,01             | 0,01 | 0,01   |
| (VDE 0751-1) | Wechselstrom          | 0,1              | 0,1  | 0,01   |
| EN 60601     | Gleichstrom           | 0,01             | 0,01 | 0,01   |
|              | EN 60601 Wechselstrom |                  | 0,1  | 0,01   |

Weitere Grenzwerte siehe Kapitel 14.8.

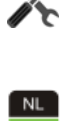

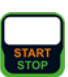

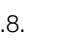

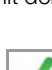

#### 8.7.6 Patientenhilfsstrom - IPH

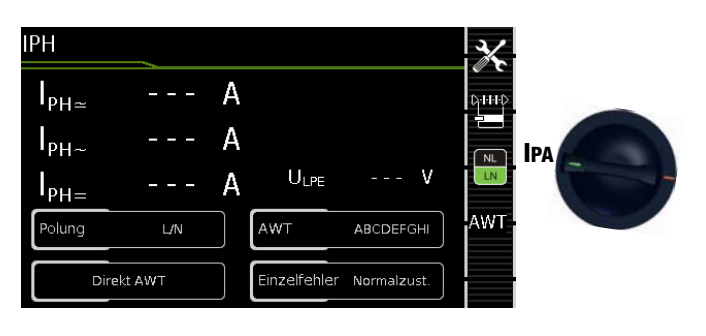

| Einzelmessungen Schalterstellungen grüne Drehschalterebene |                                    |                                     |                                                        |                                                         |
|------------------------------------------------------------|------------------------------------|-------------------------------------|--------------------------------------------------------|---------------------------------------------------------|
| Schalter-<br>stellung                                      | Messart<br>mit Netz<br>an Prüfdose | Messart<br>ohne Netz<br>an Prüfdose | Messfunktionen                                         |                                                         |
| IPA                                                        | Direkt AWT                         |                                     | I <sub>P~</sub>                                        | Patientenhilfsstrom effektiv                            |
|                                                            |                                    | Festanschluss<br>AWT                | I <sub>P~</sub><br>I <sub>P=</sub><br>U <sub>LPE</sub> | Wechselstromanteil<br>Gleichstromanteil<br>Prüfspannung |

Hierbei handelt es sich um keine Ableitstrommessung, daher findet auch keine Umrechnung auf die Referenzspannung UL-PE statt.

#### **Direktes Messverfahren**

- Messart Direkt AWT
- Anschluss Netzstecker Prüfling (SK1) an Prüfdose
- AWTs an AWT-Buchsen

#### Prinzipschaltbild

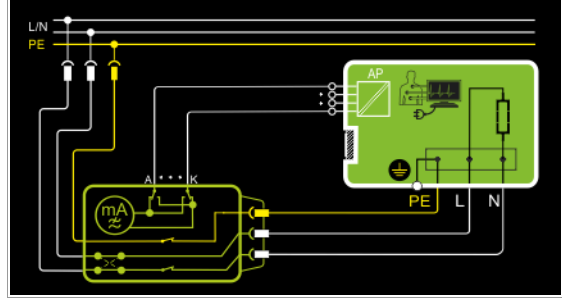

Hier wird von der jeweils gewählten Anwendungsteilbuchse zu allen anderen Anwendungsteilbuchsen nach Aufschalten der **Prüfspannung** und der **Netzspannung** gemessen.

Die Spannungsversorgung des Prüflings erfolgt hier über das Prüfgerät. Der Prüfling (SK1) wird mit Netzspannung betrieben. Die Messungen müssen über beide Anschlusspolaritäten des Netzsteckers durchgeführt werden. Die Umschaltung erfolgt über die Taste NL/LN.

Die Messungen werden unter der fest eingestellten Fehlerbedingung Normalzustand durchgeführt.

Die Messungen müssen unter allen Fehlerbedingungen durchgeführt werden. Die Auswahl erfolgt über das Menü Messparameter und hier **Einzelfehler**.

#### Anschlussschaltbild

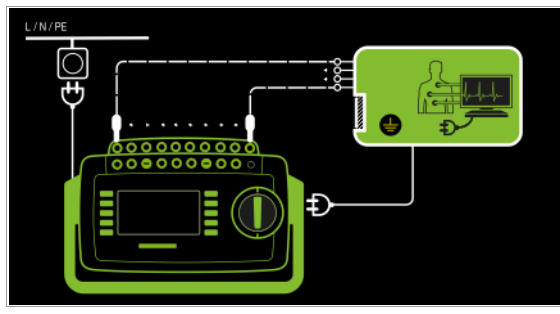

#### Direktes Messverfahren

- Messart Festanschluss AWT
- Festanschluss
- AWTs an AWT-Buchsen

Prinzipschaltbild

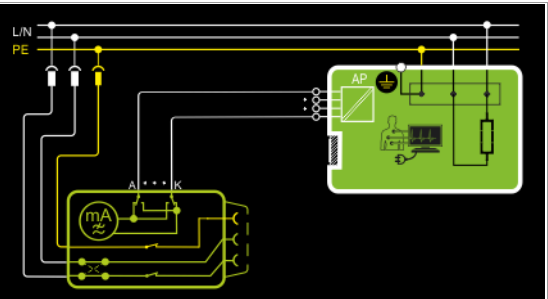

Hier wird von der jeweils gewählten Anwendungsteilbuchse zu allen anderen Anwendungsteilbuchsen gemessen.

Die Spannungsversorgung des Prüflings erfolgt hier über den Festanschluss des Prüflings. Der Prüfling (SK1) wird mit Netzspannung betrieben.

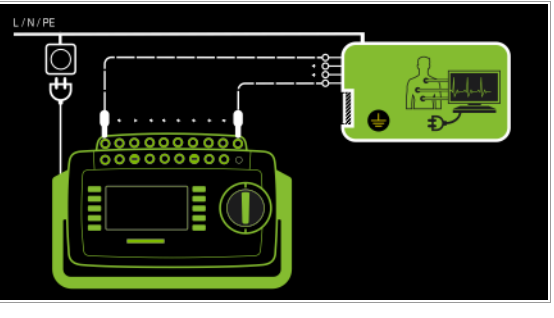

#### Messparameter für IPH einstellen

| Messparameter        | Bedeutung                                                                                    |                                        |  |  |  |
|----------------------|----------------------------------------------------------------------------------------------|----------------------------------------|--|--|--|
| Messart              |                                                                                              | Geeignet für<br>Prüflingsanschluss per |  |  |  |
| Direkt AWT           | Direkte Messung (über Prüfdose)<br>von der gewählten AWT-Buchse<br>zu allen anderen.         | Prüfdose                               |  |  |  |
| Festanschluss<br>AWT | Messung am fest installierten<br>Prüfling von der gewählten AWT-<br>Buchse zu allen anderen. | Festanschluss                          |  |  |  |
| AWT – Anwend         | ungsteile                                                                                    |                                        |  |  |  |
| A/B/C/D/E/           | F / G / H / I / K jeweils einzeln (über                                                      | r an/aus) gegen restliche AWTs         |  |  |  |
| Einzelfehler (SF     | C) – nur bei Messart Direkt                                                                  |                                        |  |  |  |
| Normalzustand / N    | Normalzustand / N unterbrochen / PE unterbrochen                                             |                                        |  |  |  |
| Polung               | NL<br>LN                                                                                     | nur bei Messart Direkt                 |  |  |  |
| L/N oder N/L         | L/N oder N/L Auswahl der Polarität für Netzspannung an Prüfdose                              |                                        |  |  |  |

#### Hinweis

Der aktuell eingestellte **Einzelfehler** wird auf der Startseite eingeblendet. Zum Ändern muss dieser über das Menü Messparameter angewählt und eingestellt werden.

## Prüfablauf

 $\Box$ 

- Stellen Sie den Drehschalter in die Position IPH.
- Schließen Sie den Prüfling je nach Messart an.
- Schließen Sie die Anwendungsteile an.
- Wählen Sie die Messart aus:
   über Einstellung der Parameter oder
   hittig
  - direkt über die Taste Messart
- Wählen Sie die jeweiligen Anwendungsteile aus, indem Sie die belegten Buchsen auf "an" und die nicht belegten auf "aus" stellen.
- Bei Direktmessung P1 muss die Messung über beide Anschlusspolaritäten des Netzsteckers durchgeführt werden. Wählen Sie hierzu die jeweilige Polarität durch Drücken der Taste NL/LN.
- ▷ Prüfung beginnen: Drücken Sie die Taste START/STOP.
- Nach jedem Neuanschluss an das Netz und sobald die erste Pr
  üfung gestartet wird erfolgt ein Netzanschlusstest.
  - Bei der Messart Direkt AWT: Bestätigen Sie die Warnung, dass Netzspannung auf die Prüfdose geschaltet wird.
    - L

- Schalten Sie den Prüfling ein.
- Die Messwerte werden eingeblendet. Das Symbol Messwertaufnahme rechts erscheint. Bei jedem Drücken auf diese Taste speichern Sie den aktuell angezeigten Messwert in den Zwischenspeicher.
- Schalten Sie den Prüfling aus.
- Prüfung beenden: Drücken Sie die Taste START/STOP. Das Speichersymbol erscheint (Diskette mit Anzahl der zwischengespeicherten Messwerte) und fordert Sie zum Speichern der Messwerte unter einer ID-Nummer auf.

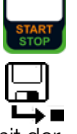

- Lesen Sie die Messwerte ab und vergleichen Sie diese mit der Tabelle zulässiger Grenzwerte.
- Zum Verwerfen der zwischengespeicherten Messwerte drücken Sie die Taste ESC und bestätigen dies über die nebenstehende Taste.

Grenzwerte siehe Kapitel 14.8.

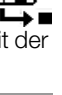

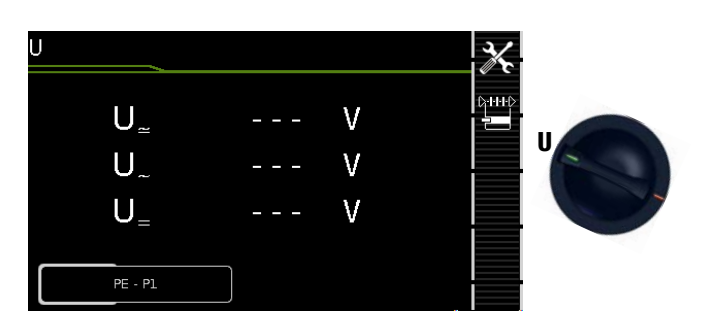

| Einzeln               | Einzelmessungen Schalterstellungen grüne Drehschalterebene |                                     |                        |                                                                            |  |
|-----------------------|------------------------------------------------------------|-------------------------------------|------------------------|----------------------------------------------------------------------------|--|
| Schalter-<br>stellung | Messart<br>mit Netz<br>an Prüfdose                         | Messart<br>ohne Netz<br>an Prüfdose | Messfunktionen         |                                                                            |  |
|                       |                                                            | PE - P1                             | U <u>∼</u><br>U_<br>U_ | Sondenspannung effektiv<br>Wechselspannungsanteil<br>Gleichspannungsanteil |  |
| U                     | PE - P1<br>(mit Netz)                                      |                                     | U <u>~</u><br>U_<br>U_ | Sondenspannung effektiv<br>Wechselspannungsanteil<br>Gleichspannungsanteil |  |

## Netz an Prüfdose

## Prinzipschaltbild

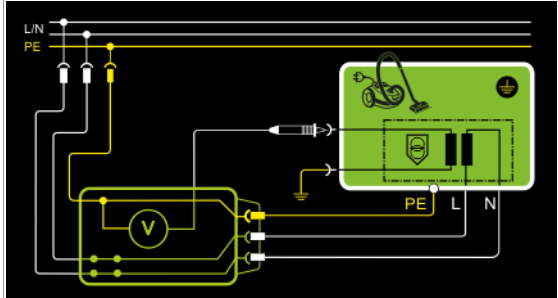

## Anschlussschaltbild

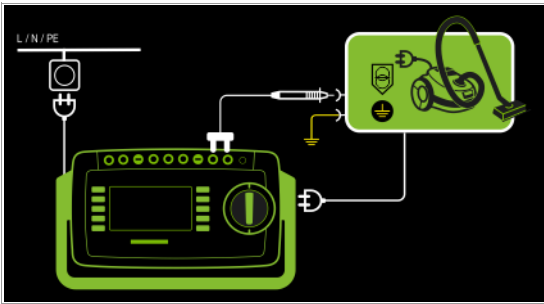

## Fest angeschlossener Prüfling

## Prinzipschaltbild

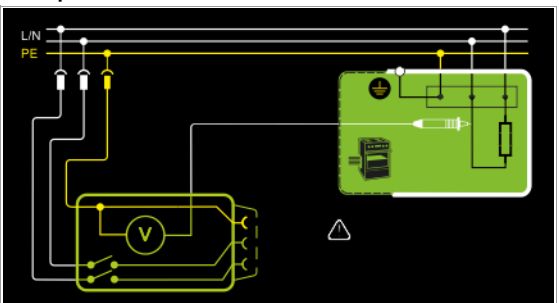

## Anschlussschaltbild

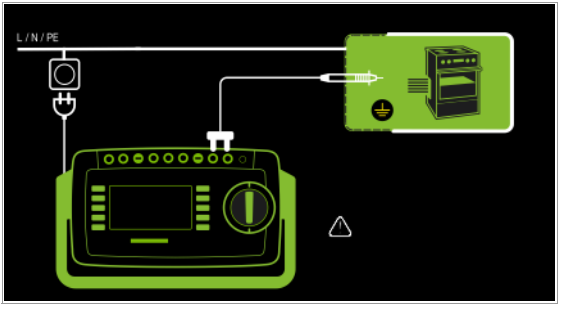

Es können Gleich- Wechsel- und Mischspannungen bis 253 V gemessen werden. Zwei Anschlussarten stehen zur Auswahl, die unter Parameter eingestellt werden müssen:

## Messparameter für U<sub>Sonde</sub> einstellen

| Maganaramatar    | Dodoutung                                                                            | // (                                   |
|------------------|--------------------------------------------------------------------------------------|----------------------------------------|
| wessparameter    | Dedeutung                                                                            |                                        |
| Messart          |                                                                                      | Geeignet für<br>Prüflingsanschluss per |
| PE-P1            | Messung von Spannungen mit<br>PE-Bezug, Prüfdose bleibt Span-<br>nungsfrei           | Festanschluss                          |
| PE-P1 (mit Netz) | Messung von Spannungen mit<br>PE-Bezug, Netzspannung wird<br>auf Prüfdose geschaltet | Prüfdose                               |
| Polung           | NL                                                                                   | nur bei PE-P1 (mit Netz)               |
| L/N oder N/L     | Auswahl der Polarität für Netzspannung an Prüfdose                                   |                                        |

## Prüfablauf

- Stellen Sie den Drehschalter in die Position U.
- Schließen Sie den Prüfling über seinen Netzstecker an die Prüfdose des Prüfgeräts an.
- Prüfung beginnen: Drücken Sie die Taste START/STOP.

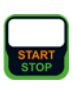

3/

- PE-P1 (mit Netz): Bestätigen Sie die Warnung, dass Netzspannung auf die Prüfdose geschaltet wird.
- Schalten Sie den Prüfling ein.
- Kontaktieren Sie mit der Pr
  üfsonde P1 den nicht geerdeten Ausgang der Schutzkleinspannung.
- Sie können die Polung über die Direktwahl unmittelbar vor dem Start der Messung einstellen, ohne in das Parametermenü wechseln zu müssen.
- Die Messwerte werden eingeblendet. Das Symbol Messwertaufnahme rechts erscheint. Bei jedem Drücken auf diese Taste speichern Sie den aktuell angezeigten Messwert in den Zwischenspeicher.

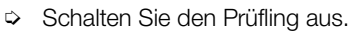

- Prüfung beenden: Drücken Sie die Taste START/STOP. Das Speichersymbol erscheint (Diskette mit Anzahl der zwischengespeicherten Messwerte) und fordert Sie zum Speichern der Messwerte unter einer ID-Nummer auf.
- Zum Verwerfen der zwischengespeicherten Messwerte drücken Sie die Taste ESC und bestätigen dies über die nebenstehende Taste.

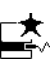

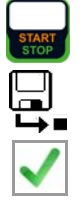

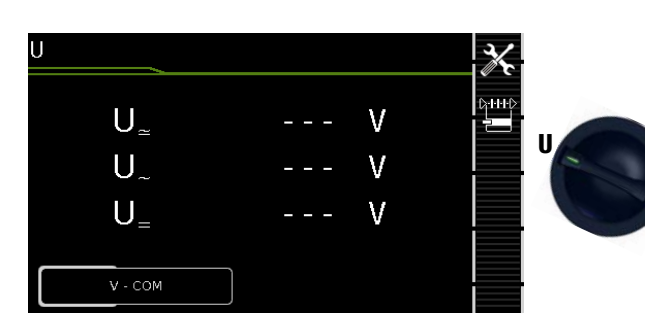

| Einzeln               | Einzelmessungen Schalterstellungen grüne Drehschalterebene |                                     |                        |                                                                          |
|-----------------------|------------------------------------------------------------|-------------------------------------|------------------------|--------------------------------------------------------------------------|
| Schalter-<br>stellung | Messart<br>mit Netz<br>an Prüfdose                         | Messart<br>ohne Netz<br>an Prüfdose | Messfunktionen         |                                                                          |
|                       |                                                            | V – COM                             | U <u>~</u><br>U_<br>U_ | Messspannung effektiv<br>Wechselspannungsanteil<br>Gleichspannungsanteil |
| U                     | V - COM<br>(mit Netz)                                      |                                     | U <u>~</u><br>U_<br>U_ | Messspannung effektiv<br>Wechselspannungsanteil<br>Gleichspannungsanteil |

## Netz an Prüfdose

#### Prinzipschaltbild

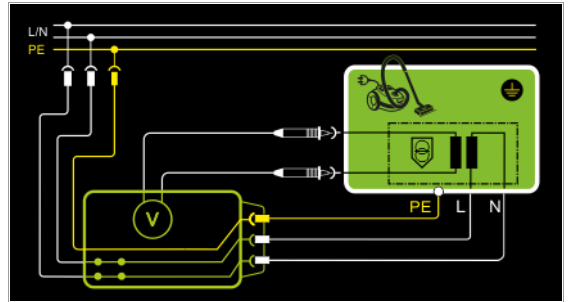

#### Anschlussschaltbild

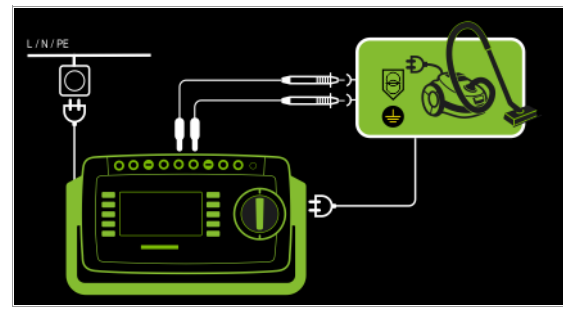

## Fest angeschlossener Prüfling

## Prinzipschaltbild

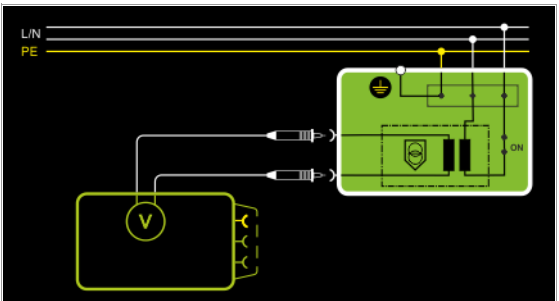

## Anschlussschaltbild

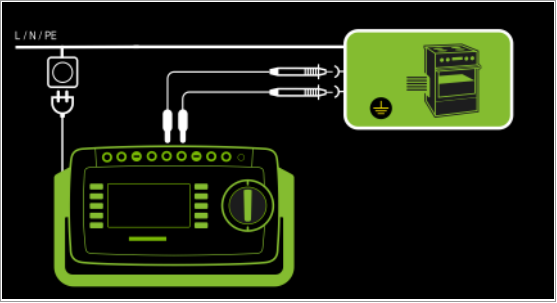

Es können Gleich- Wechsel- und Mischspannungen bis 253 V zwischen den Anschlüssen der Buchsen V und COM gemessen werden.

 Messungen mit dem Spannungsmesseingang der Voltmeterfunktion (V–COM), galvanisch vom Netz getrennt

## Messparameter einstellen

| Messparameter      | Bedeutung                                                                                                    |                                        |
|--------------------|----------------------------------------------------------------------------------------------------|----------------------------------------|
| Messart            |                                                                                                    | Geeignet für<br>Prüflingsanschluss per |
| V – COM            | Anzeige: Effektivwert+AC+DC                                                                                           | Festanschluss                          |
| V – COM (mit Netz) | Anzeige: Effektivwert+AC+DC;<br>mit Netz an Prüfdose, z. B. zur<br>Messung von Schutzkleinspan-<br>nung an Netzteilen | Prüfdose                               |

#### Prüfablauf Prüfling an Prüfdose (z. B. zur Messung von Schutzkleinspannung an Netzadaptern oder Ladegeräten)

- Stellen Sie den Drehschalter in die Position U.
- Stellen Sie den Parameter auf V COM (mit Netz).
- Schließen Sie den Prüfling über seinen Netzstecker an die Prüfdose des Prüfgeräts an.

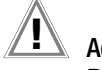

Achtung!

Bitte verwenden Sie bei der Messung gefährlicher Spannungen nur die beigelegten berührungsgeschützten Messleitungen KS17-ONE.

- Schließen Sie die Ausgangsbuchsen des Prüflings an die Buchsen V und COM an, z. B. um eine Schutzkleinspannung am Ausgang des Prüflings messen zu können.
- ▷ Prüfung beginnen: Drücken Sie die Taste START/STOP.

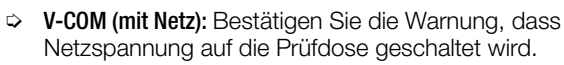

- Schalten Sie den Prüfling ein.
- Die Messwerte werden eingeblendet. Das Symbol Messwertaufnahme rechts erscheint. Bei jedem Drücken auf diese Taste speichern Sie den aktuell angezeigten Messwert in den Zwischenspeicher.
- Schalten Sie den Prüfling aus.
- Prüfung beenden: Drücken Sie die Taste START/STOP. Das Speichersymbol erscheint (Diskette mit Anzahl der zwischengespeicherten Messwerte) und fordert Sie zum Speichern der Messwerte unter einer ID-Nummer auf.
- Zum Verwerfen der zwischengespeicherten Messwerte drücken Sie die Taste ESC und bestätigen dies über die nebenstehende Taste.

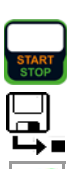

 $\mathbf{X}$ 

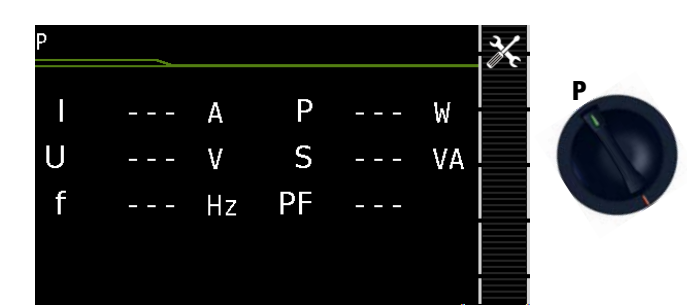

| Einzelm               | nessun | gen Schalterstellungen grüne Drehschalte | rebene                             |
|-----------------------|--------|------------------------------------------|------------------------------------|
| Schalter-<br>stellung | Messi  | iunktionen                               | Messart<br>mit Netz<br>an Prüfdose |
| Р                     | Funkt  | ionstest an der Prüfdose                 |                                    |
|                       | I      | Strom zwischen L und N                   |                                    |
|                       | U      | Spannung zwischen L und N                | Auguahl dar Dalarität              |
|                       | f      | Frequenz                                 | für Netzsnannung                   |
|                       | Р      | Wirkeistung                              | an noizopannang                    |
|                       | S      | Scheinleistung                           |                                    |
|                       | PF     | Leistungsfaktor                          |                                    |

#### Prinzipschaltbild

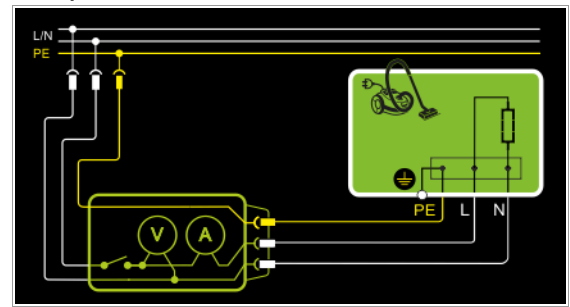

#### Anschlussschaltbild

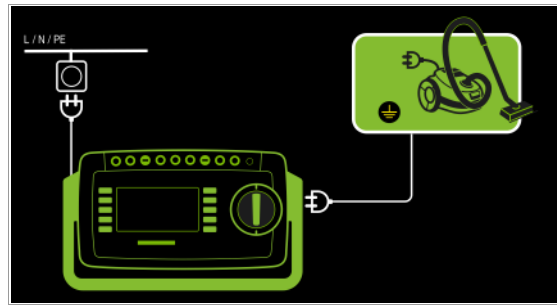

#### Messparameter für P einstellen

|               |                           | J 🔪 |
|---------------|---------------------------|-----|
| Messparameter | Bedeutung                 |     |
| Polung        |                           |     |
| LN            | Phase L – Neutralleiter N |     |
| NL            | Neutralleiter N – Phase L |     |

#### Folgende Anschlussarten sind möglich:

- Prüfdose
- CEE-Adapter (nur bei Anschluss über 1-phasige CEE- bzw. "Caravanbuchse")
- AT3-Adapter (AT3-IIIE, AT3-IIS, AT3-IIS32)
- AT16DI/AT32DI

#### Hinweis R

Für den Funktionstest (Inbetriebnahme des Prüflings) können die o. a. Adapter zwar genutzt werden, die Messung der Schein-/Wirkleistung, Leistungsfaktor und Stromaufnahme ist aber nur möglich, wenn der Prüfling direkt an der Prüfdose oder über den CEE-Adapter (nur 1-phasige CEE-Buchse) angeschlossen ist.

Über die eingebaute Prüfsteckdose kann der Prüfling einem Funktionstest mit Netzspannung unterzogen werden.

Die Prüfdose wird vor Umschalten auf Netzspannung auf Kurzschluss getestet (nur wenn ein einphasiger Prüfling getestet wird, kann beim Kurzschlusstest eine Aussage über den Prüfling selbst gemacht werden).

Außer in dieser Schalterstellung kann der Funktionstest unmittelbar nach einer bestandenen Sicherheitsprüfung zu einer ausgewählten Norm durchgeführt werden (nicht möglich bei Geräten der Schutzklasse III).

#### Prüfablauf

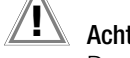

#### Achtung!

Der Funktionstest ist nur erlaubt, wenn der Prüfling die Sicherheitsprüfung bestanden hat.

## Achtung!

Zum Schalten von Lasten siehe Sicherheitshinweise auf Seite 7.

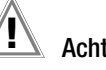

## Achtung!

#### **Beginn Funktionstest**

Aus Sicherheitsgründen muss der Prüfling vor dem Start des Funktionstests ausgeschaltet werden. Dadurch soll verhindert werden, dass ein Prüfling, von dem bei Betrieb eine Gefahr ausgehen kann, z. B. eine Kreissäge oder ein Trennschleifer, versehentlich eingeschaltet wird.

#### Ende Funktionstest

Nach Abschluss des Funktionstests müssen Prüflinge besonders solche mit relativ hoher Induktivität - über ihre eigenen Schalter ausgeschaltet werden.

- Stellen Sie den Drehschalter in die Position P.  $\Box$
- Schließen Sie den Prüfling über seinen Netzstecker an die ¢ Prüfdose des Prüfgeräts an.
- Prüfung beginnen: Drücken Sie die Taste START/STOP.  $\Box$

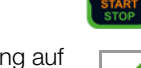

- Bestätigen Sie die Warnung, dass Netzspannung auf die Prüfdose geschaltet wird.
- Schalten Sie den Prüfling ein.  $\Box$
- Ď Die Messwerte werden eingeblendet. Das Symbol Messwertaufnahme rechts erscheint. Bei jedem Drücken auf diese Taste speichern Sie den aktuell angezeigten Messwert in den Zwischenspeicher.
- Schalten Sie den Pr
  üfling aus.
- Prüfung beenden: Drücken Sie die Taste START/STOP.  $\Box$ Das Speichersymbol erscheint (Diskette mit Anzahl der zwischengespeicherten Messwerte) und fordert Sie zum Speichern der Messwerte unter einer ID-Nummer auf.
- Zum Verwerfen der zwischengespeicherten Mess- $\Box$ werte drücken Sie die Taste ESC und bestätigen dies über die nebenstehende Taste.

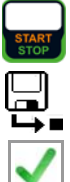

#### 8.11 Funktionsprüfung von Verlängerungsleitungen – EL1

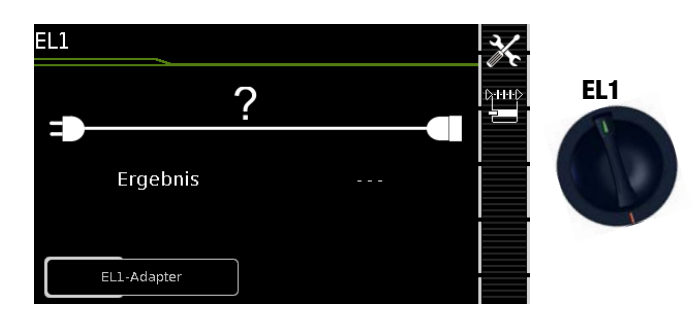

| Einzeln               | Einzelmessungen Schalterstellungen grüne Drehschalterebene                                                                                                    |                                                 |  |
|-----------------------|----------------------------------------------------------------------------------------------------|-------------------------------------------------|--|
| Schalter-<br>stellung | Messfunktionen                                                                                                    | Messart<br>ohne Netz<br>an Prüfdose             |  |
| EL1                   | Verlängerungsleitungsprüfung<br>mit Adapter für ein- bzw. dreiphasige<br>Verlängerungsleitungen für Prüfung von:<br>– Durchgang<br>– Kurzschluss<br>– falscher Polarität (Adern vertauscht*) | EL1-Adapter<br>AT3-IIIE-Adapter<br>VL2E-Adapter |  |

\* Aderntausch wird beim EL1-Adpater nicht geprüft

| Prüfung auf      | Durchgang<br>L(1/2/3), N | Kurzschluss<br>zwischen<br>L(1/2/3), N | Verpolung /<br>Rechtsdrehfeld |
|------------------|--------------------------|----------------------------------------|-------------------------------|
| EL1-Adapter      | Х                        | Х                                      | —                             |
| VL2E-Adapter     | Х                        | Х                                      | Х                             |
| AT3-IIIE-Adapter | Х                        | Х                                      | Х                             |

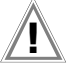

## Achtung!

Diese Funktion ermöglicht die Beurteilung der Funktion der aktiven Leiter L(1, 2, 3) und N einer Verlängerungsleitung. Die PE-Leitung wird hierbei nicht geprüft.

## Messung an 1-phasigen Verlängerungsleitungen mit EL1

#### Prinzipschaltbild

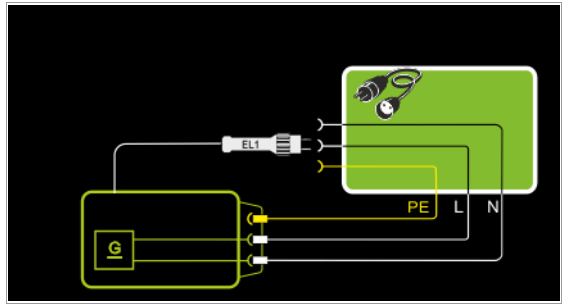

#### Anschlussschaltbild

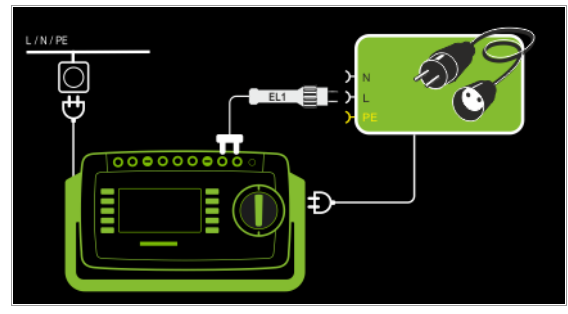

Messung an 1- und 3-phasigen Verlängerungsleitungen mit VL2E Prinzipschaltbild

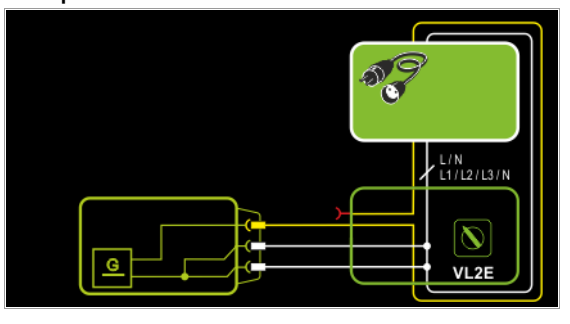

#### Anschlussschaltbild

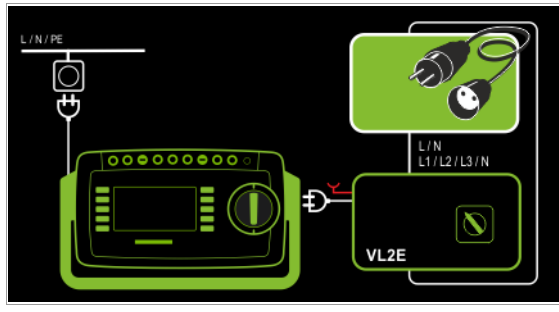

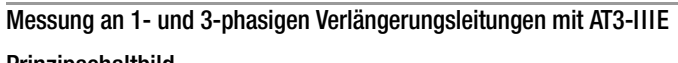

# Prinzipschaltbild

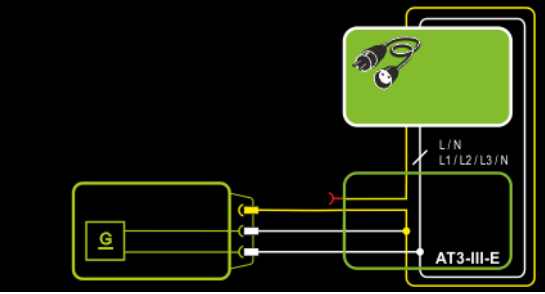

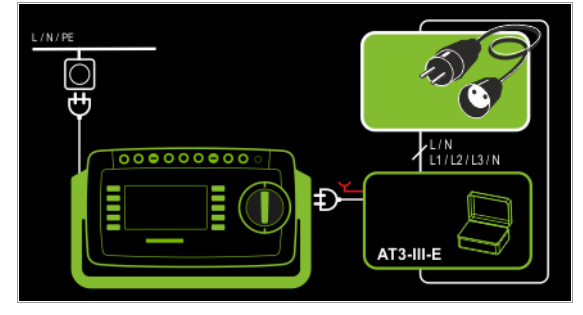

### Messparameter einstellen

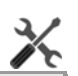

| Prüfung auf      | Durchgang<br>L(1/2/3), N | Kurzschluss<br>zwischen<br>L(1/2/3), N | Verpolung /<br>Rechtsdrehfeld |
|------------------|--------------------------|----------------------------------------|-------------------------------|
| EL1-Adapter      | Х                        | Х                                      | —                             |
| VL2E-Adapter     | Х                        | Х                                      | Х                             |
| AT3-IIIE-Adapter | Х                        | Х                                      | Х                             |

Für die Prüfung von RPE und RISO siehe entsprechende Einzelmessungen.

#### 🔊 Hinweis

Für die Prüfung von Verlängerungsleitungen nach DIN VDE 0701-0702, bei denen RPE und RISO gemessen wird, siehe Kapitel 10 "Prüfabläufe nach Norm" Schalterstellung A8.

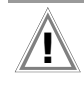

#### Achtung!

Wird die EL1-Durchgangsmessung einer Verlängerungsleitung zusammen mit einem "Reiseadapter" durchgeführt, so ist eine vom Prüfgerät getroffene Aussage über die Korrektheit der Polung einer Verlängerungsleitung nicht verlässlich!

#### 🔊 Hinweis

Bei Leitungen mit Kontrolllampe (i.d.R. Glimmlampe im Schalter) kann das Ergebnis der Durchgangsprüfung für L und N durch den zusätzlichen Widerstand der Glimmlampe verfälscht werden. Bitte führen Sie im Zweifelsfall eine Durchgangsprüfung

für L und N mithilfe einer Widerstandsmessung (R-PE oder R-ISO) durch: R-PE zwischen Sonde 1 und Sonde 2.

#### Prüfablauf mit Adapter EL1

- Stellen Sie den Drehschalter in die Position EL1.
- Wählen Sie die Anschlussart EL1-Adapter direkt über die nebenstehende Taste.
- Schließen Sie den Adapter EL1 an die Buchsen P1 am Pr
  üfger
  ät an.
- Schließen Sie die Verlängerungsleitung über ihren Stecker an die Pr
  üfdose an.
- Verbinden Sie die Kupplungsbuchse der Verlängerungsleitung mit dem Stecker des Adapters EL1.
- Prüfung beginnen: Drücken Sie die Taste START/STOP.

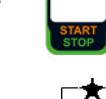

- Die Messwerte werden eingeblendet. Das Symbol Messwertaufnahme rechts erscheint. Bei jedem Drücken auf diese Taste speichern Sie den aktuell angezeigten Messwert in den Zwischenspeicher.
- Prüfung beenden: Drücken Sie die Taste START/STOP. Das Speichersymbol erscheint (Diskette mit Anzahl der zwischengespeicherten Messwerte) und fordert Sie zum Speichern der Messwerte unter einer ID-Nummer auf.

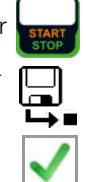

Zum Verwerfen der zwischengespeicherten Messwerte drücken Sie die Taste ESC und bestätigen dies über die nebenstehende Taste.

## Prüfablauf mit Adapter VL2E

- > Stellen Sie den Drehschalter in die Position EL1.
- Wählen Sie die Anschlussart VL2E-Adapter direkt über die http:// nebenstehende Taste.
- Schließen Sie den Adapter VL2E mit seinem Anschlusskabel an die Pr
  üfdose des SECUTEST... an.
- Schließen Sie die Verlängerungsleitung mit Stecker und Buchse am VL2E-Adapter an.
- Prüfung beginnen: Drücken Sie die Taste START/STOP.

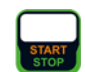

 Bringen Sie den Schwenktaster am VL2E-Adapter in Position 2 und halten Sie diese Position.

Die Messwerte werden eingeblendet.

#### 🔊 Hinweis

Das Prüfgerät zeigt nur an, ob die Leitung **0K** oder **nicht 0K** ist. Ob es sich bei "nicht ok" um eine Unterbrechung oder einen Kurzschluss handelt, muss der Prüfer durch weitere Messungen selbst ermitteln.

Prüfung beenden: Drücken Sie die Taste START/STOP. Das Speichersymbol erscheint (Diskette mit Anzahl der zwischengespeicherten Messwerte) und fordert Sie zum Speichern der Messwerte unter einer ID-Nummer auf.

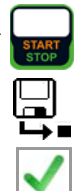

Zum Verwerfen der zwischengespeicherten Messwerte drücken Sie die Taste ESC und bestätigen dies über die nebenstehende Taste.

#### Prüfablauf mit Adaper AT3-IIIE

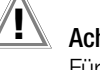

## Achtung!

Für den richtigen Anschluss von Prüfadapter und Prüfling sowie zu den Besonderheiten beim Prüfablauf beachten Sie bitte die Bedienungsanleitung zum Prüfadapter AT3-IIIE.

## 9 Sonderfunktionen – EXTRA

| EXTRA | Messungen          |       |
|-------|--------------------|-------|
|       | Temperatur         | EXTRA |
|       | Strom (über Zange) |       |
|       | PRCD Auslösezeit   |       |
|       |                    |       |

| Einzelm               | Einzelmessungen Schalterstellungen grüne Drehschalterebene |         |  |
|-----------------------|------------------------------------------------------------|---------|--|
| Schalter-<br>stellung | Messfunktionen                                             | Messart |  |
| EXTRA                 | ta – PRCD-Auslösezeit für 10/30 mA-PRCD                    |         |  |
|                       | Temp. – Temperatur                                         | V-COM   |  |
|                       | IZ – Zangenstrom                                           | V-COM   |  |

Die Drehschalterstellung **EXTRA** ist mit zusätzlichen Messfunktionen belegt.

▷ Wählen Sie die gewünschte Messfunktion aus.

Messung der Auslösezeit von Fehlerstrom-Schutzschaltungen des Typs PRCD – tA

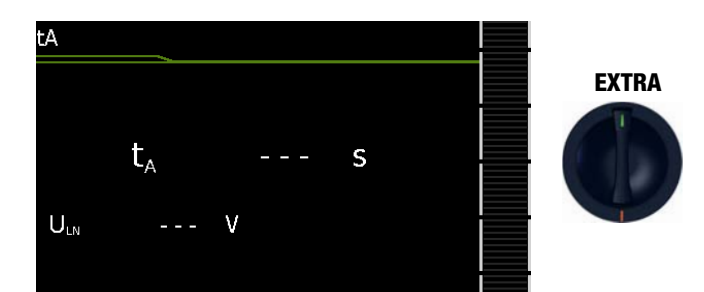

| Einzelm               | Einzelmessungen Schalterstellungen grüne Drehschalterebene |                                    |                                    |
|-----------------------|------------------------------------------------------------|------------------------------------|------------------------------------|
| Schalter-<br>stellung | Messfu                                                     | unktionen                          | Messart<br>mit Netz<br>an Prüfdose |
| t <sub>A</sub>        | ta                                                         | PRCD-Auslösezeit für 10/30 mA-PRCD |                                    |
|                       | U <sub>LN</sub>                                            | Netzspannung an der Prüfdose       |                                    |

#### Prinzipschaltbild

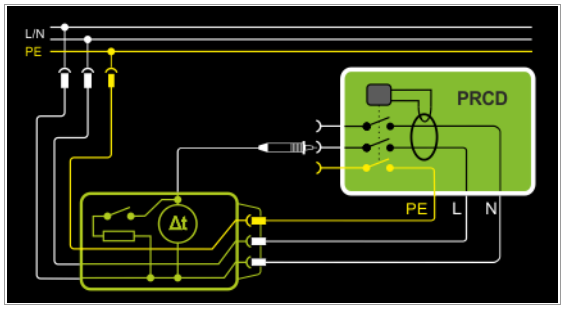

Anschlussschaltbild

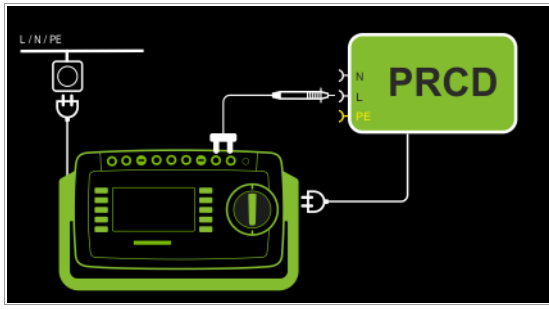

#### Definition

Gemäß DIN VDE 0100-600:2008 ist nachzuweisen, dass der Fehlerstrom-Schutzschalter innerhalb der in DIN VDE 0100-410 definierten Zeit abschaltet.

PRCD

ortsveränderliche (portable) Fehlerstromschutzeinrichtung

#### Anwendung

Der zu prüfende PRCD wird in die Prüfdose des Prüfgeräts gesteckt. Zur Auslösung des PRCDs muss die Prüfsonde P1 hierzu mit der Phase am PRCD kontaktiert werden.

## Hinweis

Die Prüfung von PRCDs (Prüfabläufe und Auslösezeit) ist nur für Prüflinge mit einer Nennspannung von 230 V möglich.

## Hinweis Die Messung der Auslösezeit ist im IT-Netz nicht möglich.

#### Prüfablauf

⊳

- $\Rightarrow$  Stellen Sie den Drehschalter in die Position  $t_A$ .
- Stecken Sie den PRCD in die Pr
  üfdose des Pr
  üfger
  äts und schlie
  ßen Sie die Pr
  üfsonde an P1 an.
- Prüfung beginnen: Drücken Sie die Taste START/STOP.

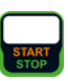

Bestätigen Sie die Warnung, dass Netzspannung auf die Prüfdose geschaltet wird.

Jeweils nach Aufforderung sind folgende Schritte durchzuführen:

#### Hinweis

Bitte achten Sie darauf, dass die Prüfsonde P1 ununterbrochen vom Zeitpunkt des Einsteckens am PRCD bis zu dessen Auslösung Kontakt mit der Phase hat. Ein vorgezogenes Abziehen der Prüfsonde kann falsche Messwerte zurfolge haben

- Nach jedem Neuanschluss an das Netz und sobald die erste Pr
  üfung gestartet wird erfolgt ein Netzanschlusstest.
- Falls der Sondentest ergeben hat, dass keine Pr
  üfsonde P1 angeschlossen war: Pr
  üfsonde P1 wie oben angegeben anschlie
  ßen.
- Schalten Sie den PRCD nach dem Anlegen der Netzspannung ein (z. B. Taste Reset am PRCD).
- Kontaktieren Sie mit der Pr
  üfsonde P1 den Netzleiter L am PRCD (ggf. durch Ausprobieren ermitteln).
- Nach Auslösen des PRCDs wird die Pr
  üfung automatisch beendet und die Auslösezeit eingeblendet.
- Das Speichersymbol erscheint und fordert Sie zum Speichern der Messwerte unter einer ID-Nummer auf.

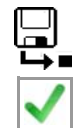

Zum Verwerfen der zwischengespeicherten Messwerte drücken Sie die Taste ESC und bestätigen dies über die nebenstehende Taste.

#### Messung mit Temperaturfühler (Merkmal 101)

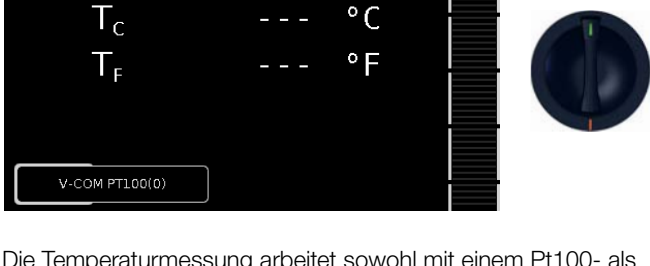

EXTRA

Die Temperaturmessung arbeitet sowohl mit einem Pt100- als auch mit einem Pt1000-Temperaturfühler und erkennt intern automatisch den jeweiligen Sensortyp.

## Prinzipschaltbild

Temperatur

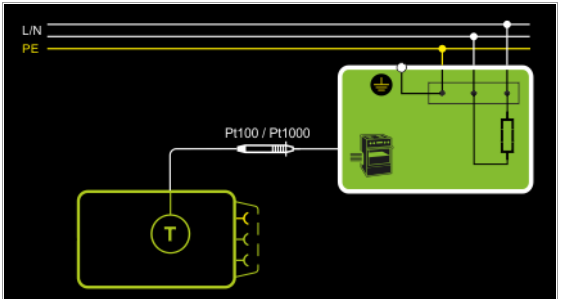

## Anschlussschaltbild

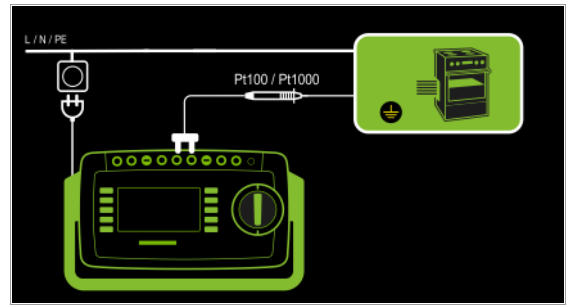

## Prüfablauf mit Temperaturfühler

- Stellen Sie den Drehschalter in die Position EXTRA.  $\Box$
- Wählen Sie die Messfunktion Temp. aus.  $\Box$
- Schließen Sie den Temperaturfühler über seinen Stecker an  $\Box$ die Buchsen V-COM des Prüfgeräts an.
- $\Box$ Kontaktieren Sie den Prüfling.
- $\Box$ Prüfung beginnen: Drücken Sie die Taste START/STOP.

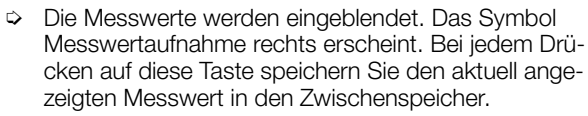

- > Prüfung beenden: Drücken Sie die Taste START/STOP. Das Speichersymbol erscheint (Diskette mit Anzahl der zwischengespeicherten Messwerte) und fordert Sie zum Speichern der Messwerte unter einer ID-Nummer auf.
- Zum Verwerfen der zwischengespeicherten Mess- $\Box$ werte drücken Sie die Taste ESC und bestätigen dies über die nebenstehende Taste.

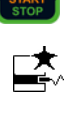

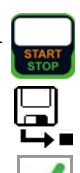

#### Messung mit Zangenstromsensor (Merkmal I01)

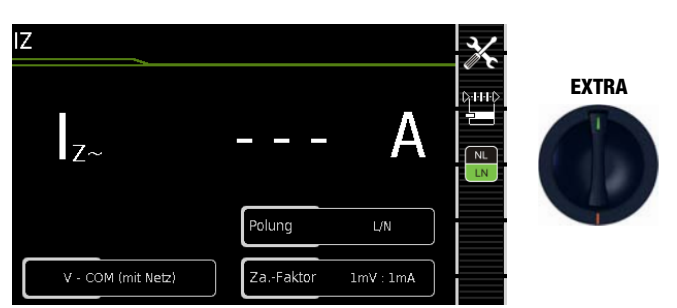

Hier ist eine Zangenstrommessung unabhängig von den Messfunktionen R<sub>PE</sub>, I<sub>PE</sub> oder I<sub>G</sub> möglich, z. B. zur Messung von Strömen bei festangeschlossenen Geräten.

#### Prinzipschaltbild - Netz an Prüfdose

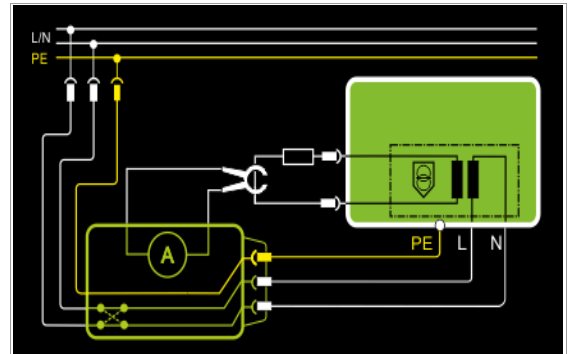

Mit dem Zangenstromsensor kann hier der Strom eines an den Schutzkleinspannungsausgang angeschlossenen Verbrauchers gemessen werden.

#### Anschlussschaltbild – Netz an Prüfdose

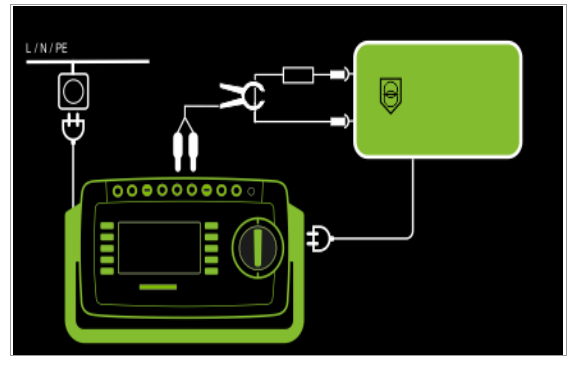

#### Prinzipschaltbild - Festanschluss

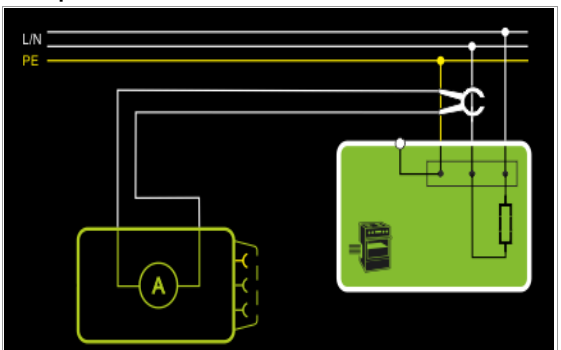

Mit dem Zangenstromsensor kann hier der Strom eines fest angeschlossenen Verbrauchers gemessen werden.

#### Anschlussschaltbild – Festanschluss

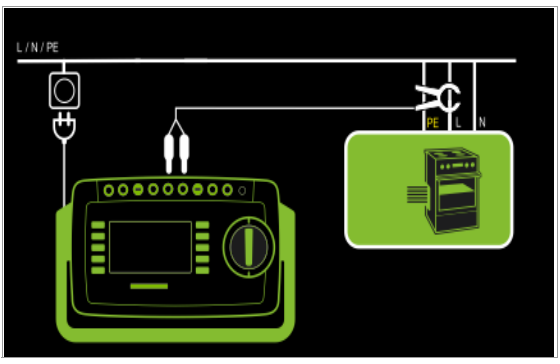

| Messparameter              | Bedeutuna                                                                                            |                                              |
|----------------------------|----------------------------------------------------------------------------------------------------|----------------------------------------------|
| Messart                    |                                                                                                    | Geeignet für<br>Prüflingsanschluss per       |
| V – COM                    | Anzeige: A AC                                                                                        | Festanschluss                                |
| V – COM (mit Netz)         | Anzeige: A AC; mit Netz an Prüf-<br>dose, z. B. zur Messung von<br>Schutzkleinspannung an Netzteilen | Prüfdose                                     |
| Polung – nur be            | i PE-P1 (mit Netz)                                                                                   |                                              |
| L/N oder N/L               | Auswahl der Polarität für Netzspar                                                                   | nnung an Prüfdose                            |
| ZaFaktor                   |                                                                                                    |                                              |
| am Prüfgerät               | Ü-Faktor Zangenstromsensor                                                                           | geeignete Zangen                             |
| 1 V : 1000 A<br>(1 : 1000) | 1 mV / 1 A                                                                                           | WZ12C, Z3512A,<br>METRAFLEX 3000             |
| 1 V : 100 A<br>(1 : 100)   | 10 mV / 1 A                                                                                          | WZ11B, Z3512A,<br>METRAFLEX 3000/300M        |
| 1 V : 10 A<br>(1 : 10)     | 100 mV / 1 A                                                                                         | WZ12B, WZ11B, Z3512A,<br>METRAFLEX 3000/300M |
| 1 mV : 1 mA<br>(1 : 1)     | 1000 mV / 1 A                                                                                        | WZ12C, Z3512A,<br>METRAFLEX 300M             |
| 10 mV : 1 mA<br>(10 : 1)   |                                                                                                    |                                              |
| 100 mV : 1 mA<br>(100 : 1) | 100 mV : 1 mA                                                                                        | SECUTEST CLIP                                |
| 1 V : 1 mA<br>(1000 : 1)   |                                                                                                    |                                              |

#### Messparameter für Zangenstromsensor einstellen

2/
#### Prüfablauf mit Zangenstromsensor

- Stellen Sie den Drehschalter in die Position EXTRA.  $\Box$
- $\Box$ Wählen Sie die Messfunktion Strom (über Zange) aus.
- Stellen Sie den Zangenfaktor an dem Zangenstromsensor ein.  $\Box$
- Za.-Faktor: Stellen Sie den Zangenfaktor am Prüfgerät  $\Box$
- wie an dem Zangenstromsensor ein. Schließen Sie die Stromzange über ihren Stecker an die  $\Box$ Buchsen V-COM des Prüfgeräts an.
- $\Box$ Umschließen Sie die Leitung des Verbrauchers mit dem Zangenstromsensor wie in den Schaltbildern dargestellt.
- Prüfung beginnen: Drücken Sie die Taste START/STOP.  $\Box$
- Die Messwerte werden eingeblendet. Das Symbol Messwertaufnahme rechts erscheint. Bei jedem Drücken auf diese Taste speichern Sie den aktuell angezeigten Messwert in den Zwischenspeicher.
- ▷ Prüfung beenden: Drücken Sie die Taste START/STOP. Das Speichersymbol erscheint (Diskette mit Anzahl der zwischengespeicherten Messwerte) und fordert Sie zum Speichern der Messwerte unter einer ID-Nummer auf.

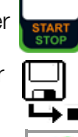

 $\Box$ Zum Verwerfen der zwischengespeicherten Messwerte drücken Sie die Taste ESC und bestätigen dies über die nebenstehende Taste.

### Messbereich an Zange und Parameter im Prüfgerät einstellen

| Prüfgerät     | Zangenstromsensor                      |                    | Prüfgerät                   |
|---------------|----------------------------------------|--------------------|-----------------------------|
| ZaFaktor      | Wandler-<br>übersetzung<br>(Schalter*) | Messbereich        | Anzeigebereich<br>mit Zange |
|               | WZ                                     | 120                |                             |
| 1000 mV : 1 A | 1000 mV : 1 A                          | 1 mA <b>15 A</b>   | 0 A 300 A                   |
| 1 mV : 1 A    | 1 mV : 1 A                             | 1 A <b>150 A</b>   | 1,0 A 300 A                 |
|               | WZ                                     | 12B                |                             |
| 100 mV : 1 A  | 100 mV : 1 A                           | 10 mA <b>100 A</b> | 0 A 300 A                   |
|               | WZ                                     | 11B                |                             |
| 100 mV : 1 A  | 100 mV : 1 A                           | 0,5 A <b>20 A</b>  | 0 A 300 A                   |
| 10 mV : 1 A   | 10 mV : 1 A                            | 5 A <b>200 A</b>   | 0 A 300 A                   |
|               | Z35                                    | 512A               |                             |
| 1000 mV : 1 A | 1000 mV : 1 A                          | 0,001 A <b>1 A</b> | 0 A 300 A                   |
| 100 mV : 1 A  | 100 mV : 1 A                           | 0,01 A <b>10 A</b> | 0 A 300 A                   |
| 10 mV : 1 A   | 10 mV : 1 A                            | 0,1 A <b>100 A</b> | 0 A 300 A                   |
| 1 mV : 1 A    | 1 mV : 1 A                             | 1 A 1000 A         | 0 A <b>300 A</b>            |
|               | METRAF                                 | LEX 3000           |                             |
| 100 mV : 1 A  | 100 mV : 1 A                           | 0,01 A <b>30 A</b> | 0 A 300 A                   |
| 10 mV : 1 A   | 10 mV : 1 A                            | 0,1 A 300 A        | 0 A <b>300 A</b>            |
| 1 mV : 1 A    | 1 mV : 1 A                             | 1 A 3000 A         | 0 A <b>300 A</b>            |
|               | METRAF                                 | LEX 300M           |                             |
| 1000 mV : 1 A | 1000 mV : 1 A                          | 0,001 A <b>3 A</b> | 0 A 300 A                   |
| 100 mV : 1 A  | 100 mV : 1 A                           | 0,01 A <b>30 A</b> | 0 A 300 A                   |
| 10 mV : 1 A   | 10 mV : 1 A                            | 0,1 A 300 A        | 0 A <b>300 A</b>            |
| 100 mV : 1 mA | SECUTEST CLIP                          |                    |                             |
|               | 100 mV : 1 mA                          | 0,1 <b>25 mA</b>   | 0,01 mA 3,00 A              |

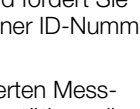

# 10 Prüfabläufe – Prüfsequenzen

#### Auslieferzustand

| Automatische Prüfabläufe Schalterstellungen Drehschalterebene orange |                                                                 |              |                                                                 |                   |                                                                                                    |
|----------------------------------------------------------------------|-----------------------------------------------------------------|--------------|-----------------------------------------------------------------|-------------------|----------------------------------------------------------------------------------------------------|
| Schalter-<br>stellung                                                | Norm/<br>Prüfablauf                                             | Messart      | Anschluss                                                       | Schutz-<br>klasse | Sequenz frei konfigurierbar, abhängig von der gewählten Konfiguration (Schutzklasse, Typ Anwendungsteil)                                                                                                    |
| Vorkonfig                                                            | urierte (frei einst                                             | ellbare) Prü | fabläufe                                                        |                   |                                                                                                    |
| A1                                                                   | IEC 62353 <sup>1)</sup>                                         | passiv       | Prüfdose,<br>1 Gruppe BF AWTs A-K                               | SK I              | Kurzschlusskontrolle – Sichtprüfung – RPE – RISO SK I – RISO AWT – RISO LN < > AWT F – RISO PE < > AWT F – IG SK I – IB Alt. <sup>4)</sup> – IA BF – Funktionstest                                                                      |
| A2                                                                   | IEC 62353 <sup>1)</sup>                                         | passiv       | Prüfdose,<br>1 Gruppe BF AWTs A-K                               | SK II             | Kurzschlusskontrolle – Sichtprüfung – RISO SK II – RISO AWT<br>– RISO LN < > AWT F – RISO PE < > AWT F – IG SK I – IB Alt. <sup>4)</sup> – IA BF – Funktionstest                                                                        |
| A3                                                                   | IEC 62353 <sup>1)</sup>                                         | passiv       | Prüfdose,<br>1 Gruppe BF AWTs A-K                               | SK I + SK II      | Kurzschlusskontrolle – Sichtprüfung – RPE – RISO SK I – RISO SK II – RISO AWT – RISO LN < > AWT F – RISO PE < > AWT F – IG SK I – IB Alt. <sup>4)</sup> – IA BF – Funktionstest                                                         |
| A4                                                                   | IEC 62353 <sup>1)</sup>                                         | aktiv        | Auto-Erkennung,<br>1 Gruppe BF AWTs A-K                         | SK I              | Kurzschlusskontrolle – Sichtprüfung – RPE – RISO SK I – RISO AWT – RISO LN < > AWT F<br>– RISO PE < > AWT F – IG NL SK I – IB NL <sup>4)</sup> – IA NL BF – IG LN SK I – IB LN <sup>4)</sup> – IA LN BF<br>– Funktionstest              |
| A5                                                                   | IEC 62353 <sup>1)</sup>                                         | aktiv        | Auto-Erkennung,<br>1 Gruppe BF AWTs A-K                         | SK II             | Kurzschlusskontrolle – Sichtprüfung – RISO SK II – RISO AWT – RISO LN < > AWT F – RISO PE <<br>> AWT F – IG NL SK I – IB NL <sup>4)</sup> – IA NL BF – IG LN SK I – IB LN <sup>4)</sup> – IA LN BF – Funktionstest                      |
| A6                                                                   | IEC 62353 <sup>1)</sup>                                         | aktiv        | Auto-Erkennung,<br>1 Gruppe BF AWTs A-K                         | SK I + SK II      | Kurzschlusskontrolle – Sichtprüfung – RPE – RISO SK I – RISO SK II – RISO AWT<br>– RISO LN < > AWT F – RISO PE < > AWT F – IG NL SK I – IB NL <sup>4)</sup> – IA NL BF – IG LN SK I<br>– IB LN <sup>4)</sup> – IA LN BF – Funktionstest |
| <b>A7</b><br>KA00                                                    | VDE 0701-0702<br>ÖVE E 8701<br>SNR 462638 <sup>1)</sup>         | passiv       | Auto-Erkennung                                                  | SK I + SK II      | Kurzschlusskontrolle – Sichtprüfung – RPE – RISO SK I – RISO SK II <sup>4)</sup> – RISO AWT– IPE NL – IB $NL^{4)}$ – IPE LN – IB $LN^{4)}$ – Funktionstest                                                                              |
| <b>A8</b><br>KA00                                                    | VDE 0701-0702<br>ÖVE E 8701<br>SNR 462638 <sup>1)</sup>         | aktiv        | Auto-Erkennung                                                  | SK I + SK II      | Kurzschlusskontrolle – Sichtprüfung – RPE – RISO SK I – RISO SK II <sup>4)</sup> – RISO AWT– IPE NL – IB $NL^{4)}$ – IPE LN – IB $LN^{4)}$ – Funktionstest                                                                              |
| <b>A9</b><br>KA00                                                    | VDE 0701-0702<br>ÖVE E 8701-EDV<br>SNR 462638-EDV <sup>1)</sup> | aktiv        | Auto-Erkennung                                                  | SK I + SK II      | Kurzschlusskontrolle – Sichtprüfung – RPE – IPE NL – IB NL <sup>4)</sup> – IPE LN – IB LN <sup>4)</sup><br>– Funktionstest                                                                                                    |
| <b>A7</b><br>KA01                                                    | IEC 60601<br>3. Ausgabe <sup>1)</sup>                           | aktiv        | Auto-Erkennung,<br>1 Gruppe BF AWTs A-K                         | SKI               | Kurzschlusskontrolle – Sichtprüfung – RPE – RISO SK I <sup>2)</sup> – RISO AWTs <sup>2)</sup> – IPE – IB – IP<br>– Funktionstest                                                                                                    |
| <b>A8</b><br>KA01                                                    | IEC 60601<br>3. Ausgabe <sup>1)</sup>                           | aktiv        | Auto-Erkennung,<br>1 Gruppe BF AWTs A-K                         | SK II             | Kurzschlusskontrolle – Sichtprüfung – RPE – RISO SK I $^{2)}$ – RISO SK II $^{2)}$ – RISO AWTs $^{2)}$ – IPE $^{3)}$ – IP $^{3)}$ – IP $^{3)}$ – Funktionstest                                                                          |
| <b>A9</b><br>KA01                                                    | IEC 60601<br>3. Ausgabe <sup>1)</sup>                           | aktiv        | Auto-Erkennung,<br>1 Gruppe BF AWTs A-E<br>1 Gruppe CF AWTs F-K | SK I + SK II      | Kurzschlusskontrolle – Sichtprüfung – RPE – RISO SK I <sup>2)</sup> – RISO SK II <sup>2)</sup> – RISO AWTs <sup>2)</sup><br>– IPE <sup>3)</sup> – IB <sup>3)</sup> – IP <sup>3)</sup> – Funktionstest                                   |

je nach Einstellung des Parameters, Messsequenzen" im SETUP
 RISO Standardmäßig abgeschaltet – über Sequenzparameter aktivierbar
 Messung unter besonderen Prüfbedingungen standardmäßig abge-

schaltet – über Sequenzparameter aktivierbar

<sup>4)</sup> zusätzliche Pr
üfung von leitf
ähigen/metallischen Teilen, die nicht mit dem Schutzleiter verbunden sind

Auto-Erkennung = Parameter für automatische Prüflingsanschlusserkennung, siehe Seite 78

#### 10.1 Allgemeines

Soll nacheinander immer wieder die gleiche Abfolge von Einzelprüfungen mit anschließender Protokollierung durchgeführt werden, wie dies z. B. bei Normen vorgeschrieben ist, empfiehlt sich der Einsatz von Prüfabläufen (auch Mess- oder Prüfsequenzen genannt).

Für die Prüfabläufe nach Norm sind Grenzwerte hinterlegt. Daher erfolgt schon während der Messung eine Gut/Schlecht-Bewertung anhand der Worst-case-Beurteilung. Erscheint der aktuelle Messwert grün, hält dieser die vorgegebenen Normgrenzwerte ein. Wird der Messwert rot eingeblendet, erfüllt dieser nicht die Normvorgaben.

#### Hinweis

Die Gut/Schlecht-Bewertung der Messwerte erfolgt mit höherer Genauigkeit als diese auf dem Display angezeigt wird – u. U. kann aufgrund dieser nicht sichtbaren Dezimalstellen ein Messwert zwar in der Anzeige scheinbar exakt mit dem Grenzwert übereinstimmen, dennoch kann er auf Grund der Nachkommastellen als "rot" angezeigt (Grenzwertverstoß) werden.

Wird der Messwert orange eingeblendet, sind nach dem Prüfschritt weitere Eingaben (z. B. Leitungslänge) erforderlich, die darüber entscheiden, ob der Prüfschritt bestanden wird. Wird auch nur eine Einzelmessung nicht bestanden, wird der Prüfablauf abgebrochen und die Prüfung nach der ausgewählten Norm gilt als nicht bestanden.

Automatische Prüfabläufe (Prüfsequenzen) werden in den Drehschalterstellungen A1 bis A9 durchgeführt.

Prüfabläufe A1 bis A9 sind ab Werk vorkonfiguriert.

Wir empfehlen A1 bis A9 mit regelmäßig gebrauchten Prüfsequenzen zu belegen, bei denen eine häufige Anpassung der Parameter erforderlich ist.

Die Bewertung der Messungen erfolgt automatisch durch das Prüfgerät. Die Bewertung findet anhand der Worst-case-Beurteilung und je nach Einstellung unter Berücksichtigung der Betriebsmessunsicherheit statt.

Für die Prüfabläufe können an zwei Stellen im Prüfgerät Vorgaben gemacht werden:

- Schalterstellung SETUP: hier können Sie allgemeine Einstellungen vornehmen, die für sämtlche Prüfabläufe (unabhängig von der jeweils gewählten Norm) gelten
- Schalterstellung A1 bis A9: hier können Sie Klassifizierungsparameter und Sequenzparameter eingeben, die nur für die ausgewählte Schalterstellung gelten

#### Prüfabläufe der Drehschalterstellungen AUTO (A1 bis A9)

Die folgenden Prüfsequenzen sind im Prüfgerät in den Drehschalterstellungen werkseitig vorhanden:

• DIN VDE 0701-0702

Instandsetzung und Wiederholungsprüfungen an elektrischen Geräten IEC 62353

Medizinische elektrische Geräte (Wiederholungsprüfungen und Prüfung nach Instandsetzung von medizinischen elektrischen Geräten), Anwendungsteile mit Prüfsonde P1

IEC 60601 (3. Ausgabe) Medizinische elektrische Geräte – Teil 1: Allgemeine Festlegungen für die Sicherheit einschließlich der wesentlichen Leistungsmerkmale

Die einzelnen Sequenzen werden über die Softkeys ausgewählt.

### Benutzerdefinierte Prüfabläufe

Im Prüfgerät können 24 kundenspezifische (benutzerdefinierte) Prüfsequenzen hinterlegt werden, welche dann in den Dreschalterstellungen AUTO bzw. A1 bis A9 genutzt werden können. Diese Sequenzen werden am PC mithilfe des Programms **IZYTRO-NIQ** erstellt. Die in Ihrer SECULIFE-Ausführung zur Verfügung stehenden Messungen und Parameter werden hierzu aus dem Prüfgerät geladen und im PC-Programm entsprechend zur Verfügung gestellt. Abschließend kann der erstellte Prüfablauf direkt in den SECULIFE (Voraussetzung: Datenbankerweiterung Merkmal KB01 "Z853R – SECUTEST DB+") geladen sowie als XML-Datei auf dem Computer abgespeichert werden. Die kundenspezifischen (benutzerdefinierte) Prüfsequenzen erscheinen auf der Prüfgeräte-Bedienoberfläche grundsätzlich mit einem vorangestellten Stern.

#### 10.2 Benutzerdefinierte Prüfsequenzen/Remote-Steuerung (nur mit Merkmal KB01 "Z853R – SECUTEST DB+")

#### 10.2.1 Allgemeines

Beim Erstellen benutzerdefinierter Prüfsequenzen kann der Ersteller des Prüfablaufs selbst die Einzelprüfschritte definieren und parametrieren, sowie deren Reihenfolge festlegen.

Mithilfe des PC-Programms **IZYTRONIQ** können Prüfabläufe am PC erstellt und zum Prüfgerät übertragen werden und zwar über USB-Anschluss.

#### 🔊 Hinweis

Es können maximal 1200 Prüfschritte verteilt auf bis zu 24 Prüfsequenzen im Speicher des Prüfgeräts abgelegt werden.

Bei der Remote-Steuerung des Prüfgeräts (z. B. über **IZYTRONIQ** IZY-Remote-Prüfabläufe) stehen dem Benutzer ähnliche Möglichkeiten zur Verfügung.

Einige Prüfschritte erfordern Vorabprüfungen in Form von Kontrollen oder Prüfhinweise, damit der Prüfer zum Ausführungszeitpunkt z. B. genügend Zeit hat, mit der Sonde den entsprechenden Punkt zu kontaktieren oder den Prüfling in den entsprechenden Zustand zu bringen.

Mit der Erstellung und/oder Anwendung selbsterstellter Prüfsequenzen, bzw. bei der Remote-Steuerung des Prüfgeräts übernimmt der Ersteller bzw. Anwender/Prüfer die Verantwortung für normgerechte Prüfschritte sowie für die korrekte Reihenfolge eventueller Vorprüfungen.

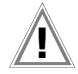

#### Achtung!

Sofern Sie die werkseitig voreingestellten Prüfabläufe der jeweiligen Norm verändern oder verkürzen, besteht die Gefahr, dass diese nicht mehr normkonform sind und entsprechend nicht mehr als Nachweis der Betriebssicherheit nach DGUV Vorschrift 3 oder BetrSichV gelten bzw. diese Anforderungen nicht mehr erfüllen.

#### 10.2.2 Kontrolle Sondenanschluss P1 und Sondensicherung P1

Wird die Sonde P1 in einem Prüfablauf verwendet, so muss in dem entsprechenden Prüfablauf unbedingt ein Prüfschritt "Sondenkontrolle" mit "Sonde: Sondenanschluss P1" durchgeführt werden. Hintergrund: Zusätzlich zur Sicherstellung, dass am Sondenanschluss P1 eine Sonde angeschlossen ist, prüft die Sondenkontrolle am Anschluss P1 auch, ob die Sondenschmelzsicherung intakt ist.

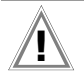

# Achtung!

Liegt ein Sicherungsdefekt an der Prüfsonde P1 vor, werden alle darauf folgenden Messungen, die mit diesem Messpfad durchgeführt werden, fälschlicherweise als gut bewertet!

### 10.2.3 Sicherungskontrolle AWT

Werden die AWT-Buchsen in einem Prüfablauf verwendet (egal ob die Anschlüsse zur Messung oder zum Realisieren der Prüfbedingung "AWT > PE" (Anwendungsteile gegen Erde) dienen), so muss zusätzlich ein Kontroll-Prüfschritt Sicherungskontrolle AWT durchgeführt werden. Dieser Prüfschritt stellt sicher, dass die beiden AWT-Sicherungen intakt sind.

# Achtung!

Sollten Messungen durchgeführt werden, in denen die AWT-Anschlüsse verwendet werden, während eine oder beide AWT-Sicherungen defekt sind, kann es zu falschen Messwerten kommen. **10.3** Allgemeine Einstellungen (Setup: Parameter Autom. Messungen) Folgende Einstellungen können in der Schalterstellung SETUP auf der Menüseite 1/3 unter dem Parameter Autom. Messungen für alle Prüfabläufe gemeinsam vorgenommen werden, siehe Kapitel 4.3:

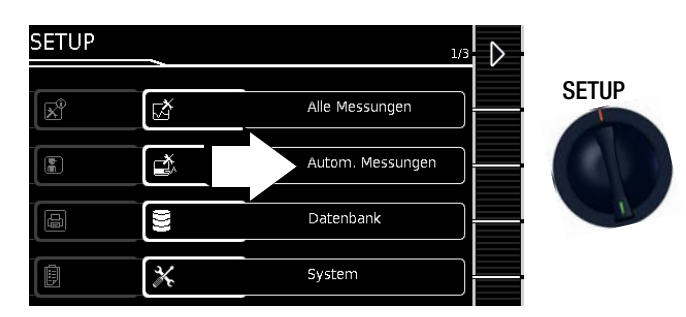

#### Automatische Messungen (1/3)

#### □ Am Sequenzende

Am Ende eines Prüfablaufs kann entweder das Speichersymbol zur Aufforderung eines Speichervorgangs (Parameter "Speicherbildschirm") oder die Ergebnisliste (Parameter "Ergebnisliste") eingeblendet werden.

#### BMU berücksichtigen

Bei Anwahl von **Ja** wird die BMU (Betriebsmessunsicherheit) bei der Anzeige des Messergebnisses berücksichtigt. Das Endergebnis wird um den Wert der BMU verschlechtert angezeigt.

#### □ Automessstelle

Bei Anwahl von **Ja** erkennt das Prüfgerät während der Schutzleiterwiderstandsmessung eines automatischen Prüfablaufs, ob der Schutzleiter mit der Sonde kontaktiert ist und startet automatisch die Aufnahme eines neuen Messpunktes. Die Zustände werden durch unterschiedliche stetige Signaltöne signalisiert. Dies ermöglicht die Schutzleiterprüfung ohne Tastenbedienung am Gerät.

#### Hinweis

Die Funktion "Automessstelle" wird nur bei Prüfschritten vom Typ "Mehrfachmessung" aktiv. Möchten Sie diese Funktion benutzen, stellen Sie

- "Mehrfachmessung" für den Prüfschritt RPE gewählt ist. – bei benutzerdefinierten Prüfsequenzen (nur mit

Datenbankerweiterung Merkmal KB01 "Ż853R – SECU-TEST DB+") sicher, dass der RPE-Prüfschritt als "Mehrfachmessung" in der Sequenz eingefügt ist.

### Automatische Messungen (2/3)

#### Stil Startbildschirm

Hier können Sie zwischen Baum- und Detailansicht für die Startseite des Prüfablaufs wählen, siehe Kapitel 10.4.

#### Grenzwertmodus

Sofern Sie zur Bewertung der Messungen ausschließlich die Grenzwerte nach Norm heranziehen wollen, setzen Sie den Parameter auf **Normal**.

Bei Einstellung auf **Experte** erscheint im Falle einer nicht bestandenen Messung neben dem Popup "Messung fehlgeschlagen" der Softkey **LIMIT**. Dieser ermöglicht die Eingabe eines benutzerdefinierten Grenzwertes (in der Regel ein vom Hersteller vorgegebener und von der Norm abweichender Grenzwert), um die Messung unter dieser neuen Bedingung bestehen zu lassen.

#### 😥 Hinweis

Bei Wahl "Fortfahren" für die Option "Bei Grenzwertverl." ist die Eingabe eines benutzerdefinierten Grenzwertes nicht möglich.

#### □ Bei Grenzwertverletzung (nur mit Merkmal KD01 "Z853S – SECU-TEST DB COMFORT")

In der Betriebsart "Erneut versuchen" bietet das Prüfgerät bei einer Grenzwertverletzung an, den fehlgeschlagenen Prüfschritt direkt erneut zu starten und die Messung zu wiederholen.

In der Betriebsart "**Fortfahren**" beendet das Prüfgerät bei einer Grenzwertverletzung den Prüfablauf nicht, sondern führt diesen trotz nicht bestandener Einzelprüfschritte fort.

#### 😥 Hinweis

Tritt während des Prüfablaufs eine Grenzwertverletzung auf, so wird bei allen folgenden Prüfschritten die jeweilige Prüfschrittbezeichnung in der Kopfzeile rot dargestellt, damit während des Prüfablaufs bereits erkennbar ist, dass bei einem der vorangegangenen Prüfschritte ein Grenzwertverstoß aufgetreten ist und der Prüfling die Prüfung nicht bestehen wird.

#### Automatische Messungen (3/3)

#### Messsequenzen

Hier können folgende Normen ausgewählt werden: VDE, OVE (Niederländische Version: NEN) Ein Geräteneustart erfolgt, sofern die Einstellung für "Messsequenzen" geändert und das Menü "Autom. Messungen" verlassen wird.

#### Hinweis

Änderung der Messsequenzen erfordern einen Neustart des Prüfgeräts!

Datenbankstruktur und -inhalte bleiben erhalten.

#### □ Autostore (Merkmal KD01 "Z853S – SECUTEST DB COMFORT")

Wird diese Funktion aktiviert ("ein"), so werden die Prüfergebnisse im Automatischen Prüfablauf sofort unter dem Prüfobjekt (= Gerät oder ME-Gerät (Medizinisch Elektrische Geräte)) abgespeichert, welches gerade in der Datenbank selektiert ist.

Falls Sie zuvor kein Prüfobjekt in der Speicherverwaltung (Taste MEM) ausgewählt haben, erscheint der INFO-Hinweis, dass das automatische Speichern der aktuellen Prüfung nicht möglich ist. Sie werden aufgefordert, eine Objekt-ID über ein Lesegerät oder über die Softkey-Tasten einzugeben oder innerhalb der Datenbank (Taste MEM) dieses anzuwählen. In diesem Fall müssen Sie die Prüfung manuell über die Softkey-Taste "Speichern" in der Datenbank speichern.

#### Schritte überspringen

Hier kann konfiguriert werden, ob der Anwender **während** eines Prüfablaufs Messprüfschritte überspringen darf ("ein"). Übergehbare (nicht normrelevante) Kontrollprüfschritte sind hiervon **nicht** betroffen!

# Bedeutung der Symbole der Bedienerführung – Prüfablauf

| Sym-<br>bol                       | Softkeyvarianten Prüfablauf / Sequenz                                                                                                    |
|-----------------------------------|----------------------------------------------------------------------------------------------------|
|                                   | Prüfung für Geräte der Schutzklasse I                                                                                                    |
|                                   | Berührbare leitfähige Teile sind an den Schutzleiter ange-<br>schlossen, sodass diese bei Ausfallen der Basisisolierung<br>keine Spannung führen können.                                                                                                    |
|                                   | Prüfung für Geräte der Schutzklasse II                                                                                                    |
|                                   | Diese Geräte verfügen über eine doppelte oder verstärkte Isolierung.                                                                                                    |
|                                   | Prüfung für Geräte der Schutzklasse III                                                                                                    |
|                                   | Diese Gerate werden durch Schutzkleinspannung (SELV) versorgt. Darüber hinaus werden keine Spannungen erzeugt, die größer sind als die der SELV.                                                                                                    |
| Ť                                 | Anwendungsteile vom Typ B (Body), siehe auch Kapitel 14.7.2                                                                                                    |
| Ť                                 | Anwendungsteile vom Typ BF (Body Float), siehe auch Kapitel 14.7.2                                                                                                    |
|                                   | Anwendungsteile vom Typ CF (Cardiac Float), siehe auch Kapitel 14.7.2                                                                                                    |
|                                   | Taste "Typ des Anwendungsteils": Einer Gruppe von<br>Anwendungsteilen kann hiermit ein Typ zugewiesen wer-<br>den (B, BF oder CF).<br>Voraussetzung: Sie haben die Klassifizierungsparameter<br>aufgerufen, hier das Menü Anwendungsteile und haben<br>eine Gruppe über die Taste "Gruppe erweitern" angelegt.                                                                                    |
|                                   | Gruppe eine weitern : Mit jedern fastendrück wird der<br>Gruppe eine weitere Anwendungsteilbuchse hinzugefügt.<br>Voraussetzung: Sie haben die Klassifizierungsparameter<br>aufgerufen und hier das Menü Anwendungsteile.                                                                                                    |
| 80)                               | der Gruppe um eine Anwendungsteilbuchse reduziert.<br>Voraussetzung: Sie haben die Klassifizierungsparameter<br>aufgerufen und hier das Menü Anwendungsteile.                                                                                                    |
| <b>8</b> •)                       | laste "nachste Gruppe": Mit jedem Tastendruck springt<br>der Eingaberahmen an eine noch nicht zugewiesene oder<br>bereits belegte Position. Je nachdem, ob Sie eine neue<br>Gruppe anlegen oder eine vorhandene bearbeiten wollen.<br>Voraussetzung: Sie haben die Klassifizierungsparameter<br>aufgerufen und hier das Menü Anwendungsteile. Mindes-<br>tens eine Gruppe wurde bereits angelegt. |
| 3/                                | Sequenzparameter einstellen, siehe Seite 83.                                                                                                    |
|                                   | Klassifizierungsparameter einstellen                                                                                                    |
| ×                                 | Sichtprüfung oder Funktionstest mit <b>0K</b> 🗸 oder <b>not 0K ×</b> bewerten (Wechseltaste)                                                                                                    |
|                                   | Einen Kommentar eingeben, z. B. bei der Sichtprüfung oder dem Funktionstest                                                                                                    |
|                                   | Prüfung fortsetzen, nächster Prüfschritt im Prüfablauf                                                                                                    |
|                                   | Dauermessung beenden, nächster Prüfschritt im Prüfablauf                                                                                                    |
| $\checkmark$                      | geänderte Parameter übernehmen,<br>zurück zur Speicheransicht                                                                                                    |
| X                                 | Sequenz (Prüfablauf) beenden                                                                                                    |
| പ്ര                               | <ul> <li>Kontrolle wiederholen (wenn diese fehlgeschlagen ist).</li> </ul>                                                                                                    |
| 녇                                 | - Fruischritt wiedernolen<br>Kontrollprüfschritt übergeben                                                                                                    |
| $\left  \mathbf{\hat{v}} \right $ | – Nontrollpruischnitt ubergenen<br>– Üherspringen von Finzelprüfungen im Prüfablauf                                                                                                    |
|                                   | Eine Freigabe dieser Option für den Anwender kann im<br>SETUP unter "Autom. Messungen" eingestellt werden.                                                                                                    |
| E.                                | Bewertung starten – Messwert aufnehmen. Mit jedem<br>Druck auf diesen Softkey wird ein weiterer Messwert<br>gespeichert und die Zahl inkrementiert.                                                                                                    |
|                                   | Bewertungsablauf während einer <b>Dauermessung</b> starten. Die Zahl blinkt.                                                                                                    |
|                                   | Messwert während des Bewertungsablaufs einer Dauermes-<br>sung aufnehmen.                                                                                                    |

| Sym-<br>bol | Softkeyvarianten Prüfablauf / Sequenz                                                                                                    |
|-------------|----------------------------------------------------------------------------------------------------|
|             | Messwertaufnahme wiederholen                                                                                                    |
| - <b>1</b>  | Messwert löschen                                                                                                    |
| Α<br>Ω<br>V | Messwerte einblenden                                                                                                    |
|             | Details der Ergebnisliste einblenden                                                                                                    |
|             | Details der Ergebnisliste ausblenden                                                                                                    |
| ID          | Die Identnummer, unter der die Messung/en gespeichert werden soll/en, kann hier eingegeben werden.                                                              |
|             | Gültige Messwerte eines Prüfablaufs sind vorhanden.<br>Diese Messung kann abgespeichert werden.                                                                 |
|             | Messdaten speichern unter (mit Anzeige des Speicher-<br>orts/ID oder Neueingabe einer anderen als der vorausge-<br>wählten ID)                                  |
| ₹           | Messdaten zum PC senden, z. B. zur Speicherung in der<br>Protokolliersoftware IZYTRONIQ (Funktion Push/Print),<br>Beschreibung siehe Online-Hilfe zur IZYTRONIQ |
|             | Ausgabe eines vollständigen Prüfprotokolls am Ende<br>eines Prüfablaufs                                                                                         |
|             | Ausgabe eines zusammengefassten Prüfprotokolls am<br>Ende eines Prüfablaufs                                                                                     |
|             | Ausgabe fehlgeschlagener Prüfschritte statt eines Prüfprotokolls am Ende eines Prüfablaufs                                                                      |

Beispiel Prüfablauf-Startseite – Baumansicht Norm/Prüfsequenz

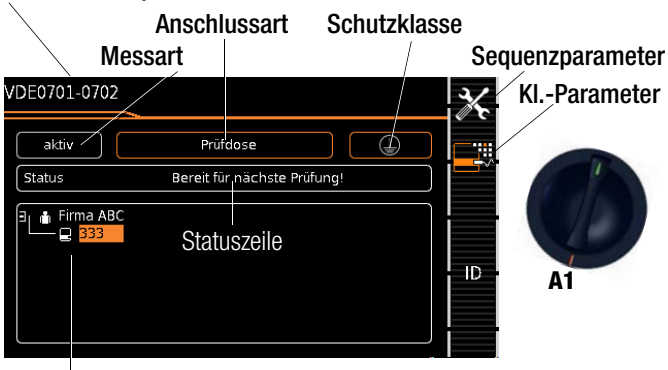

Baumansicht\*

Beispiel Prüfablauf-Startseite – Detailansicht und AWT Norm/Prüfsequenz

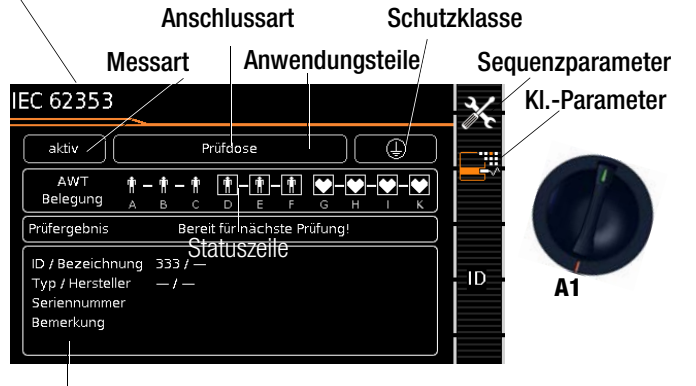

# Detailansicht\*

- \* Drehschalterstellung SETUP:
- Menü Setup 1/3 > Autom. Messungen > 2/2 > Stil Startbildschirm: Baum- oder Detailansicht

# Prüfgeräte mit Merkmal E01 (Touchscreen)

Zwischen dem Stil "Baumansicht" und "Detailansicht" (siehe oben) kann per "Touch-Klick" umgeschaltet werden, d. h. durch jeweiliges kurzes Antippen in den Bereich des unteren Rahmens.

# Klassifizierungsparameter- Auto-Erkennung

Sofern die Einstellungen bestimmter Klassifzierungsparameter vom Prüfgerät automatisch erkannt werden, signalisiert dies jeweils ein orangefarbener Rahmen. Die Beschreibung dieser Parameter finden Sie in Abhängigkeit von der Schalterstellung in den folgenden Tabellen.

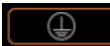

#### Automatische Erkennung für Schutzklasse aktiv

Beim Anstecken oder Abziehen eines Prüflings wird die Schutzklasse ggf. ohne Rückfrage geändert.

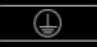

# Automatische Erkennung für Schutzklasse inaktiv

Das Prüfgerät belässt beim Anstecken oder Abziehen eines Prüflings die gewählte Einstellung für die Schutzklasse. Klassifizierungsparameter komfortabel ändern (Merkmal E01 "Touch Screen")

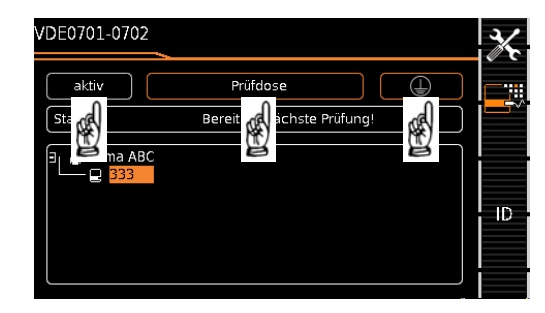

- Per Touch-Klick (kurzes Antippen) in das jeweilige Fenster der Klassifizierungsparameter öffnet sich das entsprechende Auswahlmenü.
- Durch Auswahl des gewünschten Parameters gelangen Sie automatisch zurück ins Startmenü.

### Klassifizierungsparameter – VDE 0701-0702

| Parameter                     | Einstellmöglichkeiten / Bedeutung                                                                                                    |  |
|-------------------------------|----------------------------------------------------------------------------------------------------|--|
| 1/2                           |                                                                                                    |  |
| Norm                          | VDE 0701-0702<br>VDE 0701-0702-EDV, siehe folgende Tabelle<br>IEC 60601 2te Ausgabe, siehe Tabelle unten<br>EC 60601 3te Ausgabe GPA, siehe Tabelle unten<br>IEC 62353, siehe Tabelle unten<br>VDE 0701-0702-VLTG, siehe Tabelle unten<br>VDE 0701-0702-PRCD, siehe Tabelle unten<br>IEC 60974-4, siehe Tabelle unten |  |
| Schutzklasse 1) 2)            | SKI, SKII, SKI+II, SKI+III, SKII+III, SKI+II+III                                                                                                    |  |
| Anschlussart <sup>1) 2)</sup> | Prüfdose<br>Festanschluss<br>Adapter: AT16/32-DI-Adapter<br>Adapter: VL2E<br>Adapter: AT3-Adapter (Merkmal I01)<br>Festanschluss: P1+P2 (nur mit Merkmal H01)                                                                                                    |  |
| 2/2                           |                                                                                                    |  |
| Messart (MA) <sup>1)</sup>    | passiv<br>aktiv                                                                                                    |  |
| Auto-Erkennung                | Anschl. & SK & MA<br>Anschl. & SK<br>Anschl. & MA<br>nur Anschluss<br>SK & Messart<br>Nur Schutzkl. (SK)<br>Nur Messart (MA)<br><b>aus: Keine Autoerkennung:</b><br>alle Klassifizierungsparameter wie Anschluss und SK müs-<br>sen manuell vorgegeben werden                                                         |  |

<sup>1)</sup> diese Parameter müssen manuell vorgegeben werden, falls sie nicht automatisch oder nicht richtig erkannt werden

<sup>2)</sup> Grenzwert des Schutzleiterwiderstands wird aufgrund von Länge und Querschnitt festgelegt, Daten bleiben bis zur Neueingabe gespeichert 

| Klassifizierungsparameter – IEC 60601 2te Ausgabe |
|---------------------------------------------------|
|---------------------------------------------------|

| _ |   |   |   |
|---|---|---|---|
|   |   |   |   |
|   |   |   |   |
|   | i | 5 | 1 |

| Parameter                     | Einstellmöglichkeiten / Bedeutung                                                                                                    |  |
|-------------------------------|----------------------------------------------------------------------------------------------------|--|
| 1/2                           |                                                                                                    |  |
| Norm                          | VDE 0701-0702, siehe Tabelle zuvor<br><b>VDE 0701-0702-EDV</b><br>IEC 60601 2te Ausgabe, siehe folgende Tabelle<br>EC 60601 3te Ausgabe, siehe Tabelle unten<br>EC 60601 3te Ausgabe GPA, siehe Tabelle unten<br>IEC 62353, siehe Tabelle unten<br>VDE 0701-0702-VLTG, siehe Tabelle unten<br>VDE 0701-0702-PRCD, siehe Tabelle unten<br>IEC 60974-4, siehe Tabelle unten |  |
| Schutzklasse 1) 2)            | SKI, SKII, SKI+II, SKI+III, SKII+III, SKI+II+III                                                                                                    |  |
| Anschlussart <sup>1) 2)</sup> | Prüfdose<br>Festanschluss<br>Adapter: AT16/32<br>Adapter: AT3-Adapter (Merkmal I01)                                                                                                    |  |
| 2/2                           |                                                                                                    |  |
| Messart (MA) <sup>1)</sup>    | aktiv                                                                                                    |  |
| Auto-Erkennung                | Anschl. & SK & MA<br>Anschl. & SK<br>Anschl. & MA<br>nur Anschluss<br>SK & Messart<br>Nur Schutzkl. (SK)<br>Nur Messart (MA)<br><b>aus: Keine Autoerkennung:</b><br>alle Klassifizierungsparameter wie Anschl. und SK müssen<br>manuell vorgegeben werden                                                                                                    |  |

<sup>1)</sup> diese Parameter müssen manuell vorgegeben werden, falls sie nicht automatisch oder nicht richtig erkannt werden

 <sup>2)</sup> Grenzwert des Schutzleiterwiderstands wird aufgrund von Länge und Querschnitt festgelegt, Daten bleiben bis zur Neueingabe gespeichert

| Parameter Einstellmöglichkeiten / Bedeutung |                                                                                                    |  |
|---------------------------------------------|----------------------------------------------------------------------------------------------------|--|
| 1/2                                         |                                                                                                    |  |
| Norm                                        | VDE 0701-0702, siehe Tabelle oben<br>VDE 0701-0702-EDV, siehe Tabelle zuvor<br><b>IEC 60601 2te Ausgabe</b> <sup>2)</sup><br>EC 60601 3te Ausgabe, siehe folgende Tabelle<br>EC 60601 3te Ausgabe GPA, siehe Tabelle unten<br>IEC 62353, siehe Tabelle unten<br>VDE 0701-0702-VLTG, siehe Tabelle unten<br>VDE 0701-0702-PRCD, siehe Tabelle unten<br>IEC 60974-4, siehe Tabelle unten                                                                                                    |  |
| Schutzklasse 1)                             | SKI, SKII oder SKI+II                                                                                                    |  |
| Anschlussart <sup>1)</sup>                  | Prüfdose<br>Festanschluss<br>Adapter: AT16/32-DI-Adap.<br>Adapter: AT3-Adapter<br>Festanschluss: P1+P2 (nur mit Merkmal H01)                                                                                                    |  |
| 2/2                                         |                                                                                                    |  |
| Messart (MA) <sup>1)</sup>                  | aktiv                                                                                                    |  |
| AWTs                                        | aktiv         Anwendungsteile: Keine, B, BF, CF oder Kombination         Typ B (Body): Geräte dieses Typs sind sowohl für ät         als auch innere Anwendungen am Patienten geeigne         ausgenommen die unmittelbare Anwendung am Her         Folgende Schutzklassen sind zulässig:         I, II, III oder solche mit interner elektrischer Stromqu         Typ BF (Body Float): Geräte vom Typ B, jedoch mit         liertem Anwendungsteil vom Typ F.         Typ CF (Cardiac Float): Geräte dieses Typs sind für         direkte Anwendung am Herzen geeignet. Das isoliert         wendungsteil muss erdfrei sein.         Folgende Schutzklassen sind zulässig:         I, II oder solche mit interner elektrischer Stromquelle         Auswahl der Anwendungsteile für den Prüfablauf sie         Seite 81. |  |
| Auto-Erkennung                              | Anschl. & SK & MA<br>Anschl. & SK<br>Anschl. & MA<br>nur Anschluss<br>SK & Messart<br>Nur Schutzkl. (SK)<br>Nur Messart (MA)<br><b>aus: Keine Autoerkennung:</b><br>alle Klassifizierungsparameter wie Anschl. und SK müssen<br>manuell vorgegeben werden                                                                                                    |  |

<sup>1)</sup> diese Parameter müssen manuell vorgegeben werden, falls sie nicht automatisch oder nicht richtig erkannt werden

<sup>2)</sup> Messung nach Grenzwerten der 2ten Ausgabe.
 Messung des Einzelpatientenableitstromes

(AWT-Gruppierungskonfiguration bitte entsprechend vornehmen)

#### Klassifizierungsparameter – IEC 60601 3te Ausgabe GPA

| Parameter                  | Einstellmöglichkeiten / Bedeutung                                                                                                    |  |
|----------------------------|----------------------------------------------------------------------------------------------------|--|
| 1/2                        |                                                                                                    |  |
| Norm                       | VDE 0701-0702, siehe Tabelle oben<br>VDE 0701-0702-EDV, siehe Tabelle oben<br>IEC 60601 2te Ausgabe, siehe Tabelle zuvor<br><b>EC 60601 3te Ausgabe</b> <sup>(2)</sup><br>EC 60601 3te Ausgabe GPA, siehe folgende Tabelle<br>IEC 62353, siehe Tabelle unten<br>VDE 0701-0702-VLTG, siehe Tabelle unten<br>VDE 0701-0702-PRCD, siehe Tabelle unten<br>IEC 60974-4, siehe Tabelle unten                                                                                                    |  |
| Schutzklasse 1)            | SKI, SKII oder SKI+II                                                                                                    |  |
| Anschlussart <sup>1)</sup> | Prüfdose<br>Festanschluss<br>Adapter: AT16/32-DI-Adap.<br>Adapter: AT3-Adapter<br>Festanschluss: P1+P2 (nur mit Merkmal H01)                                                                                                    |  |
| 2/2                        |                                                                                                    |  |
| Messart (MA) <sup>1)</sup> | aktiv                                                                                                    |  |
| AWTs                       | Anwendungsteile: Keine, B, BF, CF oder Kombinationen<br><b>Typ B (Body):</b> Geräte dieses Typs sind sowohl für äußere<br>als auch innere Anwendungen am Patienten geeignet,<br>ausgenommen die unmittelbare Anwendung am Herzen.<br>Folgende Schutzklassen sind zulässig:<br>I, II, III oder solche mit interner elektrischer Stromquelle.<br><b>Typ BF (Body Float):</b> Geräte vom Typ B, jedoch mit iso-<br>liertem Anwendungsteil vom Typ F.<br><b>Typ CF (Cardiac Float):</b> Geräte dieses Typs sind für die<br>direkte Anwendung am Herzen geeignet. Das isolierte An-<br>wendungsteil muss erdfrei sein.<br>Folgende Schutzklassen sind zulässig:<br>I, II oder solche mit interner elektrischer Stromquelle.<br>Auswahl der Anwendungsteile für den Prüfablauf siehe<br>Seite 81. |  |
| Auto-Erkennung             | Anschl. & SK & MA<br>Anschl. & SK<br>Anschl. & MA<br>nur Anschluss<br>SK & Messart<br>Nur Schutzkl. (SK)<br>Nur Messart (MA)<br><b>aus: Keine Autoerkennung:</b><br>alle Klassifizierungsparameter wie Anschl. und SK müssen<br>manuell vorgedeben werden                                                                                                    |  |

| Parameter                  | Einstellmöglichkeiten / Bedeutung                                                                                                    |  |
|----------------------------|----------------------------------------------------------------------------------------------------|--|
| 1/2                        |                                                                                                    |  |
| Norm                       | VDE 0701-0702, siehe Tabelle oben<br>VDE 0701-0702-EDV, siehe Tabelle oben<br>IEC 60601 2te Ausgabe, siehe Tabelle oben<br>EC 60601 3te Ausgabe, siehe Tabelle zuvor<br><b>EC 60601 3te Ausgabe GPA</b> <sup>2</sup><br>IEC 62353, siehe folgende Tabelle<br>VDE 0701-0702-VLTG, siehe Tabelle unten<br>VDE 0701-0702-PRCD, siehe Tabelle unten<br>IEC 60974-4. siehe Tabelle unten                                                                                                    |  |
| Schutzklasse 1)            | SKI, SKII oder SKI+II                                                                                                    |  |
| Anschlussart 1)            | Prüfdose<br>Festanschluss<br>Adapter: AT16/32-DI-Adap.<br>Adapter: AT3-Adapter<br>Festanschluss: P1+P2 (nur mit Merkmal H01)                                                                                                    |  |
| 2/2                        |                                                                                                    |  |
| Messart (MA) <sup>1)</sup> | aktiv                                                                                                    |  |
| AWTs                       | <ul> <li>Anwendungsteile: Keine, B, BF, CF oder Kombinationen</li> <li>Typ B (Body): Geräte dieses Typs sind sowohl für äußere als auch innere Anwendungen am Patienten geeignet, ausgenommen die unmittelbare Anwendung am Herzen.</li> <li>Folgende Schutzklassen sind zulässig:</li> <li>I, II, III oder solche mit interner elektrischer Stromquelle.</li> <li>Typ BF (Body Float): Geräte vom Typ B, jedoch mit isoliertem Anwendungsteil vom Typ F.</li> <li>Typ CF (Cardiac Float): Geräte dieses Typs sind für die direkte Anwendung am Herzen geeignet. Das isolierte Anwendungsteil muss erdfrei sein.</li> <li>Folgende Schutzklassen sind zulässig:</li> <li>I, II oder solche mit interner elektrischer Stromquelle.</li> <li>Auswahl der Anwendungsteile für den Prüfablauf siehe Seite 81.</li> </ul> |  |
| Auto-Erkennung             | Anschl. & SK & MA<br>Anschl. & SK<br>Anschl. & MA<br>nur Anschluss<br>SK & Messart<br>Nur Schutzkl. (SK)<br>Nur Messart (MA)<br><b>aus: Keine Autoerkennung:</b><br>alle Klassifizierungsparameter wie Anschl. und SK müssen<br>manuell vorgegeben werden                                                                                                    |  |

<sup>1)</sup> diese Parameter müssen manuell vorgegeben werden, falls sie nicht automatisch oder nicht richtig erkannt werden

 <sup>2)</sup> Messung nach Grenzwerten der 3ten Ausgabe.
 Messung des Einzelpatientenableitstromes (AWT-Gruppierungskonfiguration bitte entsprechend vornehmen) <sup>1)</sup> diese Parameter müssen manuell vorgegeben werden, falls sie nicht automatisch oder nicht richtig erkannt werden

<sup>2)</sup> Messung nach Grenzwerten der 3ten Ausgabe. Messung des Gesamtpatientenableitstromes

(AWT-Gruppierungskonfiguration bitte entsprechend vornehmen)

| Parameter                  | Einstellmöglichkeiten / Bedeutung                                                                                                    |  |
|----------------------------|----------------------------------------------------------------------------------------------------|--|
| 1/2                        |                                                                                                    |  |
| Norm                       | VDE 0701-0702, siehe Tabelle oben<br>VDE 0701-0702-EDV, siehe Tabelle oben<br>IEC 60601 2te Ausgabe, siehe Tabelle oben<br>EC 60601 3te Ausgabe, siehe Tabelle oben<br>EC 60601 3te Ausgabe GPA, siehe Tabelle zuvor<br><b>IEC 62353</b><br>VDE 0701-0702-VLTG, siehe folgende Tabelle<br>VDE 0701-0702-PRCD, siehe Tabelle unten<br>IEC 60974-4, siehe Tabelle unten                                                                                                    |  |
| Schutzklasse 1)            | SKI, SKII oder SKI+II                                                                                                    |  |
| Anschlussart 1)            | Prüfdose<br>Festanschluss<br>Adapter: AT16/32-DI-Adap.<br>Adapter: AT3-Adapter<br>Festanschluss: P1+P2 (nur mit Merkmal H01)                                                                                                    |  |
| 2/2                        |                                                                                                    |  |
| Messart (MA) <sup>1)</sup> | passiv<br>aktiv                                                                                                    |  |
| AWTs                       | <ul> <li>Anwendungsteile: Keine, B, BF, CF oder Kombinationen</li> <li>Typ B (Body): Geräte dieses Typs sind sowohl für äußere als auch innere Anwendungen am Patienten geeignet, ausgenommen die unmittelbare Anwendung am Herzen.</li> <li>Folgende Schutzklassen sind zulässig: <ol> <li>II, III, III oder solche mit interner elektrischer Stromquelle.</li> </ol> </li> <li>Typ BF (Body Float): Geräte vom Typ B, jedoch mit isoliertem Anwendungsteil vom Typ F.</li> <li>Typ CF (Cardiac Float): Geräte dieses Typs sind für die direkte Anwendung am Herzen geeignet. Das isolierte Anwendungsteil muss erdfrei sein.</li> <li>Folgende Schutzklassen sind zulässig: <ol> <li>II oder solche mit interner elektrischer Stromquelle.</li> </ol> </li> </ul> |  |
| Auto-Erkennung             | Anschl. & SK & MA<br>Anschl. & SK<br>Anschl. & MA<br>nur Anschluss<br>SK & Messart<br>Nur Schutzkl. (SK)<br>Nur Messart (MA)<br><b>aus: Keine Autoerkennung:</b><br>alle Klassifizierungsparameter wie Anschl. und SK müssen<br>manuell vorgegeben werden                                                                                                    |  |

<sup>1)</sup> diese Parameter müssen manuell vorgegeben werden, falls sie nicht automatisch oder nicht richtig erkannt werden

### Auswahl der Anwendungsteile für den Prüfablauf

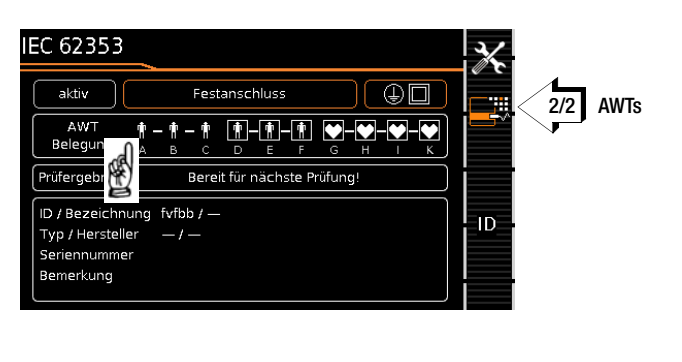

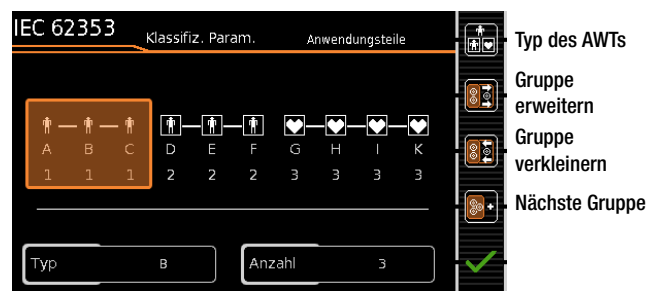

- Drücken Sie die Taste "Klassifizierungsparameter".
- **-**~

- ⇒ Wechseln Sie zur Seite 2/2.
- Drücken Sie die Taste "Anwendungsteile". Das Bild oben erscheint.
- Touch-Klick-Bedienung: Alternativ gelangen Sie in dieses Untermenü auch, indem Sie das Feld "AWT-Belegung" berühren.
- Wählen Sie über die Taste "Gruppe erweitern" die gewünschten Anwendungsteilbuchsen aus. Ein roter Rahmen markiert die aktuell gewählten Buchsen immer mit Buchse A beginnend. Mit jedem Tastendruck kommt eine Buchse hinzu. Die aktuelle gewählte Anzahl steht in dem Feld unten rechts.
- Durch Betätigen der Taste "Gruppe verkleinern" reduzieren Sie die Auswahl der Buchsen wieder.

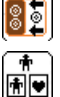

- Nach Auswahl der Buchsen weisen Sie den jeweiligen Typ über die Taste "Typ des AWTs" zu. Den gewählten Buchsen werden die entsprechenden Symbole zugeordnet und der Typ im Feld unten links eingeblendet.
- Nach Auswahl der Anwendungsteile und Zuweisung des Typs können weitere Gruppen angelegt werden, indem Sie auf die Taste "nächste Gruppe" drücken.
   Durch Anwahl einer bereits angelegten Gruppe mithilfe des Eingaberahmens können Sie diese auch wieder ändern.

#### Hinweis

Die Anlage weiterer Gruppen über die Taste et ist nur dann möglich, wenn einer bereits ausgewählten Gruppe ein Typ zugewiesen wurde.

#### Klassifizierungsparameter – VDE 0701-0702-PRCD

|  | н |  |
|--|---|--|
|  |   |  |

| Parameter                     | Einstellmöglichkeiten / Bedeutung                                                                                                    |  |
|-------------------------------|----------------------------------------------------------------------------------------------------|--|
| 1/2                           |                                                                                                    |  |
| Norm                          | VDE 0701-0702, siehe Tabelle oben<br>VDE 0701-0702-EDV, siehe Tabelle oben<br>IEC 60601 2te Ausgabe, siehe Tabelle oben<br>EC 60601 3te Ausgabe, siehe Tabelle oben<br>EC 60601 3te Ausgabe GPA, siehe Tabelle oben<br>IEC 62353, siehe Tabelle zuvor<br><b>VDE 0701-0702-VLTG</b><br>VDE 0701-0702-PRCD, siehe folgende Tabelle<br>IEC 60974-4, siehe Tabelle unten |  |
| Schutzklasse 1) 2)            | SKI                                                                                                    |  |
| Anschlussart <sup>1) 2)</sup> | Prüfdose<br>Adapter: AT3-IIIE<br>Adapter: EL1-Adapter<br>Adapter: VL2E-Adapter                                                                                                    |  |
| 2/2                           |                                                                                                    |  |
| Messart (MA) 1)               | VLTG <sup>2)</sup>                                                                                                    |  |
| Auto-Erkennung                | Anschl. & SK & MA<br>Anschl. & SK<br>Anschl. & MA<br>nur Anschluss<br>SK & Messart<br>Nur Schutzkl. (SK)<br>Nur Messart (MA)<br><b>aus: Keine Autoerkennung:</b><br>alle Klassifizierungsparameter wie Anschl. und SK müssen<br>manuell vorgegeben werden                                                                                                    |  |

<sup>1)</sup> diese Parameter müssen manuell vorgegeben werden, falls sie nicht automatisch oder nicht richtig erkannt werden

2) Grenzwert des Schutzleiterwiderstands wird aufgrund von Länge und Querschnitt (bei EL1 nur Länge) festgelegt, Daten bleiben bis zur Neueingabe gespeichert

| Parameter                  | Einstellmöglichkeiten / Bedeutung                                                                                                    |  |
|----------------------------|----------------------------------------------------------------------------------------------------|--|
| 1/2                        |                                                                                                    |  |
| Norm                       | VDE 0701-0702, siehe Tabelle oben<br>VDE 0701-0702-EDV, siehe Tabelle oben<br>IEC 60601 2te Ausgabe, siehe Tabelle oben<br>EC 60601 3te Ausgabe GPA, siehe Tabelle oben<br>IEC 62353, siehe Tabelle oben<br>VDE 0701-0702-VLTG, siehe Tabelle zuvor<br><b>VDE 0701-0702-PRCD</b> <sup>2)</sup><br>IEC 60974-4, siehe folgende Tabelle |  |
| Schutzklasse 1) 2)         | SKI, SKI+II                                                                                                    |  |
| Anschlussart 1) 2)         | Prüfdose                                                                                                    |  |
| 2/2                        |                                                                                                    |  |
| Messart (MA) <sup>1)</sup> | PRCD <sup>(3)</sup>                                                                                                    |  |
| PRCD Typ <sup>(3)</sup>    | PRCD (Standard)<br>PRCD (SPE)<br>PRCD-S (SPE)<br>PRCD-K (SPE)                                                                                                    |  |
| Auto-Erkennung             | Anschl. & SK & MA<br>Anschl. & SK<br>Anschl. & MA<br>nur Anschluss<br>SK & Messart<br>Nur Schutzkl. (SK)<br>Nur Messart (MA)<br><b>aus: Keine Autoerkennung:</b><br>alle Klassifizierungsparameter wie Anschl. und SK müssen<br>manuell vorgegeben werden                                                                             |  |

<sup>1)</sup> diese Parameter müssen manuell vorgegeben werden, falls sie nicht automatisch oder nicht richtig erkannt werden

2) Grenzwert des Schutzleiterwiderstands wird aufgrund von Länge und Querschnitt festgelegt, Daten bleiben bis zur Neueingabe gespeichert

#### <sup>3)</sup> Neue Klassifizierungsparameter "PRCD Typ"

(werden nur eingeblendet bei Parameterauswahl Norm VDE 0701-0702-PRCD):

#### PRCD (Standard):

Zur Prüfung von einfachen Personenschutzadaptern, bei denen der Schutzleiter fest durchverbunden ist.

#### PRCD (SPE):

(SPE = Switched Protective Earth) Zur Prüfung von PRCDs, bei denen der Schutzleiter nur im eingeschalteten Zustand durchverbunden ist.

#### PRCD-S (SPE):

Zur Prüfung von Personenschutzadaptern vom Typ PRCD-S. PRCD-K (SPE):

Zur Prüfung von Personenschutzadaptern vom Typ PRCD-K.

# Hinweis

Die der jeweiligen Schalterstellung zugeordnete Norm bzw. Normvariante entspricht dem Auslieferzustand. Ax bedeutet, die Normvariante VDE 0701-0702-PRCD kann in jeder der voreingestellten Schalterstellungen ausgewählt werden.

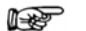

# Hinweis

Zur Prüfung von 1- und 3-phasigen PRCDs sowohl des Typs S als auch K durch Simulation von Fehlerfällen, siehe auch Prüfadapter PROFITEST PRCD auf unserer Homepage.

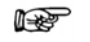

# Hinweis

Die Prüfung von PRCDs (Prüfabläufe und Auslösezeit) ist nur für Prüflinge mit einer Nennspannung von 230 V möglich

R

| Parameter                  | Einstellmöglichkeiten / Bedeutung                                                                                                    |
|----------------------------|----------------------------------------------------------------------------------------------------|
| 1/2                        |                                                                                                    |
| Norm                       | VDE 0701-0702, siehe Tabelle oben<br>VDE 0701-0702-EDV, siehe Tabelle oben<br>IEC 60601 2te Ausgabe, siehe Tabelle oben<br>EC 60601 3te Ausgabe, siehe Tabelle oben<br>EC 60601 3te Ausgabe GPA, siehe Tabelle oben<br>IEC 62353, siehe Tabelle oben<br>VDE 0701-0702-VLTG, siehe Tabelle oben<br>VDE 0701-0702-PRCD, siehe Tabelle zuvor<br><b>IEC 60974-4</b> |
| Schutzklasse 1)            | SKI, SKII oder SKI+II                                                                                                    |
| Anschlussart <sup>1)</sup> | Prüfdose<br>Festanschluss<br>Adapter: AT16/32-DI-Adap.<br>Adapter: AT3-Adapter                                                                                                    |
| 2/2                        |                                                                                                    |
| Messart (MA) <sup>1)</sup> | aktiv                                                                                                    |
| Spannung Typschild         | Spannung vom Typschild U(R) eff<br>(Grenzwert effektiv, variabel eingebbar)<br>oder Leerlaufspannung U0 DC (Grenzwert = 113 V DC)                                                                                                    |
| Auto-Erkennung             | Anschl. & SK & MA<br>Anschl. & SK<br>Anschl. & MA<br>nur Anschluss<br>SK & Messart<br>Nur Schutzkl. (SK)<br>Nur Messart (MA)<br><b>aus: Keine Autoerkennung:</b><br>alle Klassifizierungsparameter wie Anschl. und SK müssen<br>manuell vorgegeben werden                                                                                                    |

<sup>1)</sup> diese Parameter müssen manuell vorgegeben werden, falls sie nicht automatisch oder nicht richtig erkannt werden

#### Sequenzparameter

\_\_\_\_

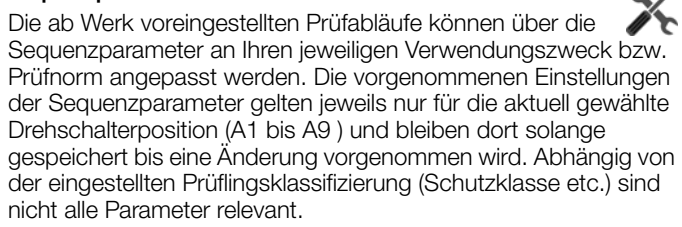

| Sequenzparameter           | Bedeutung                                                                                         |
|----------------------------|---------------------------------------------------------------------------------------------------|
| Sichtprüfung (1)           | Sichtprüfung (Standard):                                                                          |
|                            | ein: aktivieren                                                                                   |
|                            | aus: deaktivieren                                                                                 |
| Sichtprüfung 2             | Sichtprüfung Funktionstest Schweißgeräte                                                          |
| (IEC 60974-4)              | ein: aktivieren                                                                                   |
| Funktionataat              |                                                                                                   |
| Funktionstest              | FUNKLIONSLESL:                                                                                    |
|                            | aus: deaktivieren                                                                                 |
| Schutzleiterwiderstandspr  | üfung                                                                                             |
| RPE                        | Schutzleiterwiderstandsprüfung:                                                                   |
|                            | ein: aktivieren                                                                                   |
|                            | aus: deaktivieren                                                                                 |
| RPE IP                     | Schutzleiterwiderstandsprüfung an Prüfdose:                                                       |
|                            | Prufstrom IP wahlen: ±200 mA= / 200 mA~ /                                                         |
| DDE ID Eastanachlusa       | Sobutzleitenwiderstandenrüfung bei Eestensebluser                                                 |
| NEL IF FESTALISCILLUSS     | Prüfstrom IP wählen: $\pm 200 \text{ mA} = /200 \text{ mA} = /$                                   |
|                            | Merkmal G01: 10 A~ / Merkmal G02: 25 A~                                                           |
| RPE als                    | Schutzleiterwiderstandsprüfung:                                                                   |
|                            | als Einzel- oder Mehrfachmessung durchführen.                                                     |
|                            | Mehrfachmessung: Prüfung von verschiedenen leitfähi-                                              |
|                            | gen Tellen bellebig oft Wiederholen, falls nicht ersichtlich                                      |
|                            | bzw. mit dem Schutzleiter verbunden sind.                                                         |
| Messdauer RPE              | Schutzleiterwiderstandsprüfung:                                                                   |
|                            | Hier kann eine Messdauer zwischen 0 und 60 Sekunden                                               |
|                            | eingegeben werden.                                                                                |
| Isolationswiderstandsprüft | ing                                                                                               |
| RISO SK I                  | Isolationswiderstandsprüfungen für SKI:                                                           |
|                            | ein: aktivieren                                                                                   |
|                            | lealationewideretandenrüfungen für SKII:                                                          |
|                            | ein: aktivieren                                                                                   |
|                            | aus: deaktivieren                                                                                 |
| RISO SK I und II           | Isolationswiderstandsprüfungen für SKI und II:                                                    |
| (VDE 0701-0702)            | ein: aktivieren                                                                                   |
| (IEC 60974-4)              | aus: deaktivieren                                                                                 |
| RISO an AP                 | Isolationswiderstandsprutung an Anwendungsteilen:                                                 |
|                            | aus: deaktivieren                                                                                 |
| Messd, RISO Sonde          | Isolationswiderstandsprüfung über Sonde:                                                          |
|                            | Hier kann eine Messdauer zwischen 0 und 60 Sekunden                                               |
|                            | eingegeben werden. Werkseinstellung: 3 s                                                          |
| Messd. RISO AWT            | Isolationswiderstandsprüfung an Anwendungsteilen:                                                 |
|                            | Hier kann eine Messdauer zwischen U und 60 Sekunden                                               |
| RISO Pri /Sek              | Isolationewideretandenriifung zwiechen Drimär_ und So                                             |
| (VDE 0701-0702)            | kundärseite von SKIII-Prüflingen                                                                  |
| (IEC 60974-4)              | ein: aktivieren                                                                                   |
|                            | aus: deaktivieren                                                                                 |
| RISO SK II als             | Isolationswiderstandsprüfung:                                                                     |
| (VDE 0/01-0702)            | als Einzel- oder Mehrtachmessung durchführen.                                                     |
| (IEC 00974-4)              | schlossenen Netzanschlüssen (I-N) und den von außen                                               |
|                            | mit der Prüfsonde P1 verschiedenen berührbaren leitfähi-                                          |
|                            | gen Teilen, die nicht mit dem Gehäuse verbunden sind,                                             |
|                            | beliebig oft wiederholen.                                                                         |
| Messd. RISO SK II          | Isolationswiderstandsprüfung:                                                                     |
|                            | HIER KAILIN EINE MESSGAUER ZWISCHEN U UND 60 SEKUNDEN<br>eingegeben werden. Werkseinstellung: 3 s |
| RISO Sek /DE               | Ingegeben weiden: weinsellibleilung, 5.5                                                          |
| (VDE 0701-0702)            | und PE von SKIII-Prüflingen:                                                                      |
| (IEC 60974-4)              | ein: aktivieren                                                                                   |
| , i                        | aus: deaktivieren                                                                                 |

| Sequenzparameter                                  | Bedeutung                                                                                                    |  |  |
|---------------------------------------------------|----------------------------------------------------------------------------------------------------|--|--|
| Ableitstromprüfungen                              |                                                                                                    |  |  |
| Umpolen                                           | Ableitstromprüfungen:<br>ein: Messungen werden in beiden Polaritäten durchgeführt<br>aus: Messung wird nur in einer/aktueller Polarität durchgeführt                                                                                                    |  |  |
| IPE<br>(VDE 0701-0702)<br>(IEC 60974-4)           | Schutzleiterstrom:<br>ein: aktivieren<br>aus: deaktivieren                                                                                                    |  |  |
| IPE Messart (aktiv)<br>(VDE 0701-0702)            | Schutzleiterstrom-Prüfung (Netz an Prüfdose):<br>Messmethode: Direkt oder Differentiell                                                                                                    |  |  |
| Messdauer IPE<br>(VDE 0701-0702)<br>(IEC 60974-4) | Schutzleiterstrom-Prüfung:<br>Hier kann eine Messdauer zwischen 0 und 60 Sekunden<br>eingegeben werden. Werkseinstellung: 3 s                                                                                                    |  |  |
| (IEC 62353)                                       | Gerateableitstromprutung:<br>ein: aktivieren<br>aus: deaktivieren                                                                                                    |  |  |
| IG Messart (aktiv)<br>(IEC 62353)                 | Geräteableitstromprüfung (Netz an Prüfdose):<br>Messmethode: Direkt oder Differentiell                                                                                                    |  |  |
| Messdauer IG<br>(IEC 62353)                       | Geräteableitstromprüfung:<br>Hier kann eine Messdauer zwischen 0 und 60 Sekunden<br>eingegeben werden. Werkseinstellung: 3 s                                                                                                    |  |  |
| IB Messart (aktiv)<br>(VDE 0701-0702)             | Berührstrom-Prüfung (Netz an Prüfdose):<br>Messmethode: Direkt P1 oder Differentiell P1<br>Die Methode "Differentiell P1" ist hier nur empfehlens-<br>wert, wenn der Prüfling Erdverbindungen hat, die zur Prü-<br>fung nicht abgetrennt werden können.                                         |  |  |
| <b>IB</b><br>(IEC 62353)<br>(IEC 60601)           | Berührstrom-Prüfung<br>ein: aktivieren<br>aus: deaktivieren                                                                                                    |  |  |
| <b>IB als</b><br>(IEC 62353)                      | Berührstrom-Prüfung:<br>als Einzel- oder Mehrfachmessung durchführen.<br>Mehrfachmessung: Mit der Prüfsonde P1 werden ver-<br>schiedene berührbare leitfähige Teile abgetastet, um den<br>über die Sonde zum Schutzleiter abfließenden Strom zu<br>messen und dies beliebig oft zu wiederholen. |  |  |
| Messdauer IB<br>(IEC 62353)                       | Berührstrom-Prüfung:<br>Hier kann eine Messdauer zwischen 0 und 60 Sekunden<br>eingegeben werden. Werkseinstellung: 3 s<br>Berührstrem Brüfung em Schweineferzig:                                                                                                    |  |  |
| (IEC 60974-4)                                     | ein: aktivieren<br>aus: deaktivieren                                                                                                    |  |  |
| IB SK II als<br>(IEC 60974-4)                     | Berührstrom-Prüfung am Schweisskreis:<br>als Einzel- oder Mehrfachmessung durchführen.                                                                                                    |  |  |
| (IEC 60974-4)                                     | Beruhrstrom-Prufung am Schweisskreis:<br>Hier kann eine Messdauer zwischen 0 und 60 Sekunden<br>eingegeben werden. Werkseinstellung: 3 s                                                                                                    |  |  |
| IP AC<br>(IEC 60601)                              | Patientenableitstrom AC:<br>ein: aktivieren<br>aus: deaktivieren                                                                                                    |  |  |
| IP DC<br>(IEC 60601)                              | Patientenableitstrom DC:<br>ein: aktivieren<br>aus: deaktivieren                                                                                                    |  |  |
| Messdauer IP<br>(IEC 60601)                       | Patientenableitstrom:<br>Hier kann eine Messdauer zwischen 0 und 60 Sekunden<br>eingegeben werden. Werkseinstellung: 3 s                                                                                                    |  |  |
| Prüfbedingungen / Fehlerbedingungen               |                                                                                                    |  |  |
| AWT > PE<br>(IEC 60601)                           | Anwendungsteil gegen Erde:<br>ein: Prüfschritte mit dieser Prüfbedingung werden durchgeführt<br>aus: Prüfschritte mit dieser Prüfbedingung werden übersprungen                                                                                                    |  |  |
| <b>Gehäuse &gt; PE</b><br>(IEC 60601)             | Gehäuse gegen Erde:<br>ein: Prüfschritte mit dieser Prüfbedingung werden durchgeführt<br>aus: Prüfschritte mit dieser Prüfbedingung werden übersprungen                                                                                                    |  |  |
| <b>AWT/Geh. &gt; AWT</b><br>(IEC 60601)           | Anwendungsteil/Gehäuse gegen Anwendungsteil:<br>ein: Prüfschritte mit dieser Prüfbedingung werden durchgeführt<br>aus: Prüfschritte mit dieser Prüfbedingung werden übersprungen                                                                                                    |  |  |
| <b>SFC Spg. a. AWTs</b><br>(IEC 60601)            | Einzelfehler: Spannung an Anwendungsteil<br>ein: Prüfschritte mit diesem Einzelfehler werden durchgeführt<br>aus: Prüfschritte mit diesem Einzelfehler werden übersprungen                                                                                                    |  |  |
| SFC PE unterbr.<br>(IEC 60601)                    | Einzelfehler: PE unterbrochen<br>ein: Prüfschritte mit diesem Einzelfehler werden durchgeführt<br>aus: Prüfschritte mit diesem Einzelfehler werden übersprungen                                                                                                    |  |  |
| <b>IA</b><br>(IEC 62353)                          | Ableitstromprüfung am Anwendungsteil:<br>ein: aktivieren<br>aus: deaktivieren                                                                                                    |  |  |
| Messd. IA AWT<br>(IEC 62353)                      | Ableitstromprüfung am Anwendungsteil:<br>Hier kann eine Messdauer zwischen 0 und 60 Sekunden<br>eingegeben werden. Werkseinstellung: 3 s                                                                                                    |  |  |

| Sequenzparameter                                 | Bedeutung                                                                                                    |  |  |
|--------------------------------------------------|----------------------------------------------------------------------------------------------------|--|--|
| Anschluss- und Sicherungskontrollen              |                                                                                                    |  |  |
| Kurzschlussk. L-N                                | Kurzschlusskontrolle zwischen L und N <sup>1)</sup> :<br>ein: aktivieren<br>aus: deaktivieren                                              |  |  |
| Kurzschlussk. LN-PE                              | Kurzschlusskontrolle zwischen LN und PE1 <sup>1</sup> ):<br>ein: aktivieren<br>aus: deaktivieren                                           |  |  |
| Prüfhinweise anzeigen                            | Für erfahrene Prüfer nicht unbedingt notwendige Prüfhinweise<br>ein: aktivieren<br>aus: deaktivieren                                       |  |  |
| Sicherungsprüfung                                | Prüfung der Sicherungen:<br>Netzanschlusssicherungen, Prüfsondensicherung P1,<br>Anwendungsteilsicherungen                                 |  |  |
| Sonstige Parameter                               |                                                                                                    |  |  |
| <b>Leerlaufspannung</b><br>(IEC 60974-4)         | Leerlaufspannungsprüfung am Schweissgerät<br>ein: aktivieren<br>aus: deaktivieren                                                          |  |  |
| <b>SK III Versorgungsspg.</b><br>(VDE 0701-0702) | Versorgungsspannungsmessung<br>(bei SKIII-Prüflingen; nur bei Messart "Aktiv")<br>ein: aktivieren<br>aus: deaktivieren                     |  |  |
| Prüfung von Verlängerungs                        | leitungen – Zusatzparameter (VDE 0701-0702-VLTG)                                                                                           |  |  |
| Durchgangsprüfung                                | Prüfen der Leiter (L, N, PE) auf Durchgang mit Hilfe der<br>Adpater EL1/VL2E/AT3-IIIE<br>ein: aktivieren<br>aus: deaktivieren              |  |  |
| Prüfung von PRCDs – Zusat                        | tzparameter (VDE 0701-0702-PRCD)                                                                                                    |  |  |
| RPE IP (Std-PRCD)                                | Schutzleiterwiderstandsprüfung bei Standard-PRCDs:<br>Prüfstrom IP wählen: ±200 mA= / 200 mA~ /<br>Merkmal G01: 10 A~ / Merkmal G02: 25 A~ |  |  |
| Varistor-Test PRCD-K                             | Varistor-Test an PRCDs vom Typ K:<br>ein: aktivieren<br>aus: deaktivieren                                                                  |  |  |
| Test Sensorfläche                                | Prüfung der Sensorfläche des PRCDs:<br>ein: aktivieren<br>aus: deaktivieren                                                                |  |  |
| Man. Auslöseprüfung                              | Manuelles Auslösen des PRCDs:<br>ein: aktivieren<br>aus: deaktivieren                                                                      |  |  |
| Auslösezeit                                      | Auslösen des PRCDs nach xx Sekunden:<br>ein: aktivieren<br>aus: deaktivieren                                                               |  |  |

#### Unterdrücken von Prüfschritten

Je nach ausgewählter Prüfnorm ist ein Teil der folgenden Prüfschritte wegschaltbar:

| Parameter                               | unterdrückbare Prüfschritte                                                               |
|-----------------------------------------|-------------------------------------------------------------------------------------------|
| Sichtprüfung (1)                        | Sichtprüfung Standard                                                                     |
| Sichtprüfung 2                          | Sichtprüfung Funktionstest Schweißgeräte                                                  |
| Funktionstest                           | Funktionstest                                                                             |
| RPE                                     | Schutzleiterwiderstandsprüfung                                                            |
| RISO SKI+II                             | Isolationswiderstandsprüfungen für SKI und SKII                                           |
| RISO Pri./Sek.                          | Isolationswiderstandsprüfung zwischen Primär- und Se-<br>kundärseite von SKIII-Prüflingen |
| RISO Sek./PE                            | Isolationswiderstandsprüfung zwischen Sekundärseite<br>und PE von SKIII-Prüflingen        |
| Umpolen                                 | Alle Ableitstrommessungen mit umgekehrter Polarität                                       |
| IPE Messart (aktiv)                     | Schutzleiterstrom-Prüfung                                                                 |
| IB                                      | Berührstrom-Prüfung                                                                       |
| IB Schweisskreis                        | Berührstrom-Prüfung am Schweisskreis                                                      |
| Prüfhinweise anzeigen                   | Für erfahrene Prüfer nicht unbedingt notwendige Prüfhinweise                              |
| Kurzschlussk. L-N                       | Kurzschlusskontrolle zw. L und N <sup>1)</sup>                                            |
| Kurzschlussk. LN-PE                     | Kurzschlusskontrolle zw. LN und PE1 <sup>1)</sup>                                         |
| Leerlaufspannung<br>(IEC 60974-4)       | Leerlaufspannungsprüfung am Schweissgerät                                                 |
| Durchgangsprüfung<br>(nur VLTG-Prüfung) | Durchgangsprüfung mittels EL1/VL2E/AT3-IIIE-Adapter                                       |
| SKIII Versorgungsspg                    | Versorgungsspannungsmessung (bei SKIII-Prüflingen; nur bei Messart "Aktiv")               |

<sup>1)</sup> Vor dem Aufschalten von Netzspannung auf den Pr
üfling wird unabh
ängig von dieser Einstellung eine Kurzschlusskontrolle durchgef
ührt.

#### D Einstellen von Messparametern einzelner Prüfschritte

Je nach ausgewählter Prüfnorm ist ein Teil der folgenden Prüfschritte einstellbar:

| Parameter                         | Bedeutung                                                                                                    |
|-----------------------------------|----------------------------------------------------------------------------------------------------|
| RPE IP                            | Prüfstrom für Schutzleiterwiderstandsprüfung auswählen 200 mA AC, $\pm$ 200 mA DC, 10 A AC <sup>1)</sup> oder 25 A AC <sup>2)</sup> |
| IPE Messart (aktiv)               | Messart der Schutzleiterstrommessung bei der aktiven<br>Geräteprüfung einstellen (Differentiell/Direkt)                             |
| IG Messart (aktiv)<br>(IEC 62353) | Messart der Geräteableitstrommessung bei der aktiven Geräteprüfung einstellen (Differentiell/Direkt)                                |
| 1)                                |                                                                                                    |

<sup>1)</sup> Merkmal G01

<sup>2)</sup> Merkmal G02

#### D Wählen zwischen Einzel- und Mehrfachmessung für einzelne Prüfschritte

| Parameter      | Bedeutung                                                                                                    |
|----------------|----------------------------------------------------------------------------------------------------|
| RPE als        | Umschalten des Prüfschrittes "Schutzleiterwiderstandsprü-<br>fung" zwischen Mehrfachmessung und Einzelmessung                                                                            |
|                |                                                                                                    |
| Parameter      | Bedeutung                                                                                                    |
| RISO SK II als | Umschalten der Isolationswiderstandsmessung an SK II-<br>Teilen (Messungen an Anwendungsteilen/Schweißaus-<br>gängen sind nicht betroffen) zwischen Mehrfachmessung<br>und Einzelmessung |
| IB als         | Umschalten der Berührstrommessung zwischen Mehr-                                                                                                    |

| ום מוס       | fachmessung und Einzelmessung                                                                                        |
|--------------|----------------------------------------------------------------------------------------------------|
| IB SK II als | (nur IEC 60974) Umschalten der Berührstrommessung ar<br>SK II-Teilen zwischen Mehrfachmessung und Einzelmes-<br>sung |

#### D Einstellen der Messdauer einzelner Prüfschritte

Mit diesen Parametern kann die Prüfzeit für die jeweilige Messung beeinflusst werden. Handelt es sich um einen Prüfschritt zu einer Einzelmessung dauert der gesamte Prüfschritt die eingegebene Zeit in Sekunden. Handelt es sich um einen Prüfschritt zu einer Mehrfachmessung, beeinflussen Sie damit die Messdauer je Messpunkt.

Wird 0 Sekunden eingestellt, entspricht dies einer Dauermessung, die vom Prüfer per Tastendruck beendet werden muss.

| Parameter                   | Bedeutung                                                                               |
|-----------------------------|-----------------------------------------------------------------------------------------|
| Messdauer RPE <sup>1)</sup> | Einstellen der Prüfzeit für die Schutzleiterwiderstands-<br>messung (0 bis 60 Sekunden) |
| Messdauer IPE               | Einstellen der Prüfzeit für die Schutzleiterstrommessung (0 bis 60 Sekunden)            |
| Messdauer IG                | Einstellen der Prüfzeit für die Geräteableitstrommessung<br>(0 bis 60 Sekunden)         |

<sup>1)</sup> Beim Prüfablauf VDE 0701-0702-PRCD mit folgender Einstellung "PRCD Typ: PRCD (SPE)" ist die Messdauer **nicht** beeinflussbar. Die hier eingestellte Messdauer wirkt sich nur auf die RPE-Messung bei den PRCD-Typen "PRCD (Standard)" und "PRCD-S (SPE)" aus.

| Parameter            | Bedeutung                                                                                                    |
|----------------------|----------------------------------------------------------------------------------------------------|
| Messdauer IB         | Einstellen der Prüfzeit für die Berührstrommessung (0 bis 60 Sekunden)                                                                             |
| Messdauer IB SK II   | (Nur bei IEC 60974) Einstellen der Prüfzeit für die Berühr-<br>strommessung an SK II-Teilen (ausgenommen Schweiß-<br>ausgänge) (0 bis 60 Sekunden) |
| Messdauer RISO SK II | Einstellen der Prüfzeit für RISO-Messungen an SK II-Teilen (0 bis 60 Sekunden)                                                                     |

# 10.5 Prüfling anschließen

- Schließen Sie den Prüfling je nach gewähltem Prüfablauf an das Prüfgerät an:
  - Prüfdose
  - Festanschluss
  - Adapter

### Hinweis zur Anwendung des Prüfadapters AT3-IIIE

Beachten Sie, dass eine Umpol-Funktion mithilfe des verwendeten Prüfgeräts nicht wirksam ist, wenn Sie den AT3-IIIE-Adapter zur Prüfung von einphasigen Prüflingen (Dose 3/Schuko) einsetzen. Sämtliche Ableitstrommessungen müssen hier manuell in **beiden** Steckrichtungen durchgeführt werden.

# Schalterstellung A1 ... A9

Der Anschluss ist abhängig von der Art des Prüflings, siehe Tabellen Klassifizierungsparameter und hier jeweils bei Anschlussart.

# VDE 0701-0702-VLTG

Für die Prüfung von Verlängerungsleitungen nach Norm: Anschluss an die Prüfdose über folgenden Adapter:

- EL1: bei einphasigen Verlängerungsleitungen
- VL2E: bei 1- und 3-phasigen Verlängerungsleitungen

# 10.6 Prüfobjekt auswählen

- Ist im Startdisplay kein Pr
  üfling selektiert, geben Sie die ID-Nummer des Pr
  üflings durch Anw
  ählen von ID z. B. 
  über Barcodescanner ein.
- Alternativ aktivieren Sie die Datenbankansicht über die Taste MEM.
- Wählen Sie den Prüfling für den Prüfablauf über die Cursortasten aus.
- Scheren Sie zur Messansicht zurück über die Taste ESC.

### 10.7 Anschlusskontrolle & Prüfablauf starten

Lösen Sie Anschlusskontrolle und Pr
üfablauf 
über die Taste START aus.

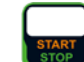

 $\Box$ 

\_

Vor dem Beginn des Prüfablaufs werden folgende Kontrollen automatisch durchgeführt:

- Sondenkontrolle P1
  - (ob Prüfsonde P1 angeschlossen und Schmelzsicherung P1 intakt)

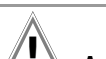

# Achtung!

Liegt ein Sicherungsdefekt an der Prüfsonde P1 vor, werden alle darauf folgenden Messungen, die mit diesem Messpfad durchgeführt werden, fälschlicherweise als gut bewertet!

- Isolationskontrolle (ob der Prüfling gut isoliert aufgestellt ist)
- Einschalt- und Kurzschlusskontrolle (Voraussetzung: Sequenzparameter "Kurzschlussk. L-N" ist auf "ein" voreingestellt) Um einen Kurzschluss am Prüfling erkennen zu können, wird

zwischen L-N und LN-PE geprüft.

#### 🔊 Hinweis

Sofern Sie wichtige Prüfschritte unter Sequenz Parameter abwählen (Einstellung auf aus), erfüllt der Prüfablauf möglicherweise nicht mehr die Anforderungen an die Norm.

Sofern Sie die für den jeweiligen Prüfablauf spezifischen Parameter "Erkannte Klassifiz." auf "immer übernehmen" und "Autoerkenn. von" auf "Anschluss und SK" (vor Auslösen von Start) eingestellt haben, werden zusätzlich folgende Kontrollen vor dem Start des Prüfablaufs durchgeführt:

Schutzklassenerkennung bei Pr
üflingen mit Schutzleiter \*

 Anschlusskontrolle \*: Kontrolle, ob der Pr
üfling an der Pr
üfdose angeschlossen ist. Bei Schutzklasse I, ob beide Schutzleiterkontakte kurzgeschlossen sind.

\* gilt bei M7050 mit Merkmal B00, B09 und B10

#### 10.8 Prüfschritte durchführen und bewerten

#### Sichtprüfung manuell bewerten

(Voraussetzung: Sequenzparameter "Sichtprüfung" ist auf "ein" voreingestellt)

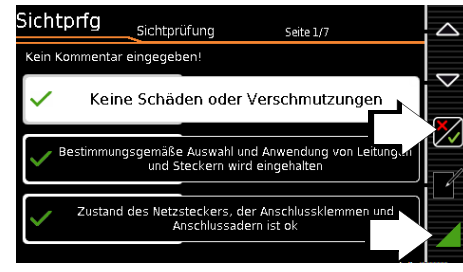

- Bewerten Sie die Sichtpr
  üfung.
- Sofern Sie auch nur eine Sichtprüfung über die nebenstehende Taste als nicht bestanden markieren, wird die Sequenz beendet und die Prüfung als nicht bestanden bewertet.
- Setzen Sie den Prüfablauf fort.

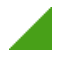

#### Aufschalten von Netzspannung

Ein Aufschalten von Netzspannung auf die Prüfdose des Prüfgeräts sowie ein Funktionstest sind nur erlaubt, wenn der Prüfling alle **Sicherheitsprüfungsschritte** zuvor bestanden hat ! Dies bedeutet je nach Schutzklasse des Prüflings, das Sichtprüfung, Schutzleiterwiderstands- und Isolationswiderstandsmessung bestanden sein müssen.

Starten Sie die Messungen an Ihrem Prüfgerät nur, wenn Sie Sichtkontakt zu Prüfling und Prüfgerät haben. Schalten Sie nur dann Netzspannung auf die Prüfdose Ihres Prüfgeräts, wenn das Umfeld gesichert ist.

#### Prüfschritte mit manueller Bewertung (z. B. R<sub>PE</sub>)

| RPE             |             |                      |           |              |   |
|-----------------|-------------|----------------------|-----------|--------------|---|
| $R_{\text{PE}}$ | 14 m        | Ω <sup>v</sup><br>li | /C:<br>m: | 12 m/<br><30 |   |
|                 |             |                      |           |              |   |
| l <sub>P</sub>  | 232 m A     | PE(Pr                | üfd.)     | - Pl         | ] |
| IP(soll)        | 200 mA (AC) | Offset               |           | 0 m£         |   |

Beachten Sie die eingeblendeten Hinweise, z. B. zum Kontaktieren von Teilen mit der Pr
üfsonde P1.

Erscheint der Messwert grün, liegt dieser innerhalb der Normvorgaben.

- Das Symbol Messwertaufnahme wird in der Softkey-Leiste eingeblendet. Die 0 signalisiert, dass noch kein Messwert zwischengespeichert wurde.
- Bei jedem Druck auf diese Taste starten Sie den Mess- bzw. Bewertungsvorgang erneut.
- Zunächst blinkt die Ziffer (hier: 1 ohne Symbol) solange, bis der Messwert stabil ist. Der Bewertungszyklus wird wie folgt visualisiert: der Aktivitätsbalken startet vom linken Displayrand nach rechts. Ist er an der äußersten rechten Position angekommen ist die Bewertung abgeschlossen und das nebenstehende Symbol wird mit der aktuellen Ziffer eingeblendet.

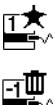

Je nachdem, ob Sie die letzte zwischengespeicherte Messung löschen möchten oder alle, drücken Sie entsprechend oft auf das nebenstehende Symbol mit dem Papierkorb. Wechseln Sie zur nächsten Messung über nebenstehende Taste.

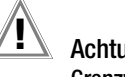

# Achtung!

#### Grenzwertverletzung

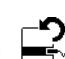

Wird der Messwert rot dargestellt, liegt eine Grenzwertverletzung vor. Sofern Sie trotzdem den Bewertungsvorgang starten, erfolgt eine Fehlermeldung. Sie haben die Möglichkeit, den Bewertungsvorgang zu wiederholen.

Ist im SETUP (Autom. Messungen 2/3) für die Option "Bei Grenzwertverl." **Fortfahren** ausgewählt, so fährt das Prüfgerät trotz eventueller Grenzwertverletzungen mit der Prüfung fort. In diesem Fall wird ein Prüfling trotz eventueller Isolationsfehler o. ä. mit Netzspannung betrieben. Achten Sie hierbei darauf, dass der Prüfling während des Prüfprozesses speziell gegen Berührung gesichert ist.

# Prüfschritte mit automatischer Bewertung (R<sub>ISO</sub>, I<sub>PE</sub>)

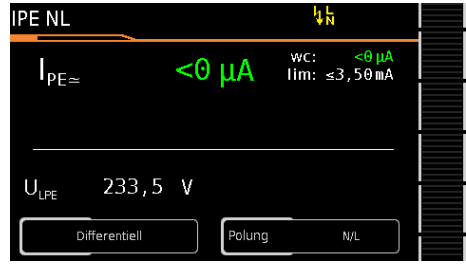

Der Messwert wird innerhalb einer fest vorgegebenen Zeit automatisch ermittelt. Der Bewertungszyklus wird wie folgt visualisiert: der Aktivitätsbalken startet vom linken Displayrand nach rechts. Ist er an der äußersten rechten Position angekommen ist die Bewertung abgeschlossen. Der Prüfablauf wird anschließend automatisch fortgesetzt.

#### Funktionstest manuell bewerten

(Voraussetzung: Sequenzparameter "Funktionstest" ist auf "ein" voreingestellt)

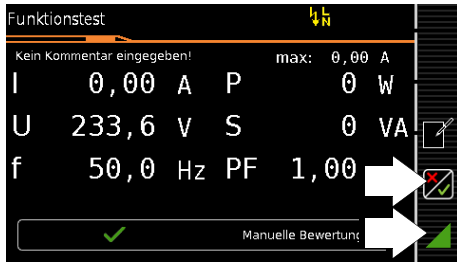

- ▷ Bewerten Sie den Funktionstest:
- Sofern Sie den Funktionstest als nicht bestanden markieren über nebenstehenden Softkey, wird die Sequenz beendet und die Prüfung als nicht bestanden bewertet.
- Bewerten Sie den Funktionstest als bestanden, dann setzen Sie den Pr
  üfablauf einfach fort.

Sie können in beiden Fällen einen Kommentar eingeben oder diesen auch nachträglich editieren.

# 10.9 Manuelle Grenzwertvorgabe

Stellt man im Setup unter "Autom. Messungen" und hier unter "Grenzwertmodus" statt "Normal" "Experte" ein, so erscheint neben dem Popup "Messung fehlgeschlagen" der Softkey LIMIT. Dieser ermöglicht die Eingabe eines benutzerdefinierten Grenzwertes (in der Regel ein vom Hersteller vorgegebener und von der Norm abweichender Grenzwert):

#### 🔊 Hinweis

Die Wahl "Fortfahren" bzw. "noch einmal probieren" schließt die Möglichkeit der Grenzwerteingabe aus.

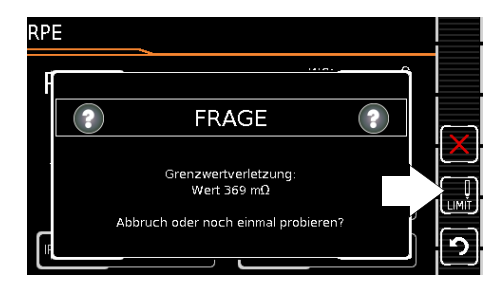

# 10.10 Ende des Prüfablaufs

"Sequenz beendet" wird eingeblendet.

Anzeige des Startdisplays (Speicherbildschirm)

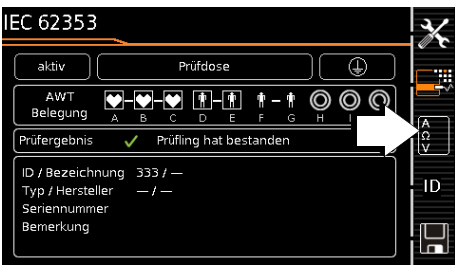

Die Anzeige des Speicherbildschirms ist abhängig von der Einstellung im Setup-Menü der Schalterstellung **SETUP**: Setup 1/3 > Autom. Messungen > Am Sequenzende > **Speicherbildschirm**.

Bei Einstellung auf **Ergebnisliste** wird die obige Anzeige übersprungen und die Ergebnisliste unten wird eingeblendet.

Durch Drücken der nebenstehenden Taste gelangen Sie ebenfalls zur Anzeige der Ergebnisliste.

#### Anzeige der Ergebnisliste

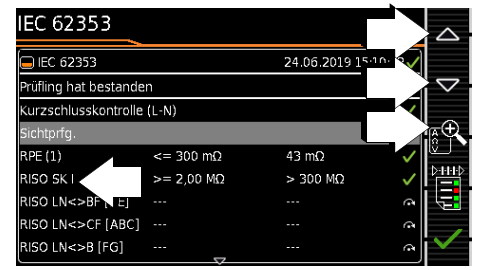

- Wählen Sie den gewünschten Prüfschritt über die Cursortasten aus.
- Sofern Sie Details zu dem ausgewählten Pr
  üfschritt sehen wollen, dr
  ücken die Taste Lupe+.
- Weiterhin können Sie zwischen 3 Protokollansichten wechseln, siehe unten.

| Filter-<br>symbol | Bedeutung der wählbaren Protokollansicht                                                       |
|-------------------|------------------------------------------------------------------------------------------------|
|                   | Während der Protokollanzeige:<br>Vollständiges Prüfprotokoll anzeigen                          |
|                   | Während der Protokollanzeige:<br>Zusammengefasstes (komprimiertes) Prüfprotokoll<br>anzeigen * |
|                   | Während der Protokollanzeige:<br>Nur fehlgeschlagene Prüfschritte anzeigen                     |
| * ühersni         | rungene Prüfschritte werden in der komprimierten Darstellung                                   |

übersprungene Prüfschritte werden in der komprimierten Darstellung nicht angezeigt, es wird nur der jeweils schlechteste Messwert einer Messart angezeigt

Die Berücksichtigung der Betriebsmessabweichung BMU ist abhängig von der Einstellung im Setup-Menü der Schalterstellung SETUP: Setup 1/3 > Autom. Messungen > BMU berücksicht. > ja)

# Anzeige der Details einzelner Prüfschritte

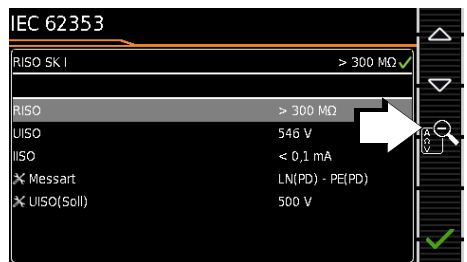

- $\Box$ Durch Drücken auf Lupe- kehren Sie zur Liste der Prüfschritte zurück.
- ⊳ Durch Bestätigen der Liste wird wieder der Speicherbildschirm angezeigt.

# 10.11 Speichern der Prüfergebnisse

 $\Box$ Sofern Sie die Ergebnisse eines erfolgreichen Prüfablaufs speichern wollen, drücken Sie die Taste Speichern.

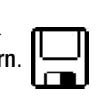

oder mit Merkmal KD01 "Z853S – SECUTEST DB COMFORT":

- Messdaten zum PC senden über USB oder  $\textit{Bluetooth}^{\textcircled{B}}$  (Merkmal M01),
- - z. B. zur Speicherung in der Protokolliersoftware IZYTRONIQ (Funktion Push-Print), Beschreibung siehe Online-Hilfe zur IZYTRONIQ

Beachten Sie die Hinweise zum Speichern in Kapitel 7.

# 11 Warnungen, Fehleranzeigen und Hinweise

Fehlermeldungen oder Hinweise zu den Einzelprüfungen oder Prüfabläufen werden über Pop-Ups eingeblendet.

Es wird grundsätzlich zwischen 5 Typen von Meldungen unterschieden:

- Fataler Fehler
- Fehler
- Warnung
- Hinweis INFO
- Frage

### **Fataler Fehler**

Diese Meldung signalisiert einen außerordentlichen Fehler. Der fatale Fehler muss mit **0K** quittiert bzw. gelöscht und die Fehlerursache beseitigt werden, bevor die Prüfung oder der Prüfablauf fortgesetzt werden kann.

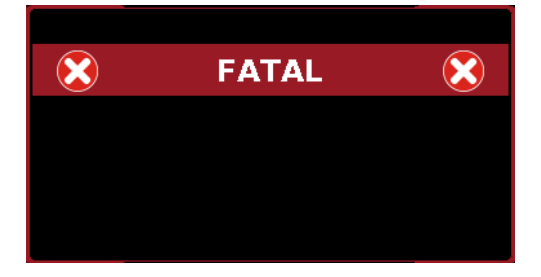

#### Fehler

Diese Meldung signalisiert z. B. einen Bedienfehler. Der Fehler muss mit **0K** quittiert bzw. gelöscht und die Fehlerursache beseitigt werden, bevor die Prüfung oder der Prüfablauf fortgesetzt werden kann.

Beispiele:

 Objekt kann nicht angelegt werden. Allgemeiner Datenbankfehler!

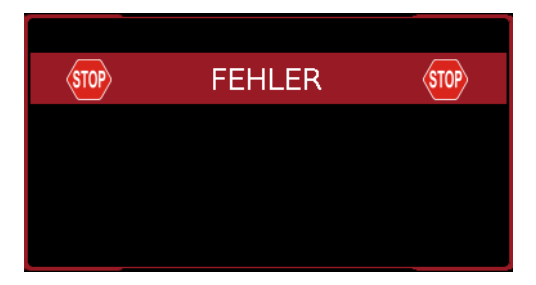

# Warnung

Eine Warnung warnt vor einer Gefährdung, die, wenn sie nicht vermieden wird, eine schwere Verletzung zur Folge haben kann. **Einzelprüfung:** Die Warnung muss mit **0K** quittiert bzw. gelöscht werden, bevor die Prüfung oder der Prüfablauf fortgesetzt werden kann.

Prüfablauf: Der Prüfablauf kann ohne Bestätigung abgebrochen oder fortgesetzt werden.

Beispiele:

- Achtung: Auf die Prüfdose wird Netzspannung aufgeschaltet!
- Achtung: Die Netzspannung an der Prüfdose wird umgepolt!

| $\triangle$ | WARNUNG | $\triangle$ |
|-------------|---------|-------------|
|             |         |             |
|             |         |             |
|             |         |             |
| _           |         | _           |

#### Hinweis - INFO

Ein Hinweis ist entweder eine Information über die Aktivitiäten des Prüfgeräts oder eine Handlungsanweisung, die ggf. mit **0K** zu bestätigen oder zu überspringen ist. Beispiele:

- Sondenkontrolle
- Prüfe, ob isoliert aufgestellt
- Einschaltkontrolle
- Kurzschlusstest (L-N)
- Kurzschlusstest (LN-PE)
- Aufforderung: Bitte berühren Sie mit der Prüfsonde P1 ...
- Aufforderung: Schalten Sie der Prüfling an seinem Netzschalter ein/aus ...
- Aufforderung: Bitte nehmen Sie jetzt den Prüfling in/außer Betrieb ...

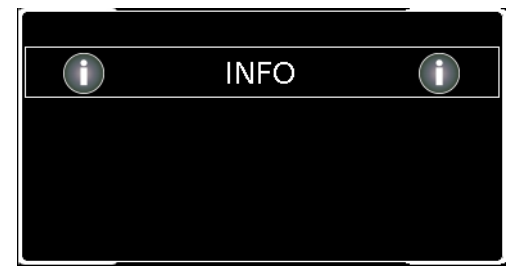

#### Frage

Eine Frage muss mit **JA** oder **NEIN** beantwortet werden. Erst dann wird die Einzelprüfung oder der Prüfablauf entsprechend fortgesetzt.

Beispiel:

 Gerät nicht gefunden! Neues Objekt anlegen /Datenbank/ ?

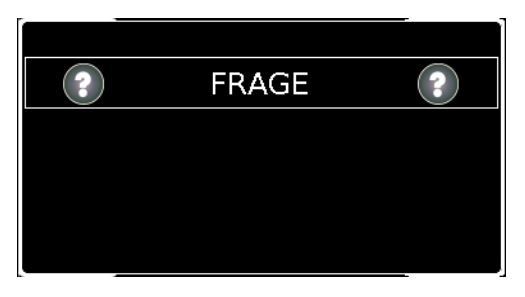

| Fehlermeldungen                                                                                                    | mögliche Ursachen                                                                                                    | Maßnahmen zur Abhilfe                                                                                                    |
|----------------------------------------------------------------------------------------------------|----------------------------------------------------------------------------------------------------|----------------------------------------------------------------------------------------------------|
| Notzonochlucofablor                                                                                                    |                                                                                                    |                                                                                                    |
| RISO<br>Fremdspannung am PE des Netzanschluss! Trennen Sie<br>den Secutest vom Netz und überprüfen Sie die<br>Netzanschlussdose.                                                   | <ul> <li>An der Netzsteckdose, an der das<br/>Prüfgerät betrieben wird, führt der<br/>Schutzleiter PE Spannung! Diese<br/>Erkennung arbeitet über die metal-<br/>lisierte START/STOP-Taste des<br/>Prüfgeräts. Für eine korrekte Erken-<br/>nung ist es erforderlich, dass über<br/>den Finger des Prüfers Bezug zum<br/>Erdpotential hergestellt werden<br/>kann.</li> <li>Hinweis<br/>Findet der Tastendruck isoliert<br/>statt, kann diese Fehlermel-<br/>dung auftreten, obwohl Ihre<br/>Installation in Ordnung ist,<br/>siehe "Automatisches Erken-<br/>nen von Netzanschlussfeh-<br/>lern" auf Seite 13.</li> </ul> | <ul> <li>Bitte ziehen Sie den Netzstecker<br/>Ihres Prüfgeräts aus dieser Steck-<br/>dose und sorgen Sie dafür, dass<br/>diese Steckdose/die Installation<br/>umgehend von einer Elektrofach-<br/>kraft überprüft wird. Betreiben Sie<br/>bis dahin auch keine anderen Ge-<br/>räte mehr an dieser Steckdose.</li> <li>Um sicherzustellen, dass die Er-<br/>kennung zuverlässig arbeitet, wie-<br/>derholen Sie die<br/>Fremdspannungsprüfung unter Be-<br/>achtung folgender Tipps:</li> <li>Ziehen Sie alle USB-Geräte von<br/>den USB-Anschlüssen des Prüf-<br/>geräts ab.</li> <li>Berühren Sie während des<br/>Drucks auf die START/STOP-<br/>Taste ein geerdetes Teil<br/>(wie z. B. Heizungsrohre).</li> <li>Achten Sie darauf, die START/<br/>STOP-Taste nicht mit einem<br/>Gegenstand oder mit Handschu-<br/>hen zu kontaktieren.</li> </ul> |
| RPE           Marnung           Kein PE am Netzanschluss gefunden.           Gehört die verwendete Netzsteckdose zu einem IT-Netz?                                                 | <ul> <li>PE-Anschluss wird nicht erkannt (an der Steckdose, an der das Prüfgerät betrieben wird):</li> <li>bei Defekt in der Installation!</li> <li>bei Sonderformen des TT-Systems; hier kann die Erkennung fehlschlagen.</li> <li>falls das Prüfgerät in einem IT-System betrieben wird.</li> </ul>                                                                                                    | <ul> <li>➢ Falls das Prüfgerät in einem IT-System betrieben wird:<br/>Bestätigen Sie die Frage mit ✓, in diesem Fall wird die IT-Netz-Option aktiviert.</li> <li>➢ Falls es sich nicht um ein IT-System handelt: Ziehen Sie den Netzstecker und überprüfen Sie umgehend die Installation!</li> <li>➢ Falls es sich um ein TT-System ohne Neutralleiter handelt, wählen Sie X; direkte Ableitstrommessungen sind möglich (Bitte stellen Sie unbedingt sicher, dass direkte Ableitstrommessungen in Ihrer aktuellen Netzform möglich sind!)</li> </ul>                                                                                                    |
| RPE<br>FRAGE  PE am Netzanschluss gefunden.<br>Gehört die verwendete Netzsteckdose zu einem IT-Netz?                                                                               | Im Vergleich zum vorher verwendeten<br>Netzanschluss wurde ein PE gefun-<br>den, während die IT-Netz-Option im<br>SETUP aktiviert ist                                                                                                    | <ul> <li>Betrieb im IT-Netz: Beantworten<br/>Sie die Frage mit          <ul> <li>Hierdurch bleibt die IT-Netz-Op-<br/>tion weiterhin aktiv.</li> </ul> </li> <li>Betrieb im TN- oder TT-Netz: Be-<br/>antworten Sie die Frage mit          <ul> <li>Als Folge wird die IT-Netz-Option<br/>deaktiviert.</li> </ul> </li> </ul>                                                                                                    |
| RISO<br>PRAGE<br>Die PE-Erkennung (für den Netzanschluss) ist aufgrund<br>der außergewöhnlichen Netzfrequenz nicht aktiv.<br>Gehört die verwendete Netzsteckdose zu einem IT-Netz? | Die Netzfrequenz liegt niedriger als 48<br>oder höher als 62 Hz                                                                                                    | Die PE-Erkennung funktioniert hier<br>nicht: bitte wählen Sie entspre-<br>chend  oder , je nachdem ob<br>es sich beim verwendeten Netz um<br>ein IT-Netz handelt oder nicht.                                                                                                    |

| Fehlermeldungen                                                                                                    | mögliche Ursachen                                                                                                    | Maßnahmen zur Abhilfe                                                                                                    |
|----------------------------------------------------------------------------------------------------|----------------------------------------------------------------------------------------------------|----------------------------------------------------------------------------------------------------|
| RPE                                                                                                    | <ul> <li>Die aktuelle Netzspannung am<br/>Prüfgerät ist außerhalb des für eine<br/>10 A/25 A-R<sub>PE</sub>-Messung erlaub-<br/>ten Bereiches (110120 V oder<br/>220240 V).</li> </ul>                                                                                                    | Die 10 A/25 A-R <sub>PE</sub> -Messung steht<br>nur zur Verfügung, wenn die Netz-<br>spannung zwischen 220 V und<br>240 V bei 50 Hz oder 60 Hz bzw.<br>zwischen 110 V und 120 V bei<br>50 Hz oder 60 Hz liegt.                                    |
| Aktuell anliegende Netzspannung/-frequenz ungeeignet<br>für RPE-Messung mit 10A/25A-Prüfstrom                                                                                             |                                                                                                    | Wenn Sie mit dem Prüfgerät in<br>einem Netz arbeiten, welches nicht<br>in diesem Spannungsbereich liegt,<br>verwenden Sie bitte einen der<br>200 mA-Prüfströme zur Bestim-<br>mung des Schutzleiterwiderstan-<br>des.                             |
| IT-Netz                                                                                                    | <ul> <li>IT-Netz-Option (siehe Kapitel 4.1.1<br/>Messungen im IT-Netz) ist aktiviert.<br/>Es wurde versucht, eine aktive<br/>Ableitstrommessung oder eine<br/>Messung, die Bezug zum netzan-<br/>schlussseitigen PE nimmt, zu star-<br/>ten (oder eine Prüfsequenz die sol-<br/>che Messungen enthält).</li> </ul> | <ul> <li>Wählen Sie als Messart 'passiv'<br/>oder</li> <li>Führen Sie die gewünschten Prü-<br/>fungen statt in einem IT-Netz in<br/>einem TT/TN-Netz durch und kon-<br/>figurieren Sie Ihr Prüfgerät entspre-<br/>chend.</li> <li>oder</li> </ul> |
| Die Auslösezeitmessung sowie aktive<br>Ableitstrommessungen sind dort nicht einsetzbar.<br>Benutzen Sie die Messart 'Alternativ' oder wiederholen Sie<br>die Messung in einem TT/TN-Netz. |                                                                                                    | Deaktivieren Sie, soweit möglich,<br>die Ableitstrommessungen in den<br>Sequenzparametern.                                                                                                    |
| Anschlussfehler an den Anwendungsteilans                                                                                                    | chlüssen                                                                                                    |                                                                                                    |
|                                                                                                    | <ul> <li>Mindestens eine der beiden</li> </ul>                                                                                                    | Sechen Sie die Prüfung ab.                                                                                                    |
| bestanden                                                                                                    | Schmelzsicherungen für die<br>Anwendungsteilanschlüsse A bis K<br>fehlt oder ist defekt.                                                                                                    | <ul> <li>Trennen Sie das Prüfgerät vom<br/>Netz.</li> </ul>                                                                                                    |
| Schmelzsicherung der AWT-Buchsen defekt -<br>Prüfergebnisse sind ungültig                                                                                                    | <ul> <li>Die Pr</li></ul>                                                                                                    | rungen für die Anwendungsteilan-<br>schlüsse                                                                                                    |
| Prüfe benötigtes<br>Zubehör…                                                                                                    | <ul> <li>Falls diese Meldung nicht nur kurzfris-<br/>tig eingeblendet wird, sondern unun-</li> </ul>                                                                                                    | <ul> <li>Brechen Sie die Pr üfung ab.</li> <li>Treppen Sie des Br üfger ät vom</li> </ul>                                                                                                    |
| Benötigtes Zubehör:<br>Sicherungen werden geprüft                                                                                                    | terbrochen stehen bleibt:<br>Mindestens eine der beiden<br>Schmelzsicherungen für die<br>Anwendungsteilanschlüsse A bis K<br>fehlt oder ist defekt.                                                                                                    | <ul> <li>Trennen Sie das Prutgerat vom<br/>Netz.</li> <li>Überprüfen Sie die Schmelzsiche-<br/>rungen für die Anwendungsteilan-<br/>schlüsse</li> </ul>                                                                                           |
|                                                                                                    |                                                                                                    |                                                                                                    |

| Fehlermeldungen                                                                                                    | mögliche Ursachen                                                                                                    | Maßnahmen zur Abhilfe                                                                                                    |
|----------------------------------------------------------------------------------------------------|----------------------------------------------------------------------------------------------------|----------------------------------------------------------------------------------------------------|
| Anschlussfehler an der Prüfdose                                                                                                    |                                                                                                    |                                                                                                    |
| RPE<br><b>FEHLER</b> (STOP)<br>Messteil meldet:<br>10A/25A Stromquelle außer Funktion. Möglicherweise hat<br>eine der Sicherungen (von außen wechselbar) ausgelöst<br>oder die Übertemperatursicherung hat ausgelöst<br>oder die Übertemperatursicherung hat ausgelöst<br>(selbst-rückstellend). Andere Prüfströme sind davon nicht<br>betroffen. | <ul> <li>Die Pr üfsonde P1 ist nicht ange-<br/>schlossen.</li> <li>oder</li> <li>Der 10 A/25 A-Trafo des Pr üfger äts<br/>ist überhitzt.</li> <li>oder</li> <li>Eine der Schmelzsicherungen ist<br/>defekt (Sicherungshalter n ähe Net-<br/>zeingang).</li> </ul> | <ul> <li>Wiederholen Sie die Messung mit<br/>angeschlossener Sonde P1.</li> <li>Überprüfen Sie die Sicherungen<br/>oder tauschen Sie diese aus.</li> <li>Wählen Sie einen anderen Prüf-<br/>strom (z. B. 200 mA) oder warten<br/>Sie solange bis der Trafo gekühlt ist<br/>und wiederholen Sie dann die Mes-<br/>sung.</li> <li>Achtung!<br/>Die 10 A/25 A-Messung ist<br/>nicht zum Dauerbetrieb ge-<br/>eignet!</li> </ul>                                                                                                    |
| IPE<br>STOP FEHLER STOP<br>Kurzschluss an der Prüfdose (zw. L und N) erkannt.<br>Achtung: Keine Gewährleistung für Schäden am Prüfgerät,<br>die durch Übergehen dieser Kurzschlusswarnung<br>entstehen!                                                                                                    | <ul> <li>An der Pr</li></ul>                                                                                                    | <ul> <li>Überprüfen Sie, ob der Prüfling defekt ist.</li> <li>U. U. wird bei Prüflingen, die zum Betrieb an einer mit 16 A abgesicherten Steckdose vorgesehen sind ein Kurzschluss erkannt, wenn diese z. B. einen Kaltleiter enthalten (beispielsweise große Scheinwerfer). Verwenden Sie zur Prüfung solcher Geräte unbedingt einen Drehstrom-Prüfadapter (z. B. AT3-IIIE).</li> <li>Sie können auf eigene Verantwortung diese Kurzschlussmeldung übergehen und der Prüfling trotzdem in Betrieb nehmen – Schäden, die durch Übergehen dieser Warnung entstehen, sind von der Gewährleistung ausgeschlossen!</li> </ul> |
| IPE                                                                                                    | <ul> <li>Am Prüfgeräts ist ein Prüfling ange-<br/>schlossen und in Betrieb genom-<br/>men worden, der mit seinem<br/>Ableitstrom (gemessen über Diffe-<br/>renzstrom-Methode) den im<br/>SETUP eingestellten Grenzwert<br/>überschreitet.</li> </ul>              | <ul> <li>Wenn der Prüfling regulär einen<br/>Ableitstrom über 10 mA erzeugt<br/>(z. B. große Heizgeräte), dann er-<br/>höhen Sie vorübergehend im<br/>SETUP den Wert für den "Fehler-<br/>stromschutz" auf 30 mA und ver-<br/>suchen Sie es erneut.</li> <li>Wenn für dieser Prüfling solche<br/>Werte nicht zu erwarten sind, oder<br/>der Wert für "Fehlerstromschutz"<br/>im Setup bereits auf 30 mA einge-<br/>stellt ist, dann liegt am Prüfling wo-<br/>möglich ein Erdschlussfehler vor.</li> </ul>                                                                                                    |
| P<br>I<br>STOP<br>FEHLER<br>T<br>Messteil meldet:<br>Defekte L-Sicherung der Prüfdose                                                                                                    | <ul> <li>Die Sicherung für den L-Leiter der<br/>Prüfdose ist defekt<br/>(Schmelzsicherung 2).</li> </ul>                                                                                                    | Trennen Sie das Prüfgerät vom<br>Netz und überprüfen Sie die<br>Schmelzsicherungen neben dem<br>Netzanschluss des Prüfgeräts.                                                                                                    |

| Fehlermeldungen                                                                            | m | ögliche Ursachen                                                                       | M                                       | aßnahmen zur Abhilfe                                                                                                    |
|--------------------------------------------------------------------------------------------|---|----------------------------------------------------------------------------------------|-----------------------------------------|----------------------------------------------------------------------------------------------------|
| P<br>I STOP FEHLER STOP<br>I<br>I<br>Messteil meldet:<br>Defekte N-Sicherung der Prüfdose  |   | Die Sicherung für den N-Leiter der<br>Prüfdose ist defekt<br>(Schmelzsicherung 1).     | Ŷ                                       | Trennen Sie das Prüfgerät vom<br>Netz und überprüfen Sie die<br>Schmelzsicherungen neben dem<br>Netzanschluss des Prüfgeräts.                                                                                                    |
| P<br>I<br>FEHLER<br>T<br>F<br>Messteil meldet:<br>Defekte Prüfdosensicherung               |   | Eine der beiden Sicherungen der<br>Prüfdose ist defekt<br>(Schmelzsicherung 1 oder 2). | ¢                                       | Trennen Sie das Prüfgerät vom<br>Netz und überprüfen Sie die<br>Schmelzsicherungen neben dem<br>Netzanschluss des Prüfgeräts.                                                                                                    |
| IPE                                                                                        |   | An der Prüfdose wurde ein Kurz-<br>schluss zwischen L/N und PE<br>erkannt.             | Ŷ                                       | Überprüfen Sie, ob der Prüfling de-<br>fekt ist. Wiederholen Sie die Sicht-<br>prüfung.                                                                                                    |
| VDE 0701-0702                                                                              |   | An der Prüfdose wurde ein Kurz-<br>schluss zwischen L und N erkannt.                   | <ul><li>Δ</li><li>Δ</li><li>Δ</li></ul> | Überprüfen Sie, ob der Prüfling de-<br>fekt ist.<br>U. U. wird bei Prüflingen, die zum<br>Betrieb an einer mit 16 A abgesi-<br>cherten Steckdose vorgesehen<br>sind ein Kurzschluss erkannt, wenn<br>diese z. B. einen Kaltleiter enthal-<br>ten (beispielsweise große Schein-<br>werfer). Verwenden Sie zur Prüfung<br>solcher Geräte unbedingt einen<br>Drehstrom-Prüfadapter (z. B. AT3-<br>IIIE).<br>Sie können in den Sequenz-<br>parametern diese Kurzschlussprü-<br>fung auf eigene Verantwortung<br>deaktivieren. |
| VDE 0701-0702           Marnung           Kurzschluss an der Prüfdose zwischen L/N und PE! |   | An der Prüfdose wurde ein Kurz-<br>schluss zwischen L/N und PE<br>erkannt.             |                                         | Überprüfen Sie, ob der Prüfling de-<br>fekt ist. Wiederholen Sie die Sicht-<br>prüfung.                                                                                                    |

| Fehlermeldungen                                                                                                    | mögliche Ursachen                                                                                                    | Maßnahmen zur Abhilfe                                                                                                    |
|----------------------------------------------------------------------------------------------------|----------------------------------------------------------------------------------------------------|----------------------------------------------------------------------------------------------------|
| Allgemeine Anwendungsfehler                                                                                                    | ·                                                                                                    | ·                                                                                                    |
| Prüferverwaltung<br><b>FEHLER STOP</b><br>Achtung: Der eingeloggte Prüfer kann nicht gelöscht<br>werden! Bitte melden Sie sich mit einem anderen Prüfer an<br>um den gewünschten löschen zu können.                                                                                                    | <ul> <li>Der zu löschende Prüfer ist aktuell<br/>ausgewählt und kann deswegen<br/>nicht gelöscht werden!</li> </ul>                | Aktivieren Sie zuvor einen anderen<br>Prüfer.                                                                                                    |
| Messteil meldet<br>einen Fehler!                                                                                                    | <ul> <li>Die 25 A-Messung dauert zu lange<br/>oder</li> <li>Die 25 A-Messung wurde zu oft<br/>(ohne Pausen) ausgeführt.</li> </ul> | Warten Sie solange, bis sich das<br>Gerät abgekühlt hat und starten<br>dann die Messung erneut.                                                                                                    |
| FEHLER       Image: Comparison of the second second s | <ul> <li>Überstrom an Prüfsonde 1 oder an<br/>Anwendungsteilbuchsen (nur bei<br/>Merkmal J01)</li> </ul>                           | <ul> <li>Sollte dieses Problem bei einer Ableitstrommessung aufgetreten sein, überprüfen Sie unbedingt den Prüfling auf Isolationsfehler zwischen Gehäuse und spannungsführenden Teilen!</li> <li>Sollte dieses Problem bei einer Schutzleiterwiderstandsmessung aufgetreten sein, überprüfen Sie bitte den Messaufbau. Mit der Prüfsonde P1 darf bei dieser Messung kein spannungsführendes Teil kontaktiert werden.</li> <li>Sollte dieser Fehler trotz korrektem (spannungsfreien) Messaufbau häufiger auftreten, kontaktieren Sie bitte unseren Service.</li> <li>Unabhängig von der verwendeten Messfunktion ist nicht auszuschließen, dass die Schmelzsicherung der Sondenbuchse (Messungen mit Prüfsonde P1) bzw. eine Schmelzsicherung der Anwendungsteilbuchsen (nur bei Merkmal J01) ausgelöst hat. Prüfen und ersetzen Sie diese auf</li> </ul> |

| Fehlermeldungen                                                          | mögliche Ursachen                                                                                                    | Maßnahmen zur Abhilfe                                                                                                    |
|--------------------------------------------------------------------------|----------------------------------------------------------------------------------------------------|----------------------------------------------------------------------------------------------------|
| STOP     FEHLER     STOP       Messteil meldet:     Spannung an Sonde P1 | <ul> <li>Zu hohe (Berühr-)Spannung an der<br/>Prüfsonde P1</li> <li>Prüfsonde P1 wurde kontaktiert,<br/>obwohl dies in der gewählten<br/>Messart NICHT vorgesehen ist.</li> </ul> | Bitte prüfen Sie, ob die Prüfsonde<br>P1 in der aktuell gewählten<br>Messart verwendet werden darf<br>(ggf. anhand der Darstellung im Hil-<br>febild). Wenn die Prüfsonde fälsch-<br>licherweise kontaktiert gewesen<br>sein soll, so stellen Sie sicher, dass<br>die Prüfsonde vom Messkreis ge-<br>trennt ist, bevor Sie die Messung<br>erneut starten.                                                                                                    |
|                                                                          |                                                                                                    | <ul> <li>andernfalls:</li> <li>Sollte dieses Problem bei einer Ableitstrommessung aufgetreten sein, überprüfen Sie unbedingt den Prüfling auf Isolationsfehler zwischen Gehäuse und spannungsführenden Teilen!</li> <li>Sollte dieses Problem bei einer Schutzleiterwiderstandsmessung aufgetreten sein, überprüfen Sie bitte den Messaufbau. Mit der Prüfsonde P1 darf bei dieser Messung kein spannungsführendes Teil kontaktiert werden.</li> </ul>                                  |
|                                                                          |                                                                                                    | <ul> <li>Sollte dieser Fehler trotz korrektem<br/>(spannungsfreien) Messaufbau<br/>häufiger auftreten, kontaktieren Sie<br/>bitte unseren Service.</li> <li>Unabhängig von der verwendeten<br/>Messfunktion ist nicht auszuschlie-<br/>ßen, dass die Schmelzsicherung der<br/>Sondenbuchse (Messungen mit<br/>Prüfsonde P1) bzw. eine Schmelz-<br/>sicherung der Anwendungsteil-<br/>buchsen (nur bei Merkmal J01)<br/>ausgelöst hat. Prüfen und ersetzen<br/>Sie diese ggf.</li> </ul> |

| Fehlermeldungen                                                                                                    | mögliche Ursachen                                                                                                    | Maßnahmen zur Abhilfe                                                                                                    |
|----------------------------------------------------------------------------------------------------|----------------------------------------------------------------------------------------------------|----------------------------------------------------------------------------------------------------|
| Fehler bei der Datenbankbearbeitung                                                                                                    |                                                                                                    |                                                                                                    |
| MEM Prüfobjekt Bearbeiten 1<br>STOP FEHLER (STOP)<br>Bearbeiten fehlgeschlagen. Bitte überprüfen Sie die<br>Feldinhalte.                                                                                                    | <ul> <li>Bei der Bearbeitung eines vorhan-<br/>denen Datenbankobjekts wurde<br/>eins der Felder mit ungültigen<br/>Inhalten ausgefüllt.</li> </ul>                                                                                                    | <ul> <li>Bitte stellen Sie sicher, dass alle<br/>Pflichtfelder (rot gekennzeichnet)<br/>ausgefüllt sind.</li> <li>Bitte prüfen Sie die Felder ggf.<br/>auch auf ungültige Sonderzeichen.</li> </ul>                                                                                                    |
| MEM prijfebielt Frances 1                                                                                                    | <ul> <li>Beim Neuanlegen eines Geräts</li> <li>wurde das ID-Feld nicht ausgefüllt</li> </ul>                                                                                                    | Füllen Sie das ID-Feld aus.                                                                                                    |
| Image: Stop       FEHLER       Stop         Objekt kann nicht angelegt werden. Pflichtfeld ist leer!         MEM       Objekt       Erzeugen       1         Image: Stop       FEHLER       Stop         Objekt kann nicht angelegt werden. Objekt existiert bereits auf dieser Ebene!       Objekt existiert bereits                                         | <ul> <li>Unter dem Datenbankobjekt "Kun-<br/>den" existiert bereits ein Objekt mit<br/>der gleichen ID.</li> </ul>                                                                                                    | Ein falscher Barcode wurde ausge-<br>wählt.<br>♀ Vergeben Sie eine andere ID.                                                                                                    |
| Datenbank                                                                                                    | Fehler beim Schreiben der ".secu"-Datei<br>auf den USB-Stick                                                                                                    | Stellen Sie sicher, dass auf dem USB-<br>Speichermedium mind. 100 MB Spei-                                                                                                    |
|                                                                                                    | Auf dem Speichermedium ist nicht<br>(mehr) genügend Speicherplatz frei.                                                                                                    | cherplatz frei sind bzw. löschen sie nicht mehr benötigte Dateien.                                                                                                    |
| FEHLER         Stop           Beim Erstellen der secu-Datei auf dem         USB-Speichermedium ist in Fehler aufgetreten.           Mögliche Ursachen:         Mögliche Ursachen:           • nicht genügend freier Speicher auf dem Speichermedium         • Schreibschutz des Speichermediums aktiviert           • Speichermedium defekt oder inkompatibel | <ul> <li>Speziell bei FAT16-formatierten<br/>USB-Sticks: Zu viele Dateien auf<br/>dem USB-Stick</li> <li>die Stromaufnahme des verwende-<br/>ten USB-Sticks überschreitet<br/>500 mA.</li> <li>Der USB-Stick wurde während des<br/>Import-Prozesses abgezogen.</li> <li>Der USB-Stick ist defekt oder<br/>inkompatibel mit dem Prüfgerät.</li> </ul> | <ul> <li>Sollte das Problem weiterhin bestehen, so sichern Sie die Daten des USB-Sticks auf einem anderen Speichermedium und formatieren Sie den USB-Stick (Dateisystem FAT32).</li> <li>Verwenden SIe am Prüfgerät nur USB-Sticks mit einer Stromaufnahme von weniger als 500 mA</li> <li>Stellen Sie sicher, dass der USB-Stick während des gesamten Export-Prozesses nicht abgezogen oder bewegt wird.</li> <li>Wenn alle Maßnahmen keine Verbesserung bringen, ersetzen Sie den USB-Stick. Eine Liste von geprüften USB-Stick sfinden Sie im Kapitel 14.3.</li> </ul> |

| Fehlermeldungen                                                                                                    | mögliche Ursachen                                                                                                    | Maßnahmen zur Abhilfe                                                                                                    |
|----------------------------------------------------------------------------------------------------|----------------------------------------------------------------------------------------------------|----------------------------------------------------------------------------------------------------|
| Datenbank         Stor         Stor         Stor         Beim Erstellen der Datensicherungsdatei auf dem<br>USB-Speichermedium ist in Fehler aufgetreten.<br>Mögliche Ursachen:         • nicht genügend freier Speicher auf dem Speichermedium         • Schreibschutz des Speichermediums aktiviert         • Speichermedium defekt oder inkompatibel             Objekt verschieben             Stor         FEHLER       Stor         Verschieben von Objekt <0815> nach <gmc-1(1)><br/>fehlgeschlagen.<br/>Ursache: (ME-)Gerät kann nicht angelegt werden.</gmc-1(1)> | <ul> <li>Fehler beim Schreiben der Datensiche-<br/>rungsdatei-Datei auf den USB-Stick</li> <li>Auf dem Speichermedium ist nicht<br/>(mehr) genügend Speicherplatz frei. <ul> <li>Speziell bei FAT16-formatierten<br/>USB-Sticks: Zuviele Dateien auf<br/>dem USB-Stick</li> <li>die Stromaufnahme des verwende-<br/>ten USB-Sticks überschreitet<br/>500 mA.</li> <li>Der USB-Stick wurde während des<br/>Import-Prozesses abgezogen</li> <li>Der USB-Stick ist defekt oder<br/>inkompatibel mit dem Prüfgerät.</li> </ul> </li> <li>Verschieben eines Objekts ist fehlgeschlagen<br/>Verschieben eines Prüfobjekts würde<br/>einen ID-Konflikt erzeugen. ID existiert<br/>schon unter diesem Kunden.</li> </ul> | <ul> <li>Stellen Sie sicher, dass auf dem<br/>USB-Speichermedium mindestens<br/>100 MB Speicherplatz frei sind<br/>bzw. löschen Sie nicht mehr benö-<br/>tigte Dateien.</li> <li>Sollte das Problem weiterhin beste-<br/>hen, so sichern Sie die Daten des<br/>USB-Sticks auf einem anderen<br/>Speichermedium und formatieren<br/>Sie den USB-Stick (Dateisystem<br/>FAT32).</li> <li>Verwenden Sle am Prüfgerät nur<br/>USB-Sticks mit einer Stromauf-<br/>nahme von weniger als 500 mA.</li> <li>Stellen Sie sicher, dass der USB-<br/>Stick während des gesamten Da-<br/>tensicherungs-Prozesses nicht ab-<br/>gezogen oder bewegt wird.</li> <li>Wenn alle Maßnahmen keine Ver-<br/>besserung bringen, ersetzen Sie<br/>den USB-Stick. Eine Liste von ge-<br/>prüften USB-Sticks finden Sie im<br/>Kapitel 14.3.</li> <li>Löschen Sie das Objekt mit dop-<br/>pelter ID.</li> <li>Wählen Sie einen anderen Kunden<br/>als Verschiebeziel.</li> </ul> |
| (ME-)Gerät mit dieser ID existiert bereits für diesen<br>kunden.<br>Fehler beim Betrieb mit Barcodeleser oder R<br>Verarbeitungsfehler<br>Barcode/RFID<br>Datenbank<br>STOP FEHLER STOP<br>Kann Inhalt von RFID-Tag/Barcode nicht verarbeiten:<br>Überschreitet Maximallänge (= 63 Zeichen).<br>MEM Navigation<br>FEHLER STOP<br>Schreiben auf RFID-Transponder fehlgeschlagen.<br>Ungültiges Zeichen gefunden!                                                                                                    | FID Scanner         - Ein zu langer Barcode wurde eingescannt.         - Beim Beschreiben eines RFID-Tags wurde versucht, eine ID mit Umlaute wie ä, ü, ö oder Sonderzeichen auf den Tag zu schreiben.                                                                                                    | <ul> <li>Umlaute wie ä in ae umbennnen.</li> <li>Sonderzeichen in der ID vermeiden.</li> </ul>                                                                                                    |

| Fehlermeldungen                                                                                                    | mögliche Ursachen                                                                                                    | Maßnahmen zur Abhilfe                                                                                                    |
|----------------------------------------------------------------------------------------------------|----------------------------------------------------------------------------------------------------|----------------------------------------------------------------------------------------------------|
| Fehler bei Anschluss eines Druckers                                                                                                    | · · · · · · · · · · · · · · · · · · ·                                                                                                    |                                                                                                    |
| MEM Navigation                                                                                                    | <ul> <li>Der Drucker ist nicht angeschlos-<br/>sen.</li> <li>Ein inkompatibler Drucker ist ange-<br/>schlossen.</li> </ul>                                                                              | <ul> <li>Schließen Sie den Drucker über die<br/>USB-Schnittstelle an, bevor Sie die<br/>Taste PRINT drücken.</li> <li>Stellen Sie sicher, dass es sich bei<br/>dem verwendeten Drucker um ein<br/>Modell aus Kapitel 14.1 "Liste ge-<br/>eigneter Drucker mit USB-An-<br/>schluss" handelt.</li> </ul> |
| Bitte Drucker anschließen.                                                                                                    |                                                                                                    |                                                                                                    |
| MEM Navigation                                                                                                    | <ul> <li>Im Thermodrucker ist keine Papier-<br/>rolle eingelegt.</li> <li>Der Drucker ist defekt.</li> </ul>                                                                                            | Legen Sie eine neue Papierrolle ein.                                                                                                    |
| Druckerfehler - code:1!                                                                                                    |                                                                                                    |                                                                                                    |
| MEM Navigation                                                                                                    | <ul> <li>Die als Barcode zu druckende<br/>Geräte-ID enthält ein unzulässiges<br/>Zeichen wie z.B. Umlaute oder<br/>Sonderzeichen, oder sie entspricht<br/>nicht den Konventionen die für die</li> </ul> | <ul> <li>Andere Barcode-Kodierung wählen<br/>(SETUP =&gt; Drucker =&gt; Z721E =&gt;<br/>Durckereinstell. =&gt; Kodierung</li> <li>Umlaute wie ä in ae umbennnen.</li> <li>Sonderzeichen in der ID vermei-</li> </ul>                                                                                   |
| Text kann nicht in Barcode konvertiert werden                                                                                                    | eingesteilten Barcodekoolerung<br>gelten (z. B. EAN 13: nur Ziffern,<br>Gesamtlänge 13 Zeichen, letzte<br>Stelle nur Prüfziffer)                                                                        | <ul> <li>den.</li> <li>ID an die f ür diese Barcode-Kodie-<br/>rung geforderte L änge anpassen.</li> </ul>                                                                                                    |
| Drucker                                                                                                    | <ul> <li>Schriftbandkassette mit 3,5 mm<br/>oder 6 mm Bandbreite ist im<br/>Drucker eingelegt         <ul> <li>diese sind ungeeignet f</li></ul></li></ul>                                              | Schriftbandkassette mit 9 mm<br>Bandbreite (besser mit 12 mm<br>Bandbreite oder größer) einlegen<br>und Druck wiederholen.                                                                                                    |
| 6mm oder 3 5mm Bandkassette im Drucker erkannt - zu<br>schmal für 2D-Code-Druck. Setzen Sie eine breitere<br>Kassette ein (12mm oder größer für 2D-Code-Druck<br>empfohlen) oder wählen Sie einen (1D-)Barcodetyp im<br>SETUP. |                                                                                                    | <ul> <li>Stellen Sie im SETUP auf<br/>CODE128, CODE39 oder EAN13<br/>um.</li> </ul>                                                                                                    |
| Drucker                                                                                                    | <ul> <li>Schriftbandkassette mit 9 mm</li> <li>Bandbreite ist im Drucker eingelegt</li> </ul>                                                                                                    | Schriftbandkasette mit 12 mm<br>Bandbreite einlegen und Druck                                                                                                    |
| (STOP) FEHLER (STOP)                                                                                                    | – diese ist ungeeignet für den<br>Druck von QR-Code-Labels.                                                                                                    | <ul> <li>Stellen Sie im SETUP auf einen an-<br/>deren Ausgabetyp (MicroQR-<br/>Code, DataMatrix, Aztec,</li> </ul>                                                                                                    |
| 9mm Bandkassette im Drucker erkannt - zu schmal für<br>QR-Code-Druck. Setzen Sie eine breitere Kassette ein<br>(12mm oder größer für 2D-Code-Druck empfohlen) oder<br>wählen Sie einen (1D-)Barcodetyp im SETUP.               |                                                                                                    | Code128, Code39 oder EAN13)<br>um.                                                                                                    |

| Fehlermeldungen                                                                                                    | mögliche Ursachen                                                                                     | Maßnahmen zur Abhilfe                                                                                                    |
|----------------------------------------------------------------------------------------------------|----------------------------------------------------------------------------------------------------|----------------------------------------------------------------------------------------------------|
| Drucker<br>FEHLER<br>Maximale Datenmenge für Micro QR-Codes überschritten.<br>Bitte zu druckende Zeichenkette verkürzen oder einen<br>anderen 2D- oder Barcodetyp im SETUP wählen. | <ul> <li>Die Länge der ID ist zu lang, um sie<br/>per Micro QR Code drucken zu<br/>können.</li> </ul> | Verkürzen Sie die ID oder wählen<br>Sie einen anderen Ausgabetyp<br>(QR-Code, DataMatrix, Aztec,<br>Code128, Code39, EAN13) im<br>SETUP. |

# 11.2 Liste der möglichen Prüflingsanschlüsse in Abhängigkeit von der Messart

| Messart             | Geeignet für Prüflingsanschluss per                                               |
|---------------------|-----------------------------------------------------------------------------------|
| RPE                 |                                                                                   |
| PF(PD) - P1 nassiv  | Prüfdose FL 1-Prüfdose VI 2F AT3-IIIF AT3-IIS AT3-IIS32                           |
|                     | AT16DI/AT32DI                                                                     |
| PE(PD) - P1 aktiv   | Prüfdose (für PRCDs)                                                              |
| PE(Netz) - P1       | Festanschluss                                                                     |
| PE(Netz) - P1 Zange | Festanschluss                                                                     |
| P1 - P2             | Festanschluss                                                                     |
| RISO                |                                                                                   |
| LN(PD) - PE(PD)     | Prüfdose, EL1, VL2E, AT3-IIIE, AT3-IIS, AT3-IIS32, AT16DI/<br>AT32DI, CEE-Adapter |
| LN(PD) - P1         | Prüfdose, VL2E, AT3-IIIE, AT3-IIS, AT3-IIS32, AT16DI/AT32DI                       |
| P1 - P2             | ohne Anschluss (SK3)                                                              |
| PE(Netz) - P1       | Festanschluss                                                                     |
| PE(PD) - P1         | Prüfdose                                                                          |
| LN(PD) - P1//PE(PD) | Prüfdose, VL2E, AT3-IIIE, AT3-IIS, AT3-IIS32, AT16DI/AT32DI                       |
| LN(PD) - AWT        | Prüfdose und Anschlüsse für Anwendungsteile                                       |
| PE(Netz) - AWT      | Festanschluss und Anschlüsse für Anwendungsteile                                  |
| PE(PD) - AWT        | Prüfdose und Anschlüsse für Anwendungsteile                                       |
| P1//PE(PD) - AWT    | Prüfsone P1//Prüfdose und Anschlüsse für Anwendungsteile                          |
| P2 - AWT            | Prüfsonde P2 und Anschlüsse für Anwendungsteile                                   |
| IPE                 |                                                                                   |
| Direkt              | Prüfdose AT16DI/AT32DI (direkt oder diff)                                         |
| Differentiell       | Prüfdose                                                                          |
| Alternativ          | Prüfdose VI 2E AT3-IIIE AT3-IIS AT3-IIS32 AT16DI/AT32DI                           |
| AT3-Adapter         |                                                                                   |
| Zanne               | Festanschluss                                                                     |
| IR                  |                                                                                   |
| Dirokt              | Prüfdorg AT2 IIIE AT2 IIS AT2 IIS22 AT16DI/AT22DI                                 |
| Differential        | Prüfdoso                                                                          |
| Altornativ (P1)     | Prüfdere AT2 IIIE AT2 IIS AT2 IIS22 AT16DI/AT22DI VI 2E                           |
| Fostanschluss       | Fortanechluce                                                                     |
| Altornativ (P1 P2)  | abo Apechluse (SK2)                                                               |
|                     |                                                                                   |
| Direld              |                                                                                   |
| Direkt              | Prutaose, Al 16DI/Al 32DI (nur altt sinnvoll)                                     |
| Differentiell       |                                                                                   |
| Alternativ          | Prutdose, Al 16DI/Al 32DI                                                         |
| AI 3-Adapter        | A13-IIIE, A13-IIS, A13-IIS32                                                      |
| Zange               | Festanschluss                                                                     |
| IA                  |                                                                                   |
| Direkt (P1)         | Prutdose                                                                          |
| Direkt AWI          | Prutdose und Anschlüsse für Anwendungsteile                                       |
| Alternativ P1       | Prutdose                                                                          |
| Alternativ AWT      | Prüfdose und Anschlüsse für Anwendungsteile                                       |
| Festanschl. P1      | Festanschluss                                                                     |
| Festan. AWT         | Festanschluss und Anschlüsse für Anwendungsteile                                  |
| AWT - P2            | Prüfsonde P2 und Anschlüsse für Anwendungsteile                                   |
| IP                  |                                                                                   |
| Direkt (P1)         | Prüfdose                                                                          |
| Festanschl. (P1)    | Festanschluss                                                                     |
| Direkt AWT          | Prüfdose und Anschlüsse für Anwendungsteile                                       |
| Festan. AWT         | Festanschluss und Anschlüsse für Anwendungsteile                                  |
| IPH                 |                                                                                   |
| Direkt AWT          | Prüfdose und Anschlüsse für Anwendungsteile                                       |
| Festanschluss AWT   | Festanschluss und Anschlüsse für Anwendungsteile                                  |

| Messart            | Geeignet für Prüflingsanschluss per                                    |
|--------------------|------------------------------------------------------------------------|
| U Sonde            |                                                                        |
| PE - P1            | Festanschluss                                                          |
| PE - P1 (mit Netz) | Prüfdose                                                               |
| U Mess             |                                                                        |
| V - COM            | Festanschluss                                                          |
| V - COM (mit Netz) | Prüfdose                                                               |
| tA                 |                                                                        |
| Netz an Prüfdose   | Prüfdose                                                               |
| Р                  |                                                                        |
| Funktionstest      | Prüfdose, AT3-IIIE, AT3-IIS, AT3-IIS32, AT16DI/AT32DI, CEE-<br>Adpater |
| EL1                |                                                                        |
| EL1-Adapter        | EL1 und Prüfdose                                                       |
| AT3-IIIE-Adapter   | AT3-IIIE                                                               |
| VL2E-Adapter       | VL2E                                                                   |
| Temperatur         |                                                                        |
| V-COM PT100(0)     | Festanschluss                                                          |
| Strom (über Zange) |                                                                        |
| V-COM              | Festanschluss                                                          |
| V-COM (mit Netz)   | Prüfdose                                                               |
| PRCD Auslösezeit   |                                                                        |
| -                  | Prüfdose                                                               |

|                        |                                                                         |                                              |                     | Nenn-                                | l eerlauf-                                   |                                  | Kurz-                               | Innen-                            | Refe-                                        |                                                                                                    |                                                                         | Überlas        | tbarkeit          |       |  |
|------------------------|-------------------------------------------------------------------------|----------------------------------------------|---------------------|--------------------------------------|----------------------------------------------|----------------------------------|-------------------------------------|-----------------------------------|----------------------------------------------|----------------------------------------------------------------------------------------------------|-------------------------------------------------------------------------|----------------|-------------------|-------|--|
| Funk-<br>tion          | Messgröße                                                               | Anzeigebereich/<br>Nenngebrauchs-<br>bereich | Auf-<br>lösung      | span-<br>nung<br>U <sub>N</sub>      | span-<br>nung<br>U <sub>0</sub>              | Nenn-<br>strom<br>I <sub>N</sub> | schluss-<br>strom<br>I <sub>K</sub> | wider-<br>stand<br>R <sub>I</sub> | renz-<br>wider-<br>stand<br>R <sub>REF</sub> | Betriebsmess-<br>unsicherheit                                                                      | Eigen-<br>unsicherheit                                                  | Wert           | Zeit              |       |  |
|                        |                                                                         | 1 999 mΩ                                     | $1 \text{ m}\Omega$ |                                      |                                              |                                  | >200 mA                             |                                   | _                                            |                                                                                                    |                                                                         |                |                   | 264 V |  |
| 751)                   | Schutz-<br>leiterwiderstand<br><b>Bpr</b>                               | 1,00 9,99 Ω                                  | 10 m $\Omega$       | —                                    | < 24 V<br>AC oder DC                         | _                                | AC / DC<br>> 10 A AC<br>5)          | _                                 |                                              | $\begin{array}{l} \pm (15\% \text{ v.M.+ 10 D}) \\ > 10 \text{ D} \\ > 10,0 \ \Omega: \end{array}$ | ±(10% v.M.+ 10 D)<br>> 10 D                                             | 16 A AC        | dauernd           |       |  |
| VDE 07                 |                                                                         | 10,0 27,0 <b>Ω</b>                           | 100 m $\Omega$      |                                      |                                              |                                  | 233 AAU<br>11)                      |                                   |                                              | ±(10 % V.WI.+ 10 D)                                                                                |                                                                         | >42 AAC<br>11) | 15 s              |       |  |
| 53 (                   | loolationa                                                              | 10 … 999 kΩ                                  | 1 kΩ                |                                      |                                              |                                  |                                     |                                   |                                              | ±(5% v.M.+ 4 D)                                                                                    | ±(2,5 % v.M.+2 D)                                                       |                |                   |       |  |
| 623                    | widerstand <sup>9)</sup>                                                | 1,00 9,99 MΩ                                 | 10 kΩ               | 50 500                               | 1,0 • U <sub>N</sub>                         | > 1mA                            | < 2 mA                              | _                                 | _                                            | > 10 D                                                                                             | > 10 D                                                                  | 264 V          | dauernd           |       |  |
| EC                     | Riso                                                                    | 10,0 99,9 MΩ                                 | 100 kΩ              | V DC                                 | 1,5 ● U <sub>N</sub>                         |                                  |                                     |                                   |                                              | $\geq 20 \text{ M}\Omega$ :                                                                        | $\geq$ 20 M $\Omega$ :                                                  |                |                   |       |  |
| 5) /                   |                                                                         | 100 300 MΩ                                   | 1 MΩ                |                                      |                                              |                                  |                                     |                                   |                                              | ±(10% V.IVI.+ 8 D)                                                                                 | ±(5 % V.IVI.+4 D)                                                       |                |                   |       |  |
| 2020                   | Ableitströme                                                            | 0 99 μΑ                                      | 1μΑ                 |                                      | 50                                           |                                  |                                     |                                   |                                              | $+(5\% \text{ v M} \pm 4 \text{ D}) > 10 \text{ D}$                                                | +(2 % v M +2 D) > 10 D                                                  |                |                   |       |  |
| -10                    | Alternative                                                             | 100 999 µA                                   | 1 μA                | _                                    | 250 V~                                       | _                                | < 1,5 mA                            | $>$ 150 k $\Omega$                | 1 kΩ<br>+10 Ω                                | > 15 mA:                                                                                           | > 15 mA:                                                                | 264 V          | dauernd           |       |  |
| 20                     | IPE. IB. IG. IA                                                         | 1,00 9,99 MA                                 | 100 µA              |                                      | +10 %                                        |                                  |                                     |                                   | 10 32                                        | ±(10% v.M.+ 8 D)                                                                                   | ±(5% v.M.+ 4 D)                                                         |                |                   |       |  |
| VDE                    |                                                                         | 10,0 30,0 MA                                 | 100 μA              |                                      |                                              |                                  |                                     |                                   |                                              | 1/E0/ x/M + 10 D)                                                                                  | 1/0 E 0/ v/M + E D)                                                     |                |                   |       |  |
| DIN                    | Ableitströme                                                            | nur IP, IPH: 0,0 99,9 μA                     | 100 nA              |                                      |                                              |                                  |                                     |                                   |                                              | ±(5% V.M.+ 10 D)<br>> 10 D                                                                         | ±(2,5 % V.M. + 5 D)<br>> 10 D                                           |                |                   |       |  |
| 638                    | Direktmessung <sup>3)</sup><br>IPE, IB, IG, IA, IP,<br>IPH              | 0 99 μΑ                                      | 1 μA                | _                                    | _                                            | _                                | _                                   | 1 kΩ                              | 1 kΩ                                         | ±(5% v.M.+ 4 D)<br>> 10 D                                                                          |                                                                         | 264 V          | dauernd           |       |  |
| ן 62                   |                                                                         | 100 999 µA                                   | 1 μA                |                                      |                                              |                                  |                                     | $\pm 10 \Omega$                   |                                              |                                                                                                    | ±(2,5 % v.M.+ 2 D)<br>> 10 D                                            |                |                   |       |  |
| Igei                   |                                                                         | 1,00 9,99 mA                                 | 10 µA               |                                      |                                              |                                  |                                     |                                   |                                              |                                                                                                    |                                                                         |                |                   |       |  |
| üfu                    |                                                                         | 10,0 30,0 MA                                 | 100 µA              |                                      |                                              |                                  |                                     |                                   |                                              | ±/E9/ y/M + 10D) > 10D                                                                             |                                                                         |                |                   |       |  |
| Æ                      | Ableitströme<br>Differenzstrom-<br>messung <sup>4)</sup><br>IPE, IB, IG | 100 99 μΑ                                    | 1 μA                |                                      |                                              |                                  |                                     | _                                 | _                                            | +(5% v M + 4 D)                                                                                    |                                                                         |                |                   |       |  |
|                        |                                                                         | 1 00 999 μA                                  | 10 μΔ               |                                      | —                                            | —                                | —                                   |                                   |                                              |                                                                                                    | ±(2,5 % V.M.+2 D)<br>> 10 D                                             | 264 V          | dauernd           |       |  |
|                        |                                                                         | 10.0 30.0 mA                                 | 100 µA              |                                      |                                              |                                  |                                     |                                   |                                              | ±(0 /0 v.ivi. 1 + D)                                                                               |                                                                         |                |                   |       |  |
|                        | Netzspannung<br>U <sub>L-N</sub> <sup>10)</sup>                         | 100,0 240,0 V~                               | 0,1 V               |                                      |                                              | _                                |                                     |                                   |                                              |                                                                                                    | ±(2 % v.M.+2 D)                                                         | 264 V          | dauernd           |       |  |
| üfdose                 | Verbraucherstrom<br>I <sub>V</sub>                                      | 0 16,00 A <sub>RMS</sub>                     | 10 mA               |                                      |                                              | _                                | _                                   | _                                 | _                                            | _                                                                                                  | ±(2 % v.M.+2 D)                                                         | 16 A           | dauernd           |       |  |
| an Pr                  | Wirkleistung P                                                          | 0 3700 W                                     | 1 W                 | _                                    | _                                            | _                                | _                                   | _                                 |                                              | _                                                                                                  | ±(5 % v.M.+10 D)<br>> 20 D                                              | 264 V<br>20 A  | dauernd<br>10 min |       |  |
| nstest                 | Scheinleistung S                                                        | 0 4000 VA                                    | 1 VA                |                                      | Rechenwert U <sub>L−N</sub> ● I <sub>V</sub> |                                  |                                     |                                   |                                              |                                                                                                    |                                                                         | 264 V          | dauernd           |       |  |
| Funktio                | Leistungsfaktor LF<br>bei Sinusform:<br>cosφ                            | 0,00 1,00                                    | 0,01                | ,01 Rechenwert P / S, Anzeige > 10 W |                                              |                                  |                                     |                                   | ±(10 % v.M.+5 D)                             | 264 V                                                                                              | dauernd                                                                 |                |                   |       |  |
|                        | Netzfrequenz f                                                          | 0 420,0 Hz                                   | 0,1 Hz              | —                                    | —                                            | _                                |                                     |                                   |                                              | —                                                                                                  | ±(2 % v.M.+2 D)                                                         | 264 V          | dauernd           |       |  |
| t <sub>a</sub><br>PRCD | Auslösezeit                                                             | 0,1 999 ms                                   | 0,1 ms              |                                      | _                                            | 30 mA                            |                                     |                                   | _                                            | ±5 ms                                                                                              | _                                                                       | 264 V          | dauernd           |       |  |
| бu                     | Sondenspannung                                                          | 0,0 99,9 V                                   |                     |                                      |                                              |                                  |                                     | 3 MO                              |                                              |                                                                                                    | +(2 % y M + 2 D)                                                        | 264 V          |                   |       |  |
| ssu                    | (ounder in gegennie)<br>, ∼ und ≂                                       | 100 264 V                                    |                     |                                      |                                              |                                  |                                     | 0 10122                           |                                              |                                                                                                    | 12 /0 V.WI. 12 D/                                                       | 204 1          |                   |       |  |
| sme                    |                                                                         |                                              | 100 mV              |                                      |                                              |                                  |                                     |                                   |                                              |                                                                                                    | ±(2 % v.M.+2 D)                                                         |                |                   |       |  |
| bun                    | Messspannung                                                            | 0,0 99,9 V                                   | 1 V                 | _                                    | _                                            | _                                | _                                   |                                   | _                                            |                                                                                                    | > 45 Hz 65 Hz                                                           | 300 V          | dauernd           |       |  |
| Spann                  | (Buchsen V–COM <sup>o</sup> )<br>, ∼ und ≂:                             | 100 300 V                                    |                     |                                      |                                              |                                  |                                     | 1 MΩ                              |                                              |                                                                                                    | ±(2 % v.w.+3 D)<br>> 65 Hz 10 kHz<br>±(5 % v.M.+5 D)<br>> 10 kHz 20 kHz | , ~<br>und ₹   |                   |       |  |
|                        | Ableitstrom über                                                        | 0,00 0,99 mA $\sim$                          | 0,01 mA             |                                      |                                              |                                  |                                     |                                   |                                              |                                                                                                    | ±(2 % v.M.+2 D)                                                         |                |                   |       |  |
| I <sub>Abl</sub>       | AI 3-IIIE-Adapter                                                       | 1,0 9,9 mA∼                                  | 0,1 mA              | —                                    |                                              | —                                | _                                   | —                                 |                                              | —                                                                                                  | > 10 D                                                                  | 253 V          | dauernd           |       |  |
|                        | 21400                                                                   | 10 20 mA $\sim$                              | 1 mA                |                                      |                                              |                                  |                                     |                                   |                                              |                                                                                                    | ohne Adapter                                                            |                |                   |       |  |
| Tomp                   | Temperatur<br>mit Pt100-Fühler                                          | - 200,0<br>+ 850,0 °C                        | 01.00               |                                      | < 20 V                                       |                                  | 1.1 mA                              | _                                 | _                                            | _                                                                                                  | +(2 %) (M + 1 °C)                                                       | 10.V           | dauorod           |       |  |
| Temp                   | Temperatur<br>mit Pt1000-Fühle                                          | − 150,0<br>+850,0 °C                         | 0,1 0               | 0,1 °C —                             | < 20 V -                                     |                                  | 1,11174                             |                                   |                                              |                                                                                                    | <u>→(</u> ∠ /0 v.1v1.⊤1 O)                                              | 10 1           | uuuuuuu           |       |  |

# 12 Technische Kennwerte

|               |                                                     |                                               |                    | Nenn-                           | l eerlauf-                      |                                  | Kurz-                               | Innen-                            | Refe-                                        |                               |                                                         | Überlas | stbarkeit |
|---------------|-----------------------------------------------------|-----------------------------------------------|--------------------|---------------------------------|---------------------------------|----------------------------------|-------------------------------------|-----------------------------------|----------------------------------------------|-------------------------------|---------------------------------------------------------|---------|-----------|
| Funk-<br>tion | Messgröße                                           | Anzeigebereich/<br>Nenngebrauchs-<br>bereich  | Auf-<br>lösung     | span-<br>nung<br>U <sub>N</sub> | span-<br>nung<br>U <sub>0</sub> | Nenn-<br>strom<br>I <sub>N</sub> | schluss-<br>strom<br>I <sub>K</sub> | wider-<br>stand<br>R <sub>I</sub> | renz-<br>wider-<br>stand<br>R <sub>REF</sub> | Betriebsmess-<br>unsicherheit | Eigen-<br>unsicherheit                                  | Wert    | Zeit      |
|               | Strom über                                          | 1 99 mA $\sim$                                | 1 mA<br>(1 mV)     |                                 |                                 |                                  |                                     |                                   |                                              |                               |                                                         |         |           |
|               | Zangen-Strom-<br>sensor                             | 0,1 0,99 A ~                                  | 0,01 A<br>(10 mV)  | _                               | _                               | _                                | _                                   | _                                 | _                                            | _                             |                                                         |         |           |
|               | (Buchsen V–COM <sup>6)7)</sup> )                    | 1,0 9,9 A ~                                   | 0,1 A<br>(100 mV)  |                                 |                                 |                                  |                                     |                                   |                                              |                               |                                                         |         |           |
| I             |                                                     | 10 300 A $\sim$                               | 1 A (1 V)          | 1                               |                                 |                                  |                                     |                                   |                                              |                               |                                                         |         |           |
|               | Otacara "ita an                                     | 0,1 9,9 mA ~                                  | 0,1 mA<br>(1 mV)   |                                 |                                 |                                  |                                     |                                   |                                              |                               | -                                                       |         |           |
|               | Zangen-Strom-                                       | 10 99 mA ~                                    | 1 mA<br>(10 mV)    |                                 |                                 |                                  |                                     |                                   |                                              |                               |                                                         |         |           |
|               | [10 mV : 1 mA]<br>(Buchsen V–COM <sup>6)7)</sup> )  | 0 mV : 1 mA] 0,10 0,99 A ~ 0,01 A<br>(100 mV) |                    |                                 |                                 |                                  |                                     |                                   |                                              |                               |                                                         |         |           |
|               |                                                     | 1,0 30,0 A $\sim$                             | 0,1 A<br>(1 V)     |                                 |                                 |                                  |                                     |                                   |                                              |                               | ±(2 % v.M.+2 D)<br>> 10 D<br>20 Hz 20 kHz<br>ohne Zange | 253 V   | dauernd   |
| 'Zange        | Otacara "ita an                                     | 0,01 0,99 mA $\sim$                           | 0,01 mA<br>(1 mV)  |                                 |                                 |                                  |                                     |                                   |                                              |                               |                                                         |         |           |
|               | Zangen-Strom-                                       | 1,0 9,9 mA $\sim$                             | 0,1 mA<br>(10 mV)  | _                               |                                 |                                  |                                     |                                   |                                              |                               |                                                         |         |           |
|               | [100 mV : 1 mA]<br>(Buchsen V–COM <sup>6)7)</sup> ) | 10 99 mA $\sim$                               | 1 mA<br>(100 mV)   |                                 |                                 |                                  |                                     |                                   |                                              |                               |                                                         |         |           |
|               |                                                     | 0,10 3,00 A $\sim$                            | 0,01 A<br>(1 V)    |                                 |                                 |                                  |                                     |                                   |                                              |                               |                                                         |         |           |
|               | Strom übor                                          | 1 99 µA ~                                     | 1 μΑ<br>(1 mV)     |                                 |                                 |                                  |                                     |                                   |                                              |                               |                                                         |         |           |
|               | Zangen-Strom-                                       | 0,10 0,99 mA $\sim$                           | 0,01 mA<br>(10 mV) |                                 |                                 |                                  |                                     | _                                 |                                              |                               |                                                         |         |           |
|               | [1000 mV : 1 mA]<br>(Buchsen V–COM <sup>6)7</sup> ) | 1,0 9,9 mA $\sim$                             | 0,1 mA<br>(100 mV) | _                               |                                 | _                                |                                     | —                                 |                                              | _                             |                                                         |         |           |
|               | , , , , , , , , , , , , , , , , , , , ,             | 10 300 mA $\sim$                              | 1 mA<br>(1 V)      |                                 |                                 |                                  |                                     |                                   |                                              |                               |                                                         |         |           |

<sup>2)</sup> aus früheren Normen bekannt als Ersatzableitstrom bzw. Ersatzpatientenableitstrom

- <sup>3)</sup> Schutzleiterstrom, Berührungsstrom, Geräteableitstrom, Patientenableitstrom <sup>4)</sup> Schutzleiterstrom, Berührungsstrom, Geräteableitstrom
- <sup>5)</sup> nur mit Merkmal G01
- 6) nur mit Merkmal 101
- 7) Messart IPE\_Zange und IG\_Zange
- <sup>8)</sup> Messart IPE\_AT3-Adapter und IG\_AT3-Adapter
- <sup>9)</sup> Der Messbereichsendwert ist abhängig von der eingestellten Prüfspannung. <sup>10)</sup>Wegen einschaltstrombegrenzender Elemente kann die Spannung an
- der Prüfdose geringer sein als die gemessene Netzspannung. <sup>11)</sup>nur mit Merkmal G02

#### Legende: M = Messwert, D = Digit

#### Prüfzeiten automatischer Ablauf

Die Prüfzeiten (Parameter "Messdauer …") können in der Konfiguration der Sequenzparameter jeder Drehschalterposition getrennt eingestellt werden. Die Prüfzeiten werden nicht getestet und nicht kalibriert.

#### Notabschaltung bei Ableitstrommessung

Ab 10 mA (umschaltbar auf 30 mA) Differenzstrom wird innerhalb von 500 ms automatisch abgeschaltet. Diese Abschaltung erfolgt nicht bei der Ableitstrommessung mit Zange oder Adapter.

#### Einflussgrößen und Einflusseffekte

| Kurz-<br>be-<br>zeich<br>nung | Einflussgröße                   | Rpe                       | Riso                                                                                                    | IPE, IB, IG,<br>IA<br>Ableit-<br>ströme<br>Alternative<br>Massung | IPE, IB, IG,<br>IA, IP, IPH<br>Ableit-<br>ströme<br>Direkt-<br>messung | IPE, IB, IG<br>Ableit-<br>ströme<br>Differenz-<br>strom-<br>messung |
|-------------------------------|---------------------------------|---------------------------|----------------------------------------------------------------------------------------------------|-------------------------------------------------------------------|------------------------------------------------------------------------|---------------------------------------------------------------------|
| A                             | Eigen-<br>unsicherheit          | ±(10% v.M.<br>+10 D) >10D | $\pm (2,5\% \text{ v.M.} +2 \text{ D}) > 10 \text{ D}$<br>$\ge 20 \text{ M}\Omega: \pm (5\% \text{ v.M.} +4 \text{ D})$ | ±(2 % v.M.<br>+2 D) >10 D<br>> 15 mA:<br>±(5% v.M.<br>+ 4 D)      | ±(2,5% v.M.<br>+2 D) > 10 D                                            | ±(2,5 %v.M.<br>+2 D) >10 D                                          |
| E1                            | Referenzlage<br>±90°            | 0%                        | 0%                                                                                                    | 0%                                                                | 0%                                                                     | 0%                                                                  |
| E2                            | Versorgungs-<br>spannung        | 2,5%                      | 2,5%                                                                                                    | 2,5%                                                              | 2,5%                                                                   | 2,5%                                                                |
| E3                            | Temperatur<br>0 °C +40 °C       | 2,5%                      | 2,5%                                                                                                    | 2,5%                                                              | 2,5%                                                                   | 2,5%                                                                |
| E9                            | Netzober-<br>schwingungen       |                           |                                                                                                    |                                                                   | 1%                                                                     | 1%                                                                  |
| E11                           | Niederfrequente<br>Magnetfelder | 2,5%                      | 2,5%                                                                                                    | 2,5%                                                              | 2,5%                                                                   | 2,5%                                                                |
| E12                           | Laststrom                       |                           |                                                                                                    |                                                                   |                                                                        | 2,5%                                                                |

nicht geschützt

#### Referenzbereiche

Netzspannung230 V AC ±0,2%Netzfrequenz50 Hz ±2 HzKurvenformSinus (Abweichung zwischen Effektiv- und Gleichrichtwert < 0,5%)</td>Umgebungs-<br/>temperatur+23 °C ±2 KRelative Luftfeuchte40 ... 60%Lastwiderständelinear

#### Nenngebrauchsbereiche

Netznennspannung100 V ... 240 V ACNetznennfrequenz50 Hz ... 400 HzKurvenform50 Hz ... 400 Hzder NetzspannungSinusTemperatur0 °C ... + 40 °C

#### Umgebungsbedingungen

| Lagertemperatur      | − 20 °C + 60 °C                              |
|----------------------|----------------------------------------------|
| Relative Luftfeuchte | max. 75%, Betauung ist auszuschließen        |
| Höhe über NN         | max. 2000 m                                  |
| Einsatzort           | in Innenräumen, außerhalb: nur innerhalb der |
|                      | angegebenen Umgebungsbedingungen             |

Um Abweichungen aufgrund von großen Temperaturschwankungen zu vermeiden, warten Sie z. B. nach dem Transport unter niedrigen Außentemperaturen und anschließendem Betrieb in warmen Innenräumen bis sich das Prüfgerät akklimatisiert hat, bevor Sie mit den Messungen beginnen.

Bei hoher Luftfeuchtigkeit und sofern das Prüfgerät kälter als die Umgebungsluft ist, kann Betauung eintreten, d. h. es kann sich Kondenswasser an Bauteilen niederschlagen. Als Folge können sich parasitäre Kapazitäten und Widerstände aufbauen, welche die Messschaltung und damit die Messgenauigkeit beeinflussen.

#### Stromversorgung

| Versorgungsnetz           | TN, TT oder IT                                                                                                    |
|---------------------------|----------------------------------------------------------------------------------------------------|
| Netzspannung              | 100 V 240 V AC                                                                                                    |
| Netzfrequenz              | 50 Hz 400 Hz                                                                                                    |
| Leistungsaufnahme         | 200 mA-Prüfung: ca. 32 VA                                                                                                    |
|                           | 10 A-Prüfung: ca. 105 VA                                                                                                    |
|                           | 25 A-Prüfung: ca. 280 VA                                                                                                    |
| Netz an Prüfdose          |                                                                                                    |
| (z. B. bei Funktionstest) | dauernd maximal 3600 VA, Leistung wird<br>nur durch das Prüfgerät geführt,<br>Schaltvermögen ≤ 16 A, ohmsche Last;<br>für Ströme > 16 A AC können Sie z. B. den<br>Adapter AT3-IIS32 (Z745X) verwenden |
| Datenschnittstelle USB    |                                                                                                    |
| Тур                       | USB-Slave für PC-Anbindung                                                                                                    |
| Тур                       | 2 x USB-Master,                                                                                                    |
|                           | für Dateneingabegeräte* mit HID-Boot-<br>Schnittstelle,                                                                                                    |
|                           | für USB-Stick zur Datensicherung,                                                                                                    |
|                           | für USB-Stick zum Abspeichern                                                                                                    |
|                           | von Protokollen als HTML-Dateien                                                                                                    |

für Drucker\* \* kompatible Geräte siehe Kapitel 14

Datenschnittstelle *Bluetooth*<sup>®</sup> 2.1 + EDR (Merkmal M01)

# Elektrische Sicherheit

| Schutzklasse           | I nach IEC 61010-1/D                                                                                                    | IN EN 61010-1/                                                                                 |
|------------------------|----------------------------------------------------------------------------------------------------|------------------------------------------------------------------------------------------------|
| Nennspannung           | 230 V                                                                                                    |                                                                                                |
| Prüfspannung           | 2,3 kV AC 50 Hz oder<br>(Netzkreis/Prüfdose ge<br>schluss, USB, Fingerk<br>AWT-Buchsen, Prüfdose                                                                                                  | 3,3 kV DC<br>egen PE-Netzan-<br>ontakt, Sonde(n),<br>e)                                        |
| Messkategorie          | 250 V CAT II                                                                                                    |                                                                                                |
| Verschmutzungsgrad     | 2                                                                                                    |                                                                                                |
| Sicherheitsabschaltung | bei Differenzstrom des R<br>Abschaltzeit < 500 ms<br>umschaltbar auf > 30<br>bei Sondenstrom wäh<br>– Ableitstrommessung :<br>– Schutzleiterwiderstar<br>> 250 mA~/< 1 ms<br>bei dauerndem Stromf | Prüflings > 10 mA,<br>,<br>mA<br>rend:<br>> 10 mA~/< 500 ms<br>ndsmessung:<br>fluss I > 16,5 A |
| Schmelzsicherungen     | Netzsicherungen:<br>Sondensicherung:<br>Merkmal G01:                                                                                                    | 2 x FF 500V/16A<br>M 250V/250mA                                                                |
|                        | 10 A RPE Prüfstrom:                                                                                                    | 1 x FF 500V/16A                                                                                |
|                        | Merkmal J01:                                                                                                    |                                                                                                |
|                        | Anwendungsteile:                                                                                                    | 2 x M 250V/250mA                                                                               |

#### Elektromagnetische Verträglichkeit

| Produktnorm | DIN EN 61326-1:2013   |
|-------------|-----------------------|
|             | DIN EN 61326-2-2:2013 |

| Störaussendung  |                                       | Klassa              |
|-----------------|---------------------------------------|---------------------|
| Storaussendurig |                                       | Nia336              |
| EN 55011        |                                       | В                   |
| IEC 61000-3-2   |                                       | В                   |
| IEC 61000-3-3   |                                       | В                   |
| Störfestigkeit  | Prüfwert *                            | Bewertungskriterium |
| EN 61000-4-2    | Kontakt/Luft - 4 kV/8 kV              | В                   |
| EN 61000-4-3    | 10 V/m (80 MHz 1 GHz)                 | A                   |
| EN 61000-4-4    | Netzanschluss - 2 kV                  | В                   |
| EN 61000-4-5    | Netzanschluss - 1 kV (LN), 2 kV (LPE) | В                   |
| EN 61000-4-6    | Netzanschluss - 3 V                   | A                   |
| EN 61000-4-8    | 30 A/m                                | A                   |
| EN 61000-4-11   | 0%: 1 Periode                         | В                   |
|                 | 0%: 250/300 Perioden                  | С                   |
|                 | 40%: 10/12 Perioden                   | С                   |
|                 | 70%: 25/30 Perioden                   | C                   |

#### Mechanischer Aufbau

4

|                                                                                                 | Anzeige                | 4,3"-Mehr<br>hinterleucl<br>480 x 272<br>bei 24 Bit | 4,3"-Mehrfachanzeige (9,7 x 5,5 cm)<br>hinterleuchtet,<br>480 x 272 Punkte<br>bei 24 Bit Farbtiefe (True Color) |                                       |  |
|-------------------------------------------------------------------------------------------------|------------------------|-----------------------------------------------------|----------------------------------------------------------------------------------------------------|---------------------------------------|--|
|                                                                                                 | Abmessun               | gen BxHxT: 29<br>Höhe mit                           | BxHxT: 295 mm x 145 mm x 150 mm<br>Höhe mit Griff 170 mm                                                        |                                       |  |
|                                                                                                 | Gewicht                | Merkmal (<br>Merkmal (                              | Merkmal G00/G01: ca. 2,5 kg<br>Merkmal G02: ca. 4 kg                                                            |                                       |  |
| Schutzart Gehäuse: IP 40,<br>Prüfdose: IP 20 nach DIN<br>EN 60529,<br>Tabellenauszug zur Bedeut |                        | DIN VDE 0470 Teil 1/                                |                                                                                                    |                                       |  |
|                                                                                                 | IP XY<br>(1. Ziffer X) | Schutz gegen Eindringen<br>von festen Fremdkörpern  | IP XY<br>(2. Ziffer Y)                                                                                          | Schutz gegen Eindringen<br>von Wasser |  |
|                                                                                                 | 2                      | ≥ 12,5 mm Ø                                         | 0                                                                                                    | nicht geschützt                       |  |

SECULIFE ST BASE(25):

0

≥ 1,0 mm Ø

Gehäuse mit antimikrobieller Wirksamkeit gemäß JIS-Norm Z 2801:2000

# 13 Wartung

### 13.1 Wartung Gehäuse

Eine besondere Wartung des Gehäuses ist nicht nötig. Achten Sie auf eine saubere Oberfläche. Verwenden Sie zur Reinigung ein leicht feuchtes Tuch. Vermeiden Sie den Einsatz von Putz-, Scheuer- oder Lösungsmitteln.

### 13.2 Prüfen von Farbdisplay und Piepser (Parameter Selbsttest)

In der Schalterstellung SETUP im Menü Setup 3/3 unter dem Parameter Selbsttest kann das Farbdisplay auf Ausfall einzelner Segmente oder auf Verlust von Farbanteilen überprüft werden. Darüber hinaus kann der Piepser für 3 unterschiedliche Frequenzen getestet werden.

### 13.3 Softwareupdate (Parameter Systeminfo)

Die aktuelle Firmware- bzw. Softwareversion kann über den Parameter Systeminfo (Setup 3/3) abgerufen werden.

Es ist möglich, die Firmware des Prüfgeräts mithilfe des PCs über die USB-Schnittstelle zu aktualisieren. Das Update ist ausschließlich über die firmeneigene Anwendung "Firmware Update Tool" möglich.

Prüfen Sie vor einem Update, ob Ihre verwendete PC-Software kompatibel mit der Firmware-Version Ihres Prüfgeräts ist.

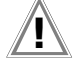

# Achtung!

Sichern Sie vor einem Firmwareupdate unbedingt Ihre erstellten Strukturen und gespeicherten Messdaten, da diese hierbei evtl. gelöscht werden, siehe Kapitel 5.2.3 "Sichern und Wiederherstellen von Prüfstrukturen und Messdaten".

#### 🔊 Hinweis

Beim Update werden die Abgleichdaten nicht verändert, daher ist keine erneute Kalibrierung notwendig.

Ein kostenloser Download des Firmware Update Tools sowie der aktuellen Firmwareversion steht Ihnen als registrierter Anwender (sofern Sie Ihr Prüfgerät registriert haben) im Bereich myGMC unter www.gossenmetrawatt.com zur Verfügung.

Sie finden dort auch eine Bedienungsanleitung zum Firmware Update Tool.

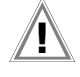

# Achtuna!

Während eines Firmwareupdates über die USB-Schnittstelle des PCs darf das Schnittstellenkabel nicht abgezogen werden.

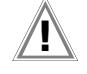

#### Achtung!

Das Prüfgerät darf während des Firmwareupdates nicht vom Versorgungsnetz getrennt werden.

### 13.4 Stützbatterie für die Echtzeituhr

Ein Austausch der Stützbatterie (Lithiumzelle) sollte mindestens nach 8 Jahren erfolgen. Der Austausch kann nur durch den Service vorgenommen werden.

Als Folge einer zu niedrigen Pufferspannung durch die Stützbatterie entsprechen Datum und Uhrzeit der Prüfdaten nicht mehr der tatsächlichen Zeit der Aufnahme. Dies kann auch einen Einfluss auf die Sortierung im Protokollierprogramm haben.

Die Datenbank im Prüfgerät selbst wird hierdurch nicht beeinflusst.

# 13.5 Sicherungswechsel

Wechseln Sie die Sicherungen nur im spannungsfreien Zustand des Geräts, d. h. das Gerät muss von der Netzversorgung getrennt sein und das Gerät darf nicht an einen Messkreis angeschlossen sein.

Der Sicherungstyp muss den Angaben in den technischen Daten bzw. dem Aufdruck auf dem Gerät entsprechen.

#### 13.6 Rekalibrierung

Die Messaufgabe und Beanspruchung Ihres Messgeräts beeinflussen die Alterung der Bauelemente und kann zu Abweichungen von der zugesicherten Genauigkeit führen.

Bei hohen Anforderungen an die Messgenauigkeit sowie im Baustelleneinsatz mit häufiger Transportbeanspruchung und großen Temperaturschwankungen, empfehlen wir ein relativ kurzes Kalibrierintervall von 1 Jahr. Wird Ihr Messgerät überwiegend im Laborbetrieb und Innenräumen ohne stärkere klimatische oder mechanische Beanspruchungen eingesetzt, dann reicht in der Regel ein Kalibrierintervall von 2-3 Jahren.

Bei der Rekalibrierung\* in einem akkreditierten Kalibrierlabor (DIN EN ISO/IEC 17025) werden die Abweichungen Ihres Messgeräts zu rückführbaren Normalen gemessen und dokumentiert. Die ermittelten Abweichungen dienen Ihnen bei der anschließenden Anwendung zur Korrektur der abgelesenen Werte.

Gerne erstellen wir für Sie in unserem Kalibrierlabor DAkkS- oder Werkskalibrierungen. Weitere Informationen hierzu finden Sie auf unserer Homepage unter:

www.gossenmetrawatt.com ( $\rightarrow$  UNTERNEHMEN  $\rightarrow$  Qualität und Zertifikate  $\rightarrow$  DAKKS-KALIBRIERZENTRUM  $\rightarrow$  Fragen & Antworten zum Thema Kalibrierung).

Nach DIN VDE 0701-0702 dürfen für die Prüfung nur Messgeräte benutzt werden, die regelmäßig geprüft und kalibriert werden. Durch eine regelmäßige Rekalibrierung Ihres Messgerätes erfüllen Sie die Forderungen eines Qualitätsmanagementsystems nach DIN EN ISO 9001.

\* Prüfung der Spezifikation oder Justierung sind nicht Bestandteil einer Kalibrierung. Bei Produkten aus unserem Hause wird jedoch häufig eine erforderliche Justierung durchgeführt und die Einhaltung der Spezifikation bestätigt.

### 13.7 Sicherheitstechnische Kontrollen

Führen Sie an Ihrem Prüfgerät regelmäßige sicherheitstechnische Kontrollen durch. Als Prüfintervalle empfehlen wir die der Rekalibrierung.

Der SECUTEST... ist entsprechend der Norm IEC 61010 und IEC 61557-16/VDE 0413-16 als schutzisoliertes Gerät ausgeführt. Der Schutzleiter wird nur zu Messzwecken benutzt und ist daher nicht immer zugänglich. Eine Prüfung des Schutzleiters an der Prüfdose kann wie folgt durchgeführt werden:

- Schließen Sie den SECUTEST... an einem Mehrfachverteiler an.
- Führen Sie eine Berührungsstrommessung für fest angeschlossene Prüflinge durch (an der Prüfdose darf nichts angeschlossen sein).
- Messen Sie den Schutzleiterwiderstand zwischen der benachbarten Steckdose am Mehrfachverteiler und der Prüfdose.
- Der Messwert darf 0,3 Ω nicht überschreiten.

Aus messtechnischen Gründen beträgt der Isolationswiderstand zwischen LN und PE im SECUTEST... ca. 3  $\mbox{M}\Omega.$ 

Bei den sicherheitstechnischen Prüfungen ist das zu berücksichtigen bzw. anstelle der Isolationswiderstandsmessung muss die Schutzleiterstrommessung einen Wert kleiner als 3,5 mA ergeben (bei Anwendung der Ersatz-Ableitstrommessmethode einen Wert kleiner als 7 mA).

Am SECUTEST... gibt es außerdem 4 berührbare leitfähige Teile, an denen eine Berührungsstrommessung einen Wert kleiner als 0,5 mA ergeben muss:

- Anschluss f
  ür Servicestecker (Klinkenbuchse)
- USB-Schnittstellen
- Metallisierte Starttaste
- Schutzleiterbügel in der Prüfdose.

#### Hinweis

Um Beschädigungen am Prüfgerät SECUTEST... zu vermeiden empfehlen wir, auf Messungen an den USB-Buchsen zu verzichten.

#### 13.8 Rücknahme und umweltverträgliche Entsorgung

Bei dem Gerät handelt es sich um ein Produkt der Kategorie 9 nach ElektroG (Überwachungs- und Kontrollinstrumente). Dieses Gerät fällt unter die RoHS-Richtlinie. Im Übrigen weisen wir darauf hin, dass der aktuelle Stand hierzu im Internet bei www.gossenmetrawatt.com unter dem Suchbegriff WEEE zu finden ist.

Nach WEEE 2012/19/EU und ElektroG kennzeichnen wir unsere Elektro- und Elektronikgeräte mit dem nebenstehenden Symbol nach DIN EN 50419.

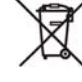

Diese Geräte dürfen nicht mit dem Hausmüll entsorgt werden.

Bezüglich der Altgeräte-Rücknahme wenden Sie sich bitte an unseren Service, Anschrift siehe Kap. 15.

# 14 Anhang

### 14.1 Liste geeigneter Drucker mit USB-Anschluss

Folgende Geräte wurden für den Einsatz mit dem Prüfgerät getestet. Für einen Betrieb mit anderen Geräten können wir keine Gewährleistung übernehmen.

#### hermodrucker Z721S

#### Barcodedrucker Z721E

Einstellmöglichkeiten in Schalterstellung SETUP (Setup (2/3) > Drucker > Z721E > Druckereinstell.) *Kodierung:* Code39, Code128, EAN13, Text, QR-Code, Micro QR Code, DataMatrix, Aztec Die jeweilige Papiergröße wird automatisch eingestellt (6 mm, 9 mm, 12 mm, 18 mm, 24 mm, 36 mm).

Hinweis

# Schriftbänder

Bei Verwendung des Etikettendruckers am Prüfgerät werden nur TZ(e)-Tapes mit den Breiten 6 mm, 9 mm, 12 mm, 18 mm, 24 mm und 36 mm unterstützt.

# Hinweis

# 2D-Code-Etiketten

Für den Ausdruck von 2D-Code-Etiketten (QR-Code, MicroQR-Code, DataMatrix, Aztec) empfehlen wir Etikettencartridges mit Bandbreite 12 mm oder höher, mindestens jedoch 9 mm.

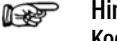

#### Hinweis Kodierung Text

Im Ausdruckmodus "Text" ist die Ausgabe auf den CP1252-Zeichensatz begrenzt – nicht darstellbare Zeichen werden durch "\_" ersetzt.

#### 14.2 Liste geeigneter Barcode-Leser und RFID Scanner mit USB-Anschluss

Folgende Geräte wurden für den Einsatz mit dem Prüfgerät getestet. Für einen Betrieb mit anderen Geräten können wir keine Gewährleistung übernehmen.

- Z751A Barcode-Leser
- Z751E RFID Scanner (Programmer)

# 14.3 Verwendung von USB-Speichermedien

Für verschiedene Gerätefunktionen (siehe Kapitel 3.8 und 5.2) müssen USB-Sticks direkt am Prüfgerät angeschlossen werden.

Folgende Kriterien muss das angeschlossene USB-Speichermedium mindestens erfüllen, damit dieses an Ihrem Prüfgerät betrieben werden kann:

- Das Dateisystem auf dem USB-Stick ist FAT-formatiert (FAT32). Nicht kompatibel sind z. B. NTFS- oder exFAT-Dateisysteme!
- Die maximale Stromaufnahme des USB-Speichermediums über den USB-Port überschreitet 500 mA nicht.
- Verwenden Sie keine USB-Speichermedien mit Verschlüsselungsfunktionen.

Achten Sie außerdem darauf, dass der USB-Stick über eine LED-Anzeige verfügt, an der Sie ablesen können, ob ein eventueller Schreibvorgang bereits abgeschlossen wurde.

#### Liste empfohlener (getesteter) USB-Sticks:

- Philips USB flash drive Snow Edition USB 3.0 (getestete Größe: 64 GB)
- Toshiba TransMemory-MX U361 USB 3.0 (getestete Größe: 64 GB)
- Corsair Flash Voyager Vega USB 3.0 (getestete Größe: 16 GB)
- SanDisk Cruzer Glide USB 2.0/3.0 (getestete Größe: 64 GB)

# 14.4 Bluetooth-Schnittstelle (SECUTEST PRO BT (comfort) oder Merkmal M01)

Die *Bluetooth*<sup>®</sup>-Schnittstelle ermöglicht die Funktion Push-Print, siehe Kapitel 10.10.

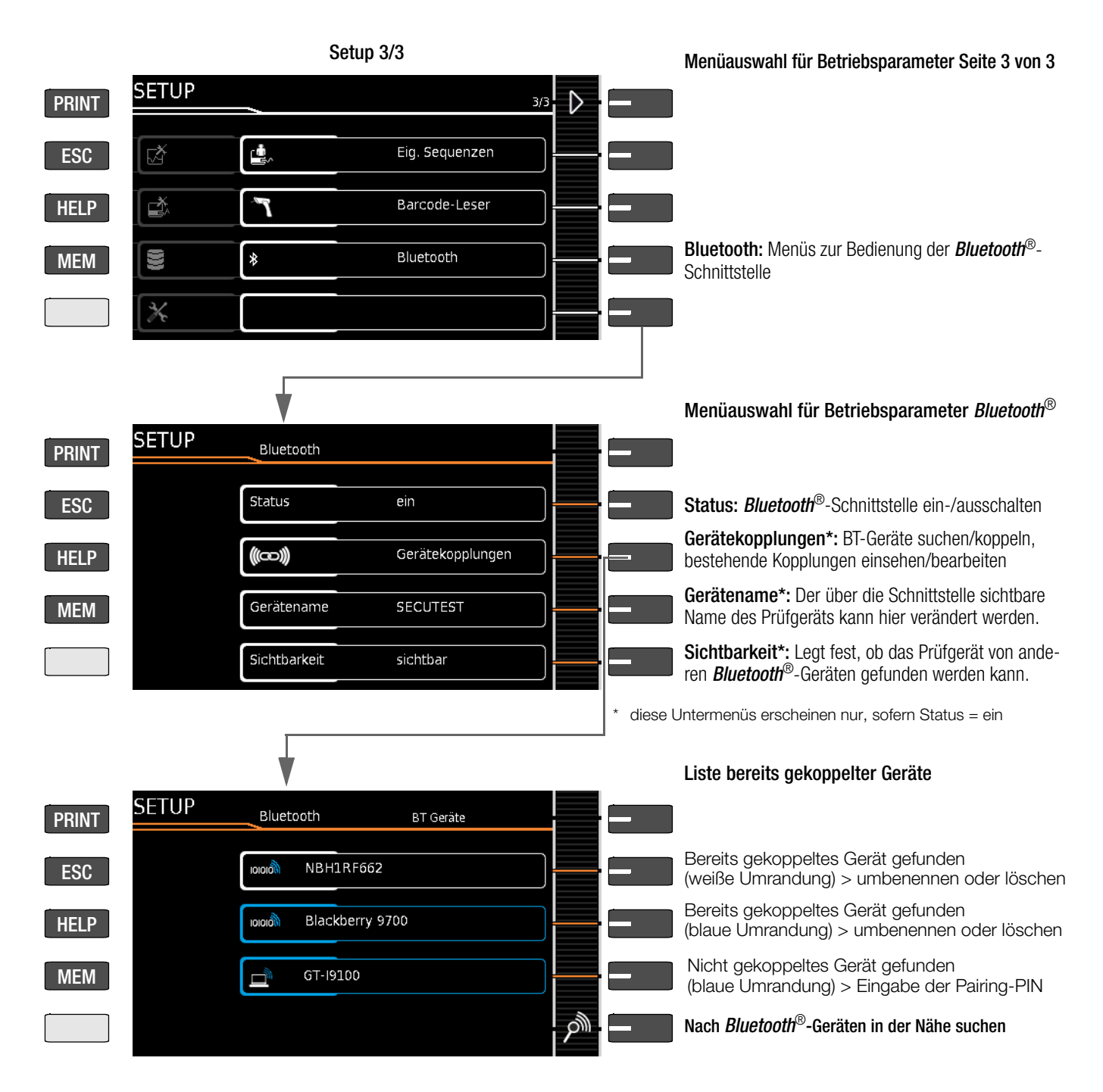

#### Wichtige Hinweise

- Status/Sichtbarkeit: Wir empfehlen, die *Bluetooth*<sup>®</sup>-Schnittstelle aus Sicherheitsgründen auszuschalten, sofern diese nicht benötigt wird. Die Einstellung "nicht sichtbar" ersetzt ein Abschalten der *Bluetooth*<sup>®</sup>-Schnitttstelle nicht, da mit geeigneten Mitteln nicht sichtbare *Bluetooth*<sup>®</sup>-Geräte auch gefunden werden können.
- Gerätekopplungen, die längere Zeit nicht mehr benötigt werden, sollten gelöscht werden.

# 14.5 Fernsteuerungsschnittstelle

zen: SECULIFE1, SECULIFE2 u. s. w.

Die Messfunktionen des Prüfgeräts können mithilfe von **IZYTRONIQ** über die USB-Schnittstelle ferngesteuert werden. Die Messwerte werden dann nicht auf dem Display des Prüfgeräts angezeigt, sondern über die entsprechende Datenschnittstelle übertragen.

Der Gerätename des Prüfgeräts ist standardmäßig auf SECU-

LIFE eingestellt. Sofern Sie mit mehreren Prüfgeräten auf einen PC zugreifen, sollten Sie den Namen zumindest ergän-
### 14.6 Eingabe über externe USB-Tastatur

Statt über das (Touch-)Keyboard können Zeichen direkt über eine an das Prüfgerät angeschlossene USB-Tastatur eingegeben werden. Hierzu muss das eingeblendete (Touch-)Keyboard verlassen werden.

#### Umschalten von Onscreen- zur USB-Tastatur-Eingabe

- Drücken Sie die Taste Return oder den Softkey 
  v innerhalb eines Popups.
- Alternativ kann zum Verlassen eines Popups, der Datenbankverwaltung MEM oder des Touch-Keyboards die Taste ESC gedrückt werden.

#### Wechsel zwischen USB-Tastatur- und Onscreen-Eingabe

(gilt für Ausführung mit und ohne Touch-Bedienung)

Ein Wechsel zwischen der externen USB-Tastatur- und der Onscreen-Eingabe und wieder zurück ist durch jeweiliges Drücken der Taste **TAB** möglich.

# 14.6.1 Tastenzusatzfunktionen (Merkmal KD01 "Z853S – SECUTEST DB COMFORT")

Falls das kostenpflichtige Merkmal KD01 freigeschaltet ist, sind zusätzlich folgende Eingaben möglich:

- $\textbf{Druck} \ \rightarrow \ \textbf{PRINT}$
- **ESC**  $\rightarrow$  ESC
- F1  $\rightarrow$  HELP
- F2  $\rightarrow$  MEM
- F5  $\rightarrow$  Softkey 1
- F6  $\rightarrow$  Softkey 2
- F7  $\rightarrow$  Softkey 3
- **F8**  $\rightarrow$  Softkey 4
- **F9**  $\rightarrow$  Softkey 5
- F3 → Suche nach ID in der Datenbank (nur in der Datenbankverwaltung MEM, in der Hauptebene von Auto-Messbildschirmen und in grünen Messbildschirmen)
- F4 → Suche nach "Text" in der Datenbank (nur in der Datenbankverwaltung MEM, in der Hauptebene von Auto-Messbildschirmen und in grünen Messbildschirmen)

#### Tastenzusatzfunktionen innerhalb der Datenbankverwaltung MEM

- $\textbf{Cursor} \ \rightarrow \ \text{Navigation im Baum}$
- Pos1  $\rightarrow$  Auf DB-Wurzelknoten springen
- Ende  $\rightarrow$  Zum Ende des Baums springen
- TAB  $\rightarrow$  Wechsel Standortbaum/Kundenbaum
- **Einfg**  $\rightarrow$  Neues Objekt anlegen
- Entf → Objekt löschen
- ↓ (Enter)→ Objekt editieren für editierbare Objekte, Prüflistenansicht für Messungen
- $\label{eq:constraint} \hat{\mathbb{T}} + \textbf{Einfg} \to \textbf{Objekt im Baum verschieben} \\ (Tasten Shift und Einfügen gleichzeitig drücken)$
- Falls in der Suche nach Objekten mehrere gefunden wurden:
- ⇒ ← → zwischen den gefundenen Objekten blättern (Cursor-Tasten rechts oder links)

#### Tastenzusatzfunktionen bei der Prüflistenansicht (bei eingeblendetem Prüfprotokoll in der Anzeige):

- $\uparrow\downarrow$   $\rightarrow$  blättern/scrollen (Cursor-Tasten oben oder unten)
- ⇒ ⇐ → zur Detailansicht bzw. zurück zur Liste der Prüfschritte wechseln (Cursor-Tasten rechts oder links)
- TAB → Filterart der Pr
  üfschritte w
  ählen (komprimiert/nur fehlgeschlagene Pr
  üfschritte/alle)
- ,  $\dashv$  (Enter)  $\rightarrow$  Prüflistenansicht verlassen

# 14.7 Klassifizierung von Prüflingen

# 14.7.1 Schutzklassen

Die Geräte folgender Schutzklassen besitzen alle eine Basisisolierung und gewährleisten Schutz gegen elektrischen Schlag aufgrund verschiedener zusätzlicher Vorkehrungen.

# Geräte der Schutzklasse I 🔔

Berührbare leitfähige Teile sind an den Schutzleiter angeschlossen, sodass diese bei Ausfallen der Basisisolierung keine Spannung führen können.

# Geräte der Schutzklasse II 🔲

Diese Geräte verfügen über eine doppelte oder verstärkte Isolierung.

# Geräte der Schutzklasse III 🐠 und Geräte mit interner Stromversorgung

Diese Geräte werden durch Schutzkleinspannung (SELV) versorgt. Darüber hinaus werden keine Spannungen erzeugt, die größer sind als die der SELV. Diese Geräte dürfen nicht an das Netz angeschlossen werden.

#### Geräte mit interner Stromversorgung

Geräte mit interner Stromversorgung werden wie fest angeschlossene Geräte der Schutzklasse II oder III geprüft.

#### 14.7.2 Anwendungsteile (elektromedizinische Geräte)

#### Anwendungsteile vom Typ B 🛉 (Body)

Geräte dieses Typs sind sowohl für äußere als auch innere Anwendungen am Patienten geeignet, ausgenommen die unmittelbare Anwendung am Herzen.

Diese Geräte bieten einen ausreichenden Schutz gegen elektrischen Schlag, insbesondere in Bezug auf:

- zulässige Ableitströme
- zuverlässige Schutzleiterverbindung, sofern vorhanden
- Folgende Schutzklassen sind zulässig:

I, II, III oder solche mit interner elektrischer Stromquelle.

# Anwendungsteile vom Typ BF 🛉 (Body Float)

Geräte vom Typ B, jedoch mit isoliertem Anwendungsteil vom Typ F.

# Anwendungsteile vom Typ CF 💟 (Cardiac Float)

Geräte dieses Typs sind für die direkte Anwendung am Herzen geeignet. Das isolierte Anwendungsteil muss erdfrei sein. Folgende Schutzklassen sind zulässig:

I, II oder solche mit interner elektrischer Stromquelle.

|                        | I <sub>PE</sub>                    |     |        | I <sub>B</sub> |     | I <sub>DI</sub>                                    | I <sub>G</sub> |     |              | l <sub>P</sub>           |                        |                            |                                 |                            |                                 | I <sub>PH</sub>            |                                 |      |      |      |      |      |      |
|------------------------|------------------------------------|-----|--------|----------------|-----|----------------------------------------------------|----------------|-----|--------------|--------------------------|------------------------|----------------------------|---------------------------------|----------------------------|---------------------------------|----------------------------|---------------------------------|------|------|------|------|------|------|
| Prüfnorm               |                                    | NC  | 950    |                | SEU |                                                    |                |     | Typ B Typ BF |                          | Typ CF                 |                            | Тур В Тур                       |                            | BF Typ CF                       |                            |                                 |      |      |      |      |      |      |
|                        |                                    | NC  | эгс    |                | эгс |                                                    |                |     |              | NC                       | SFC                    | NC                         | SFC                             | NC                         | SFC                             | NC                         | SFC                             | NC   | SFC  | NC   | SFC  |      |      |
| VDE 0701-<br>0702      | SK I: 3,5<br>1 mA/kW <sup>1)</sup> |     |        | 0,5            |     | SK I:<br>3,5<br>1 mA/kW<br><sup>1)</sup><br>SK II: |                |     |              |                          |                        |                            |                                 |                            |                                 |                            |                                 |      |      |      |      |      |      |
|                        |                                    |     |        |                |     | 0,5                                                |                |     |              |                          |                        |                            |                                 |                            |                                 |                            |                                 |      |      |      |      |      |      |
| IEC 62353              |                                    |     |        |                |     |                                                    | allgemein      | 0,5 | Gleichstrom  | 0,01                     |                        | 0,01                       |                                 | 0,01                       |                                 |                            |                                 |      |      |      |      |      |      |
|                        |                                    |     |        |                |     |                                                    | Anmerkung 1+3  | 2,5 | Wechselstrom | 0,1                      |                        | 0,1                        | 5 <sup>2)</sup>                 | 0,01                       | 0,05 <sup>2)</sup>              |                            |                                 |      |      |      |      |      |      |
| (VDE 0751-1)           |                                    |     |        |                |     |                                                    | Anmerkung 2    | 5,0 |              |                          |                        |                            |                                 |                            |                                 |                            |                                 |      |      |      |      |      |      |
|                        |                                    |     |        |                |     |                                                    | SK II          | 0,1 |              |                          |                        |                            |                                 |                            |                                 |                            |                                 |      |      |      |      |      |      |
| EN 60601<br>2. Ausgabe | allgemein                          | 0,5 | 1      |                |     |                                                    |                |     | Gleichstrom  | 0,01                     | 0,05                   | 0,01                       | 0,05                            | 0,01                       | 0,05                            | 0,01                       | 0,05                            | 0,01 | 0,05 | 0,01 | 0,05 |      |      |
|                        | Anmerkung 1 + 3                    | 2,5 | 5      | 0,1            | 0,5 |                                                    |                |     | Wechselstrom | 0,1                      | 0,5                    | 0,1                        | 0,5<br>5 <sup>2)</sup>          | 0,01                       | 0,05                            | 0,1                        | 0,5                             | 0,1  | 0,5  | 0,01 | 0,05 |      |      |
|                        | Anmerkung 2                        | 5,0 | 10     |                |     |                                                    |                |     |              |                          |                        |                            |                                 |                            |                                 |                            |                                 |      |      |      |      |      |      |
| EN 60601<br>3. Ausgabe | allgemein                          | 5,0 | 5,0 10 | 0 10           | 10  |                                                    |                |     |              |                          | Gleichstrom            | 0,01<br>0,05 <sup>3)</sup> | 0,05<br>0,1 <sup>3)</sup><br>4) | 0,01<br>0,05 <sup>3)</sup> | 0,05<br>0,1 <sup>3)</sup><br>4) | 0,01<br>0,05 <sup>3)</sup> | 0,05<br>0,1 <sup>3)</sup><br>4) | 0,01 | 0,05 | 0,01 | 0,05 | 0,01 | 0,05 |
|                        |                                    |     |        |                |     |                                                    |                |     | Wechselstrom | 0,1<br>0,5 <sup>3)</sup> | 0,5<br>1 <sup>3)</sup> | 0,1<br>0,5 <sup>3)</sup>   | 0,5<br>1 <sup>3)</sup>          | 0,01<br>0,05 <sup>3)</sup> | 0,05<br>0,1 <sup>3)</sup>       | 0,1                        | 0,5                             | 0,1  | 0,5  | 0,01 | 0,05 |      |      |

1) bei Geräten mit einer Heizleistung > 3,5 kW

2) Netzspannung am Anwendungsteil

3) Gesamtpatientenableitstrom

Anmerkung 1: Geräte, die nicht mit schutzleiterverbundenen berührbaren Teilen ausgestattet sind und die mit den Anforderungen für den Berührungs-Anmerkung 3: Fahrbare Röntgengeräte und Geräte mit mineralischer Isolierung Anmerkung 4: N unterbrochen DC nicht verfügbar

### Legende zur Tabelle

- Erdableitstrom im Betriebszustand  $I_{\mathsf{PE}}$
- Berührungsstrom  $I_{\mathsf{B}}$
- Differenzstrom  $I_{DI}$
- Geräteableitstrom  $I_{G}$
- Patientenableitstrom  $I_P$
- Patientenhilfsstrom  $I_{PH}$
- SFC Einzelfehler (Single Fault Condition)

### 14.9 Indexverzeichnis

# Numerisch

| 2. Prüfsonde               |    |
|----------------------------|----|
| 2-Pol-Messung (P1-P2)      | 26 |
| Α                          |    |
| Anschluss                  |    |
| Aufforderungen             |    |
| Prüfsonde P1 oder P2       |    |
| Prüfungen                  | 26 |
| Übersicht                  | 3  |
| Anwendungsteile            |    |
| Auswahl                    | 81 |
| Anwendungsteile vom Typ B  |    |
| Anwendungsteile vom Typ BF |    |
| Anwendungsteile vom Typ CF |    |
| Automessstelle             | 76 |
| В                          |    |
| Barcode-Leser              |    |

| Barcode-Leser                  |    |
|--------------------------------|----|
| anschließen                    | 10 |
| konfigurieren                  |    |
| Liste                          |    |
| Barcodes                       |    |
| einlesen                       |    |
| Baumansicht                    | 78 |
| Berührungsstrom                |    |
| BMU (Betriebsmessunsicherheit) | 76 |
| D                              |    |
| Dauermessung                   |    |

| Dauennessung                           |
|----------------------------------------|
| Symbol77                               |
| Detailansicht                          |
| Differenzstromüberwachung25            |
| Dual-Lead-Messung (P1-P2)              |
| E                                      |
| Echtzeituhr                            |
| Einschaltkontrolle                     |
| Erkennung von Sonden/Messleitungen     |
| Ersatzableitstrom                      |
| Grenzwerte53                           |
| F                                      |
| Fehleranzeigen                         |
| Fehlermeldungen90                      |
| Firmware Update Tool105                |
| Funktionsumfang4                       |
| G                                      |
| Geräte der Schutzklasse I              |
| Geräte der Schutzklasse I I            |
| Geräte der Schutzklasse III109         |
| Geräte mit interner Stromversorgung109 |
| Grenzwertmodus76                       |
| Grenzwertverletzung                    |
| I                                      |
| Isolationswiderstand                   |
| Grenzwerte40                           |
| IT-Netz                                |
| К                                      |
| Kalibrierdaten                         |
| Klassifizierung                        |
| Klassifizierungsparameter              |
| Kurzschlusskontrolle                   |
| L                                      |
| Landessprache                          |
| Lieferumfang4                          |
| Μ                                      |
| Messablauf                             |
| mit nachträglicher Prüflingeingabe     |
| mit Vorauswahl des Prüflings29         |
| Messsequenzen                          |
| Normauswahl76                          |
| Messwerte (letzte) abrufen             |

| Datenbankfunktion                                     |                       |
|-------------------------------------------------------|-----------------------|
| Multiprint                                            |                       |
| N                                                     |                       |
| Netzanschluss                                         | 10                    |
| Feniler<br>Stackar                                    | 31<br>12              |
| 0                                                     | 12                    |
| Offset-Werte                                          | 33                    |
| Р                                                     |                       |
| Patientenableitstrom                                  |                       |
| Grenzwerte                                            | 61                    |
|                                                       | 31 <b>,</b> 70        |
| PROD Typ<br>Protokolle                                | ∠0<br>10              |
| Prüfer anlegen, auswählen, löschen, durch Paswort sch | ützen 14              |
| Prüffrequenz Alternativ                               |                       |
| Prüflingsanschlusserkennung                           |                       |
| R                                                     |                       |
| Referenzspannung L-PE                                 |                       |
| Rekalibrierung                                        | 15 <b>,</b> 30<br>105 |
| Reparaturprüfungen                                    |                       |
| RFID Scanner                                          |                       |
| Liste                                                 | 107                   |
| RFID-Tags                                             |                       |
| lesen                                                 |                       |
| SChreiben                                             | 11<br>106             |
| Rücknahme                                             | 106                   |
| S                                                     |                       |
| Schalten von Lasten – maximaler Anlaufstrom           | 7                     |
| Schalten von Lasten – Vorgehensweise                  | 7                     |
| Schutzklassenerkennung                                |                       |
| Schutzkleinspannung                                   | 109                   |
| Schutzleiterwiderstand                                |                       |
| Selbsttest                                            | 43, 52                |
| Sequenzende                                           |                       |
| Sequenzparameter                                      | 83                    |
| Servicedienste                                        | 113                   |
| Sicherheitstechnische Kontrollen                      | 106                   |
| Sicherheitsvorkehrungen                               | (                     |
|                                                       | 75                    |
| Sonde P1                                              |                       |
| Sicherungen                                           |                       |
| Kennwerte                                             | 104                   |
| Lage                                                  |                       |
| Wechsel                                               | 7 <b>,</b> 105        |
|                                                       | 105                   |
| Version                                               |                       |
| Spannungsmesseingänge                                 |                       |
| Sprachumschaltung                                     | 10 <b>,</b> 15        |
| Startbildschirm                                       |                       |
|                                                       |                       |
| Stückprutungen                                        | 0 105                 |
| Svmbole                                               | 105                   |
| auf dem Gerät                                         | 9                     |
| Bedienerführung                                       |                       |
| Datenbankverwaltung                                   | 21                    |
| Einzelmessung                                         | 29                    |
| Prüfablauf                                            | 77                    |
|                                                       |                       |
| I<br>Tabelle Finzelmessungen                          | 6                     |
| Tastaturlayout                                        | 10 <b>,</b> 21        |
| Touch Screen                                          |                       |

| Touch-Klick                      | 78   |
|----------------------------------|------|
| Ų                                |      |
| Übersicht                        |      |
| Anschlüsse                       | 3    |
| Bedienelemente                   | 2    |
| Leistungsumfang                  | 4    |
| USB-Stick                        |      |
| Datenbank sichern                | 18   |
| Export ETC-Datei                 | 18   |
| Import ETC-Datei                 | 18   |
| Speichern von Protokollen        | 11   |
| Wiederherstellen einer Datenbank | 18   |
| USB-Tastatur                     | 21   |
| W                                |      |
| Wartung                          | 105  |
| Wiederholungsprüfungen           | 6    |
| WZ12C                            | 3.52 |
|                                  | -,   |

# 15 Reparatur- und Ersatzteilservice Kalibrierzentrum\* und Mietgeräteservice

Bitte wenden Sie sich im Bedarfsfall an:

GMC-I Service GmbH Service-Center Beuthener Straße 41 90471 Nürnberg • Germany Telefon +49 911 817718-0 Telefax +49 911 817718-253 E-Mail service@gossenmetrawatt.com www.gmci-service.com

Diese Anschrift gilt nur für Deutschland. Im Ausland stehen unsere jeweiligen Vertretungen oder Niederlassungen zur Verfügung.

\* DAkkS-Kalibrierlaboratorium für elektrische Messgrößen D-K-15080-01-01 akkreditiert nach DIN EN ISO/IEC 17025 Akkreditierte Messgrößen: Gleichspannung, Gleichstromstärke, Gleichstromwiderstand, Wechselspannung, Wechselstromstärke, Wechselstrom-Wirkleistung, Wechselstrom-Scheinleistung, Gleichstromleistung, Kapazität, Frequenz und Temperatur

### Kompetenter Partner

Die GMC-I Messtechnik GmbH ist zertifiziert nach DIN EN ISO 9001.

Unser DAkkS-Kalibrierlabor ist nach DIN EN ISO/IEC 17025 bei der Deutschen Akkreditierungsstelle GmbH unter der Nummer D-K-15080-01-01 akkreditiert.

Vom Prüfprotokoll über den Werks-Kalibrierschein bis hin zum DAkkS-Kalibrierschein reicht unsere messtechnische Kompetenz. Ein kostenloses Prüfmittelmanagement rundet unsere Angebotspalette ab.

Ein Vor-Ort-DAkkS-Kalibrierplatz ist Bestandteil unserer Service-Abteilung. Sollten bei der Kalibrierung Fehler erkannt werden, kann unser Fachpersonal Reparaturen mit Original-Ersatzteilen durchführen.

Als Kalibrierlabor kalibrieren wir natürlich herstellerunabhängig.

# Servicedienste

- Hol- und Bringdienst
- Express-Dienste (sofort, 24h, weekend)
- Inbetriebnahme und Abrufdienst
- Geräte- bzw. Software-Updates auf aktuelle Normen
- Ersatzteile und Instandsetzung
- Helpdesk
- DAkkS-Kalibrierlabor nach DIN EN ISO/IEC 17025
- Serviceverträge und Prüfmittelmanagement
- Mietgeräteservice
- Altgeräte-Rücknahme

# 16 Produktsupport

Bitte wenden Sie sich im Bedarfsfall an:

GMC-I Messtechnik GmbH Hotline Produktsupport Telefon D 0900 1 8602-00 A/CH +49 911 8602-0 Telefax +49 911 8602-709 E-Mail support@gossenmetrawatt.com

# 17 Schulung

Wir empfehlen eine Schulung der Anwender, da eine umfassende Nutzerinformation wegen der Komplexität und der vielfältigen Anwendungsmöglichkeiten des Prüfgeräts nicht allein durch das Lesen der Bedienungsanleitungen gewährleistet werden kann.

Seminare mit Praktikum finden Sie auf unserer Homepage: www.gossenmetrawatt.com

 $\rightarrow$  SERVICES  $\rightarrow$  Seminare mit Praktika

GMC-I Messtechnik GmbH Bereich Schulung Telefon +49 911 8602-935 Telefax +49 911 8602-724 E-Mail training@gossenmetrawatt.com

Erstellt in Deutschland • Änderungen vorbehalten • Eine PDF-Version finden Sie im Internet

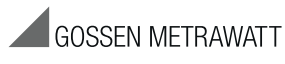

GMC-I Messtechnik GmbH Südwestpark 15 90449 Nürnberg • Germany Telefon +49 911 8602-111 Telefax +49 911 8602-777 E-Mail info@gossenmetrawatt.com www.gossenmetrawatt.com